# Oracle® Banking Corporate Lending Setup Plug-Ins

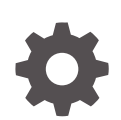

Release 14.7.6.0.0 G32284-01 April 2025

ORACLE

Oracle Banking Corporate Lending Setup Plug-Ins, Release 14.7.6.0.0

G32284-01

Copyright © 2007, 2025, Oracle and/or its affiliates.

This software and related documentation are provided under a license agreement containing restrictions on use and disclosure and are protected by intellectual property laws. Except as expressly permitted in your license agreement or allowed by law, you may not use, copy, reproduce, translate, broadcast, modify, license, transmit, distribute, exhibit, perform, publish, or display any part, in any form, or by any means. Reverse engineering, disassembly, or decompilation of this software, unless required by law for interoperability, is prohibited.

The information contained herein is subject to change without notice and is not warranted to be error-free. If you find any errors, please report them to us in writing.

If this is software, software documentation, data (as defined in the Federal Acquisition Regulation), or related documentation that is delivered to the U.S. Government or anyone licensing it on behalf of the U.S. Government, then the following notice is applicable:

U.S. GOVERNMENT END USERS: Oracle programs (including any operating system, integrated software, any programs embedded, installed, or activated on delivered hardware, and modifications of such programs) and Oracle computer documentation or other Oracle data delivered to or accessed by U.S. Government end users are "commercial computer software," "commercial computer software documentation," or "limited rights data" pursuant to the applicable Federal Acquisition Regulation and agency-specific supplemental regulations. As such, the use, reproduction, duplication, release, display, disclosure, modification, preparation of derivative works, and/or adaptation of i) Oracle programs (including any operating system, integrated software, any programs embedded, installed, or activated on delivered hardware, and modifications of such programs), ii) Oracle computer documentation and/or iii) other Oracle data, is subject to the rights and limitations specified in the license contained in the applicable contract. The terms governing the U.S. Government's use of Oracle cloud services are defined by the applicable contract for such services. No other rights are granted to the U.S. Government.

This software or hardware is developed for general use in a variety of information management applications. It is not developed or intended for use in any inherently dangerous applications, including applications that may create a risk of personal injury. If you use this software or hardware in dangerous applications, then you shall be responsible to take all appropriate fail-safe, backup, redundancy, and other measures to ensure its safe use. Oracle Corporation and its affiliates disclaim any liability for any damages caused by use of this software or hardware in dangerous applications.

Oracle®, Java, MySQL, and NetSuite are registered trademarks of Oracle and/or its affiliates. Other names may be trademarks of their respective owners.

Intel and Intel Inside are trademarks or registered trademarks of Intel Corporation. All SPARC trademarks are used under license and are trademarks or registered trademarks of SPARC International, Inc. AMD, Epyc, and the AMD logo are trademarks or registered trademarks of Advanced Micro Devices. UNIX is a registered trademark of The Open Group.

This software or hardware and documentation may provide access to or information about content, products, and services from third parties. Oracle Corporation and its affiliates are not responsible for and expressly disclaim all warranties of any kind with respect to third-party content, products, and services unless otherwise set forth in an applicable agreement between you and Oracle. Oracle Corporation and its affiliates will not be responsible for any loss, costs, or damages incurred due to your access to or use of third-party content, products, or services, except as set forth in an applicable agreement between you and Oracle.

# Contents

## Preface

| Purpose                     | V   |
|-----------------------------|-----|
| Audience                    | V   |
| Documentation Accessibility | V   |
| Critical Patches            | vi  |
| Diversity and Inclusion     | vi  |
| Related Resources           | vi  |
| Conventions                 | vi  |
| Screenshot Disclaimer       | vi  |
| Acronyms and Abbreviations  | vii |

## 1 Set Up Plug-Ins

| 1.1 Intro | duction                                                       | 1-1  |
|-----------|---------------------------------------------------------------|------|
| 1.2 Integ | grate Oracle FLEXCUBE UBS and BPEL                            | 1-1  |
| 1.2.1     | Configure Custom Authentication Provider                      | 1-2  |
| 1.2.2     | Configure Libovd For Single Entity                            | 1-7  |
| 1.2.3     | Configure Libovd for Multi Entity                             | 1-8  |
| 1.2.4     | Configure Multiple Providers for Multiple Entities            | 1-9  |
| 1.2.5     | Configure DBAdapter                                           | 1-15 |
| 1.2.6     | Configure JMS Adapter                                         | 1-17 |
| 1.2.7     | Configure FTP Adapter                                         | 1-36 |
| 1.2       | 2.7.1 BIP Interactive reports configuration                   | 1-38 |
| 1.2.8     | BAM Report Configuration settings                             | 1-49 |
| 1.2.9     | Configure IPM to Edit Document                                | 1-64 |
| 1.2.10    | Configure Supervisor Roles in EM                              | 1-70 |
| 1.2.11    | Configure Email Driver                                        | 1-73 |
| 1.2.12    | Configure TimeOut Settings for BPEL                           | 1-75 |
| 1.3 Integ | gration of Oracle FLEXCUBE UBS and Scheduler                  | 1-82 |
| 1.3.1     | Running Backend Scripts                                       | 1-82 |
| 1.4 Integ | gration of Oracle FLEXCUBE UBS and BIP Reports                | 1-83 |
| 1.4.1     | Deploy Application Through Application Server's Admin Console | 1-83 |
| 1.5 Integ | gration of Oracle FLEXCUBE UBS and MBean                      | 1-83 |

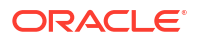

## 1.5.1 Startup Script Modification

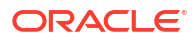

# Preface

This topic contains the following sub-topics:

- Purpose
- Audience
- Documentation Accessibility
- Critical Patches
- Diversity and Inclusion
- Related Resources
- Conventions
- Screenshot Disclaimer
- Acronyms and Abbreviations

## Purpose

This guide describes the pre-deployment tasks to setup the Plug-in by manually before Oracle FLEXCUBE deployment. It provides detail information about the pre-deployment tasks based on the on the selected plug-ins.

## Audience

This manual is intended for the following User/User Roles:

| Table I Audience | Table | 1 | Audience |
|------------------|-------|---|----------|
|------------------|-------|---|----------|

| Role                | Function                                                                                                    |
|---------------------|----------------------------------------------------------------------------------------------------|
| Administrator       | Who controls the system and application parameters and ensures smooth functionality and flexibility of the banking application. |
| Implementation team | Implementation of Oracle Banking Corporate Lending Solution                                                                     |
| Pre-sales team      | Install Oracle Banking Corporate Lending for demo purpose                                                                       |
| Bank personnel      | Who installs Oracle Banking Corporate Lending                                                                                   |

The user of this manual is expected to have basic understanding of Oracle Banking Application installation.

## **Documentation Accessibility**

For information about Oracle's commitment to accessibility, visit the Oracle Accessibility Program website at https://www.oracle.com/corporate/accessibility/.

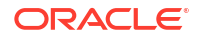

#### Access to Oracle Support

Oracle customer access to and use of Oracle support services will be pursuant to the terms and conditions specified in their Oracle order for the applicable services.

## **Critical Patches**

Oracle advises customers to get all their security vulnerability information from the Oracle Critical Patch Update Advisory, which is available at Critical Patches, Security Alerts and Bulletins. All critical patches should be applied in a timely manner to ensure effective security, as strongly recommended by Oracle Software Security Assurance.

## **Diversity and Inclusion**

Oracle is fully committed to diversity and inclusion. Oracle respects and values having a diverse workforce that increases thought leadership and innovation. As part of our initiative to build a more inclusive culture that positively impacts our employees, customers, and partners, we are working to remove insensitive terms from our products and documentation. We are also mindful of the necessity to maintain compatibility with our customers' existing technologies and the need to ensure continuity of service as Oracle's offerings and industry standards evolve. Because of these technical constraints, our effort to remove insensitive terms is ongoing and will take time and external cooperation.

## **Related Resources**

For more information on any related features, refer to the following documents:

- Oracle Banking Corporate Lending User Guides.
- Oracle Banking Corporate Lending Installation Guides.

## Conventions

The following text conventions are used in this document:

| Convention | Meaning                                                                                                    |
|------------|----------------------------------------------------------------------------------------------------|
| boldface   | Boldface type indicates graphical user interface elements associated with an action, or terms defined in text or the glossary.         |
| italic     | Italic type indicates book titles, emphasis, or placeholder variables for which you supply particular values.                          |
| monospace  | Monospace type indicates commands within a paragraph, URLs, code in examples, text that appears on the screen, or text that you enter. |

#### Table 2 Conventions

## Screenshot Disclaimer

Personal information used in the interface or documents is dummy and does not exist in the real world. It is only for reference purposes.

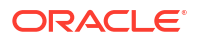

# Acronyms and Abbreviations

The acronyms and abbreviations are listed in this below table:

### Table 3 Acronyms and Abbreviations

| Abbreviations or Acronyms | Definition                          |
|---------------------------|-------------------------------------|
| BAM                       | Business Activity Monitoring        |
| BIP                       | Business Intelligence Publisher     |
| BPEL                      | Business Process Execution Language |
| BPMN                      | Business Process Model and Notation |
| EAR                       | Enterprise Archive file             |
| EM                        | Enterprise Manager                  |
| FTP                       | File Transfer Protocol              |
| IMAP                      | Internet Message Access Protocol    |
| JMS                       | Java Message Service                |
| JDBC                      | Java Database Connectivity          |
| JNDI                      | Java Naming and Directory Interface |
| SOA                       | Service-Oriented Architecture       |
| SMTP                      | Simple Mail Transfer Protocol       |

# 1 Set Up Plug-Ins

This topic contains the following sub-topics:

- Introduction This topic describes the pre-deployment tasks to set up plug-ins before Oracle FLEXCUBE deployment.
- Integrate Oracle FLEXCUBE UBS and BPEL This topic explains integration of Oracle FLEXCUBE UBS and BPEL.
- Integration of Oracle FLEXCUBE UBS and Scheduler This topic explains Integration of Oracle FLEXCUBE UBS and Scheduler.
- Integration of Oracle FLEXCUBE UBS and BIP Reports This topic explains integration of Oracle FLEXCUBE UBS and BIP Reports.
- Integration of Oracle FLEXCUBE UBS and MBean This topic explains to integrate Oracle FLEXCUBE UBS with MBean plug-in.

## **1.1 Introduction**

This topic describes the pre-deployment tasks to set up plug-ins before Oracle FLEXCUBE deployment.

You need to carry out certain tasks manually before Oracle FLEXCUBE deployment. This guide provides the details of pre-deployment tasks based on the selected plug-ins.

## 1.2 Integrate Oracle FLEXCUBE UBS and BPEL

This topic explains integration of Oracle FLEXCUBE UBS and BPEL.

If you have created the EAR file with BPEL as a plug-in, the installer will create the **FCJJPSProvider.jar** file in the BPELbuild folder alongside the Oracle FLEXCUBE UBS EAR file. Before deploying the Oracle FLEXCUBE UBS EAR file, you must complete the following tasks.

This topic contains the following sub-topics:

- Configure Custom Authentication Provider
   This topic provides systematic instructions to configure the Custom Authentication
   Provider.
- Configure Libovd For Single Entity
   This topic provides the systematic instructions to configure libovd for a single entity.
- Configure Libovd for Multi Entity This topic provides the systematic instructions to configure libovd for multi entity.
- Configure Multiple Providers for Multiple Entities This topic explains to configure multiple providers for multiple entities.
- Configure DBAdapter This topic explains the steps to configure DBAdapter.

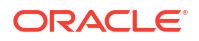

- Configure JMS Adapter This topic explains to configure JMS Adapter.
- Configure FTP Adapter This topic explains to configure FTP Adapter using the below steps.
- BAM Report Configuration settings This topic explains the configuration settings for BAM reports.
- Configure IPM to Edit Document This topic explains to edit the document using the IPM configuration.
- Configure Supervisor Roles in EM This topic explains to configure supervisor roles in the Oracle Enterprise Manager.
- Configure Email Driver This topics explains the steps to configure the Email Driver.
- Configure TimeOut Settings for BPEL
   This topic explains steps to configure TimeOut Settings for BPEL.

## 1.2.1 Configure Custom Authentication Provider

This topic provides systematic instructions to configure the Custom Authentication Provider.

FCUBS Custom Authenticator Provider configuration must be done through the Weblogic console of SOA or manually update the config.xml of the SOA domain.

Follow the below steps to setup Custom Authentication Provider:

- Along with the FCUBS Ear file, the installer generates the FCUBSAuthenticationProvider.jar file in the BPELbuild folder. Copy this file in the following path on the application server host <ORACLE HOME>\wlserver\server\lib\mbeantypes.
- 2. Restart the Admin Server.
- 3. Login to the Console.
- 4. Click Security Realms.

| Change Center                                                                                                    | 😰 Home Log Out Preferences 🔤 Record Help                                                                                                    | Q                                                                                                    | Welcome, weblogic Connected to: Dev1201_dom                                                                                                    |
|----------------------------------------------------------------------------------------------------|----------------------------------------------------------------------------------------------------|----------------------------------------------------------------------------------------------------|----------------------------------------------------------------------------------------------------|
| View changes and restarts                                                                                                    | Home >Summary of Security Realms                                                                                                    |                                                                                                    |                                                                                                    |
| Configuration editing is enabled. Future                                                                                                    | Home Page                                                                                                    |                                                                                                    |                                                                                                    |
| changes will automatically be activated as you<br>modify, add or delete items in this domain.                                                                                                    | - Information and Resources                                                                                                    |                                                                                                    |                                                                                                    |
| Domain Structure                                                                                                    | Helpful Tools                                                                                                    | General Information                                                                                                    |                                                                                                    |
| Dev 120 1_domain<br>⊕ Environment<br>→ Deployments<br>⊕ Services<br>→ Security Realms<br>⊕ Interoperability<br>⊕ Diagnostics                                                                                                    | Configure applications Configure advisor for RAC Data Source Configure a Dynamic Cluster Recent Task Status Set your console preferences Oracle Enterprise Manager                                                                                                    | Common Administration Task Descriptions     Read the documentation     Ask a question on My Oracle Support                                                                                                    |                                                                                                    |
|                                                                                                    | - Domain Configurations                                                                                                    |                                                                                                    |                                                                                                    |
|                                                                                                    | Domain                                                                                                    | Services                                                                                                    | Interoperability                                                                                                    |
|                                                                                                    | • Domain                                                                                                    | Messaging     JMS Servers                                                                                                    | WTC Servers     Jolt Connection Pools                                                                                                    |
| How do I 🖂                                                                                                    | Environment                                                                                                    | Store-and-Forward Agents     MS Modules                                                                                                    |                                                                                                    |
| Search the configuration Use the Change Center Record VUST Scripts Change Console preferences Manage Console extensions Montor servers System Status Falled for furning Servers Falled (0) Critical (0) Overloaded (0) Warring (0) | erres     Custers     Server Templates     Mgrabable Targets     Morabable Targets     Coherence Custers     Machines     Virtual Notas     Work Managers     Startup And Shutdown Classes  Your Deployed Resources     Deployments  Your Application's Security Settings | Path Services     Bridges     Data Sources     Persistent Stores     XML Registries     XML Registries     XML Ently Coches     Foreign JRDI Providers     Vork Contexts     yCoM     Mal Sessions     FileT3     JTA     OSG Praneworks | Log Files     Loganostic Modules     Diagnostic Modules     Diagnostic Indiges     Degnostic Indiges     Request Performance     Ardvines     Context     SteP  Charts and Graphs     Monitoring Darbbard € |

Figure 1-1 Oracle Weblogic Server - Security Realms

5. Click myrealm.

Figure 1-2 Oracle Weblogic Servers\_SecurityRealm\_myrealms

|                                                                                                    | Administration Console 12c                                                                                                    |                                                                                                    | ⊆                                                                                                    |
|----------------------------------------------------------------------------------------------------|----------------------------------------------------------------------------------------------------|----------------------------------------------------------------------------------------------------|----------------------------------------------------------------------------------------------------|
| Change Center                                                                                                    | 🔒 Home Log Out Preferences 🔤 Record Help                                                                                      | Q                                                                                                    | Welcome, weblogic Connected to: soa_doma                                                                                                    |
| View changes and restarts                                                                                                    | Home >Summary of Servers >Summary of Security Realms :                                                                        | >myrealm >Providers >FCUBS >Summary of Secu                                                             | rity Realms >myrealm >Summary of Security Realms >myrealm >Summary of Security Realms                                                                        |
| Configuration editing is enabled. Future<br>changes will automatically be activated as you<br>modify, add or delete items in this domain.               | Summary of Security Realms                                                                                                    |                                                                                                    |                                                                                                    |
| Domain Structure                                                                                                    | A security realm is a container for the mechanisms-inclu<br>active security realms in a WebLogic Server domain, but           | uding users, groups, security roles, security poli<br>t only one can be set as the default security rea | cies, and security providersthat are used to protect WebLogic resources. You can have multiple<br>alm, which is reserved for domain administrative purposes. |
| soa_domain<br>P Domain Partitions<br>B Environment<br>Deployments<br>P Services<br>                                                                     | This Security Realms page lists each security realm that<br>() Customize this table<br>Realms (Filtered - More Columns Exist) | has been configured in this WebLogic Server do                                                          | main. Click the name of the realm to explore and configure that realm.                                                                                       |
| Interoperability     Diagnostics                                                                                                    | New Delete                                                                                                    |                                                                                                    | Showing 1 to 1 of 1 Previous   Next                                                                                                    |
|                                                                                                    | Name 🌣                                                                                                    | Default Realm                                                                                           |                                                                                                    |
|                                                                                                    | New Delete                                                                                                    | true                                                                                                    | Showing 1 to 1 of 1 Previous   Next                                                                                                    |
| How do I                                                                                                    |                                                                                                    |                                                                                                    |                                                                                                    |
| Configure new security realms                                                                                                    |                                                                                                    |                                                                                                    |                                                                                                    |
| Enable automatic realm restart                                                                                                    |                                                                                                    |                                                                                                    |                                                                                                    |
| Delete security realms     Change the default security realm                                                                                            |                                                                                                    |                                                                                                    |                                                                                                    |
|                                                                                                    |                                                                                                    |                                                                                                    |                                                                                                    |
| System Status                                                                                                    |                                                                                                    |                                                                                                    |                                                                                                    |
| Health of Running Servers                                                                                                    |                                                                                                    |                                                                                                    |                                                                                                    |
| Failed (0)           Critical (0)           Overloaded (0)           Warning (0)           OK (3)                                                       |                                                                                                    |                                                                                                    |                                                                                                    |
| WebLogic Server Version: 12.2.1.0.0<br>Copyright (c) 1996,2015, Oracle and/or its affiliates, /<br>Oracle is a registered trademark of Oracle Corporati | \ll rights reserved.<br>on and/or its affiliates. Other names may be trademarks of their respi                                | ective owners.                                                                                          |                                                                                                    |

6. Click the **Providers** tab and then click the **New** button to create a new authentication provider.

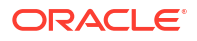

| DRACLE WebLogic Server Ad                                                                                                    | ministration Console 120                                                                                                    | c                      |                   |                     |                     |                                  |                                       |                                             |                                |
|----------------------------------------------------------------------------------------------------|----------------------------------------------------------------------------------------------------|------------------------|-------------------|---------------------|---------------------|----------------------------------|---------------------------------------|---------------------------------------------|--------------------------------|
| hange Center                                                                                                    | Home Log Out F                                                                                                    | Preferences 🔝 Reci     | ord Help          |                     | Q                   |                                  |                                       | Welcome, weblog                             | gic Connected to: soa_server   |
| new changes and restarts                                                                                                    | Home >Summary of S                                                                                                    | iecurity Realms >myrea | Im >Providers     |                     |                     |                                  |                                       |                                             |                                |
| to pending changes exist. Click the Release                                                                                                    | Settings for myreal                                                                                                    | m                      |                   |                     |                     |                                  |                                       |                                             |                                |
| onfiguration button to allow others to edit the<br>omain.                                                                                                    | Configuration Use                                                                                                    | rs and Groups Rol      | es and Policies   | Credential Mapp     | ings Provider       | s Migration                      |                                       |                                             |                                |
| Lock & Edit                                                                                                    | Authentication                                                                                                    | Password Validation    | Authorization     | Adjudication        | Role Mapping        | Auditing Credential Mapping      | Certification Path                    |                                             |                                |
| Release Configuration                                                                                                    |                                                                                                    |                        |                   |                     |                     |                                  |                                       |                                             |                                |
| omain Structure                                                                                                    | An Authentication p                                                                                                    | provider allows WebLi  | ogic Server to es | tablish trust by va | lidating a user. Ye | u must have one Authentication   | provider in a security realm, and you | can configure multiple Authentication provi | iders in a security realm.     |
| 3-Environment<br>Deployments<br>Services<br>Security Realms<br>Interoperability                                                                                                    | Customize this ta<br>Authentication Provide Compared to Authentication Provide Compared to Authentication Provide Compared t | Reorder                |                   |                     |                     |                                  |                                       | Sho                                         | wing 1 to 4 of 4 Previous   Ne |
| Diagnostics                                                                                                    | 😡 Name                                                                                                    |                        |                   |                     | Des                 | ription                          |                                       |                                             | Version                        |
|                                                                                                    | FC3CustomPro                                                                                                    | wider                  |                   |                     | Auth                | entication provider for FLEXCUB  | E users                               |                                             | FCUBS 12.2                     |
|                                                                                                    | Trust Service 1                                                                                                    | Identity Asserter      |                   |                     | Trus                | Service Identity Assertion Provi | der                                   |                                             | 1.0                            |
|                                                                                                    | DefaultAuthen                                                                                                    | ticator                |                   |                     | Web                 | ogic Authentication Provider     |                                       |                                             | 1.0                            |
| au da I                                                                                                    | DefaultIdentity                                                                                                    | yAsserter              |                   |                     | Web                 | ogic Identity Assertion provider |                                       |                                             | 1.0                            |
| Configure authentication and identity<br>assertion providers<br>Configure the Password Validation provider<br>Manage security providers<br>Set the JAAS control flag<br>Re-order authentication providers | New                                                                                                    | Reorder                |                   |                     |                     |                                  |                                       | Sho                                         | wing 1 to 4 of 4 Previous   Ne |
| ystem Status 🖂                                                                                                    |                                                                                                    |                        |                   |                     |                     |                                  |                                       |                                             |                                |
| ealth of Running Servers as of 6:37 AM                                                                                                    |                                                                                                    |                        |                   |                     |                     |                                  |                                       |                                             |                                |
| Failed (0)<br>Critical (0)<br>Overloaded (0)                                                                                                    |                                                                                                    |                        |                   |                     |                     |                                  |                                       |                                             |                                |

Figure 1-3 Oracle Weblogic Server - Providers

7. Specify the Provider name as **FCJCustomProvider** and type as **FCUBSUserAuthenticator** and click **OK**.

Figure 1-4 Oracle Weblogic Server - Providers - Create New Authentication Provider

|                                                                                                    | Administration Console 12                                                                                       | 20                                                                      | Q                                              |
|----------------------------------------------------------------------------------------------------|----------------------------------------------------------------------------------------------------|-------------------------------------------------------------------------|------------------------------------------------|
| Change Center                                                                                                    | Home Log Out Pre                                                                                                | eferences 🛃 Record Help                                                 | Welcome, weblogic Connected to: Dev1201_domain |
| View changes and restarts                                                                                                    | Home >Summary of Se                                                                                             | curity Realms >myrealm >Providers >FCJCustomProvider > <b>Providers</b> |                                                |
| Configuration editing is enabled. Future<br>changes will automatically be activated as you<br>modify, add or delete items in this domain.             | Create a New Authen OK Cancel                                                                                   | tication Provider                                                       |                                                |
| Domain Structure                                                                                                    | Create a new Auth                                                                                               | entication Provider                                                     |                                                |
| Dev 120 1_domain                                                                                                    | The following propert<br>* Indicates required fiel                                                              | es will be used to identify your new Authentication Provider.<br>ds     |                                                |
| Security Realms<br>Interoperability<br>Diagnostics                                                                                                    | The name of the authe                                                                                           | intication provider.                                                    |                                                |
|                                                                                                    | This is the type of auth                                                                                        | FCJCustomProvider                                                       |                                                |
|                                                                                                    |                                                                                                    | FCUBSUserAuthenticator                                                  |                                                |
| How do I                                                                                                    |                                                                                                    |                                                                         |                                                |
| Manage security providers                                                                                                    | <u> </u>                                                                                                    |                                                                         |                                                |
| Configure Authentication and Identity     Assertion providers                                                                                         |                                                                                                    |                                                                         |                                                |
| System Status                                                                                                    | ā iemeratura iemeratura iemeratura iemeratura iemeratura iemeratura iemeratura iemeratura iemeratura iemeratura |                                                                         |                                                |
| Health of Running Servers                                                                                                    |                                                                                                    |                                                                         |                                                |
| Failed (0)                                                                                                    |                                                                                                    |                                                                         |                                                |
| Critical (0)                                                                                                    |                                                                                                    |                                                                         |                                                |
| Warning (0)                                                                                                    |                                                                                                    |                                                                         |                                                |
| OK (3)                                                                                                    |                                                                                                    |                                                                         |                                                |
| WebLogic Server Version: 12.1.3.0.0<br>Copyright (c) 1996.2014. Oracle and/or its affiliates.<br>Oracle is a registered trademark of Oracle Corporati | All rights reserved.<br>ion and/or its affiliates. Other na                                                     | mes may be trademarks of their respective owners.                       |                                                |

8. Click the **Reorder** button.

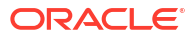

| Change Center                                                                                                    | 🔒 Home Log Out Preferences 🔤 Record Help                                                                                                | Q Wek                                                                     | come, weblogic Connected to: Dev1201_dom |
|----------------------------------------------------------------------------------------------------|----------------------------------------------------------------------------------------------------|---------------------------------------------------------------------------|------------------------------------------|
| View changes and restarts<br>Configuration editing is enabled. Future<br>changes will automatically be activated as you<br>modify, add or delete items in this domain. | Home >Summary of Security Realms >myrealm >Providers >FCICL<br>Messages<br>© Create operation cancelled - no Authentication Providers o | stonProvider > Providers                                                  |                                          |
| Domain Structure                                                                                                    | Settings for myrealm                                                                                                    |                                                                           |                                          |
| Dev 1201 domain                                                                                                    | Configuration Users and Groups Roles and Policies Cre                                                                                   | dential Mappings Providers Migration                                      |                                          |
| Environment     Deployments                                                                                                    | Authentication Password Validation Authorization A                                                                                      | djudication Role Mapping Auditing Credential Mapping Certification Path K | ieystores                                |
|                                                                                                    | Customize this table Authentication Providers New Delete Reorder                                                                        |                                                                           | Showing I to 4 of 4 Previous   Next      |
| How do I                                                                                                    | 🔲 Name                                                                                                    | Description                                                               | Version                                  |
| <ul> <li>Configure Authentication and Identity<br/>Assertion providers</li> </ul>                                                                                      | FCJCustomProvider                                                                                                    | Authentication provider for FLEXCUBE users                                | FCUBS 12.1                               |
| Configure the Password Validation provider                                                                                                    | Trust Service Identity Asserter                                                                                                    | Trust Service Identity Assertion Provider                                 | 1.0                                      |
| <ul> <li>Manage security providers</li> </ul>                                                                                                    | DefaultAuthenticator                                                                                                    | WebLogic Authentication Provider                                          | 1.0                                      |
|                                                                                                    | Default/dentityAsserter                                                                                                    | WebLogic Identity Assertion provider                                      | 1.0                                      |
| Set the JAAS control flag                                                                                                    |                                                                                                    |                                                                           |                                          |
| Set the JAAS control flag     Re-order Authentication providers                                                                                                    | New Delete Reorder                                                                                                    |                                                                           | Showing 1 to 4 of 4 Previous   Next      |
| Set the JAAS control flag Re-order Authentication providers System Status                                                                                              | New Delete Reorder                                                                                                    |                                                                           | Showing 1 to 4 of 4 Previous   Next      |

#### Figure 1-5 Oracle Weblogic Server - Providers - Reorder

The Reorder Authentication Providers screen displays.

|--|

|                                                                                                    | Administration Console 12c                                                                                                    | Q                                        |
|----------------------------------------------------------------------------------------------------|----------------------------------------------------------------------------------------------------|------------------------------------------|
| Change Center                                                                                                    | Home Log Out Preferences 🔤 Record Help 🔍 🔍 Welcom                                                                                                    | e, weblogic Connected to: Dev1201_domain |
| View changes and restarts                                                                                                    | Home >Summary of Security Realms >myrealm >Providers >PCJCustomProvider >Providers                                                                                                    |                                          |
| Configuration editing is enabled. Future<br>changes will automatically be activated as you<br>modify, add or delete items in this domain. | Reorder Authentication Providers           OK         Cancel                                                                                                    |                                          |
| Domain Structure                                                                                                    | Reorder Authentication Providers                                                                                                    |                                          |
| Dev 1201_domain<br>#) Environment<br>Deployments<br>B) Services<br>Security Realms<br>#) Intercooreability                                | You can reorder your Authentication Providers using the list below. By reordering Authentication Providers, you can alter the authentication sequence.<br>Select authenticator(s) in the list and use arrows to move them up and down in the list. |                                          |
| Ĥ-Diagnostics                                                                                                    | Available:<br>FCOcustomProvider<br>Trust Service Identity Asset<br>DefaultAuthenticator<br>DefaultIdentityAsserter<br>Z                                                                                                    |                                          |
| How do I                                                                                                    |                                                                                                    |                                          |
| Re-order Authentication providers     Set the JAAS control flag                                                                           | OK Cancel                                                                                                    |                                          |
| System Status 🖂                                                                                                    | a                                                                                                    |                                          |
| Health of Running Servers                                                                                                    |                                                                                                    |                                          |
| Failed (0)           Critical (0)           Overloaded (0)           Warning (0)           OK (3)                                         |                                                                                                    |                                          |
| Warning (0)<br>OK (3)<br>WebLogic Server Version: 12.1.3.0.0<br>Copyright (c) 1996,2014, Oracle and/or its affiliates. A                  | . Al rights reserved.                                                                                                    |                                          |

- 9. On the **Reorder Authentication Providers** screen, bring the newly created provider to the first of all providers and click **OK**.
- **10.** Click **FCJCustomProvider**.

The Settings for FCJCustomProvider screen displays.

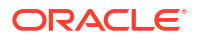

| Change Center                                                                                 | Home Log Out Preference       | es 🔝 Record Help                   | Q                                            | Welcome, weblogic Connected to: Dev1201_domain |
|-----------------------------------------------------------------------------------------------|-------------------------------|------------------------------------|----------------------------------------------|------------------------------------------------|
| View changes and restarts                                                                     | Home >Summary of Security R   | ealms >myrealm >Providers >FCJC    | CustomProvider >Providers >FCJCustomProvider | r                                              |
| Configuration editing is enabled. Future                                                      | Settings for FCJCustomPro     | vider                              |                                              |                                                |
| changes will automatically be activated as you<br>modify, add or delete items in this domain. | Configuration                 |                                    |                                              |                                                |
| Domain Structure                                                                              | Common Provider Specifi       | c                                  |                                              |                                                |
| Dev1201_domain                                                                                | Save                          |                                    |                                              |                                                |
| Deployments                                                                                   | This page allows you to defin | ne the general configuration of th | this provider.                               |                                                |
| -Security Realms                                                                              | 8월 Name:                      | FCJCustomProvider                  |                                              |                                                |
| ⊕-Diagnostics                                                                                 | e Description:                | Authentication provider            | for FLEXCUBE users                           |                                                |
|                                                                                               | 6월 Version:                   | FCUBS 12.1                         |                                              |                                                |
|                                                                                               | e Control Flag:               | SUFFICIENT -                       |                                              |                                                |
| How do I E                                                                                    | Save                          |                                    |                                              |                                                |
| No task help found.                                                                           |                               |                                    |                                              |                                                |
| System Status                                                                                 |                               |                                    |                                              |                                                |
| Health of Running Servers                                                                     |                               |                                    |                                              |                                                |
| Failed (0)                                                                                    |                               |                                    |                                              |                                                |
| Critical (0)                                                                                  |                               |                                    |                                              |                                                |
| Overloaded (0)                                                                                |                               |                                    |                                              |                                                |
| OK (3)                                                                                        |                               |                                    |                                              |                                                |

#### Figure 1-7 Settings for FCJCustomProvider - Common

- 11. In the Common tab, change the **Control flag** to **SUFFICIENT** from the drop-down list.
- 12. In Provider Specific tab, perform one of the following actions:
  - a. Set JNDIName as Flexcube JNDI Name.
  - If external authentications are used in FCUBS, then specify the LDAP/MSAD related fields.
- 13. For manual edit, browse the **config.xml** file from the following folder:

\Middleware\user\_projects\domains\base\_domain\config\
The following codes should be added at proper locations in the config.xml file.

Search for <realm> tag and add the following code between <realm> and </realm> tags. This should be the first child of the realm Node.

```
<sec:authentication-provider xmlns:nl="http://fcubs.ofss.com/security"
xsi:type="nl:fcubs-user-authenticatorType">
   <sec:name>FCJCustomProvider</sec:name>
   <sec:control-flag>SUFFICIENT</sec:control-flag>
   <nl:msad-or-ldap-login-required>true</nl:msad-or-ldap-login-required>
   <nl:external-password-required>true</nl:external-password-required>
   <nl:authentication-type>MSAD</nl:authentication-type>
   <nl:ldap-server-ip-and-port>LDAP://localhost:389</nl:ldap-server-ip-
and-port>
   <nl:ldap-ssl-enabled>true</nl:ldap-ssl-enabled>
   <nl:security-authentication-type>simple</nl:security-authentication-type>
   <nl:ldap-domain-name>OFSS.COM</nl:ldap-domain-name>
   <nl:ldap-server-time-out-duration>0</nl:ldap-server-time-out-duration>
</sec:authentication-provider>
</sec:authentication-provider>
```

• Make sure tag values matches the value given during Property file creation.

## 1.2.2 Configure Libovd For Single Entity

This topic provides the systematic instructions to configure libovd for a single entity.

Follow the steps below to configure the libovd details for a single entity:

- Along with the Oracle FLEXCUBE UBS EAR file, the installer generates the FCJJPSProvider.jar file inside the BPELbuild folder under the SOURCE directory.
- 2. On the application server host, create a folder by the name classes at the following location <MIDDLEWARE HOME>soa\modules\oracle.soa.ext 11.1.x.
- 3. Extract the FCJJPSProvider.jar file and copy the com folder from the extracted content to the following location: <MIDDLEWARE HOME>soa\soa\modules\oracle.soa.ext 11.1.x\classes.
- 4. Navigate to the location
   <MIDDLEWARE\_HOME>soa\soa\modules\oracle.soa.ext\_11.1.x\classes\com\
   ofss\fcc\bpel\cac.
- Edit the properties file CISProperties.properties and update JNDI.name with the JNDI name same as Entity Name given in Multi Entity Names screen while creating property file fcubs.properties, example: jdbc/fcjdevDS.
- 6. Copy FCJJPSProvider.jar to <MIDDLEWARE\_HOME>/user\_projects/domains/ <domain name>/config/fmwconfig/ovd/plu gins/lib.
- 7. Create the directory structure if it does not exists.
- 8. Copy the fcubs\_adapter.xml to the following location:

<MIDDLEWARE HOME>/oracle common/modules/oracle.ovd/templates/

- 9. Search for param name= DataSource in fcubs\_adapter.xml and update its value with FCUBS Datasource name, for example: The updated parameter would look like <param name="DataSource" value="jdbc/fcjdevDS"/>.
- 10. Set environment variables in the command prompt, example: for Linux shell,

```
export ORACLE_HOME=/scratch/app/bpm12212(setting ORACLE_HOME) export WL_HOME=/
scratch/app/bpm12212/wlserver(setting WL_HOME) export JAVA_HOME=/scratch/
work_area/DBA/jdk1.8.0_144 (setting JAVA_HOME)
```

- **11.** Execute the libovdadapterconfig script which is available in <MIDDLEWARE\_HOME>/ oracle common/bin with below parameters.
- 12. Specify the below arguments with values for admin server host name or IP that are:
  - Admin server port
  - WebLogic User ID
  - Domain Home
  - Fcubs datasource

./libovdadapterconfig.sh -adapterName fcubsadapter -adapterTemplate
fcubs\_adapter.xml -host <ADMIN\_SERVER\_HOST> -port <ADMIN\_PORT> -userName
<WEBLOGIC\_USERID> -domainPath <DOMAIN\_HOME> -dataStore DB -root
ou=fcubs,dc=oracle,dc=com -contextName default - dataSourceJNDIName
<FCUBS DATASOURCE JNDI>

**13.** Once the above steps are completed, a message will displays and stating that **Adapter created successfully: fcubsAdapter**.

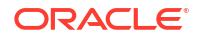

**14.** Restart the server.

## 1.2.3 Configure Libovd for Multi Entity

This topic provides the systematic instructions to configure libovd for multi entity.

Follow the steps given below to configure the libovd for multi entity.

- 1. Continue step 1 to step 5 from Configure Libovd For Single Entity
- 2. In the following steps, replace the <EntityId> tag with the proper Entity name.
- Copy the fcubs\_adapter\_<EntityId>.xml to <MIDDLEWARE\_HOME>/oracle\_common/ modules/oracle.ovd/templates/
- 4. Search for <FCUBSDATASOURCE> in fcubs\_adapter\_< EntityId>.xml and update it with fcubs Datasource with the mapped Datasource for the entity in the property file.

For example: <param name="DataSource" value="<FCUBSDATASOURCE>"/>

5. Search for UserIdPattern Parameter and update the value for OU to the entity name in lower case.

For example: <param name="UserIdPattern"
value="cn=%USERID%,ou=<EntityId>,dc=oracle,dc=com"/>

6. Search for MultiEntityEnabled element and update the value to true.

For example: <param name="MultiEntityEnabled" value="true"/>

 Search for EntityId element and update the value with the entity name in lower case which we have created.

For example: <param name="EntityId" value=" <EntityId>"/>

8. Search for ou=fcubs and update with entity id in lower case.

For example: ou= EntityId

- Execute libovdadapterconfig script which is present in <MIDDLEWARE\_HOME>/ oracle common/bin with below parameters.
- **10.** Update the admin server host name or IP, admin server port, WebLogic user id, domain home, root, and fcubs datasource.

libovdadapterconfig.sh -adapterName fcubsAdapter -adapterTemplate
fcubs\_adapter\_< EntityId >.xml -host <ADMIN\_SERVER\_HOST> -port <ADMIN\_PORT> userName <WEBLOGIC\_USERID> - domainPath <DOMAIN\_HOME> -dataStore DB -root
ou=<EntityId>,dc=oracle,dc=com -contextName default -dataSourceJNDIName
<FCUBSDATASOURCE name which we mapped in step4>

- **11**. Repeat from step 2 to step 7 for each entity creation.
- **12.** Once the above steps are completed, restart the server.

#### Note:

For any misconfiguration in libovd, delete the existing fcubsAdapter and re-run the *./libovdadapterconfig.sh*.

For deleting fcubsAdapter use the below command:

a. Log in to the WSLT console by running the WLST script.

For example:

- UNIX: MW\_HOME/oracle\_common/common/bin/wlst.sh
- Windows: MW HOME\oracle common\common\bin\wlst.cmd
- b. Connect to your Administration Server using the following syntax: connect ('<WLS admin user name>','<WLS admin password>','t3://<admin server host>:<admin server port>')

For Example: connect('weblogic', 'weblogic', 't3://myserver:7001')

c. Delete the misconfigured adapter using the following syntax: deleteAdapter(adapterName='fcubsAdapter')

#### Note:

• In the case of Multi Entity, all data sources must be created separately for each entity. The JNDI name will be differentiated by suffixing the entity name.

Example: If Data source is **jdbc/fcjDevDs** then **jdbc/fcjDevDs+entity name** will be lookup the application. **(jdbc/fcjDevDs+entity name) jndi** should be presented in application server.

 For multi tenant deployment, BPMN support will be available only for the logged entity.

## 1.2.4 Configure Multiple Providers for Multiple Entities

This topic explains to configure multiple providers for multiple entities.

- **1.** Login to the Adminserver.
- 2. Click Security Realms.

The Oracle Weblogic Server screen displays.

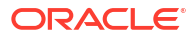

| Change Center                                                                                                    | Home Log Out Preferences 🔤 Record Help                                                                                                    | Q                                                                                                    | Welcome, weblogic Connected to: Dev1201_domai                                                                                                    |
|----------------------------------------------------------------------------------------------------|----------------------------------------------------------------------------------------------------|----------------------------------------------------------------------------------------------------|----------------------------------------------------------------------------------------------------|
| View changes and restarts                                                                                                    | Home >Summary of Security Realms                                                                                                    |                                                                                                    |                                                                                                    |
| Configuration editing is enabled. Future<br>changes will automatically be activated as you                                                                                                    | Home Page                                                                                                    |                                                                                                    |                                                                                                    |
| modify, add or delete items in this domain.                                                                                                    | - Information and Resources                                                                                                    |                                                                                                    |                                                                                                    |
| Domain Structure                                                                                                    | Helpful Tools                                                                                                    | General Information                                                                                                    |                                                                                                    |
| Dev 1201_domain<br>⊕ Environment<br>- Deployments<br>⊕ Services<br>= Security Realms<br>⊕ Interoperability<br>⊕ Deproperability                                                                                  | Configure applications Configure GridLink for RAC Data Source Configure a Dynamic Cluster Recent Task Status Set your console preferences Oracle Entermotion Manager                                                                                 | Common Administration Task Descriptions     Read the documentation     Ask a question on My Oracle Support                                                                                                    |                                                                                                    |
|                                                                                                    | Domain Configurations                                                                                                    |                                                                                                    |                                                                                                    |
|                                                                                                    | Domain                                                                                                    | Services                                                                                                    | Interoperability                                                                                                    |
|                                                                                                    | • Domain                                                                                                    | Messaging     JMS Servers     Servers                                                                                                    | WTC Servers     Jolt Connection Pools                                                                                                    |
| How do I                                                                                                    | Environment<br>• Servers                                                                                                    | JMS Modules                                                                                                    | Diagnostics                                                                                                    |
| Earch the configuration     Ues the Canage Center     Record WLST Scripts     Change Console preferences     Montor servers      System Status     Pailed (0)     Christa (0)     Overloaded (0)     Warring (0) | Clusters     Server Templates     Myratable Targets     Orderence Clusters     Whush Hoots     Whush Hoots     Work Managers     Startup And Shutdown Classes      Your Deployed Resources     Deployments      Your Application's Security Settings | Path Services     Bridges     Data Sources     Persistemt Stores     XML Registries     XML Entity Caches     Foreign XILE Thriv Caches     Foreign XILE Thriv Caches     Vick-Contexts     Vick-Contexts     Vick-Caches     JCA Mail Sessions     FileT3     JTA     OSSI Frameworks | Log Files     Diagnostic Modules     Buit-to Diagnostic Modules     Diagnostic Images     Request Performance     Archives     Context     St&PP  Charts and Graphs     Monitoring Dashboard |

### Figure 1-8 Oracle Weblogic Server

3. Click myrealms.

The Summary of Security Realms screen displays.

| Figure 1-9 | Summary o | f Security Realms |
|------------|-----------|-------------------|
|------------|-----------|-------------------|

| Change Center                                                                                                    | 館 Home Log Out Preferences 🔤 Record Help                                                                           | Q                                                                                                    | Welcome, weblogic Connected to: soa_don                                                                                                    |
|----------------------------------------------------------------------------------------------------|----------------------------------------------------------------------------------------------------|----------------------------------------------------------------------------------------------------|----------------------------------------------------------------------------------------------------|
| View changes and restarts                                                                                                    | Home >Summary of Servers >Summary of Security Realms >                                                             | myrealm >Providers >FCUBS >Summary of Security R                                                               | ealms >myrealm >Summary of Security Realms >myrealm >Summary of Security Realms                                                                  |
| Configuration editing is enabled. Future<br>changes will automatically be activated as you<br>modify, add or delete items in this domain. | Summary of Security Realms                                                                                         |                                                                                                    |                                                                                                    |
| Domain Structure                                                                                                    | A security realm is a container for the mechanismsinduc<br>active security realms in a WebLogic Server domain, but | ding users, groups, security roles, security policies,<br>only one can be set as the default security realm, w | and security providersthat are used to protect WebLogic resources. You can have multiple<br>hich is reserved for domain administrative purposes. |
| soa_domain<br>19-Domain Partitions                                                                                                    | This Security Realms page lists each security realm that h                                                         | as been configured in this WebLogic Server domain                                                              | . Click the name of the realm to explore and configure that realm.                                                                               |
| Deployments                                                                                                    | Customize this table                                                                                               |                                                                                                    |                                                                                                    |
| Security Realms                                                                                                    | Realms (Filtered - More Columns Exist)                                                                             |                                                                                                    |                                                                                                    |
| Diagnostics                                                                                                    | New Delete                                                                                                    |                                                                                                    | Showing 1 to 1 of 1 Previous   Next                                                                                                    |
|                                                                                                    | 🔲 Name 🏟                                                                                                    | Default Realm                                                                                                  |                                                                                                    |
|                                                                                                    | myrealm                                                                                                    | true                                                                                                    |                                                                                                    |
|                                                                                                    | New Delete                                                                                                    |                                                                                                    | Showing 1 to 1 of 1 Previous   Next                                                                                                    |
| How do I 🗉                                                                                                    |                                                                                                    |                                                                                                    |                                                                                                    |
| Configure new security realms                                                                                                    |                                                                                                    |                                                                                                    |                                                                                                    |
| Enable automatic realm restart                                                                                                    |                                                                                                    |                                                                                                    |                                                                                                    |
| Delete security realms     Change the default security realm                                                                              |                                                                                                    |                                                                                                    |                                                                                                    |
|                                                                                                    |                                                                                                    |                                                                                                    |                                                                                                    |
| Health of Running Servers                                                                                                    |                                                                                                    |                                                                                                    |                                                                                                    |
| Failed (0)           Critical (0)           Overloaded (0)           Warning (0)           Ov(3)                                          |                                                                                                    |                                                                                                    |                                                                                                    |

4. Click the **Providers** tab.

The Settings for myrealms - Providers screen displays.

| Change Center                                                                                 | Home Log Out Preference                                                                       | ces 🔤 Record Help                                                                                                    | L Q                                     |                                                                                                    | Welcome, weblogic Connected to: so                            |                                                                                                    |  |  |  |  |
|-----------------------------------------------------------------------------------------------|-----------------------------------------------------------------------------------------------|----------------------------------------------------------------------------------------------------|-----------------------------------------|----------------------------------------------------------------------------------------------------|---------------------------------------------------------------|----------------------------------------------------------------------------------------------------|--|--|--|--|
| View changes and restarts                                                                     | Home >Summary of Security P                                                                   | Realms >myrealm >Provid                                                                                                    | lers >FCUBS >Summary of Ser             | myrealm >Summary of                                                                                                    | Security Realms >myrealm >Summary of Security Realms >myrealm |                                                                                                    |  |  |  |  |
| Configuration editing is enabled. Future                                                      | Settings for myrealm                                                                          |                                                                                                    |                                         |                                                                                                    |                                                               |                                                                                                    |  |  |  |  |
| thanges will automatically be activated as you<br>modify, add or delete items in this domain. | Configuration Users and                                                                       | Groups Roles and Po                                                                                                    | olicies Credential Mapping              | Providers                                                                                                    | Migration                                                     |                                                                                                    |  |  |  |  |
| Iomain Structure                                                                              | General RDBMS Security                                                                        | Store User Lockout                                                                                                    | Performance                             | P                                                                                                    | roviders- Tab                                                 |                                                                                                    |  |  |  |  |
| a_domain<br>1- Domain Partitions<br>2- Environment<br>                                        | Save<br>Use this page to configure t<br>Note:<br>If you are implement<br>out available and th | Save Use this page to configure the general behavior of this security realm. Note: If You are implementing security using JACC (Java Authorization Contract for Containers as defined in JSR 115), you must use the DD Only security model. Other WebLogic Server models an |                                         |                                                                                                    |                                                               |                                                                                                    |  |  |  |  |
| ti∸Diagnostics                                                                                | Name:                                                                                         | E SELURY INFLUER IN                                                                                                    | myrealm                                 |                                                                                                    | BUUT CONSOL OF C GO                                           | The name of this security realm. More Info                                                                                                    |  |  |  |  |
|                                                                                               | age Security Model Defau                                                                      | ilt:                                                                                                    | DD Only                                 |                                                                                                    |                                                               | Specifies the default security model for Web applications or EJBs that are<br>secured by this security realm. You can override this default during<br>deployment. More Info                                                                                                    |  |  |  |  |
| How do I<br>• Configure new security realms<br>• Enable automatic realm restart               | 🛛 🖉 Combined Role Ma                                                                          | apping Enabled                                                                                                    |                                         |                                                                                                    |                                                               | Determines how the role mappings in the Enterprise Application, Web<br>application, and E38 containers interact. This setting is valid only for Web<br>applications and E38 that use the Advanced executive model and that initia<br>roles from deployment descriptors. <b>More Info</b> |  |  |  |  |
| Manage security for Web applications and<br>E3Bs     Set the default security model           | Use Authorization                                                                             | Providers to Protec                                                                                                    | t JMX Access                            |                                                                                                    |                                                               | Configures the WebLogic Server MBean servers to use the security realm<br>Authorization providers to determine whether a JMX client has permission<br>access an MBean attribute or invoke an MBean operation. More Info                                                                  |  |  |  |  |
| Delegate Moean authorization to the realm System Status                                       | Automatically Restart                                                                         | t After Non-Dynamic                                                                                                    | Changes                                 | Specifies whether the Realm will be auto-restarted if non-dynamic change<br>are made to the realm or providers within the realm. <b>More Info</b> |                                                               |                                                                                                    |  |  |  |  |
| Health of Running Servers                                                                     | Retire Timeout:                                                                               |                                                                                                    | 60                                      |                                                                                                    |                                                               | Specifies the retire timeout for a realm that is restarted. The old realm will<br>shutdown after the specified timeout period has elegeed. More lafe                                                                                                    |  |  |  |  |
| Faled (0)           Critical (0)           Overloaded (0)           Warning (0)               | - Advanced                                                                                    |                                                                                                    | kan terreter and the second terreter to | STUDIONI BIO DE SECUED UNICON ponor nar capora, mais amorn                                                                                        |                                                               |                                                                                                    |  |  |  |  |

#### Figure 1-10 Settings for myrealms - Providers

5. Click New.

#### Figure 1-11 Settings for myrealms - Authentication Providers

| Change Center                                                                                               | Home Lag Out Preferences 🔤 Record Help                                                    |                                                                          |                                         |                                            |                                           |                           |                                                    | Welcome, weblog                                      | ic Connected to: soa_doma |                             |
|----------------------------------------------------------------------------------------------------|-------------------------------------------------------------------------------------------|--------------------------------------------------------------------------|-----------------------------------------|--------------------------------------------|-------------------------------------------|---------------------------|----------------------------------------------------|------------------------------------------------------|---------------------------|-----------------------------|
| View changes and restarts                                                                                   | Home >myrealm >l                                                                          | Providers >FCUBS >Su                                                     | mmary of Security                       | Realms >myrealm >                          | Summary of Secu                           | rity Realms :             | >myrealm >Summary of                               | Security Realms >myrealr                             | m > <b>Providers</b>      |                             |
| Configuration editing is enabled. Future                                                                    | Settings for myre                                                                         | alm                                                                      |                                         |                                            |                                           |                           |                                                    |                                                      |                           |                             |
| modify, add or delete items in this domain.                                                                 | Configuration L                                                                           | Isers and Groups R                                                       | oles and Policies                       | Credential Mapp                            | ings Provide                              | ns Migra                  | tion                                               |                                                      |                           |                             |
| Domain Structure                                                                                            | Authentication                                                                            | Password Validatio                                                       | Authorization                           | Adjudication                               | Role Mapping                              | Auditing                  | Credential Mapping                                 | Certification Path                                   |                           |                             |
| ⊕ Doman Partitions ⊕<br>⊕ Environment<br>→ Deployments<br>⊕ Services<br>⊕ Interoperability<br>⊕ Diagnostics | An Authentication<br>providers in a sec<br>Customize this<br>Authentication<br>New Delete | n provider allows Web<br>surity realm. Different<br>: table<br>Providers | .ogic Server to es<br>types of Authenti | tablish trust by va<br>cation providers ar | idating a user. Y<br>re designed to ad    | ou must ha<br>cess differ | ve one Authentication p<br>ent data stores, such a | xrovider in a security rea<br>s LDAP servers or DBMS | alm, and you can config   | ure multiple Authentication |
|                                                                                                    | Name                                                                                      |                                                                          |                                         |                                            | Description                               |                           |                                                    |                                                      | siloning.                 | Version                     |
|                                                                                                    | FCUBS                                                                                     |                                                                          |                                         |                                            | Authentication p                          | rovider for               | FLEXCUBE users                                     |                                                      |                           | FCUBS 12.2                  |
| How do L                                                                                                    | Trust Servic                                                                              | e Identity Asserter                                                      |                                         |                                            | Trust Service Identity Assertion Provider |                           |                                                    |                                                      |                           | 1.0                         |
| Configure Authentication and Identity                                                                       | DefaultAuth                                                                               | nenticator                                                               |                                         |                                            | WebLogic Authentication Provider          |                           |                                                    |                                                      |                           | 1.0                         |
| Assertion providers                                                                                         | DefaultIden                                                                               | itityAsserter                                                            |                                         |                                            | WebLogic Identity Assertion provider      |                           |                                                    |                                                      |                           | 1.0                         |
| Configure the Password Validation provider                                                                  | New Delete                                                                                | Reorder                                                                  |                                         |                                            |                                           |                           |                                                    |                                                      | Showing                   | 1 to 4 of 4 Previous   Next |
| Manage security providers     Set the 10.05 control flag                                                    |                                                                                           |                                                                          |                                         |                                            |                                           |                           |                                                    |                                                      |                           |                             |
| Re-order Authentication providers                                                                           |                                                                                           |                                                                          |                                         |                                            |                                           |                           |                                                    |                                                      |                           |                             |
|                                                                                                    |                                                                                           |                                                                          |                                         |                                            |                                           |                           |                                                    |                                                      |                           |                             |
| System Status                                                                                               |                                                                                           |                                                                          |                                         |                                            |                                           |                           |                                                    |                                                      |                           |                             |
| Health of Running Servers                                                                                   |                                                                                           |                                                                          |                                         |                                            |                                           |                           |                                                    |                                                      |                           |                             |
| T                                                                                                    |                                                                                           |                                                                          |                                         |                                            |                                           |                           |                                                    |                                                      |                           |                             |

6. Specify the Name with proper Entity Name (entity name you mapped in property file) and select the type as **FCUBSUserAuthenticator** and click **OK**.

The Create a New Authentication Provider screen displays.

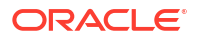

| ORACLE WebLogic Server A                                                                                                    | dministration Console 12c                                                                                           | 9                                               |
|----------------------------------------------------------------------------------------------------|----------------------------------------------------------------------------------------------------|-------------------------------------------------|
| Change Center                                                                                                    | 🔒 Home Log Out Preferences 🖾 Record Help                                                                            | Welcome, weblogic Connected to: soa_don         |
| View changes and restarts                                                                                                    | Home >FCUBS >Summary of Security Realms >myrealm >Summary of Security Realms >myrealm >Summary of Security Realms > | myrealm >Providers >ENTITYID > <b>Providers</b> |
| Configuration editing is enabled. Future<br>changes will automatically be activated as you<br>modify, add or delete items in this domain.                | Create a New Authentication Provider OK Cancel                                                                      |                                                 |
| Domain Structure                                                                                                    | Crasta a new Authantication Drovider                                                                                |                                                 |
| soa_domain<br>Domain Partitions<br>-Environment<br>-Deployments                                                                                          | The following properties will be used to identify your new Authentication Provider. **Indicates required fields     |                                                 |
| Services     Security Realms                                                                                                    | The name of the authentication provider.                                                                            |                                                 |
| Interoperability     Diagnostics                                                                                                    | Name: ENTITYID                                                                                                    |                                                 |
|                                                                                                    | This is the type of authentication provider you wish to create.  Type: FCUBSUser/Authenticator                      |                                                 |
| How do I                                                                                                    | OK Cancel                                                                                                    |                                                 |
| Manage security providers                                                                                                    |                                                                                                    |                                                 |
| Configure Authentication and Identity     Assertion providers                                                                                            |                                                                                                    |                                                 |
| System Status                                                                                                    |                                                                                                    |                                                 |
| Health of Running Servers                                                                                                    |                                                                                                    |                                                 |
| Faled (0) Critical (0) Overloaded (0) Warning (0) OK (3)                                                                                                 |                                                                                                    |                                                 |
| WebLogic Server Version: 12.2.1.0.0<br>Copyright (c) 1996.2015, Oracle and/or its affiliates. A<br>Oracle is a registered trademark of Oracle Corporatio | il rights reserved.<br>n andjor its affiliate. Other names may be trademarks of their respective owners.            |                                                 |

#### Figure 1-12 Create a new authentication Provider

 Click Reorder. Bring the Authenticatiorprovider to the first in the order and click OK. The Reorder Authentication Providers screen displays.

#### Figure 1-13 Reorder Authentication Providers

| Charles incheogle center a                                                                                                    |                                                                                                    |                                         |
|----------------------------------------------------------------------------------------------------|----------------------------------------------------------------------------------------------------|-----------------------------------------|
| Change Center                                                                                                    | Home Log Out Preferences M Record Help                                                                                                    | Welcome, weblogic Connected to: soa_dom |
| View changes and restarts                                                                                                    | Home >FCUBS >Summary of Security Realms >myrealm >Summary of Security Realms >myrealm >Summary of Security Realms >my                                                                           | yrealm >Providers >ENTITYID >Providers  |
| Configuration editing is enabled. Future<br>changes wil automatically be activated as you<br>modify, add or delete items in this domain.                                           | Reorder Authentication Providers           OK         Cancel                                                                                                    |                                         |
| Domain Structure                                                                                                    | Reorder Authentication Providers                                                                                                    |                                         |
| soa_domain                                                                                                    | You can reorder your Authentication Providers using the list below. By reordering Authentication Providers, you can alter the                                                                   | e authentication sequence.              |
| Britishers     By-Service     Brokens     Service     Service     Service     Service     Thereoperability     Brolagnostics      How do L.      Re-order Authentication providers | Select authentication Providers:<br>Authentication Providers:<br>Authentication Providers:<br>Authentication Providers:<br>Trust Service Identity Assee<br>DefaultIdentityAsserter<br>CK Concol |                                         |
| Set the JAAS control flag                                                                                                    | UK Lance                                                                                                    |                                         |
| System Status                                                                                                    |                                                                                                    |                                         |
| Health of Running Servers                                                                                                    |                                                                                                    |                                         |
| Failed (0)           Critical (0)           Overloaded (0)           Warning (0)           Ok (3)                                                                                  |                                                                                                    |                                         |

8. Click the Provider that you have created.

The Settings for myrealms - Providers - New Provider screen displays.

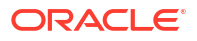

| Change Center                                                                                                    | Home Log Out                                                                              | Preferences                                                               | Record Help                                   |                                             | Q                                          |                              |                                               |                                                   | Welcome, weblogic                             | Connected to: soa_dom:    |  |
|----------------------------------------------------------------------------------------------------|-------------------------------------------------------------------------------------------|---------------------------------------------------------------------------|-----------------------------------------------|---------------------------------------------|--------------------------------------------|------------------------------|-----------------------------------------------|---------------------------------------------------|-----------------------------------------------|---------------------------|--|
| View changes and restarts                                                                                                    | Home >myrealm >S                                                                          | ummary of Securit                                                         | y Realms >myrealm >S                          | ummary of Security                          | Realms >myrealm                            | >Providers >                 | ENTITYID >Providers                           | >ENTITYID >Provide                                | rs                                            |                           |  |
| Configuration editing is enabled. Future                                                                                                    | Settings for myrealm                                                                      |                                                                           |                                               |                                             |                                            |                              |                                               |                                                   |                                               |                           |  |
| changes will automatically be activated as you<br>modify, add or delete items in this domain.                                                                                                    | Configuration U                                                                           | sers and Groups                                                           | Roles and Policies                            | Credential Mappi                            | ngs Provider                               | s Migratio                   | n                                             |                                                   |                                               |                           |  |
| Domain Structure                                                                                                    | Authentication                                                                            | Password Valida                                                           | ation Authorization                           | Adjudication                                | Role Mapping                               | Auditing                     | Credential Mapping                            | Certification Path                                |                                               |                           |  |
| sa_doman<br><sup>®</sup> -Doman Partitons<br><sup>®</sup> -Environment<br><sup>®</sup> -Environments<br><sup>®</sup> -Serviros<br><sup>®</sup> -Serviros<br><sup>®</sup> -Interoperability<br><sup>®</sup> Diagnostics | An Authentication<br>providers in a sec<br>Customize this<br>Authentication<br>New Delete | provider allows V<br>urity realm. Differ<br>table<br>Providers<br>Reorder | /ebLogic Server to es<br>ent types of Authent | tablish trust by val<br>cation providers ar | idating a user. Yo<br>re designed to acc   | u must have<br>læss differen | one Authentication ;<br>t data stores, such a | provider in a security r<br>s LDAP servers or DBN | ealm, and you can configu<br>IS.<br>Showing 1 | e multiple Authentication |  |
|                                                                                                    | Name                                                                                      |                                                                           |                                               | Description                                 |                                            |                              |                                               |                                                   | v                                             | ersion                    |  |
|                                                                                                    | ENTITYID                                                                                  |                                                                           |                                               |                                             | Authentication provider for FLEXCUBE users |                              |                                               |                                                   |                                               | CUBS 12.2                 |  |
| How do I                                                                                                    | FCUBS                                                                                     |                                                                           |                                               |                                             | Authentication pr                          | P                            | CUBS 12.2                                     |                                                   |                                               |                           |  |
| Configure Authentication and Identity                                                                                                    | Trust Service                                                                             |                                                                           | Trust Service Identity Assertion Provider     |                                             |                                            |                              |                                               | .0                                                |                                               |                           |  |
| Assertion providers                                                                                                    | DefaultAuth                                                                               |                                                                           | WebLogic Authentication Provider              |                                             |                                            |                              |                                               | .0                                                |                                               |                           |  |
| Configure the Password Validation provider                                                                                                    | DefaultIden                                                                               | tityAsserter                                                              |                                               |                                             | WebLogic Identity Assertion provider       |                              |                                               |                                                   |                                               | 0                         |  |
| Manage security providers     Set the JAAS control flag     Re-order Authentication providers                                                                                                    | New Delete                                                                                | Reorder                                                                   |                                               |                                             |                                            |                              |                                               |                                                   | Showing 1                                     | to 5 of 5 Previous   Next |  |
| System Status 🛛                                                                                                    | ,                                                                                         |                                                                           |                                               |                                             |                                            |                              |                                               |                                                   |                                               |                           |  |
| Health of Running Servers                                                                                                    |                                                                                           |                                                                           |                                               |                                             |                                            |                              |                                               |                                                   |                                               |                           |  |
| Failed (0)           Critical (0)           Overloaded (0)           Warning (0)           OK (3)                                                                                                    |                                                                                           |                                                                           |                                               |                                             |                                            |                              |                                               |                                                   |                                               |                           |  |

#### Figure 1-14 Settings for myrealms - Providers - New Provider

- In the Common tab, select the control flag as SUFFICIENT from the list and click Save.
   The Settings for ENTITYID common tab screen displays.
  - Figure 1-15 Settings for ENTITY ID Common

| ORACLE WebLogic Server A                                                                                                    | dministration Con                                | isole 12c             |                      |                    |                   |                          |                                       |  |  |  |
|----------------------------------------------------------------------------------------------------|--------------------------------------------------|-----------------------|----------------------|--------------------|-------------------|--------------------------|---------------------------------------|--|--|--|
| Change Center                                                                                                    | Home Log                                         | Out Preferences       | Record Help          |                    | Q                 |                          | Welcome, weblogic Connected to: soa_d |  |  |  |
| View changes and restarts                                                                                                    | Home >Summa                                      | ary of Security Realm | s >myrealm >Summa    | ary of Security R  | ealms >myrealm >P | Providers >ENTITYID >Pro | viders >ENTITYID >Providers >ENTITYID |  |  |  |
| Configuration editing is enabled. Future                                                                                                    | Settings for El                                  | Settings for ENTITYID |                      |                    |                   |                          |                                       |  |  |  |
| modify, add or delete items in this domain.                                                                                                    | Configuratio                                     | n                     |                      |                    |                   |                          |                                       |  |  |  |
| Domain Structure                                                                                                    | Common                                           | Provider Specific     |                      |                    |                   |                          |                                       |  |  |  |
| soa_domain                                                                                                    | Save                                             |                       |                      |                    |                   |                          |                                       |  |  |  |
| Deployments                                                                                                    | This page all                                    | ows you to define th  | ie general configura | ation of this pro- | vider.            |                          |                                       |  |  |  |
| Services<br>Security Realms                                                                                                    | 🛃 Name:                                          |                       | ENTITYID             |                    |                   |                          |                                       |  |  |  |
| Interoperability     Diagnostics                                                                                                    | 街 Descript                                       | ion:                  | Authentication       | provider for FL    | EXCUBE users      |                          |                                       |  |  |  |
|                                                                                                    | dersion:                                         |                       | FCUBS 12.2           |                    |                   |                          |                                       |  |  |  |
|                                                                                                    | a Control F                                      | -lag:                 | SUFFICIEN            | IT 💌               |                   |                          |                                       |  |  |  |
| How do I                                                                                                    | Save                                             |                       |                      |                    |                   |                          |                                       |  |  |  |
| No task help found.                                                                                                    |                                                  |                       |                      |                    |                   |                          |                                       |  |  |  |
| System Status                                                                                                    |                                                  |                       |                      |                    |                   |                          |                                       |  |  |  |
| Health of Running Servers                                                                                                    |                                                  |                       |                      |                    |                   |                          |                                       |  |  |  |
| Failed (0)                                                                                                    |                                                  |                       |                      |                    |                   |                          |                                       |  |  |  |
| Critical (0)                                                                                                    |                                                  |                       |                      |                    |                   |                          |                                       |  |  |  |
| Uverloaded (U)<br>Warning (0)                                                                                                    |                                                  |                       |                      |                    |                   |                          |                                       |  |  |  |
| OK (3)                                                                                                    |                                                  |                       |                      |                    |                   |                          |                                       |  |  |  |
| WebLogic Server Version: 12.2.1.0.0<br>Copyright (c) 1996,2015, Oracle and/or its affiliates. A<br>Oracle is a explicit and emark of Oracle Corporatio | ll rights reserved.<br>to and/or its affiliates. | Other names may be    | trademarks of their  | respective owner   | z                 |                          |                                       |  |  |  |

10. Select the **Provider Specific** tab.

The Settings for ENTITYID - Provider Specific screen displays.

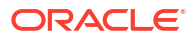

| Home >Summary of Security Realms >myrealm >Summa       | vry of Security Realms >myrealm >Providers >ENTITYID >Providers | SENTITYID Suproviders SENTITYID                                                                                                    |  |  |  |  |  |  |
|--------------------------------------------------------|-----------------------------------------------------------------|----------------------------------------------------------------------------------------------------|--|--|--|--|--|--|
|                                                        |                                                                 |                                                                                                    |  |  |  |  |  |  |
| ettings for ENTITYID                                   |                                                                 |                                                                                                    |  |  |  |  |  |  |
| Configuration                                          |                                                                 |                                                                                                    |  |  |  |  |  |  |
| Common Provider Specific                               |                                                                 |                                                                                                    |  |  |  |  |  |  |
| Save                                                   |                                                                 |                                                                                                    |  |  |  |  |  |  |
| This page allows you to configure additional attribute | es for this security provider.                                  |                                                                                                    |  |  |  |  |  |  |
| 6월 Ldap Server Ip And Port:                            | localhost389                                                    |                                                                                                    |  |  |  |  |  |  |
| 생 JNDIName:                                            | jdbc/fcjdevDS                                                   |                                                                                                    |  |  |  |  |  |  |
| External Password Required                             |                                                                 |                                                                                                    |  |  |  |  |  |  |
| 1 Ldap Server Time Out Duration:                       | D                                                               |                                                                                                    |  |  |  |  |  |  |
| 🔲 🏀 Multi Entity Enabled                               |                                                                 |                                                                                                    |  |  |  |  |  |  |
| Ecurity Authentication Type:                           | simple 💌                                                        |                                                                                                    |  |  |  |  |  |  |
| 6월 Entity Id:                                          | ENT1                                                            |                                                                                                    |  |  |  |  |  |  |
| 🥰 Ldap Domain Name:                                    | OFSS.COM                                                        |                                                                                                    |  |  |  |  |  |  |
| Edap SSLEnabled                                        |                                                                 |                                                                                                    |  |  |  |  |  |  |
| 🗐 🏀 Msad Or Ldap Login Required                        |                                                                 |                                                                                                    |  |  |  |  |  |  |
| de Authentication Type:                                | MSAD 💌                                                          |                                                                                                    |  |  |  |  |  |  |
| Save                                                   |                                                                 |                                                                                                    |  |  |  |  |  |  |
|                                                        | Common Provider Specific                                        | Common       Provider Specific         Save       This page alones you to configure additional attributes for this security provider.         Idap Server Ip And Port:       localhost 389         Idap Server Ip And Port:       jdbc/fcjdevDS         Idap Server Time Out Duration:       0         Idap Server Time Out Duration:       0 <t< td=""></t<> |  |  |  |  |  |  |

Figure 1-16 Settings for ENTITYID - Product Specific

**11.** Change the **JNDIName** to the Datasource JNDI name, which has mapped to the entity in the property file level, and select the **Multi Entity enabled** checkbox.

| Change Center                                                                              | 🔒 Home Log Out Preferences 🔤 Record Help            | Q                                                                | Welcome, weblogic Connected to: soa_do |
|--------------------------------------------------------------------------------------------|-----------------------------------------------------|------------------------------------------------------------------|----------------------------------------|
| View changes and restarts                                                                  | Home >Summary of Security Realms >mynealm >Sun      | mmary of Security Realms >myrealm > Providers > ENTITYID > Provi | ders >ENTITYID >Providers >ENTITYID    |
| Configuration editing is enabled. Future                                                   | Settings for ENTITYID                               |                                                                  |                                        |
| changes will automatically be activated as you modify, add or delete items in this domain. | Configuration                                       |                                                                  |                                        |
| Domain Structure                                                                           | Cormon Provider Specific                            |                                                                  |                                        |
| soa_domain                                                                                 |                                                     |                                                                  |                                        |
| Domain Partitions                                                                          | Save                                                |                                                                  |                                        |
| Deployments                                                                                | This page allows you to configure additional attrit | butes for this security provider.                                |                                        |
| E-Services                                                                                 | denter Line Server Ip And Port:                     | localhost 389                                                    |                                        |
| E-Diagnostics                                                                              | den Sind Sind Sind Sind Sind Sind Sind Sin          | jdbc/fcjdevDS                                                    |                                        |
|                                                                                            | External Password Required                          |                                                                  |                                        |
|                                                                                            | den Server Time Out Duration:                       | 0                                                                |                                        |
| How do L                                                                                   | C. Carbon State                                     |                                                                  |                                        |
| No task help found.                                                                        |                                                     |                                                                  |                                        |
|                                                                                            | Security Authentication Type:                       | simple •                                                         |                                        |
| System Status                                                                              |                                                     |                                                                  |                                        |
| Health of Running Servers                                                                  | de Entity Id:                                       | ENT1                                                             |                                        |
| Faled (0)                                                                                  | A I dan Damain Hamai                                |                                                                  |                                        |
| Critical (0)                                                                               | and road political name.                            | OFSS.COM                                                         |                                        |
| Warning (0)<br>OK (3)                                                                      | 🗐 🛃 Ldap SSLEnabled                                 |                                                                  |                                        |
|                                                                                            | 📕 🔚 🚓 Msad Or Ldap Login Required                   |                                                                  |                                        |
|                                                                                            | a Authentication Type:                              | MSAD 💌                                                           |                                        |
|                                                                                            | Save                                                |                                                                  |                                        |
|                                                                                            |                                                     |                                                                  |                                        |

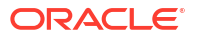

12. Specify the Entity ID with the Entity name which you have created in the property file level and click Save.

| Change Center                                                                                 | Home Log Out Preferences 🔤 Record Help                                                                                                    | <u> </u>                                                        | Welcome, weblogic Connected to: soa_dr |
|-----------------------------------------------------------------------------------------------|----------------------------------------------------------------------------------------------------|-----------------------------------------------------------------|----------------------------------------|
| View changes and restarts                                                                     | Home >Summary of Security Realms >myrealm >Summar                                                                                                    | y of Security Realms >myrealm >Providers >ENTITYID >Providers > | >ENTITYID >Providers >ENTITYID         |
| Configuration editing is enabled. Future                                                      | Settings for ENTITYID                                                                                                    |                                                                 |                                        |
| .hanges will automatically be activated as you<br>modify, add or delete items in this domain. | Configuration                                                                                                    |                                                                 |                                        |
| Domain Structure                                                                              | Common Provider Specific                                                                                                    |                                                                 |                                        |
| oa_domain<br>P-Domain Partitions                                                              | Save                                                                                                    |                                                                 |                                        |
| Environment Deployments                                                                       | This page allows you to configure additional attributer                                                                                                    | .s for this security provider.                                  |                                        |
| Security Realms                                                                               | 🏀 Ldap Server Ip And Port:                                                                                                    | localhost389                                                    |                                        |
| Diagnostics                                                                                   | 德 JNDIName:                                                                                                    | jdbc/fcjdevDS                                                   |                                        |
|                                                                                               | External Password Required                                                                                                    |                                                                 |                                        |
|                                                                                               | Ldap Server Time Out Duration:                                                                                                    | 0                                                               |                                        |
| tow do I                                                                                      | 🕑 🏤 Multi Entity Enabled                                                                                                    |                                                                 |                                        |
| No task help round.                                                                           | E Security Authentication Type:                                                                                                    | simple 💌                                                        |                                        |
| Health of Running Servers                                                                     | الله المتعادية المتعادية | ENT1                                                            |                                        |
| Failed (0) Critical (0) Overloaded (0)                                                        | 년 Ldap Domain Name:                                                                                                    | OFSS.COM                                                        |                                        |
| Warning (0)<br>OK (3)                                                                         | 🗐 🚓 Ldap SSLEnabled                                                                                                    |                                                                 |                                        |
|                                                                                               | 🗐 👸 Msad Or Ldap Login Required                                                                                                    |                                                                 |                                        |
|                                                                                               | e Authentication Type:                                                                                                    | MSAD                                                            |                                        |
|                                                                                               | Save                                                                                                    |                                                                 |                                        |
|                                                                                               |                                                                                                    |                                                                 |                                        |

Figure 1-18 Settings for ENTITYID - Provider Specific - Entity Id

- **13.** Create the new datasource for each entity with the JNDI name, which you mapped in the property file.
- 14. Restart the Admin Server.
- **15.** Continue step 1 to step 15 for each provider creation in a multi-entity scenario.

## 1.2.5 Configure DBAdapter

This topic explains the steps to configure DBAdapter.

To configure DBAdapter, follow the steps given below:

 Log in to Weblogic Console and click Deployment under Domain Structure. The Summary of Deployments screen displays.

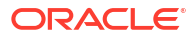

| Change Center                                                                                                    | н 💼 н                              | iome Log Out Preferences 🔝 Record H                                                                                                    | Help Q                                                                                                    |                            |             | 1                         | Welcome, weblogic Con                  | nected to: Dev1201_don   |
|----------------------------------------------------------------------------------------------------|------------------------------------|----------------------------------------------------------------------------------------------------|----------------------------------------------------------------------------------------------------|----------------------------|-------------|---------------------------|----------------------------------------|--------------------------|
| View changes and restarts                                                                                                    | Hom                                | e »Summary of Deployments                                                                                                    |                                                                                                    |                            |             |                           |                                        |                          |
| Configuration editing is enabled. Future                                                                                       | Sumn                               | nary of Deployments                                                                                                    |                                                                                                    |                            |             |                           |                                        |                          |
| changes will automatically be activated as you<br>modify, add or delete items in this domain.                                  | Cont                               | trol Monitoring                                                                                                    |                                                                                                    |                            |             |                           |                                        |                          |
| Domain Structure                                                                                                    | Thi                                | e nace divolative a list of Java FE application                                                                                                    | re and stand-alone application modules tha                                                                                                    | t have been installed to t | nic domain  | Installed applicatio      | ne and modulae can be eta              | batchou become           |
| ev 2021 Johnain<br>B-Environment<br><b>Deployments</b><br>D-Services<br>Security Realms<br>B-Interoperability<br>B-Olagnostics | (rei<br>To<br>)<br>)<br>Cu:<br>Dep | page opposite of the source exploration of the opportunity of the electron of the opportunity of the electron of the opportunity of the electron of the opportunity of the electron of the electron of the | o and addition units, opplication imposed with<br>first selecting the application makes and usin<br>oyment to targets in this domain, dick the | Install button.            | ge.         |                           | na una modulas can de sta              | ico, stopped, opinica    |
|                                                                                                    | In                                 | nstall Update Delete Start ~                                                                                                    | Stop ~                                                                                                    |                            | 1           | -                         | Showing 1 to                           | 47 of 47 Previous   Next |
|                                                                                                    |                                    | ] Name 🖚                                                                                                    |                                                                                                    | State                      | Health      | Туре                      | Targets                                | Deployment Order         |
|                                                                                                    |                                    | AqAdapter                                                                                                    |                                                                                                    | Active                     | Ø OK        | Resource<br>Adapter       | soa_server1                            | 324                      |
| Instal an enterprise application                                                                                               |                                    | E Cob2bui                                                                                                    |                                                                                                    | Active                     | 🖋 ок        | Enterprise<br>Application | soa_server1                            | 313                      |
| Configure an enterprise application                                                                                            |                                    | ] 🗷 📑 BamComposer                                                                                                    |                                                                                                    | New                        |             | Enterprise                | bam_server1                            | 500                      |
| Start and stop a deployed enterprise     application                                                                           |                                    | BamCQService                                                                                                    |                                                                                                    | New                        |             | Enterprise                | bam_server1                            | 300                      |
| Monitor the modules of an enterprise application                                                                               |                                    | ] ⊞BamServer                                                                                                    |                                                                                                    | New                        |             | Enterprise                | bam_server1                            | 400                      |
| Deploy EJB modules     Install a Web application                                                                               | 2                                  | BPMComposer                                                                                                    |                                                                                                    | Active                     | <b>⊘</b> ОК | Enterprise                | soa_server1                            | 385                      |
| system Status                                                                                                    |                                    | ] 👼 coherence-transaction-rar                                                                                                    |                                                                                                    | Active                     | 🖋 ок        | Resource<br>Adapter       | AdminServer,<br>bam_server1, soa_serve | r1 100                   |
| Health of Running Servers                                                                                                    |                                    | ] 🤯 CoherenceAdapter                                                                                                    |                                                                                                    | Installed                  |             | Resource<br>Adapter       |                                        | 331                      |
| Failed (0)<br>Critical (0)                                                                                                    |                                    | ] 🔯 DbAdapter                                                                                                    |                                                                                                    | Active                     | 🖋 ок        | Resource<br>Adapter       | soa_server1                            | 322                      |
| Overloaded (0)<br>Warning (0)                                                                                                  |                                    | ] DefaultToDoTaskFlow                                                                                                    |                                                                                                    | Active                     | 🖋 ок        | Enterprise<br>Application | soa_server1                            | 314                      |
| OK (2)                                                                                                    |                                    | ] E DMS Application (12.1.3.0.0)                                                                                                    |                                                                                                    | Active                     | 🖋 ок        | Web Application           | AdminServer,<br>bam_server1, soa_serve | r1 5                     |
|                                                                                                    | 0                                  | B Bem                                                                                                    |                                                                                                    | Active                     | <b>⊘</b> ок | Enterprise<br>Application | AdminServer                            | 400                      |
|                                                                                                    | 27                                 | E FCUBSApp (12.1.0.0)                                                                                                    |                                                                                                    | Preparec                   | <b>«</b> ок | Enterprise<br>Application | soa_server1                            | 500                      |

#### Figure 1-19 Summary of Deployments

- 2. In the Deployments table, select **DbAdapter** and you will be navigated to **Settings for DbAdapter** screen.
- 3. Click the **Configuration** tab and select **Outbound Connection Pools**.

The Settings for DBAdapter screen displays.

#### Figure 1-20 Settings for DBAdapter

| Change Center                                                                                                    | Home Log O                                                              | ut Preferences                                                                | Record Help                                                                     |                                                |                                                  | Q                                            |                                    |                                                |                                                                | Welcome, weblogic Connected to: Dev1201_dom                                                                                                    |
|----------------------------------------------------------------------------------------------------|-------------------------------------------------------------------------|-------------------------------------------------------------------------------|---------------------------------------------------------------------------------|------------------------------------------------|--------------------------------------------------|----------------------------------------------|------------------------------------|------------------------------------------------|----------------------------------------------------------------|----------------------------------------------------------------------------------------------------|
| View changes and restarts                                                                                                  | Home >Summary                                                           | y of Deployments                                                              | >DbAdapter                                                                      |                                                |                                                  |                                              |                                    |                                                |                                                                |                                                                                                    |
| Configuration editing is enabled. Future                                                                                   | Settings for Db/                                                        | Adapter                                                                       |                                                                                 |                                                |                                                  |                                              |                                    |                                                |                                                                |                                                                                                    |
| changes will automatically be activated as you<br>modify, add or delete items in this domain.                              | Overview Dep                                                            | ployment Plan                                                                 | Configuration                                                                   | Security                                       | Targets                                          | Control                                      | Testing                            | Monitoring                                     | Notes                                                          |                                                                                                    |
| Domain Structure                                                                                                    | General Prop                                                            | oerties Outbo                                                                 | ound Connection                                                                 | Pools                                          | Admin Object                                     | s Workloa                                    | ad Inst                            | rumentation                                    |                                                                |                                                                                                    |
| lev1201_domain<br># Environment<br>• Deployments<br># Services<br>• Security Realms<br># Interoperability<br>9 Diagnostics | This page displa<br>by connection I<br>Pool group. Clic<br>Outbound Cor | ays a table of Ou<br>factory interface<br>ik the name of a<br>nnection Pool ( | utbound Connectio<br>and the instances<br>group or instance<br>Configuration Ta | n Pool gro<br>are listed<br>to configu<br>able | ups and insta<br>by their JNDJ<br>ire it. Automa | nces for this<br>names. Exp<br>ically genera | resource<br>and a gro<br>ated Conr | adapter. The<br>up to obtain<br>ection Pools : | e top level entries<br>configuration info<br>are not displayed | In the table represent Outbound Connection Pool groups, Groups are listed<br>mation for a Connection Pool instance within an Outbound Connection<br>in the table below. |
|                                                                                                    | New Del                                                                 | ete                                                                           |                                                                                 |                                                |                                                  |                                              |                                    |                                                |                                                                | Showing 1 to 1 of 1 Previous   Next                                                                                                    |
|                                                                                                    | Groups :                                                                | and Instances                                                                 | •                                                                               |                                                |                                                  |                                              |                                    |                                                | Connection Fac                                                 | tory Interface                                                                                                    |
|                                                                                                    | 🕑 javax.                                                                | resource.cci.Cor                                                              | nnectionFactory                                                                 |                                                |                                                  |                                              |                                    | j                                              | javax.resource.co                                              | i.ConnectionFactory                                                                                                    |
|                                                                                                    | New Del                                                                 | ete                                                                           |                                                                                 |                                                |                                                  |                                              |                                    |                                                |                                                                | Showing 1 to 1 of 1 Previous   Next                                                                                                    |
| How do L                                                                                                    |                                                                         |                                                                               |                                                                                 |                                                |                                                  |                                              |                                    |                                                |                                                                |                                                                                                    |
| Configure outbound connection pool properties                                                                              |                                                                         |                                                                               |                                                                                 |                                                |                                                  |                                              |                                    |                                                |                                                                |                                                                                                    |
| System Status                                                                                                    |                                                                         |                                                                               |                                                                                 |                                                |                                                  |                                              |                                    |                                                |                                                                |                                                                                                    |
| Health of Running Servers                                                                                                  |                                                                         |                                                                               |                                                                                 |                                                |                                                  |                                              |                                    |                                                |                                                                |                                                                                                    |
| Ealed (0)                                                                                                    |                                                                         |                                                                               |                                                                                 |                                                |                                                  |                                              |                                    |                                                |                                                                |                                                                                                    |
| Critical (0)                                                                                                    |                                                                         |                                                                               |                                                                                 |                                                |                                                  |                                              |                                    |                                                |                                                                |                                                                                                    |

4. Under Groups and Instances, click and expand javax.resource.cci.ConnectionFactory.

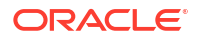

- Click New and select javax.resource.cci.ConnectionFactory in Outbound Connection Group.
- 6. Define JNDI Name as eis/DB/FCCDEV and click Finish.

The jndi name should be the same as the one in the Dbutility sub-process.

- 7. Click the **DbAdapter** again.
- 8. Click the Configuration tab and select Outbound Connection Pools.
- Under Groups and Instances, click and expand javax.resource.cci.ConnectionFactory. The new JNDI name is listed.
- **10.** Click on the eis/DB/FCCDEV link.

The Settings for javax.resource.cci.ConnectionFactory screen displays.

Figure 1-21 Settings for javax.resource.cci.ConnectionFactory

| ORACLE WebLogic Server                                                                                                    | Administration Console 12c                                             |                                |                                 |                                                  | <u>o</u>                                       |
|----------------------------------------------------------------------------------------------------|------------------------------------------------------------------------|--------------------------------|---------------------------------|--------------------------------------------------|------------------------------------------------|
| Change Center                                                                                                    | Home Log Out Preferences                                               | Record Help                    | Q                               |                                                  | Welcome, weblogic Connected to: Dev1201_domain |
| View changes and restarts                                                                                                    | Home >Summary of Deployment                                            | s >DbAdapter                   |                                 |                                                  |                                                |
| Configuration editing is enabled. Future                                                                                                    | Settings for javax.resource.                                           | ci.ConnectionFactory           |                                 |                                                  |                                                |
| changes will automatically be activated as you<br>modify, add or delete items in this domain.                                                      | General Properties Tran                                                | Authentication                 | Connection Pool Logging         |                                                  |                                                |
| Domain Structure<br>Dev 1201_domain<br>⊕-Environment                                                                                               | This page allows you to view a                                         | nd modify the configuration    | properties of this outbound con | nection pool. Properties you modify here are say | red to a deployment plan.                      |
| Deployments<br>B-Services<br>Security Realms                                                                                                    | Save                                                                   | erties                         |                                 |                                                  | Showing 1 to 8 of 8 Previous   Next            |
| Interoperability     Diagnostics                                                                                                    | Property Name 🗞                                                        | Property Type                  | Property Value                  |                                                  | Supports Dynamic Updates                       |
|                                                                                                    | DataSourceName                                                         | java.lang.String               | jdbc/fcjdevDS                   |                                                  | false                                          |
|                                                                                                    | DefaultNChar                                                           | java.lang.Boolean              | false                           |                                                  | false                                          |
|                                                                                                    | PlatformClassName                                                      | java.lang.String               | org.edipse.persistence          | platform.database.Oracle 10Platform              | false                                          |
|                                                                                                    | SequencePreallocationSize                                              | java.lang.Integer              | 50                              |                                                  | false                                          |
|                                                                                                    | UsesBatchWriting                                                       | java.lang.Boolean              | true                            |                                                  | false                                          |
| How do I                                                                                                    | UsesNativeSequencing                                                   | java.lang.Boolean              | true                            |                                                  | false                                          |
| Configure outbound connection pool                                                                                                    | UsesSkipLocking                                                        | java.lang.Boolean              | true                            |                                                  | false                                          |
| properties                                                                                                    | XADataSourceName                                                       | java.lang.String               |                                 |                                                  | false                                          |
| System Status                                                                                                    | Save                                                                   |                                |                                 |                                                  | Showing 1 to 8 of 8 Previous   Next            |
| Health of Running Servers                                                                                                    |                                                                        |                                |                                 |                                                  |                                                |
| Faled (0) Critical (0) Overloaded (0) Warning (0) OK (2)                                                                                           |                                                                        |                                |                                 |                                                  |                                                |
| WebLogic Server Version: 12.1.3.0.0<br>Copyright (c) 1996,2014, Oracle and/or its affiliates<br>Oracle is a registered trademark of Oracle Corpora | . All rights reserved.<br>ition and/or its affiliates. Other names may | be trademarks of their respect | ve owners.                      |                                                  |                                                |

- **11.** Click the **Property Value** field for the **DataSourceName** and update the application JNDI reference (given in fcubs.properties file), and press the **Enter** key.
- 12. Click Save and restart the Admin server.

## 1.2.6 Configure JMS Adapter

This topic explains to configure JMS Adapter.

To configure JMS Adapter, follow the steps given below.

 Log in to Weblogic Console and click on JMS Servers under Domain Configurations -Services.

The Weblogic Console Home Page displays.

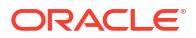

| ③ 10.184.135.218:7001/console/console                                                         | e.portal?_nfpb=true&_pageLabel=HomePage1  | V C Soogle                              | ▶ ☆ 自 ♣ 兪                           |
|-----------------------------------------------------------------------------------------------|-------------------------------------------|-----------------------------------------|-------------------------------------|
| ORACLE WebLogic Server                                                                        | Administration Console 12c                |                                         |                                     |
| Change Center                                                                                 | 🔒 Home Log Out Preferences 🔤 Record Help  | Q                                       | Welcome, admin Connected to: Alphal |
| View changes and restarts                                                                     | Home »AlphaDomain »Summary of JMS Servers |                                         |                                     |
| Configuration editing is enabled. Future                                                      | Home Page                                 |                                         |                                     |
| changes will automatically be activated as you<br>modify, add or delete items in this domain. | - Information and Resources               |                                         |                                     |
|                                                                                               | J Helpful Tools                           | General Information                     |                                     |
| Jomain Structure                                                                              | Configure applications                    | Common Administration Task Descriptions |                                     |
| JphaDomain                                                                                    | Configure Grid ink for RAC Data Source    | Read the documentation                  |                                     |
| Servers                                                                                       | Configure a Dynamic Cluster               | Ask a question on My Oracle Support     |                                     |
| E-Clusters E                                                                                  | Decent Tark Statur                        | - Aak a queation on my orable support   |                                     |
| Coherence Clusters                                                                            | Cot your concolo profesences              |                                         |                                     |
| Machines                                                                                      | Oracle Enterprise Manager                 |                                         |                                     |
| Work Managers                                                                                 | Oracle Enterprise Manager                 |                                         |                                     |
| Startup and Shutdown Classes                                                                  | - Domain Configurations                   |                                         |                                     |
| Deployments                                                                                   |                                           |                                         | the second second second            |
| =)-Services                                                                                   | Domain                                    | Services                                | Interoperability                    |
| -JMS Servers                                                                                  | Domain                                    | Messaging                               | WTC Servers                         |
| Store-and-Forward Agents                                                                      |                                           |                                         | Jolt Connection Pools               |
| I ob wot                                                                                      | Environment                               | Store-and-Forward Agents                |                                     |
|                                                                                               | Servers                                   | <ul> <li>JMS Modules</li> </ul>         | Diagnostics                         |
| <ul> <li>Search the configuration</li> </ul>                                                  | Clusters                                  | <ul> <li>Path Services</li> </ul>       | Log Files                           |
| Use the Change Center                                                                         | <ul> <li>Server Templates</li> </ul>      | <ul> <li>Bridges</li> </ul>             | Diagnostic Modules                  |
| Record WLST Scripts                                                                           | <ul> <li>Migratable Targets</li> </ul>    | Data Sources                            | Built-in Diagnostic Modules         |
| Change Console preferences                                                                    | Coherence Clusters                        | Persistent Stores                       | Diagnostic Images                   |
| <ul> <li>Manage Console extensions</li> </ul>                                                 | Machines                                  | XML Registries                          | Request Performance                 |
| Monitor servers                                                                               | Virtual Hosts                             | XML Entity Caches                       | Archives                            |
|                                                                                               | Work Managers                             | Foreign JNDI Providers                  | Context                             |
| System Status 🖂                                                                               | Startup And Shutdown Classes              | Work Contexts                           | SNMP                                |
| Health of Running Servers                                                                     |                                           | • jCOM                                  |                                     |
|                                                                                               | Your Deployed Resources                   | Mail Sessions                           | Charts and Graphs                   |
| Failed (0)                                                                                    | Deployments                               | FileT3                                  | Monitoring Dashboard                |
| Critical (0)                                                                                  |                                           | • JTA                                   |                                     |
| Overloaded (0)                                                                                | Your Application's Formity Softings       | OSGi Frameworks                         |                                     |
| Warning (0)                                                                                   | Security Dealers                          |                                         |                                     |
| UK (2)                                                                                        | - Security Reality                        |                                         |                                     |
|                                                                                               |                                           |                                         |                                     |

Figure 1-22 Oracle Weblogic Console Home Page

2. Click New.

The Summary of JMS Servers screen displays.

Figure 1-23 Summary of JMS Servers

| 10.184.135.218:7001/console/conso                                                           | le.portal?_nfpb=true&_pageLabel=JmsServerJMSServerTablePage           | v C Soogl                                          | e         | <u>۲</u>           | <b>∃ + 11</b>   |
|---------------------------------------------------------------------------------------------|-----------------------------------------------------------------------|----------------------------------------------------|-----------|--------------------|-----------------|
| ORACLE WebLogic Server                                                                      | Administration Console 12c                                            |                                                    |           |                    |                 |
| hange Center                                                                                | 🔒 Home Log Out Preferences 🔤 Record Help                              | Q                                                  |           | Welcome, admin Con | nected to: Alph |
| iew changes and restarts                                                                    | Home >AlphaDomain >Summary of JMS Servers                             |                                                    |           |                    |                 |
| onfiguration editing is enabled. Future                                                     | Summary of JMS Servers                                                |                                                    |           |                    |                 |
| aanges will automatically be activated as you<br>odify, add or delete items in this domain. | JMS servers act as management containers for the queues and           | d topics in JMS modules that are targeted to them. |           |                    |                 |
| omain Structure                                                                             | This page summarizes the JMS servers that have been created           | in the current WebLogic Server domain.             |           |                    |                 |
| Environment     Servers     E-Clusters     Coherence Clusters                               | © Customize this table<br>JMS Servers (Filtered - More Columns Exist) |                                                    |           |                    |                 |
| Virtual Hosts                                                                               | New Delete                                                            |                                                    |           | Showing 1 to 8     | of 8 Previous   |
|                                                                                             | 🗖 Name 🏟                                                              | Persistent Store                                   | Target    | Current Target     | Health          |
| -Services                                                                                   | BamAlertEngineJmsServer                                               | BamAlertEngine3msFileStore                         | BAMServer | BAMServer          |                 |
| -Messaging                                                                                  | BamCQService3msServer_BAMServer                                       | BamCQServiceJmsFileStore_BAMServer                 | BAMServer | BAMServer          |                 |
| Store-and-Forward Agents                                                                    | BamReportCacheJmsServer                                               | BamReportCacheJmsFileStore                         | BAMServer | BAMServer          |                 |
| ow do I                                                                                     | BamServerJmsServer_BAMServer                                          | BamServerJmsFileStore_BAMServer                    | BAMServer | BAMServer          |                 |
| Configure JMS servers                                                                       | BPMJMSServer                                                          | BPMJMSFileStore                                    | SOAServer | SOAServer          | 🖋 ОК            |
| Configure JMS system modules                                                                | SOAJMSServer                                                          | SOAJMSFileStore                                    | SOAServer | SOAServer          | 🖋 ОК            |
|                                                                                             | UMSJMSServer_auto_1                                                   | UMSJMSFileStore_auto_1                             | BAMServer | BAMServer          |                 |
| ystem Status                                                                                | UMSJMSServer_auto_2                                                   | UMSJMSFileStore_auto_2                             | SOAServer | SOAServer          | 🖋 ОК            |
| ealth of Running Servers                                                                    | New Delete                                                            |                                                    |           | Showing 1 to 8     | of 8 Previous   |
| Failed (0)<br>Critical (0)<br>Overloaded (0)<br>Warning (0)<br>OK (2)                       |                                                                       |                                                    |           |                    |                 |

3. Specify the Name as FCUBSJMSServer for JMS Server, select the Persistent Store as SOAJMSFileStore from the dropdown list and click Next.

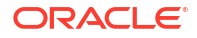

The Create a New JMS Server screen displays.

| Figure 1-24 | Create a N | New JMS | Server |
|-------------|------------|---------|--------|
|-------------|------------|---------|--------|

| soa-infra (SOA Infrastruct 🗙                                                        | FC1211QAR2 (Oracle We   | eb × Create          | e a New JMS Server 🛛 🛪      | dev_domain (Oracle     | Web ×         | Summary of JM    | S Servers 🗙 | AlphaDomain (O | acle We ×   | +     |         |           |          | ×    |
|-------------------------------------------------------------------------------------|-------------------------|----------------------|-----------------------------|------------------------|---------------|------------------|-------------|----------------|-------------|-------|---------|-----------|----------|------|
| € @ 10.184.135.218:7001/consol                                                      | e/console.portal?_nfpb= | true&_pageLabe       | I=JmsServerCreateJMSSer     | rver&JmsServerCreateJN | //SServerPort | let_action0 🛡 C  | S - Google  |                | ٩           | ☆     | Ê       | ÷         | <b>^</b> | =    |
| ORACLE WebLogic S                                                                   | erver Administration    | Console 12c          |                             |                        |               |                  |             |                |             |       |         |           | 6        | õ    |
| Change Center                                                                       | Home                    | Log Out Preferen     | ces 🚵 Record Help           | ٩                      |               |                  |             |                | Welcome, ad | min C | Connect | ed to: Al | phaDo    | main |
| View changes and restarts                                                           | Home >A                 | ohaDomain >Summ      | ary of JMS Servers          |                        |               |                  |             |                |             |       |         |           |          |      |
| Configuration editing is enabled. Future                                            | Create a N              | ew JMS Server        |                             |                        |               |                  |             |                |             |       |         |           |          |      |
| changes will automatically be activated<br>modify, add or delete items in this doma | as you<br>ain. Back     | Next Finish          | Cancel                      |                        |               |                  |             |                |             |       |         |           |          |      |
| Domain Structure                                                                    | JMS Set                 | ver Properties       |                             |                        |               |                  |             |                |             |       |         |           |          |      |
| AlphaDomain                                                                         | The follo               | wing properties will | be used to identify your ne | ew JMS Server.         |               |                  |             |                |             |       |         |           |          |      |
| Servers                                                                             | * Indicates             | required fields      |                             |                        |               |                  |             |                |             |       |         |           |          |      |
| Clusters<br>Coherence Clusters                                                      | What wou                | ld you like to name  | vour new IMS Server?        |                        |               |                  |             |                |             |       |         |           |          |      |
| Machines<br>Virtual Hosts                                                           |                         | a you nee to name    | you new sho berver.         |                        |               |                  |             |                |             |       |         |           |          |      |
| Work Managers                                                                       | 6日 * Nar                | ne:                  | FCUBSJMSServ                | er                     |               |                  |             |                |             |       |         |           |          |      |
| Deployments                                                                         | Specify pe              | rsistent store for t | he new JMS Server.          |                        |               |                  |             |                |             |       |         |           |          |      |
| Services     Hessaging                                                              | Persiste                | at Store:            | COA IMPEiloPtor             | -                      |               | este a New Store |             |                |             |       |         |           |          |      |
| JMS Servers                                                                         | -                       |                      | SOADMSI IIESIDI             | В                      | • •           | COLO O MON DIOIC |             |                |             |       |         |           |          |      |
| How do L.                                                                           | Back                    | Next Finish          | Cancel                      |                        |               |                  |             |                |             |       |         |           |          |      |
| Configure IMS system modules                                                        |                         |                      |                             |                        |               |                  |             |                |             |       |         |           |          |      |
| Configure custom persistent stores                                                  |                         |                      |                             |                        |               |                  |             |                |             |       |         |           |          |      |
|                                                                                     |                         |                      |                             |                        |               |                  |             |                |             |       |         |           |          |      |
| System Status                                                                       |                         |                      |                             |                        |               |                  |             |                |             |       |         |           |          |      |
| Health of Running Servers                                                           |                         |                      |                             |                        |               |                  |             |                |             |       |         |           |          |      |
| Failed (0)                                                                          |                         |                      |                             |                        |               |                  |             |                |             |       |         |           |          |      |
| Overloaded (0)                                                                      |                         |                      |                             |                        |               |                  |             |                |             |       |         |           |          |      |
| Warning (0)                                                                         |                         |                      |                             |                        |               |                  |             |                |             |       |         |           |          |      |
| OK (2)                                                                              |                         |                      |                             |                        |               |                  |             |                |             |       |         |           |          |      |

4. Select the **Target** as SOAServer from the dropdown list.

The Create a New JMS Server - Target screen displays.

#### Figure 1-25 Create a New JMS Server - Target

| soa-infra (SOA Infrastruct × FC1211QA                                                         | AR2 (Oracle Web 🗴 Create a New JMS Server 🗴 dev_domain (Oracle Web 🗴 Summary of JMS Servers 🗴 AlphaDomain (Or      | acle We ×    | +     |          |          |       | x     |
|-----------------------------------------------------------------------------------------------|----------------------------------------------------------------------------------------------------|--------------|-------|----------|----------|-------|-------|
|                                                                                               | e.portal?JmsServerCreateJMSServerPortlet_actionOverride=/com/bea/console/actions/jms/server/createj 🤍 🖱 🚺 🐱 Google | م            | ☆     | Ê        | ÷        | ♠     | ≡     |
|                                                                                               | Administration Console 12c                                                                                         |              |       |          |          |       | õ     |
| Change Center                                                                                 | 🔒 Home Lag Out Preferences 🔤 Record Help                                                                           | Welcome, adm | nin C | Connecte | ed to: A | lphaD | omain |
| View changes and restarts                                                                     | Home > AlphaDomain > Summary of JMS Servers                                                                        |              |       |          |          |       |       |
| Configuration editing is enabled. Future                                                      | Create a New JMS Server                                                                                            |              |       |          |          |       |       |
| changes will automatically be activated as you<br>modify, add or delete items in this domain. | Back Next Finish Cancel                                                                                            |              |       |          |          |       |       |
| Domain Structure                                                                              | Select targets                                                                                                    |              |       |          |          |       |       |
| AlphaDomain                                                                                   | Select the server instance or migratable target on which you would like to deploy this JMS Server.                 |              |       |          |          |       |       |
| 🕀 - Clusters 🗏                                                                                | SOAServer 💌                                                                                                    |              |       |          |          |       |       |
| Coherence ClustersMachinesVirtual HostsWork ManagersWork Managers                             | Back, Net Finah Cancel                                                                                             |              |       |          |          |       |       |
|                                                                                               |                                                                                                    |              |       |          |          |       |       |
| JMS Servers                                                                                   |                                                                                                    |              |       |          |          |       |       |
| How do I                                                                                      | 1                                                                                                    |              |       |          |          |       |       |
| Configure JMS system modules                                                                  |                                                                                                    |              |       |          |          |       |       |
| Configure custom persistent stores                                                            |                                                                                                    |              |       |          |          |       |       |
| System Status                                                                                 | 1                                                                                                    |              |       |          |          |       |       |
| Health of Running Servers                                                                     |                                                                                                    |              |       |          |          |       |       |
| Failed (0)                                                                                    |                                                                                                    |              |       |          |          |       |       |
| Critical (0)                                                                                  |                                                                                                    |              |       |          |          |       |       |
| Overloaded (0)                                                                                |                                                                                                    |              |       |          |          |       |       |
|                                                                                               | -                                                                                                    |              |       |          |          |       |       |

5. Click Finish.

Two messages displays on the Summary of JMS Servers screen.

| ORACLE WebLogic Server                                                                                                    | Administration Console 12c                                                                                                    |                                                                                                    |                                                                                                    |                                                                                                    |                                                                                                    |
|----------------------------------------------------------------------------------------------------|----------------------------------------------------------------------------------------------------|----------------------------------------------------------------------------------------------------|----------------------------------------------------------------------------------------------------|----------------------------------------------------------------------------------------------------|----------------------------------------------------------------------------------------------------|
| Change Center                                                                                                    | 🔒 Hame Lag Out Preferences 🔤 Record Help                                                                                                    | 9                                                                                                    |                                                                                                    | Welcome, admin Con                                                                                                    | nected to: AlphaDo                                                                                                    |
| View changes and restarts                                                                                                    | Home >AlphaDomain >Summary of JMS Servers                                                                                                    |                                                                                                    |                                                                                                    |                                                                                                    |                                                                                                    |
| Configuration editing is enabled. Future<br>changes will automatically be activated as you<br>modify, add or delete items in this domain.                                                                                                    | Messages<br>All changes have been activated. No restarts are new<br>JMS Server created successfully                                                                                                    | cessary.                                                                                                    |                                                                                                    |                                                                                                    |                                                                                                    |
| Domain Structure                                                                                                    | Summary of IMS Servers                                                                                                    |                                                                                                    |                                                                                                    |                                                                                                    |                                                                                                    |
| Machines                                                                                                    |                                                                                                    |                                                                                                    |                                                                                                    |                                                                                                    |                                                                                                    |
|                                                                                                    | Customize this table JHS Servers (Filtered - More Columns Exist) New Delete Manage                                                                                                    | Participat Chara                                                                                                    | Taunat                                                                                                    | Showing 1 to 9                                                                                                    | of 9 Previous   Nex                                                                                                    |
| Withual Hosts Work Managers Ustratup and Shutdown Classes Deployments Services Findessaging Findessaging Fin | Customize this table  JHS Servers (Filtered - More Columns Exist)  New Delete  Name  SemilorSinger, Instance                                                                                                    | Persistent Store                                                                                                    | Target                                                                                                    | Showing 1 to 9 Current Target RMMcourr                                                                                                    | e of 9 Previous   Net<br>Health                                                                                                    |
| Work Managers     Work Managers     Work Managers     Starb p and Shutdown Classes     Opeloyments     Genvices     Messaging     Linthe Servers     Store-and-Ennward Anents     tow do L.                                                                                                    | Customize this table  JHS Servers (Filtered - More Columns Exist)  New Delete  Rame ©  BandlertEngne.ImServ Sort table by Name  BandlertEngne.ImServe EMManue                                                                                                    | Persistent Store<br>BanAlertEngne.MoRFleStore<br>BanOfactional PurElectore. BMManuer                                                                                                    | Target<br>BAMServer<br>BAMServer                                                                                                    | Showing 1 to 9 Current Target BAMServer BAMServer                                                                                                    | Health                                                                                                    |
| Work Managers     Work Managers     Work Managers     Work Managers     Work Managers     Work Structure     Worksaging     Messaging     Messaging     Messaging     Worksaging     Worksaging          | Customize this table JHS Servers (Filtered - More Columns Exist) New Delete Name  BanAlerEngne.ImSer(Sort table by Name BanCQService.ImServer_BAMServer BanGCQService.ImServer_BAMServer                                                                                                    | Persistent Store<br>BamAlertEngine.hmsFileStore<br>BamCQService.imaFileStore_BAMServer<br>BamBandrick.htm                                                                                                    | Target<br>BAMServer<br>BAMServer                                                                                                    | Showing 1 to 9 Current Target BAMServer BAMServer BAMServer                                                                                           | Health                                                                                                    |
| Virula HostsVork MangersVork MangersVork MangersVork MangersVork Studiown ClassesVorkesVorkesVorkesVorkesVorkesVorkesVorkesVorkes                                                                                                    | Customize this table JH5 Servers (Filtered - More Columns Exist) New Delete BanklertEngneJmSer Sort table by Name BanCQServiceJmServer BanReportCadre ImServer BanReportCadre ImServer BanReportCadre | Persistent Store BanklerEngine.hmsFileStore BankCQService.hmsFileStore_BAMServer BankRopriCade.hmsFileStore BankRopriCade.hmsFileStore                                                                                                    | Target<br>BAMServer<br>BAMServer<br>BAMServer                                                                                                    | Showing 1 to 9 Current Target BAMServer BAMServer BAMServer BAMServer                                                                                 | Health                                                                                                    |
| Vitual Hosts    Vitual Hosts    Vitua Hosts                                                                                                    | Customize this table  JH5 Servers (Filtered - More Columns Exist)  New Delete  BanklertEngneJmsSer(Sort table by Name BanCQServiceJmsServer_BAMServer BanReportCache ImsServer BanServer_Istanserver_BaMServer BanServer_Istanserver_BamServer BanServer_Istanserver BamServer_Istanserver BanServer_Istanserver BamServer_Istanserver BamServer_Istanserver BamServer_Istanserver BamServer_Istanserver BamServer_Istanserver BamServer_Istanserver BamServer_Istanserver BamServerIstanserver BamServerIstanserver BamServerIstanserver BamServerIstanserver BamServerIstanserver BamServerIstanserverIstanserver BamServerIstanserver BamServer BamServer BamServer Ba | Persistent Store BanklertEngne.ImsFileStore BankCQService.ImsFileStore_BAMServer BanReportCadck.ImsFileStore_BAMServer BanServer.ImsFileStore_BAMServer BPMVMSFileStore                                                                                                    | Target<br>BAMServer<br>BAMServer<br>BAMServer<br>SOAServer                                                                                                    | Showing 1 to 9<br>Current Target<br>BAMServer<br>BAMServer<br>BAMServer<br>BAMServer<br>SOAServer                                                     | Health                                                                                                    |
| Work Managers     Work Managers     Work Managers     Work Managers     Services     Services     Services     Services     Configure JMS servers     Configure JMS servers     Configure JMS servers     Servers     Servers                                                                                                    | Customize this table  JHS Servers (Filtered - More Columns Exist)  New Delen  Rame  BanclertEngine.imsServer_BAVGerver  BanCaper tcache.imsGerver BanGerver.imsGerver BanGerver.imsGerver BanGerver.imsGerver BanGerver.imsGerver BanGerver.imsGerver BanGerver.imsGerver BanGerver.imsGerver BanGerver.imsGerver BanGerver.imsGerver BanGerver.imsGerver BanGerver.imsGerver BanGerver.imsGerver.imsGerver BanGerver.imsGerver.imsGerver | Persistent Store           BanAlertEngre.hmsFileStore           BanCQService.hmsFileStore           BanReportCade.hmsFileStore           BanServer.hmsFileStore           BanServer.hmsFileStore           BANSFileStore           SOLNPSFileStore                                                                                                    | Target<br>BAMServer<br>BAMServer<br>BAMServer<br>SOAServer<br>SOAServer                                                                                                    | Showing 1 to 9 Current Target BAMServer BAMServer BAMServer BAMServer SOAServer SOAServer                                                             | Health                                                                                                    |
| Vick Hangers    Vick Hangers    Vick Hangers    Vick Hangers    Vick Hangers    Vick Hangers    Vick Hangers    Vick Hangers    Vick Hangers    Vick Hangers                                                                                                    | Customize this table DHS Servers (Filtered - More Columns Exist) New Delete Rame 4% BanAlertEngneImsServe Sort table by Name BanCQServiceImsServer_BANGerver BanGerveImsServer_BANGerver BMMOGerver FOLDSUMSServer FOLDSUMSServer SolumSserver SolumSserver | Persistent Store BanklertEngre.hmSFleStore BanRcgortCarleAmSFleStore_BAMServer BanReportCarleAmSFleStore BanServerJmSFleStore BANJMSFleStore SOLAMSFleStore SOLAMSFleStore                                                                                                    | Target<br>BAMServer<br>BAMServer<br>BAMServer<br>BAMServer<br>SOAServer<br>SOAServer<br>SOAServer                                                                                          | Showing 1 to 9 Current Target BAMServer BAMServer BAMServer BAMServer SOAServer SOAServer SOAServer SOAServer                                         | Health                                                                                                    |
| Vicual Hosts    Vork Hangers    Vork Hangers    Vork Hangers    Vork Hangers    Vork Hangers    Vork    Vork    Vork    Vork    Vork    Vork    Vork    Vork    Vork    Vork    Vork    Vork    Vork    Vork    Vork    Vork    Vork    Vork    Vork    Vork    Vork    Vork    Vork    Vork    Vork    Vork    Vork    Vork    Vork    Vork    Vork    Vork    Vork    Vork    Vork                                                                                                    | Customize this table JHS Servers (Filtered - More Columns Exist)  New Delete  BanAlertEngne.Imster Sort table by Name BanCQService.Imsterver BanRerver BanRerver.Imsterver BanRerver.Imsterver BMDACServer DHDACServer SOA.MSServer UNIS.MSServer UNIS.MSServer.auto_1                                                                                                    | Persistent Store           BamAlertEngine.hmsFileStore           BamCQService.mBrileStore_BAMServer           BamReportCadre.hmsFileStore           BamCerver.hmsFileStore_BAMServer           BPHIMSFileStore           SOLANSFileStore           SOLANSFileStore           UMSNSFileStore                                                                   | Target           BAMServer           BAMServer           BAMServer           BAMServer           SOAServer           SOAServer           BAMServer                                         | Showing 1 to 9<br>Current Target<br>BAMServer<br>BAMServer<br>BAMServer<br>BAMServer<br>SOAServer<br>SOAServer<br>SOAServer<br>BAMServer              | Hof9 Previous   Ner<br>Health                                                                                                    |
| Vicula Hosts    Vork Hangers    Vork Hangers    Vork Hangers    Vork Hangers    Vork Hangers    Vork Hangers    Vork Hangers    Vork Hangers    Vork Hangers    Vork Hangers    Vork Hangers    Vork Hangers    Vork Hangers    Vork Hangers    Vork Hangers                                                                                                    | Customize this table JHS Servers (Filtered - More Columns Exist)  New Dete  BancQserviceInsServer_Sort table by Name BancQServiceInsServer_BAMServer BanReportCache.ImsServer BanReportCache.ImsServer BMMSServer ClasSIMSServer SofAMSServer UMSIMSServer UMSIMSServer_Buto_1 UMSIMSServer_auto_2                                                                                                    | Persistent Store           BamAlertEngine.hmsRieStore           BamCQService.imsRieStore_BAMServer           BamReportCadre.hmsRieStore_BAMServer           BamGever.hmsRieStore_BAMServer           BAMUSFIEStore           SOALMSFIEStore           SOALMSFIEStore           SOALMSFIEStore           UMSJMSFIEStore_BAUG_1           UMSJMSFIEStore_auto_1 | Target           BAMServer           BAMServer           BAMServer           BAMServer           SOAServer           SOAServer           BAMServer           SOAServer           BAMServer | Showing 1 to 9<br>Current Target<br>BAMServer<br>BAMServer<br>BAMServer<br>SOAServer<br>SOAServer<br>BAMServer<br>SOAServer<br>BAMServer<br>SOAServer | Health<br>Health<br>Construction<br>Construction<br>Cons |

#### Figure 1-26 Summary of JMS server - Messages

6. Go back to Weblogic Console and click JMS Modules under Domain Configurations - Services.

The Weblogic Console - JMS Module screen displays.

| Figure 1-27  | Weblogic Console - JMS | Module |
|--------------|------------------------|--------|
| I Iguic ± Zi | Weblogie Console Child | mounic |

| 10.184.135.218:7001/console/                                                                  | 'console.portal?_nfpb=true8t_pageLabel=HomePage1      | ⊽ C'                                                        | 🗴 🔻 Google | م                          | ☆   | Ê       | +         | <b>^</b> |
|-----------------------------------------------------------------------------------------------|-------------------------------------------------------|-------------------------------------------------------------|------------|----------------------------|-----|---------|-----------|----------|
|                                                                                               | Administration Console 12c                            |                                                             |            |                            |     |         |           | ç        |
| Change Center                                                                                 | Home Log Out Preferences 🔤 Record Help                | Q                                                           |            | Welcome, adr               | min | Connect | ted to: A | lphaDom  |
| View changes and restarts                                                                     | Home > AlphaDomain > Summary of JMS Servers > Summary | of JMS Modules                                              |            |                            |     |         |           |          |
| Configuration editing is enabled. Future                                                      | Home Page                                             |                                                             |            |                            |     |         |           |          |
| changes will automatically be activated as you<br>modify, add or delete items in this domain. | - Information and Resources                           |                                                             |            |                            |     |         |           |          |
| Domain Structure                                                                              | Helpful Tools                                         | General Information                                         |            |                            |     |         |           |          |
| AlphaDomain                                                                                   | Configure applications                                | <ul> <li>Common Administration Task Descriptions</li> </ul> |            |                            |     |         |           |          |
| P-Environment                                                                                 | Configure GridLink for RAC Data Source                | <ul> <li>Read the documentation</li> </ul>                  |            |                            |     |         |           |          |
| Servers                                                                                       | Configure a Dynamic Cluster                           | <ul> <li>Ask a question on My Oracle Support</li> </ul>     |            |                            |     |         |           |          |
| ti-Clusters                                                                                   | <ul> <li>Recent Task Status</li> </ul>                |                                                             |            |                            |     |         |           |          |
| ····Machines                                                                                  | Set your console preferences                          |                                                             |            |                            |     |         |           |          |
| Virtual Hosts                                                                                 | Oracle Enterprise Manager                             |                                                             |            |                            |     |         |           |          |
| Work Managers                                                                                 | - Domain Configurations                               |                                                             |            |                            |     |         |           |          |
| Deployments                                                                                   | Domain comparations                                   |                                                             |            |                            |     |         |           |          |
| -Services                                                                                     | Domain                                                | Services                                                    | Inte       | roperability               |     |         |           |          |
| El-Messaging                                                                                  | Domain                                                | Messaging                                                   | • V        | /TC Servers                |     |         |           |          |
| Store-and-Forward Agents                                                                      | •                                                     | <ul> <li>JMS Servers</li> </ul>                             | • 3        | olt Connection Pools       |     |         |           |          |
| How do I                                                                                      | Environment                                           | <ul> <li>Store-and-Forward Agents</li> </ul>                |            |                            |     |         |           |          |
| now do 1                                                                                      | Servers                                               | ( IMS Modules                                               | Diag       | inostics                   |     |         |           |          |
| <ul> <li>Search the configuration</li> </ul>                                                  | Clusters                                              | <ul> <li>Path Services</li> </ul>                           | • 0        | og Files                   |     |         |           |          |
| Use the Change Center                                                                         | <ul> <li>Server Templates</li> </ul>                  | <ul> <li>Bridges</li> </ul>                                 | • D        | iagnostic Modules          |     |         |           |          |
| Record WLST Scripts                                                                           | <ul> <li>Migratable Targets</li> </ul>                | Data Sources                                                | • 8        | uilt-in Diagnostic Modules |     |         |           |          |
| <ul> <li>Change Console preferences</li> </ul>                                                | Coherence Clusters                                    | <ul> <li>Persistent Stores</li> </ul>                       | • D        | iagnostic Images           |     |         |           |          |
| Manage Console extensions                                                                     | Machines                                              | XML Registries                                              | • R        | equest Performance         |     |         |           |          |
| Monitor servers                                                                               | Virtual Hosts                                         | XML Entity Caches                                           | • A        | rchives                    |     |         |           |          |
|                                                                                               | Work Managers                                         | <ul> <li>Foreign JNDI Providers</li> </ul>                  | • 0        | ontext                     |     |         |           |          |
| System Status                                                                                 | <ul> <li>Startup And Shutdown Classes</li> </ul>      | Work Contexts                                               | • S        | NMP                        |     |         |           |          |
| Health of Running Servers                                                                     |                                                       | • jCOM                                                      |            |                            |     |         |           |          |
| Eailed (0)                                                                                    | Your Deployed Resources                               | Mail Sessions                                               | Cha        | rts and Graphs             |     |         |           |          |
| Critical (0)                                                                                  | Deployments                                           | • FileT3                                                    | • N        | lonitoring Dashboard B     |     |         |           |          |
| Overloaded (0)                                                                                |                                                       | • JTA                                                       |            |                            |     |         |           |          |
| Warning (0)                                                                                   | Your Application's Security Settings                  | OSGI Frameworks                                             |            |                            |     |         |           |          |
| OK (2)                                                                                        | Security Realms                                       |                                                             |            |                            |     |         |           |          |
|                                                                                               | J                                                     |                                                             |            |                            |     |         |           |          |
|                                                                                               |                                                       |                                                             |            |                            |     |         |           |          |

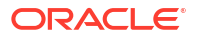

The Summary of JMS Modules screen displays.

| Figure 1-28 | Summary | of JMS | Modules |
|-------------|---------|--------|---------|
|-------------|---------|--------|---------|

|                                                                                                    | .portal?_nfpb=true&_pageLabel=JmsModulesTablePage                                                                     | V C Soogle                                                           | ▶ ☆ 自 ♣ 斋 目                                    |
|----------------------------------------------------------------------------------------------------|----------------------------------------------------------------------------------------------------|----------------------------------------------------------------------|------------------------------------------------|
| ORACLE WebLogic Server                                                                                                    | dministration Console 12c                                                                                             |                                                                      | Ç                                              |
| Change Center                                                                                                    | 🔒 Home Log Out Preferences 🔤 Record Help                                                                              |                                                                      | Welcome, admin Connected to: AlphaDoma         |
| View changes and restarts                                                                                                    | Home »AlphaDomain »Summary of JMS Servers »Summary of JMS Modules                                                     |                                                                      |                                                |
| Configuration editing is enabled. Future<br>changes will automatically be activated as you<br>modify, add or delete items in this domain. | Summary of JMS Modules                                                                                                | 12FF modules. Such resources include queues, tonics, connection fact | nnies, templates, destination keys, nuota,     |
| Domain Structure                                                                                                    | distributed queues, distributed topics, foreign servers, and JMS store-and-forwa                                      | ard (SAF) parameters. You can administratively configure and manage  | JMS system modules as global system resources. |
| Environment     Servers     Coherence Clusters                                                                                            | This page summarizes the 345 system modules that have been created for this of<br>Customize this table<br>3HS Modules | domain.                                                              |                                                |
| Work Managers                                                                                                    |                                                                                                    |                                                                      |                                                |
| Startup and Snutdown Classes                                                                                                    | New Delete                                                                                                    |                                                                      | Showing 1 to 8 of 8 Previous   Next            |
| E-Services                                                                                                    | Name 🐟                                                                                                    |                                                                      | Туре                                           |
| JMS Servers                                                                                                    | BamAlertEngineJmsSystemModule                                                                                         |                                                                      | System                                         |
| Store-and-Forward Agents Modules                                                                                                    | BamCQServiceJmsSystemResource_BAMServer                                                                               |                                                                      | System                                         |
| len de T                                                                                                    | BamReportCacheJmsSystemModule                                                                                         |                                                                      | System                                         |
| How do 1                                                                                                    | BamServerJmsSystemResource                                                                                            |                                                                      | System                                         |
| Configure JMS system modules                                                                                                    | BPMJMSModule                                                                                                    |                                                                      | System                                         |
| <ul> <li>Configure resources for JMS system modules</li> </ul>                                                                            | SOAJMSModule                                                                                                    |                                                                      | System                                         |
| System Status                                                                                                    | UMSAQJMSSystemResource                                                                                                |                                                                      | System                                         |
| Health of Dunning Servers                                                                                                    | UMSJMSSystemResource                                                                                                  |                                                                      | System                                         |
| Failed (0)           Critical (0)           Overloaded (0)           Warning (0)           OK (2)                                         | New Delete                                                                                                    |                                                                      | Showing 1 to 8 of 8 Previous   Next            |

7. On the Summary of JMS Modules screen, click New.

The Create JMS System Module screen displays.

| Figure 1-29 | Create JMS System Modul | е |
|-------------|-------------------------|---|
|-------------|-------------------------|---|

|                                                                                                    | Administration Console 12c                                                                                    |                                                           |                                                                      |                                                                          |                                                                            |                              |                             | õ          |
|----------------------------------------------------------------------------------------------------|----------------------------------------------------------------------------------------------------|-----------------------------------------------------------|----------------------------------------------------------------------|--------------------------------------------------------------------------|----------------------------------------------------------------------------|------------------------------|-----------------------------|------------|
| Change Center                                                                                                    | Home Log Out Preferences 🔤 R                                                                                  | tecord Help                                               | Q                                                                    |                                                                          | Welcome, ad                                                                | Imin Conr                    | nected to: A                | UphaDomain |
| View changes and restarts                                                                                                    | Home »AlphaDomain »Summary of JMS                                                                             | Servers >Summary of JMS                                   | Modules                                                              |                                                                          |                                                                            |                              |                             |            |
| Configuration editing is enabled. Future<br>changes will automatically be activated as you<br>modify, add or delete items in this domain. | Create JMS System Module Back Next Finish Cance                                                               | el                                                        |                                                                      |                                                                          |                                                                            |                              |                             |            |
| Domain Structure                                                                                                    | The following properties will be a                                                                            | used to identify your ne                                  | ew module.                                                           |                                                                          |                                                                            |                              |                             |            |
| AlphaDomain AlphaDomain<br>B-Environment<br>Cohervers<br>Cubsters<br>-Cubsters<br>-Machines                                               | JMS system resources are configured<br>distributed queues, distributed topics,<br>* Indicates required fields | and stored as modules sim<br>, foreign servers, and JMS : | ilar to standard JZEE modules. Su<br>store-and-forward (SAF) paramet | ch resources include queues, topic<br>ers. You can administratively conf | s, connection factories, templates, d<br>igure and manage JMS system modul | lestination k<br>es as globa | eys, quota,<br>I system res | ources.    |
| Virtual HostsWork ManagersStartup and Shutdown ClassesDeploymentsDeployments                                                              | What would you like to name your Syst<br>* Name:                                                              | FCUBSJMSMo                                                | dule                                                                 |                                                                          |                                                                            |                              |                             |            |
| How do I                                                                                                    | What would you like to name the descr<br>Descriptor File Name:                                                | iptor file name? If you do n                              | iot provide a name, a default will b                                 | be assigned.                                                             |                                                                            |                              |                             |            |
| Configure IMS sustem modules                                                                                                    | Where would like to place the descripto                                                                       | or for this System Module r                               | elative to the ims configuration su                                  | ih-directory of your domain?                                             |                                                                            |                              |                             |            |
| Configure JMS servers                                                                                                    | Location In Domain:                                                                                           |                                                           |                                                                      | b arccary or your domain.                                                |                                                                            |                              |                             |            |
| System Status                                                                                                    |                                                                                                    | . 1                                                       |                                                                      |                                                                          |                                                                            |                              |                             |            |
| Health of Running Servers                                                                                                    | Back Next Finish Cance                                                                                        | el                                                        |                                                                      |                                                                          |                                                                            |                              |                             |            |
| Failed (0)           Critical (0)           Overloaded (0)           Warning (0)           OK (2)                                         |                                                                                                    |                                                           |                                                                      |                                                                          |                                                                            |                              |                             |            |

8. Specify the Name as FCUBSJMSModule.

The Create JMS System Module - Select Target screen displays.

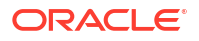

| soa-infra (SOA Infrastruct × FC1211Q/                                                                                                    | uR2 (Oracle Web 🗴 Create JMS System Modu 🗴 dev_domain (Oracle Web 🗴 Summary of JMS Servers 🗴 AlphaDomain (Oracle We 🗙 🕂                                                                                  |
|----------------------------------------------------------------------------------------------------|----------------------------------------------------------------------------------------------------|
| <ul> <li>10.184.135.218:7001/console/console</li> </ul>                                                                                   | portal?CreateJMSSystemModulePortlet_actionOverride=/com/bea/console/actions/jms/modules/syste 🛡 C 🕃 - Google 👂 🏚 🛔 🛊 🛔                                                                                   |
| ORACLE WebLogic Server A                                                                                                    | dministration Console 12c                                                                                                    |
| Change Center                                                                                                    | 🔒 Home Log Out Preferences 🖾 Record Help                                                                                                    |
| View changes and restarts                                                                                                    | Home >AlphaDomain >Summary of JMS Servers >Summary of JMS Modules                                                                                                    |
| Configuration editing is enabled. Future<br>changes will automatically be activated as you<br>modify, add or delete items in this domain. | Back         Net         Fnum         Cancel                                                                                                    |
| Domain Structure                                                                                                    | The following properties will be used to target your new JMS system module.                                                                                                    |
| AlphaDoman                                                                                                    | Use this page to select the server or duster on which you would like to deploy this 2MS system module. You can reconfigure targets later if you wish. Targets : Servers AdminiServer SoAServer SoAServer |
| Configure JMS servers                                                                                                    | Book Next Frish Cancel                                                                                                    |
| System Status                                                                                                    |                                                                                                    |
| Health of Running Servers                                                                                                    |                                                                                                    |
| Failed (0)           Critical (0)           Overloaded (0)           Warning (0)           OK (2)                                         |                                                                                                    |

Figure 1-30 Create JMS System Module - Select Target

- 9. Click Next.
- 10. Select the Target as SOAServer and click Finish.

Two messages displays on the **Summary of JMS Modules** screen.

| Figure 1-31 | Summary of | JMS Modu | les - Messages |
|-------------|------------|----------|----------------|
|-------------|------------|----------|----------------|

| soa-infra (SOA Infrastruct × FC1211QA                                                                                                    | AR2 (Oracle Web ×                          | Settings for FO                            | CUBSJMSM      | I × ( a             | lev_dom   | ain (Oracle Web        | × Summar          | y of JMS Servers      | < AlphaDoma         | in (Oracle We                               | < -     | e<br>Ti |           |          | ×      |
|----------------------------------------------------------------------------------------------------|--------------------------------------------|--------------------------------------------|---------------|---------------------|-----------|------------------------|-------------------|-----------------------|---------------------|---------------------------------------------|---------|---------|-----------|----------|--------|
| € @ 10.184.135.218:7001/console/console.                                                                                                  | .portal?_nfpb=true&_                       | pageLabel=JMSSy                            | stemModu      | uleConfigG          | eneralPa  | ge&UMSSystemMi         | duleConfigGer     | n ⊽ C 8 - Goog        | qle                 | j                                           | 2       | Ê       | ÷         | A        | ≡      |
|                                                                                                    | dministration Conso                        | le 12c                                     |               |                     |           |                        |                   |                       |                     |                                             |         |         |           |          | õ      |
| Change Center                                                                                                    | Home Log Ou                                | t Preferences 🚵                            | Record He     | lp                  |           | Q                      |                   |                       |                     | Welcome,                                    | admin   | Connec  | ted to: / | NphaD    | Domaii |
| View changes and restarts                                                                                                    | Home >AlphaDom                             | ain >Summary of JM                         | S Servers >9  | Summary of J        | IMS Modul | es >FCUBS3MSMod        | ıle               |                       |                     |                                             |         |         |           |          |        |
| Configuration editing is enabled. Future<br>changes will automatically be activated as you<br>modify, add or delete items in this domain. | Messages<br>All changes ha<br>The JMS mode | ave been activated.<br>ule was created suc | No restarts   | s are necess        | ary.      |                        |                   |                       |                     |                                             |         |         |           |          |        |
| Domain Structure                                                                                                    | Settings for FCUE                          | 35JMSModule                                |               |                     |           |                        |                   |                       |                     |                                             |         |         |           |          |        |
| AlphaDomain                                                                                                    | Configuration                              | Subdeployments                             | Targets       | Security            | Notes     |                        |                   |                       |                     |                                             |         |         |           |          |        |
| Servers Coherence ClustersCoherence ClustersCoherence ClustersCoherence ClustersCoherence ClustersCoherence Clusters                      | This page display                          | ys general informati                       | on about a .  | JMS system          | module ar | nd its resources. It a | lso allows you to | configure new resourc | es and access exis  | ting resources.                             |         |         |           |          |        |
| Virtual Hosts<br>Work Managers                                                                                                    | Name:                                      |                                            |               | FC                  | JBSJMSM   | odule                  |                   | The na                | me of this JMS syst | tem module. More                            | Info    |         |           |          |        |
| Startup and Shutdown ClassesDeploymentsServicesMessaging                                                                                  | Descriptor File                            | Name:<br>arizes the IMS resou              | rces that h   | jms<br>ave been cri | /fcubsjms | module-jms.xml         | tule, including a | The na                | me of the JMS mod   | ule descriptor file.<br>ctories. 1MS temple | More I  | nfo     | sort kev  | κ.       |        |
|                                                                                                    | destination quot                           | a, distributed destin                      | nations, fore | sign servers,       | and stor  | e-and-forward para     | meters.           |                       |                     |                                             | ,       |         | ,         | - 40     |        |
| How do I 🖂 No task help found.                                                                                                    | Customize thi                              | s table<br>esources                        |               |                     |           |                        |                   |                       |                     |                                             |         |         |           |          |        |
| System Status                                                                                                    | New Delet                                  | te                                         |               |                     |           |                        |                   |                       |                     | sł                                          | owing 0 | to 0 of | 0 Previo  | ous   Ne | lext   |
| Health of Running Servers                                                                                                    | 🔲 Name 🊕                                   |                                            | Туре          |                     | JND       | I Name                 |                   | Subdeployment         |                     |                                             | Targ    | ets     |           |          |        |
| Failed (0)                                                                                                    |                                            |                                            |               |                     |           | Th                     | ere are no items  | to display            |                     |                                             | 10000   |         |           |          | -      |
| Critical (0) Overloaded (0) Warning (0)                                                                                                   | New Delet                                  | te                                         |               |                     |           |                        |                   |                       |                     | sł                                          | owing ( | to 0 of | 0 Previo  | ous   Ne | lext   |
| OK (2)                                                                                                    |                                            |                                            |               |                     |           |                        |                   |                       |                     |                                             |         |         |           |          | _      |

**11.** Go back to **JMS Modules**, click on **FCUBSJMSModule**.

The Settings for FCUBSJMSModule screen displays.

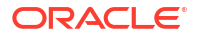

|                                                                                                    | dministration Console                                                                                                    | e 12c                                                                  |                                              |                                    |                                       |                                                                                                    |                                                                   |                                                |                           |                            |                                                           |                               |                    | Q       |
|----------------------------------------------------------------------------------------------------|----------------------------------------------------------------------------------------------------|------------------------------------------------------------------------|----------------------------------------------|------------------------------------|---------------------------------------|----------------------------------------------------------------------------------------------------|-------------------------------------------------------------------|------------------------------------------------|---------------------------|----------------------------|-----------------------------------------------------------|-------------------------------|--------------------|---------|
| Change Center                                                                                                    | 🙆 Home Log Out                                                                                                    | Preferences 🐼                                                          | Record He                                    | elp                                |                                       | Q                                                                                                    |                                                                   |                                                | Welcome                   | , admi                     | n Con                                                     | nected to                     | : AlphaD           | mair    |
| View changes and restarts                                                                                                    | Home >AlphaDomai<br>Modules >FCUBSJM                                                                                         | in »Summary of JM9<br><b>15Module</b>                                  | S Servers >                                  | Summary of                         | JMS Mod                               | ules > FCUBSJMSModule > S                                                                            | iummary of JMS Module                                             | ı >FCUBSJMSModule >Sı                          | ummary of JMS Modules >   | FCUBS.                     | MSMod                                                     | dule >Sum                     | mary of JM         |         |
| Configuration editing is enabled. Future<br>changes will automatically be activated as you                                                                                                    | Settings for FCUBS                                                                                                    | 5JMSModule                                                             |                                              |                                    |                                       |                                                                                                    |                                                                   |                                                |                           |                            |                                                           |                               |                    |         |
| modify, add or delete items in this domain.                                                                                                    | Configuration                                                                                                    | Subdeployments                                                         | Targets                                      | Security                           | Notes                                 |                                                                                                    |                                                                   |                                                |                           |                            |                                                           |                               |                    |         |
| Domain Structure                                                                                                    |                                                                                                    |                                                                        |                                              |                                    |                                       |                                                                                                    |                                                                   |                                                |                           |                            |                                                           |                               |                    |         |
| AlphaDomain                                                                                                    | This page displays                                                                                                    | s general informatio                                                   | on about a                                   | JMS system                         | n module i                            | and its resources. It also a                                                                         | llows you to configure                                            | new resources and acce                         | ess existing resources.   |                            |                                                           |                               |                    |         |
| E Clusters                                                                                                    | Name:                                                                                                    |                                                                        |                                              | FC                                 | UBSJMS                                | Module                                                                                               |                                                                   | The name of this J                             | MS system module. Mo      | e Info                     |                                                           |                               |                    |         |
| Coherence Clusters                                                                                                    |                                                                                                    |                                                                        | FCUBS3MSModule<br>jms/fcubsjmsmodule-jms.xml |                                    |                                       |                                                                                                    | The name of the JMS module descriptor file. More Info             |                                                |                           |                            |                                                           |                               |                    |         |
| Virtual Hosts<br>Work Managers<br>Startup and Shutdown Classes                                                                                                    | Descriptor File Na                                                                                                    | ame:<br>izes the JMS resou                                             | urces that h                                 | jm<br>nave been ci                 | is/fcubsjn<br>reated fo               | nsmodule-jms.xml<br>rr this JMS system module,                                                       | including queue and to                                            | The name of the J                              | MS module descriptor file | Mor                        | e Info                                                    | <br>tion sort k               | œys,               |         |
|                                                                                                    | Descriptor File Na<br>This page summar<br>destination quota,<br>Customize this<br>Summary of Res                             | ame:<br>izes the JMS resou<br>, distributed destin<br>table<br>sources | urces that H<br>nations, for                 | jm<br>nave been cr<br>eign servers | s/fcubsjn<br>reated fo<br>s, and sto  | nsmodule-jms.xml<br>rr this JMS system module,<br>rre-and-forward paramete                           | including queue and to                                            | The name of the J                              | MS module descriptor file | . Mor                      | e Info                                                    | <br>tion sort k               | œys,               |         |
|                                                                                                    | Descriptor File Na<br>This page summar<br>destination quota,<br>Customize this<br>Summary of Res<br>New Delete               | ame:<br>izes the JMS resou<br>, distributed destin<br>table<br>sources | urces that H<br>nations, for                 | jm<br>nave been ci<br>eign servers | is/fcubsjn<br>reated fo<br>s, and sto | ısmodule-jms.xml<br>r this JMS system module,<br>re-and-forward paramete                             | including queue and to                                            | The name of the Ji                             | MS module descriptor file | Mor<br>lates,              | e Info<br>destina<br>g 0 to 0                             | <br>tion sort k<br>I of 0 Pre | eys,<br>wious   Ne | rt      |
| How that Notice     Work Managers     Startup and Shutdown Classes     Services     Services     Services     How do L.     No task help found.                                                                                                    | Descriptor File Na<br>This page summar<br>destination quota,<br>Customize this<br>Summary of Res<br>New Delete<br>New Delete | ame:<br>izes the JMS resou<br>distributed destin<br>table<br>sources   | urces that h<br>ations, for                  | jm<br>nave been o<br>eign servers  | reated for s, and sto                 | nsmodule-jms.xml<br>r this JMS system module,<br>re-and-forward paramete<br>DI Name                  | including queue and to<br>rs.<br>Subdeg                           | The name of the Ji<br>pic destinations, connec | MS module descriptor fil  | Mor<br>lates, d<br>ihowing | e Info<br>destina<br>g 0 to 0<br><b>rgets</b>             | <br>tion sort k<br>I of 0 Pre | evious   Ne        | rt      |
| Image: Startup and Shutdown Classes       Startup and Shutdown Classes       Services       Services       Image: Startup and Shutdown Classes       Services       Image: Startup and Shutdown Classes       Image: Startup and Shutdown Classes       Image: Startup and Shutdown Classes       Image: Startup and Shutdown Classes       Image: Startup and Shutdown Classes       Image: Startup and Shutdown Classes       Image: Startup and Shutdown Classes       Image: Startup and Shutdown Classes       Image: Startup and Shutdown Classes       Image: Startup and Shutdown Classes       System Status | Descriptor File Na<br>This page summar<br>destination quota,<br>Customize this<br>Summary of Res<br>New Delete               | ame:<br>izes the JMS resou<br>distributed destin<br>table<br>sources   | Type                                         | jm                                 | reated fo<br>s, and sto               | rsmodule-jms.xml<br>rr this JMS system module,<br>rre-and-forward paramete<br>DI Name<br>There a     | including queue and to<br>rs.<br>Subdeg<br>re no items to display | The name of the 31<br>pic destinations, conner | MS module descriptor fil  | ihowing                    | e Info<br>destina<br>g 0 to 0<br><b>rgets</b>             | tion sort k                   | evious   Ne        | đ       |
| Work Managers     Work Managers     Work Managers     Wark Managers     Services     Messaging     Messaging     More action     No task help found.  System Status     Realth of Running Servers                                                                                                    | Descriptor File Na<br>This page summar<br>destination quota,<br>Customize this<br>Summary of Res<br>New Delete               | ame:<br>izes the JMS resou<br>distributed destin<br>table<br>sources   | Type                                         | jm                                 | reated fo                             | nsmodule-jms.xml<br>r this JMS system module,<br>r the small forward parameter<br>DI Name<br>There a | Including queue and to<br>rs.<br>Subdeg<br>re no items to display | The name of the 31                             | NS module descriptor fil  | Mor<br>lates,<br>howing    | e Info<br>destina<br>g 0 to 0<br><b>rgets</b><br>g 0 to 0 | <br>tion sort k<br>l of 0 Pre | evious   Ne        | ct<br>t |

### Figure 1-32 Settings for FCUBSJMSModule

12. Click New.

The Create a New JMS System Module Resource screen displays.

| soa-infra (SOA Infrastruct × FC1211Q)                                                                                                    | AR2 (Oracle Web × Create a New                                                                                                    | w JMS System ×                                                                                    | dev_domain (Or                                                                                   | acle Web ×                                                                          | Summary of JMS                                                                                       | Servers 🗙                                                                                             | AlphaDomain (Oracle We                                                                                                    | × +                                          | le<br>R                                    |                                                       |           | x  |
|----------------------------------------------------------------------------------------------------|----------------------------------------------------------------------------------------------------|---------------------------------------------------------------------------------------------------|--------------------------------------------------------------------------------------------------|-------------------------------------------------------------------------------------|----------------------------------------------------------------------------------------------------|----------------------------------------------------------------------------------------------------|----------------------------------------------------------------------------------------------------|----------------------------------------------|--------------------------------------------|-------------------------------------------------------|-----------|----|
| ③ 10.184.135.218:7001/console/console                                                                                                    | .portal?_nfpb=true&_pageLabel=Jmsi                                                                                                    | CreateSystemModu                                                                                  | uleEntity&UmsCreate                                                                              | eSystemModule                                                                       | EntityPortlet 🛡 C                                                                                    | 8 🔻 Google                                                                                            |                                                                                                    | ° ☆                                          | Ê                                          | ÷                                                     | A         | ≡  |
|                                                                                                    | dministration Console 12c                                                                                                    |                                                                                                   |                                                                                                  |                                                                                     |                                                                                                    |                                                                                                    |                                                                                                    |                                              |                                            |                                                       | Q         |    |
| Change Center                                                                                                    | Home Log Out Preferences                                                                                                    | Record Help                                                                                       | Q                                                                                                | <u> </u>                                                                            |                                                                                                    |                                                                                                    | Welcome, ad                                                                                                    | nin Co                                       | nnected                                    | to: Alpha                                             | Doma      | in |
| View changes and restarts                                                                                                    | Home >AlphaDomain >Summary of J<br>JMS Modules >FCUBSJMSModule                                                                                  | IMS Servers > Summar                                                                              | ry of JMS Modules >FCI                                                                           | UBSJMSModule >S                                                                     | Summary of JMS Module                                                                                | es > FCUBSJMSM                                                                                        | odule »Summary of JMS Modules »F                                                                                                    | CUBSJMS                                      | Module                                     | >Summary                                              | of        |    |
| Configuration editing is enabled. Future<br>changes wil automatically be activated as you<br>modify, add or delete items in this domain.                                                                                                    | Create a New JMS System Modu<br>Back Next Finish Ca                                                                                             | ancel                                                                                             |                                                                                                  |                                                                                     |                                                                                                    |                                                                                                    |                                                                                                    |                                              |                                            |                                                       |           | 1  |
| Domain Structure                                                                                                    | Choose the type of resource                                                                                                    | you want to creat                                                                                 | te.                                                                                              |                                                                                     |                                                                                                    |                                                                                                    |                                                                                                    |                                              |                                            |                                                       |           |    |
| Benvironment     Benviron     Benviron | Use these pages to create resour<br>Depending on the type of resource<br>factories, distributed queues and<br>targetable resources with subdepl | ces in a JMS system n<br>e you select, you are<br>topics, foreign server<br>loyments, which is an | module, such as queue<br>e prompted to enter be<br>rs, and JMS SAF desti<br>n advanced mechanism | es, topics, templa<br>asic information fi<br>nations, you can<br>i for grouping JM: | tes, and connection fa<br>or creating the resourc<br>also proceed to target<br>S module resources an | actories.<br>ce. For targetabl<br>ting pages for se<br>d the members t<br>Defines a se<br>create conn | e resources, like stand-alone queu<br>lecting appropriate server targets<br>to server resources.<br>et of connection configuration para<br>ections for JMS clients. Hore Info             | es and t<br>You car<br>meters t              | opics, co<br>a also as:<br>hat are u       | onnection<br>sociate<br>used to                       |           |    |
|                                                                                                    | © Queue                                                                                                    |                                                                                                   |                                                                                                  |                                                                                     |                                                                                                    | Defines a po<br>peer commu<br>one consum                                                              | oint-to-point destination type, whic<br>nications. A message delivered to<br>er. More Info                                                                                                | h are us<br>a queue                          | ed for as<br>is distrib                    | synchrono<br>iuted to or                              | us<br>Ily | E  |
| Configure quotas for destinations     Configure JMS templates                                                                                                    | 🔊 Торіс                                                                                                    |                                                                                                   |                                                                                                  |                                                                                     |                                                                                                    | Defines a pu<br>asynchrono<br>distributed t                                                           | ublish/subscribe destination type, v<br>us peer communications. A messag<br>to all topic consumers. More Info.                                                                            | hich are<br>e deliver                        | used fo<br>ed to a                         | r<br>topic is                                         |           |    |
| Configure topics     Configure queues                                                                                                    | Distributed Queue                                                                                                    |                                                                                                   |                                                                                                  |                                                                                     |                                                                                                    | Defines a se<br>which are a                                                                           | t of queues that are distributed or<br>ccessible as a single, logical queue                                                                                                    | multiple<br>to JMS d                         | JMS ser<br>ients.                          | rvers, but<br>More Info                               |           |    |
| Configure connection factories     Configure uniform distributed topics                                                                                                    | ⑦ Distributed Topic                                                                                                    |                                                                                                   |                                                                                                  |                                                                                     |                                                                                                    | Defines a se<br>which are a                                                                           | t of topics that are distributed on<br>ccessible as a single, logical topic to                                                                                                    | nultiple :<br>JMS die                        | IMS serv<br>ents. M                        | ers, but<br>lore Info                                 | •         |    |
| Configure uniform distributed queues     Configure foreign servers     Configure JMS SAF                                                                                                    | 🔘 Foreign Server                                                                                                    |                                                                                                   |                                                                                                  |                                                                                     |                                                                                                    | Defines fore<br>that are not                                                                          | ign messaging providers or remote<br>part of the current domain. Mor                                                                                                    | WebLog<br>Info                               | gic Serve                                  | er instance                                           | s         |    |
| System Status                                                                                                    | 🔘 Quota                                                                                                    |                                                                                                   |                                                                                                  |                                                                                     |                                                                                                    | Controls the<br>Info                                                                                  | allotment of system resources av                                                                                                    | silable to                                   | destina                                    | tions. M                                              | ore       |    |
| Health of Running Servers Failed (0)                                                                                                    | Destination Sort Key                                                                                                    |                                                                                                   |                                                                                                  |                                                                                     |                                                                                                    | Defines a ur<br>messages.                                                                             | ique sort order that destinations o<br>More Info                                                                                                    | an apply                                     | to arriv                                   | ing                                                   |           | -  |
| Critical (0)<br>Overloaded (0)<br>Warning (0)                                                                                                    | 🔘 JMS Template                                                                                                    |                                                                                                   |                                                                                                  |                                                                                     |                                                                                                    | Defines a se<br>Info                                                                                  | t of default configuration settings                                                                                                    | for multi                                    | ple desti                                  | nations.                                              | More      |    |
| OK (2)                                                                                                    | SAF Imported Destinations                                                                                                    | •                                                                                                 |                                                                                                  |                                                                                     |                                                                                                    | Defines a co<br>SAF destina<br>instance or<br>so that the<br>server insta                             | Illection of imported store-and-forv<br>tion is a representation of a queue<br>cluster that is imported into the loc<br>local server instance or cluster can<br>nce or cluster. More Info | ard (SAI<br>or topic<br>al duster<br>send me | F) destin<br>in a rem<br>or serv<br>ssages | nations. A<br>lote server<br>er instano<br>to the rem | e,<br>ote |    |
|                                                                                                    | Remote SAF Context                                                                                                    |                                                                                                   |                                                                                                  |                                                                                     |                                                                                                    | Defines the                                                                                           | URL of the remote server instance                                                                                                    | or duste                                     | er where                                   | a JMS                                                 |           | ,  |

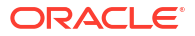

13. On the Create a New JMS System Module Resource screen, select Connection Factory and click Next.

The Create a New JMS System Module Resource - Connection Factory Properties screen displays.

Figure 1-34 Create a New JMS System Module Resource - Connection Factory Properties

| Citracte weblogic server no                                                                                | mershabon Console 120                                                                                                    |                                                                                                    |
|----------------------------------------------------------------------------------------------------|----------------------------------------------------------------------------------------------------|----------------------------------------------------------------------------------------------------|
| Change Center                                                                                              | Home Log Out Preferences I Record Help                                                                                     | Welcome, weblogic Connected to: FC141INSTE                                                                                                    |
| View changes and restarts                                                                                  | Home >3msAdapter >5ummary of 3MS Servers >5ummary of 3MS                                                                   | 1 Modules >PC&BSM5Module >PC&BSConvector/Biddury >Summary of Deployments >Summary of 345 Modules >PC&BSM5Module                                                                                                    |
| No pending changes exist. Click the Release<br>Configuration button to allow others to edit the<br>domain. | Create a New JMS System Module Resource                                                                                    |                                                                                                    |
| Release Configuration                                                                                      | Connection Factory Properties<br>The following properties will be used to identify your new o                              | samection factory. The current module is FOURSH95Module.                                                                                                    |
| Domain Structure PC141DNSTEST                                                                              | - Indicates required fields                                                                                                |                                                                                                    |
| Environment     Deployments     Services                                                                   | What would you like to name your new connection factory? * Name:                                                           | FCUBSConnectionfactory                                                                                                    |
| Security Realms<br>Tinteroperability<br>Processories                                                       | What JNDI Name would you like to use to look up your new                                                                   | zannection factory?                                                                                                    |
| or preprinter                                                                                              | JNDI Name:                                                                                                    | [ndlFCUBSConnectionfactory                                                                                                    |
|                                                                                                    | The Connection Factory Subscription Sharing Policy Subscrib                                                                | ens can be used to control which subscribers can access new subscriptions. Should subscriptions created using this factory be sharable?                                                                                        |
|                                                                                                    | Subscription Sharing Policy:                                                                                               | Exclusive *                                                                                                    |
| How do L     Configure quotas for destinations                                                             | The Client ID Policy indicates whether more than one JMS co<br>subscriptions. What Client ID Policy would you like to use? | onnection can use the same Client ID. Oracle recommends setting the Client ID policy to Unrestricted if sharing durable subscribers, Subscriptions created with different Client ID policies are always treated as independent |
| Configure JHS templates     Configure destination keys                                                     | Client ID Policy:                                                                                                    | Restricted •                                                                                                    |
| Configure topics     Configure outcome                                                                     | A connection factory can limit the number of messages that                                                                 | can queued for an asynchronous session. Should this connection factory impose a limit?                                                                                                    |
| Configure connection factories                                                                             | Maximum Messages per Session:                                                                                              | 10                                                                                                    |
| Configure unrorm distributed topics     Configure uniform distributed queues     Configure foreign servers | Should this connection factory create sessions that are JTA a                                                              | aware, and create XA queues and XA topics?                                                                                                    |
| Configure JNS SAF                                                                                          | Should the authenticated user name be attached to sent me                                                                  | essaces if the IMS destination is configured to support this behavior ?                                                                                                    |
| System Status 🛛                                                                                            | Attach JMSX UserID                                                                                                    |                                                                                                    |
| Paied (0) Paied (0) Critical (0)                                                                           | Back Next Finish Gancel                                                                                                    |                                                                                                    |
| Warning (0)                                                                                                |                                                                                                    |                                                                                                    |

14. Specify Name as FCUBSConnectionfactory and click Next.

The Create a New JMS System Module Resource - Advanced Targeting screen displays.

|                                                                                                    |                                                                                                    |                                                                                                    |                                                                                                    |                          |                                                     |                     |             |           | -     |
|----------------------------------------------------------------------------------------------------|----------------------------------------------------------------------------------------------------|----------------------------------------------------------------------------------------------------|----------------------------------------------------------------------------------------------------|--------------------------|-----------------------------------------------------|---------------------|-------------|-----------|-------|
| ORACLE WebLogic Server A                                                                                                    | fministration Console 12c                                                                                                    |                                                                                                    |                                                                                                    |                          |                                                     |                     |             |           | 9     |
| Change Center                                                                                                    | Home Log Out Preferences I Record Help                                                                                                    | Q                                                                                                    |                                                                                                    |                          | Welcome, ad                                         | min C               | innected to | Alpha0    | horma |
| View changes and restarts                                                                                                    | Home >Summary of 3MS Modules >PCUBSIMSModule >Summ<br>Modules >PCUBSIMSModule >placebalder                                                                                                    | ary of JMS Modules > FCUBSIM                                                                                                    | Module > PCUESConnectionfacts                                                                                          | ry >Summary of 3MS Mode  | les >PCUBSIHSModule >                               | Summe               | ry of JHS   |           |       |
| Configuration satisfy a wolked in future<br>develops of a closed by activities in your<br>modify, add or delete items in this domain.<br>Domains Structure<br>By Clusters<br>How Clusters<br>- Caference Clusters<br>- Caference Clusters<br>- Madrues<br>- Structure<br>- Structure<br>- Structure<br>- Structure<br>- Structure<br>- Structure<br>- Structure<br>- Structure<br>- Structure<br>- Structure<br>- Structure<br>- Structure<br>- Structure<br>- Structure | Modula: PCUESTRIMAND placeholder<br>Create a New JHS System Hodule Resource<br>Reck, New JHS System Hodule Resource<br>The following properties will be used for Larget top<br>the default targets, then did. Advanced Targeting to<br>the following JHS module targets will be used as the default<br>Targets I<br>Servers | Cancel<br>ar new 3HS system modul<br>to this 2HS resource will be tar<br>ase the subdeployment mecha<br>ase the subdeployment mecha<br>t targets for your new 3HS sy | e resource<br>geted. The default targets are to<br>sen for targeting this resource.<br>teen module resource. If the me | ased on the parent 3MS s | ystem module targets.<br>d, this resource will also | tf you d<br>be reta | o not want  | to accept | 6     |
| How do L.                                                                                                    | SOAServer                                                                                                    |                                                                                                    |                                                                                                    |                          |                                                     |                     |             |           |       |
| Configure quarter for deternations     Configure 405 templates     Configure 405 templates     Configure testion     Configure testion     Configure connection factories     Configure connection factories     Configure uniform distributed tapecs     Configure uniform distributed quarters     Configure uniform distributed quarters     Configure 2015 SAP                                                                                                    | Back, Need Presh, Advanced Tageting, 4                                                                                                    | Canot                                                                                                    |                                                                                                    |                          |                                                     |                     |             |           |       |
| System Status 🛛 🔅<br>Health of Running Servers                                                                                                    |                                                                                                    |                                                                                                    |                                                                                                    |                          |                                                     |                     |             |           |       |
| Paled (0) Critical (0) Overloaded (0) Warning (0) OK (2)                                                                                                    |                                                                                                    |                                                                                                    |                                                                                                    |                          |                                                     |                     |             |           |       |

Figure 1-35 Create a New JMS System Module Resource - Advanced Targeting

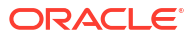

15. Click the Advanced Targeting button.

The Create a New JMS System Module Resource - Subdeployments screen displays.

🛛 soa-infra (SOA Infrastruct... × | FC1211QAR2 (Oracle Web... × | Create a New JMS System... × | dev\_domain (Oracle Web... × | Summary of JMS Servers ... × | AlphaDomain (Oracle Web... × | + ♀☆ 自 ♣ 俞 ☰ 🗲 🛞 10.184.135.218/001/console/console.portal?JmsCreateSystemModuleEntityPortlet\_actionOverride=/com/bea/console/actions/jms/connecti 🛡 🥑 🛛 🔕 - Google 0 ORACLE WebLogic Server Administration Console 12c Gerver Administration Console 122.

 Ame Log Out Preferences Record Help Welcome, admin Connected to: AlphaDomain Change Center Home >Summary of JMS Modules >FCUBSJMSModule >Sun Modules >FCUBSJMSModule >placeholder View changes and restarts ary of JMS Modules > FCUBSJMS Iodule »Summary of JMS Configuration editing is enabled. Future changes will automatically be activated as you Create a New JMS System Module Resource modify, add or delete items in this domain. Back Next Finish Cancel Domain Structure Otheran Structure
 Otheran Structure
 Otherance Ousters
 Otherance Ousters
 Modifines
 Writial Hosts
 Work Managers
 Structure and Shutdown Classes
 Otherance Ousters The following properties will be used to target your new JMS system module resource Use this page to select a subdeployment to assign this system module resource. A subdeployment is a mechanism by which JMS resources are grouped and targeted to a server instance, duster, or SAF agent. If necessary, you can create a new subdeployment by clicking the **Create a New Subdeployment** button. You can also reconfigure subdeployment targets later by using the parent module's subdeployment management page. Select the subdeployment you want to use. If you select (none), no targeting will occur. (none) - Create a New Subdeployment -Deployments
-Services
-Messaging
--JMS Servers
--Store-and-Er Subdeployments: What targets do you want to assign to this subdeployment? ward Agent Targets : How do I... Configure quotas for destinations Back Next Finish Cancel Configure JMS templates Configure destination keys Configure topics
 Configure queues Configure connection factories Configure uniform distributed topics Configure uniform distributed queues Configure foreign servers Configure JMS SAF System Status Ξ Health of Running Servers Failed (0) Critical (0) Overloaded (0) Varning (0) OK (2)

Figure 1-36 The Create a New JMS System Module Resource - Subdeployments

- 16. Click Create New Sub Deployment with the below name, and click OK.
- 17. Click Next and select the subdeployment you want to use.
- **18.** If you not yet created a subdeployment, click **Create a New Subdeployment** and specify the **Subdeployment Name** and click **OK**.

The Create a New Subdeployments screen displays.

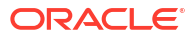

| 10.184.135.218:7001/console/console                                                                                                    | le.portal?JmsCreateSystemModuleEntityPortlet_actionOverride=/com/bea/console/actions/jms/target/nt 🔻 ⊄ 🛛 🔀 🖷 Google 🛛 🔎 😭 🖬                                           | 1 + 11         |       |
|----------------------------------------------------------------------------------------------------|----------------------------------------------------------------------------------------------------|----------------|-------|
|                                                                                                    | Administration Console 12c                                                                                                    |                | C     |
| Change Center                                                                                                    | 😭 Home Log Out Preferences 🔝 Record Help 🔍 🔍 Welcome, admin Conr                                                                                                    | ected to: Alph | aDoma |
| /iew changes and restarts                                                                                                    | Hone > Summary of JHS Modules > PCUBSJMSModule > Summary of JHS Modules > PCUBSJMSModule > PCUBSConnectionfactory > Summary of JHS Modules > PCUBSJMSModule > Summary | of JMS         |       |
| Configuration editing is enabled. Future<br>hanges will automatically be activated as you<br>hodify, add or delete items in this domain. | reactes a Hew Subdeployment                                                                                                    |                |       |
| omain Structure                                                                                                    | OK Cancel                                                                                                    |                |       |
| phaDomain A                                                                                                    | Subdeployment Properties The following properties will be used to identify your new subdeployment.                                                                    |                |       |
| Clusters     Coherence Clusters                                                                                                    | Subdeployment Name: FCUBS                                                                                                    |                |       |
|                                                                                                    | OK Cancel                                                                                                    |                |       |
| Startup and Shutdown Classes                                                                                                    |                                                                                                    |                |       |
| Deployments                                                                                                    |                                                                                                    |                |       |
| ⊕-Messaging                                                                                                    |                                                                                                    |                |       |
|                                                                                                    |                                                                                                    |                |       |
| tow do I                                                                                                    |                                                                                                    |                |       |
| <ul> <li>Configure quotas for destinations</li> </ul>                                                                                    |                                                                                                    |                |       |
| <ul> <li>Configure JMS templates</li> </ul>                                                                                              |                                                                                                    |                |       |
| <ul> <li>Configure destination keys</li> </ul>                                                                                           |                                                                                                    |                |       |
| Configure topics                                                                                                    |                                                                                                    |                |       |
| Configure queues                                                                                                    |                                                                                                    |                |       |
| <ul> <li>Configure connection factories</li> </ul>                                                                                       |                                                                                                    |                |       |
| <ul> <li>Configure uniform distributed topics</li> </ul>                                                                                 |                                                                                                    |                |       |
| Configure uniform distributed queues                                                                                                    |                                                                                                    |                |       |
| Configure foreign servers                                                                                                    |                                                                                                    |                |       |
| Compare ans sale                                                                                                    |                                                                                                    |                |       |
| system Status 🖂                                                                                                    |                                                                                                    |                |       |
| tealth of Running Servers                                                                                                    |                                                                                                    |                |       |
| Failed (0)                                                                                                    | 1                                                                                                    |                |       |
| Critical (0)                                                                                                    |                                                                                                    |                |       |
| Overloaded (0)                                                                                                    |                                                                                                    |                |       |
| Warning (0)                                                                                                    |                                                                                                    |                |       |
| OK (2)                                                                                                    |                                                                                                    |                |       |

Figure 1-37 Create a New Subdeployments

19. Click Next and select Targets as FCUBSJMS Servers.

The Create a New JMS System Module Resource - Select Target screen displays.

Figure 1-38 Create a New JMS System Module Resource - Select Target

| soa-infra (SOA Infrastruct × FC1211QA                                                                         | R2 (Oracle Web × Create a New JMS S                                           | System × dev_domain (Oracl              | e Web × Summary of JMS           | Servers × Alp          | haDomain (Oracle We 🗙            | +        | l           | - 1       | ×     |
|----------------------------------------------------------------------------------------------------|-------------------------------------------------------------------------------|-----------------------------------------|----------------------------------|------------------------|----------------------------------|----------|-------------|-----------|-------|
| I 0.184.135.218:7001/console/console.                                                                         | portal?JmsCreateSystemModuleEntityPortle                                      | t_actionOverride=/com/bea/conso         | ele/actions/jms/target/cr 🛡 C    | 🚷 🔻 Google             | م                                | ☆        | ê ·         | ÷ 1       | ≡     |
|                                                                                                    | dministration Console 12c                                                     |                                         |                                  |                        |                                  |          |             |           | Q ^   |
| Change Center                                                                                                 | 🔒 Home Log Out Preferences 🔤 Reco                                             | rd Help                                 |                                  |                        | Welcome, admin                   | Conne    | ected to:   | AlphaD    | omain |
| View changes and restarts                                                                                     | Home >Summary of JMS Modules >FCUBSJM<br>Modules >FCUBSJMSModule >placeholder | ISModule >Summary of JMS Modules >F     | CUBSJMSModule > FCUBSConnection  | nfactory »Summary of J | MS Modules > FCUBSJMSModule >    | Summar   | ry of JMS   |           |       |
| Pending changes exist. They must be activated<br>to take effect. You may activate them now.                   | Create a New JMS System Module Res                                            | ource                                   |                                  |                        |                                  |          |             |           |       |
| when you next modify, add or delete items in<br>this domain.                                                  | Back Next Finish Cancel                                                       |                                         |                                  |                        |                                  |          |             |           |       |
| Activate Changes                                                                                              | The following properties will be used                                         | d to target your new JMS systen         | module resource                  |                        |                                  |          |             |           |       |
| Undo All Changes                                                                                              | Use this page to select a subdeployment t                                     | to assign this system module resource.  | A subdeployment is a mechanism b | oy which JMS resources | are grouped and targeted to a    | server i | instance,   | duster, d | r 📗   |
| Domain Structure                                                                                              | module's subdeployment management pag                                         | ge.                                     | icate a nen subacpiormene        |                        | an nga c sabacpio yn circ ai gea |          | i y danig i | ine paren |       |
| AlphaDomain                                                                                                   | Select the subdeployment you want to use                                      | . If you select (none), no targeting wi | l occur.                         |                        |                                  |          |             |           |       |
| El-Clusters<br>□Coherence Clusters                                                                            | Subdeployments:                                                               | FCUBS  Create a New                     | Subdeployment                    |                        |                                  |          |             |           |       |
| Machines<br>Virtual Hosts<br>Work Managers                                                                    | What targets do you want to assign to this                                    | subdeployment?                          |                                  |                        |                                  |          |             |           |       |
| Deployments Services                                                                                          | Targets :                                                                     |                                         |                                  |                        |                                  |          |             |           | =     |
| E-Messaging                                                                                                   | Servers                                                                       |                                         |                                  |                        |                                  |          |             |           | - 11  |
| How do I                                                                                                    | 50AServer                                                                     |                                         |                                  |                        |                                  |          |             |           | - 11  |
| Configure guotas for destinations                                                                             | JMS Servers                                                                   |                                         |                                  |                        |                                  |          |             |           | - 11  |
| Configure JMS templates     Configure destination keys                                                        | BPMJMSServer                                                                  |                                         |                                  |                        |                                  |          |             |           |       |
| Configure topics     Configure topics                                                                         | FCUBSJM5Server                                                                |                                         |                                  |                        |                                  |          |             |           |       |
| Configure queues     Configure connection factories                                                           | SOAJM5Server                                                                  |                                         | _                                |                        |                                  |          |             |           |       |
| Configure uniform distributed topics     Configure uniform distributed queues     Configure finalize accurate | UMSJMSServer_auto_2                                                           |                                         |                                  |                        |                                  |          |             |           |       |
| Configure JMS SAF                                                                                             | Back Next Finish Cancel                                                       |                                         |                                  |                        |                                  |          |             |           |       |
| System Status                                                                                                 |                                                                               |                                         |                                  |                        |                                  |          |             |           |       |
| Health of Running Servers                                                                                     |                                                                               |                                         |                                  |                        |                                  |          |             |           |       |
| Failed (0)                                                                                                    |                                                                               |                                         |                                  |                        |                                  |          |             |           |       |
| Overloaded (0)                                                                                                |                                                                               |                                         |                                  |                        |                                  |          |             |           |       |
| Warning (0)                                                                                                   |                                                                               |                                         |                                  |                        |                                  |          |             |           |       |
| Un (2)                                                                                                    |                                                                               |                                         |                                  |                        |                                  |          |             |           | -     |

20. Click Finish.

Two messages displays on the Settings for FCUBSJMSModule screen.

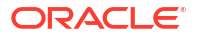

|                                                                                                    |                                                                                                    | 1. 40.               |             |                                               |                     |                         |                        |                              |               |        |           | 78.8      | C   |
|----------------------------------------------------------------------------------------------------|----------------------------------------------------------------------------------------------------|----------------------|-------------|-----------------------------------------------|---------------------|-------------------------|------------------------|------------------------------|---------------|--------|-----------|-----------|-----|
|                                                                                                    | Home, Log Qu                                                                                                    | ite 120              | Record He   | In I                                          | 9                   |                         |                        | Welcome                      | admi          | n Cor  | nected to | Alpha     | Dom |
| the state of the state of the s | Home >Summary                                                                                                    | of JMS Modules >FC   | UBSJMSMod   | ule >Summary of                               | f JMS Modules > FCU | BSJMSModule > FCUBSConn | ectionfactory >Summary | of JMS Modules > FCUBSJMSMod | ule »Su       | mman   | of JMS    |           |     |
| Configuration adition is anabled. Future                                                                                                    | Modules >FCUBS                                                                                                    | MSModule >placehe    | older       |                                               |                     |                         |                        |                              |               |        |           |           |     |
| changes will automatically be activated as you                                                                                                    | Messages                                                                                                    |                      |             |                                               |                     |                         |                        |                              |               |        |           |           |     |
| modify, add or delete items in this domain.                                                                                                    | All changes h                                                                                                    | ave been activated   | No restarts | are necessary.                                |                     |                         |                        |                              |               |        |           |           |     |
| Domain Structure                                                                                                    | Connection is                                                                                                    | actory created succ  | essiony.    |                                               |                     |                         |                        |                              |               |        |           |           |     |
| NphaDomain A                                                                                                    | Settings for FCU                                                                                                    | BSJMSModule          |             |                                               |                     |                         |                        |                              |               |        |           |           |     |
| Servers                                                                                                    | Configuration                                                                                                    | Subdeployments       | Targets     | Security No                                   | otes                |                         |                        |                              |               |        |           |           |     |
| Virtual Hosts<br>Work Managers<br>Startup and Shutdown Classes                                                                                                    | Name:                                                                                                    |                      | FCUBS.      | The name of this JMS system module. More Info |                     |                         |                        |                              |               |        |           |           |     |
| Deployments<br>Services<br>Messaging<br>JMS Servers<br>Store-and-Forward Anents                                                                                                    | Descriptor File Name: jmsjfcubstymmodule-jms.xml The name of the JMS module descriptor file. More Info This page summarizes the JMS resources that have been created for this JMS system module, including queue and topic destinations, connection factories, JMS templates, destination with distributed determinations. |                      |             |                                               |                     |                         |                        |                              | <br>tion sort | œys,   |           |           |     |
| How do I 🗉                                                                                                    | ]                                                                                                    |                      |             |                                               |                     |                         |                        |                              |               |        |           |           |     |
| No task help found.                                                                                                    | Customize the Summary of R                                                                                                    | is table<br>esources |             |                                               |                     |                         |                        |                              |               |        |           |           |     |
| System Status 🖂                                                                                                    | New Dele                                                                                                    | te                   |             |                                               |                     |                         |                        | s                            | howing        | 1 to 1 | of 1 Pre  | vious   N | ext |
| Health of Running Servers                                                                                                    | Name                                                                                                    |                      |             | Туре                                          |                     | INDI Name               |                        | Subdeployment                |               | Targe  | te        |           |     |
| Failed (0)                                                                                                    | E FO RECOR                                                                                                    | nortionFactory       |             | Connection E                                  | ortanu              | ind/ECLIPCConnection    | tao                    | Subdeployment                | _             | cupe   | MEEoroo   |           | _   |
| Critical (0)                                                                                                    | New Dele                                                                                                    | te                   |             | connectorra                                   | actor y             | jiuji cobscornectoria   | .cory                  | S                            | howing        | 1 to 1 | of 1 Pre  | vious   N | ext |

Figure 1-39 Settings for FCUBSJMSModule - Messages

21. Go back to Weblogic Console, click on JMS Modules, click New, select Queue, and click on Next.

The Create a New JMS System - Queue screen displays.

| Servers                           | Use these pages to create resources in a TMS system module, such as queues.     | tonics, templates, and connection factories.                                                                    |
|-----------------------------------|---------------------------------------------------------------------------------|----------------------------------------------------------------------------------------------------|
| Clusters                          | ose trese pages to elette resources in a site system motore, such as questes,   |                                                                                                    |
| Coherence Clusters                | Depending on the type of resource you select, you are prompted to enter basic   | information for creating the resource. For targetable resources, like stand-alone queues and topics, connection |
| Machines                          | factories, distributed queues and topics, foreign servers, and JMS SAF destinat | ions, you can also proceed to targeting pages for selecting appropriate server targets. You can also associate  |
| -Virtual Hosts                    | targetable resources with subdeployments, which is an advanced mechanism fo     | r grouping JMS module resources and the members to server resources.                                            |
| -Work Managers                    |                                                                                 |                                                                                                    |
| Startup and Shutdown Classes      |                                                                                 |                                                                                                    |
| ployments                         | Connection Factory                                                              | Defines a set of connection configuration parameters that are used to                                           |
| vices                             |                                                                                 | create connections for JMS clients, More Info                                                                   |
| Messaging                         |                                                                                 |                                                                                                    |
| JMS Servers                       | Queue                                                                           | Defines a point-to-point destination type, which are used for asynchronous                                      |
| Store-and-Forward Agents          | 1000000                                                                         | peer communications. A message delivered to a queue is distributed to only                                      |
| o I                               | 1                                                                               | one consumer. More Info                                                                                         |
|                                   | Topic                                                                           | Defines a publish/subscribe destination type, which are used for                                                |
| figure quotas for destinations    |                                                                                 | asynchronous peer communications. A message delivered to a topic is                                             |
| figure JMS templates              |                                                                                 | distributed to all topic consumers. More Info                                                                   |
| figure destination keys           |                                                                                 |                                                                                                    |
| figure topics                     | O Distributed Queue                                                             | Defines a set of queues that are distributed on multiple JMS servers, but                                       |
| foure queues                      |                                                                                 | which are accessible as a single, logical queue to JMS clients. More Info                                       |
| ngure queues                      |                                                                                 |                                                                                                    |
| figure connection factories       | O Distributed Topic                                                             | Defines a set of topics that are distributed on multiple JMS servers, but                                       |
| figure uniform distributed topics |                                                                                 | which are accessible as a single, logical topic to JMS clients. More Info                                       |
| figure uniform distributed queues |                                                                                 |                                                                                                    |
| figure foreign servers            | Foreign Server                                                                  | Defines foreign messaging providers or remote WebLogic Server instances                                         |
|                                   |                                                                                 | that are not part of the current domain. More Info                                                              |
| ngure JMS SAF                     |                                                                                 |                                                                                                    |
| m Status 🖂                        | O Quota                                                                         | Controls the allotment of system resources available to destinations. More<br>Info                              |
| of Running Servers                | Destination Cost Vau                                                            | Defines a unique part adaption that destinations are under to maining                                           |
| Failed (0)                        | U Descination Sort Rey                                                          | messages. More Info                                                                                             |
| Critical (0)                      | Mc Tomolata                                                                     | Defines a set of default configuration estimate for autical destinations. Mare                                  |
| Overloaded (0)                    |                                                                                 | Info                                                                                                    |
| Warning (0)                       |                                                                                 |                                                                                                    |
| OK (2)                            | SAF Imported Destinations                                                       | Defines a collection of imported store-and-forward (SAF) destinations. A                                        |
|                                   |                                                                                 | instance or cluster that is imported into the local cluster or server instance.                                 |
|                                   |                                                                                 | so that the local server instance or cluster can send messages to the remote                                    |
|                                   |                                                                                 | server instance or duster. More Info                                                                            |
|                                   | Downska CAE Combank                                                             | Defense Mar 101 of Marsonada annua instance an duatas ubara a 1940                                              |
|                                   | C Remote SAF Context                                                            | destination is exported from It also contains the equitiv credentials to be                                     |
|                                   |                                                                                 | authenticated and authorized in the remote cluster or server. More Info                                         |
|                                   | 0.000                                                                           |                                                                                                    |
|                                   | SAF Error Handling                                                              | Defines the action to take when the SAF service fails to forward messages<br>to remote destinations. More Info  |
|                                   | (and the set frame)                                                             |                                                                                                    |
|                                   | Back Next Finish Cancel                                                         |                                                                                                    |
|                                   |                                                                                 |                                                                                                    |

Figure 1-40 Create a New JMS System - Queue

22. Specify Name as NOTIFY\_DEST\_QUEUE and JNDI Name as jms/ NOTIFY\_DEST\_QUEUE and click Next.

The JMS Destination Properties screen displays.

| soa-infra (SOA Infrastruct × FC121IQA                                                                                                    | R2 (Oracle Web × Crea                                       | te a New JMS System 🚿                                  | dev_domain (Orac        | cle Web ×        | Summary of JMS S    | ervers ×       | AlphaDomain (Oracle      | Ne ×       | +      | J.       | - 0       | *    |
|----------------------------------------------------------------------------------------------------|-------------------------------------------------------------|--------------------------------------------------------|-------------------------|------------------|---------------------|----------------|--------------------------|------------|--------|----------|-----------|------|
| ( 0 10.184.135.218:7001/console/console.                                                                                                    | portal?JmsCreateSystemMod                                   | uleEntityPortlet_actionOve                             | erride=/com/bea/cons    | sole/actions/jms | /modules 🔻 C        | 🙁 + Google     |                          | ٩          | ☆      | é 4      | <b>۱</b>  | =    |
|                                                                                                    | dministration Console 12c                                   |                                                        |                         |                  |                     |                |                          |            |        |          |           | Q    |
| Change Center                                                                                                    | A Home Log Out Prefere                                      | nces 🔝 Record Help                                     | Q                       |                  |                     |                | Wel                      | come, adı  | nin Co | nnected  | to: Alpha | Doma |
| View changes and restarts                                                                                                    | Home >Summary of JMS Mo<br>Modules >FCUBSJMSModule          | dules >FCUBSJMSModule >Si<br>>placeholder              | ummary of JMS Modules > | FCUBSJMSModule   | > FCUBSConnectionfa | ctory >Summary | of JMS Modules > FCUBSJ7 | ISModule > | Summar | y of JMS |           |      |
| Configuration editing is enabled. Future<br>changes will automatically be activated as you<br>modify, add or delete items in this domain.                                                                                                    | Create a New JMS System                                     | m Module Resource                                      |                         |                  |                     |                |                          |            |        |          |           |      |
| Domain Structure                                                                                                    | Back Next Finish                                            | Cancel                                                 |                         |                  |                     |                |                          |            |        |          |           |      |
| AphaDomain AphaDomain | JMS Destination Properties w                                | e <mark>rties</mark><br>vil be used to identify your n | ew Queue. The current r | module is FCUBSJ | MSModule.           |                |                          |            |        |          |           |      |
|                                                                                                    | * Indicates required fields                                 | NOTICY DEST OU                                         |                         |                  |                     |                |                          |            |        |          |           |      |
| Startup and Shutdown ClassesDeployments D-Services D-Messaging                                                                                                    | JNDI Name:                                                  | ims/NOTIFY_DEST                                        |                         |                  |                     |                |                          |            |        |          |           |      |
|                                                                                                    | Template:                                                   | None 💌                                                 |                         |                  |                     |                |                          |            |        |          |           |      |
| How do I                                                                                                    | Back Next Finish                                            | Cancel                                                 |                         |                  |                     |                |                          |            |        |          |           |      |
| Configure quotas for destinations                                                                                                    |                                                             |                                                        |                         |                  |                     |                |                          |            |        |          |           |      |
| Configure JMS templates                                                                                                    |                                                             |                                                        |                         |                  |                     |                |                          |            |        |          |           |      |
| Configure destination keys                                                                                                    |                                                             |                                                        |                         |                  |                     |                |                          |            |        |          |           |      |
| Configure topics                                                                                                    |                                                             |                                                        |                         |                  |                     |                |                          |            |        |          |           |      |
| Configure queues                                                                                                    |                                                             |                                                        |                         |                  |                     |                |                          |            |        |          |           |      |
| Configure connection factories                                                                                                    |                                                             |                                                        |                         |                  |                     |                |                          |            |        |          |           |      |
| Configure uniform distributed topics                                                                                                    |                                                             |                                                        |                         |                  |                     |                |                          |            |        |          |           |      |
| <ul> <li>Configure uniform distributed queues</li> </ul>                                                                                                    |                                                             |                                                        |                         |                  |                     |                |                          |            |        |          |           |      |
| Configure foreign servers                                                                                                    |                                                             |                                                        |                         |                  |                     |                |                          |            |        |          |           |      |
| Configure JMS SAF                                                                                                    |                                                             |                                                        |                         |                  |                     |                |                          |            |        |          |           |      |
| System Status                                                                                                    |                                                             |                                                        |                         |                  |                     |                |                          |            |        |          |           |      |
| Health of Running Servers                                                                                                    |                                                             |                                                        |                         |                  |                     |                |                          |            |        |          |           |      |
| Fafed (0) Critical (0) Overloaded (0)                                                                                                    |                                                             |                                                        |                         |                  |                     |                |                          |            |        |          |           |      |
| Warning (0)<br>OK (2)                                                                                                    |                                                             |                                                        |                         |                  |                     |                |                          |            |        |          |           |      |
| WebLogic Server Version: 12.1.3.0.0<br>Copyright (c) 1996,2014, Oracle and/or its affiliates. Al<br>Oracle is a registered trademark of Oracle Corporation                                                                                                    | ll rights reserved,<br>n and/or its affiliates. Other names | may be trademarks of their res                         | pective owners.         |                  |                     |                |                          |            |        |          |           |      |

Figure 1-41 JMS Destination Properties

23. Select the **Subdeployments** from the drop-down list that you created earlier, select the **Targets** as JMS Servers.

The Create a New JMS System Module Resource - Subdeployments and Select Targets screen displays.

| <ul> <li>30 10.184.135.218:7001/console/console.</li> </ul>                                                                              | iortal                                                                                                    | ▼ C <sup>e</sup> Soc                                                                                                    | ogle                                                                                                    |
|----------------------------------------------------------------------------------------------------|----------------------------------------------------------------------------------------------------|----------------------------------------------------------------------------------------------------|----------------------------------------------------------------------------------------------------|
| DRACLE WebLogic Server Ad                                                                                                    | ministration Console 12c                                                                                                    |                                                                                                    |                                                                                                    |
| Change Center                                                                                                    | 🔒 Home Log Out Preferences 🔤 Record Help                                                                                                    | 2                                                                                                    | Welcome, admin Connected to: Alpha                                                                                                    |
| /iew changes and restarts                                                                                                    | Home >Summary of JMS Modules >FCUBSJMSModule >Summary of JMS Module                                                                                                    | s >FCUBSJMSModule >FCUBSConnectionfactory >Sur                                                                                | mmary of JMS Modules » FCUBSJMSModule » Summary of JMS                                                                                     |
| configuration editing is enabled. Future<br>hanges will automatically be activated as you<br>nodify, add or delete items in this domain. | Create a New JMS System Module Resource Back Next Rinkh Cancel                                                                                                    |                                                                                                    |                                                                                                    |
| omain Structure                                                                                                    |                                                                                                    |                                                                                                    |                                                                                                    |
| phaDomain<br>- Environment<br>Servers<br>B-Clusters<br>Coherence Clusters<br>Machines                                                    | The following properties will be used to target your new JHS sys<br>Use this page to select a subdeployment to assign this system module resou<br>SAF agent. If necessary, you can create a new subdeployment by clicking to<br>module's subdeployment management page. | tem module resource<br>rce. A subdeployment is a mechanism by which JMS<br>he <b>Create a New Subdeployment</b> button. You c | resources are grouped and targeted to a server instance, duster, or<br>an also reconfigure subdeployment targets later by using the parent |
| Virtual Hosts<br>Work Managers<br>Startup and Shutdown Classes<br>Deployments<br>Deployments                                             | Select the subdeployment you want to use. If you select (none), no targeting Subdeployments: FCUBS Create a                                                                                                    | g will occur.<br>New Subdeployment                                                                                            |                                                                                                    |
| Messaging     MS Servers     Store-and-Forward Anents  work do I                                                                         | What targets do you want to assign to this subdeployment? Targets :                                                                                                    |                                                                                                    |                                                                                                    |
| Configure quotas for destinations                                                                                                    | JM5 Servers                                                                                                    |                                                                                                    |                                                                                                    |
| Configure JMS templates                                                                                                    |                                                                                                    |                                                                                                    |                                                                                                    |
| Configure destination keys                                                                                                    | BPMJMSServer                                                                                                    |                                                                                                    |                                                                                                    |
| Configure topics<br>Configure queues                                                                                                    | FCUBSJMSServer                                                                                                    |                                                                                                    |                                                                                                    |
| Configure connection factories<br>Configure uniform distributed topics                                                                   | SOAJM55erver                                                                                                    |                                                                                                    |                                                                                                    |
| Configure uniform distributed queues     Configure foreign servers                                                                       | O UMSJMSServer_auto_2                                                                                                    |                                                                                                    |                                                                                                    |
| Configure JMS SAF                                                                                                    | Back Next Finish Cancel                                                                                                    |                                                                                                    |                                                                                                    |
| ystem Status                                                                                                    |                                                                                                    |                                                                                                    |                                                                                                    |
| ealth of Running Servers                                                                                                    |                                                                                                    |                                                                                                    |                                                                                                    |
| Failed (0)                                                                                                    |                                                                                                    |                                                                                                    |                                                                                                    |
| Critical (0)                                                                                                    |                                                                                                    |                                                                                                    |                                                                                                    |
| Overloaded (0)                                                                                                    |                                                                                                    |                                                                                                    |                                                                                                    |
| Warning (0)                                                                                                    |                                                                                                    |                                                                                                    |                                                                                                    |
| OK (2)                                                                                                    |                                                                                                    |                                                                                                    |                                                                                                    |

# Figure 1-42 Create a New JMS System Module Resource - Subdeployments and Targets

24. Click on Finish.

Two messages displays the Settings for FCUBSJMSModule screen.

### Figure 1-43 Settings for FCUBSJMSModule - Messages

| soa-infra (SOA Infrastruct × FC1211QAF                                                                                                    | 2 (Oracle Web →<br>ortal? nfob=true&                  | Settings for F                                       |                              | M ×                               | dev_dom                                | nain (Oracle Web 🗙                                                     | Summary of JMS Ser         | rvers ×        | AlphaDomain (Oracle We                                         | × -                       | ·<br>7 自          |            |           |  |
|----------------------------------------------------------------------------------------------------|-------------------------------------------------------|------------------------------------------------------|------------------------------|-----------------------------------|----------------------------------------|------------------------------------------------------------------------|----------------------------|----------------|----------------------------------------------------------------|---------------------------|-------------------|------------|-----------|--|
|                                                                                                    | ministration Conso                                    | le 12c                                               |                              |                                   |                                        |                                                                        |                            |                |                                                                |                           |                   |            | Q         |  |
| Change Center                                                                                                    | 🔒 Home Log Ou                                         | t Preferences 🚵                                      | Record H                     | elp                               |                                        | Q                                                                      |                            |                | Welcor                                                         | ne, admin                 | Connect           | ted to: Al | phaDomain |  |
| View changes and restarts                                                                                                    | Home >Summary                                         | of JMS Modules >FC                                   | UBSJMSMo                     | dule >Summa                       | ary of JMS                             | Modules > FCUBSJMSMod                                                  | ule >FCUBSConnectionfact   | tory >Summar   | y of JMS Modules > FCUBSJMSM                                   | lodule >Sun               | imary of J        | MS         |           |  |
| Configuration editing is enabled. Future<br>changes will automatically be activated as you<br>modify, add or delete items in this domain.                   | Messages                                              | ave been activated                                   | . No restart                 | s are neces                       | sary.                                  |                                                                        |                            |                |                                                                |                           |                   |            |           |  |
| Domain Structure                                                                                                    |                                                       | ue was created suc                                   | cessfully                    |                                   |                                        |                                                                        |                            |                |                                                                |                           |                   |            |           |  |
| AlphaDomain                                                                                                    | Settings for FCU                                      | BSJMSModule                                          |                              |                                   |                                        |                                                                        |                            |                |                                                                |                           |                   |            | _         |  |
| EEnvironment                                                                                                    | Configuration                                         | Subdeployments                                       | Targets                      | Security                          | Notes                                  |                                                                        |                            |                |                                                                |                           |                   |            |           |  |
| -Coherence Clusters    Machines    Virtual Hosts                                                                                                    | This page displa                                      | ys general informat                                  | ion about a                  | JMS system                        | module a                               | ind its resources. It also                                             | illows you to configure ne | ew resources a | and access existing resources                                  |                           |                   |            |           |  |
| Work Managers<br>Startup and Shutdown Classes                                                                                                    | Name: FCUBSJMSModule The                              |                                                      |                              |                                   |                                        |                                                                        |                            | The name       | The name of this JMS system module. More Info                  |                           |                   |            |           |  |
| ""Deployments     B-Services     D-Messaging    MS Servers    Styre-and-Enroward ∆nents                                                                     | Descriptor File<br>This page summ<br>destination quoi | Name:<br>arizes the JMS reso<br>a, distributed desti | urces that h<br>nations, for | jm<br>nave been o<br>eign servers | s/fcubsjm<br>reated for<br>;, and stor | smodule-jms.xml<br>r this JMS system module<br>re-and-forward paramete | including queue and topi   | The name       | of the JMS module descriptor<br>, connection factories, JMS te | file. More<br>mplates, de | info<br>stination | sort keys, |           |  |
| How do I                                                                                                    |                                                       |                                                      |                              | -                                 |                                        |                                                                        |                            |                |                                                                |                           |                   |            |           |  |
| No task help found.                                                                                                    | Customize the                                         | s table                                              |                              |                                   |                                        |                                                                        |                            |                |                                                                |                           |                   |            |           |  |
| Surtem Statur                                                                                                    | Summary of R                                          | esources                                             |                              |                                   |                                        |                                                                        |                            |                |                                                                |                           |                   |            |           |  |
| Health of Dunning Servers                                                                                                    | New Dele                                              | te                                                   |                              |                                   |                                        |                                                                        |                            |                |                                                                | Showing                   | l to 2 of 2       | 2 Previou  | is   Next |  |
| Falled (0)                                                                                                    | 📄 Name 🗇                                              |                                                      |                              | Туре                              |                                        | JNDI N                                                                 | ame                        |                | Subdeployment                                                  | Т                         | irgets            |            |           |  |
| Critical (0)                                                                                                    | FCUBSCon                                              | nectionfactory                                       |                              | Connectio                         | on Factor                              | y jndi/FCL                                                             | BSConnectionfactory        |                | FCUBS                                                          | FC                        | UBSJMSS           | erver      |           |  |
| Overloaded (0)                                                                                                    | NOTIFY_D                                              | EST_QUEUE                                            |                              | Queue                             |                                        | jms/NO1                                                                | IFY_DEST_QUEUE             |                | FCUBS                                                          | FC                        | UBSJMSS           | erver      |           |  |
| Warning (0)<br>OK (2)                                                                                                    | New Dele                                              | te                                                   |                              |                                   |                                        |                                                                        |                            |                |                                                                | Showing                   | L to 2 of 2       | 2 Previou  | is   Next |  |
| WebLogic Server Version: 12.1.3.0.0<br>Copyright (c) 1996,2014, Oracle and/or its affiliates. All<br>Oracle is a registered trademark of Oracle Corporation | rights reserved.<br>and/or its affiliates. Oth        | er names may be tra                                  | demarks of 1                 | their respectiv                   | ve owners.                             |                                                                        |                            |                |                                                                |                           |                   |            |           |  |

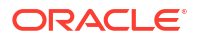
- 25. Create queue MDB\_QUEUE\_RESPONSE with JNDI name as jms/ MDB\_QUEUE\_RESPONSE, queue eis/jms/ORGateway with JNDI name as eis/jms/ ORGateway, and queue FAULT\_QUEUE\_RESPONSE with JNDI name as jms/ FAULT\_QUEUE\_RESPONSE as above in console within FCUBSJMSModule. (Repeat the steps from 14 to 21).
- 26. Go to Weblogic Console, click Deployment.

The Summary of Deployment screen displays.

| Figure 1-44 | Settings f | for JMSAdapter |
|-------------|------------|----------------|
|-------------|------------|----------------|

| 10.184.135.218:7001/console/co | onsole.por | tal?_nfpb=true&_pageLabel=AppDeploymentsControlPage | ⊽ C       | <u>8</u> <del>-</del> G | oogle                     | P 1                                  | 2 🖻 🕂 |
|--------------------------------|------------|-----------------------------------------------------|-----------|-------------------------|---------------------------|--------------------------------------|-------|
| OK (2)                         |            | OMS Application (12.1.3.0.0)                        | Active    | 🖋 ок                    | Web Application           | AdminServer, BAMServer,<br>SOAServer | 5     |
|                                | E1         | (B) []em                                            | Active    | 🖋 ок                    | Enterprise<br>Application | AdminServer                          | 400   |
|                                | E          | ⊞ E<br>☐FCUBSAppIUT (12, 1.0.0.0)     ☐             | Active    | <u>()</u><br>Warning    | Enterprise<br>Application | SOAServer                            | 600   |
|                                |            |                                                     | Active    | 🖋 ок                    | Resource<br>Adapter       | SOAServer                            | 321   |
|                                |            | 1 Coffervo                                          | Active    | 🖋 ОК                    | Enterprise<br>Application | SOAServer                            | 100   |
|                                |            | FtpAdapter                                          | Active    | 🖋 ок                    | Resource<br>Adapter       | SOAServer                            | 325   |
|                                |            | B GWWebServices (12.1.0.0.0)                        | Active    | 🖋 ок                    | Enterprise<br>Application | SOAServer                            | 600   |
|                                |            | BDEWorldAdapter                                     | Installed |                         | Resource<br>Adapter       |                                      | 333   |
|                                | V          | SimsAdapter                                         | Active    | 🖋 ОК                    | Resource<br>Adapter       | SOAServer                            | 323   |
|                                |            | BLdapAdapt JmsAdapter, Level 1, 19 of 46            | Installed |                         | Resource<br>Adapter       |                                      | 332   |
|                                |            | <sup>₩</sup> QSeriesAdapter                         | Active    | 🖋 ок                    | Resource<br>Adapter       | SOAServer                            | 327   |
|                                | <u></u>    |                                                     | Installed |                         | Resource<br>Adapter       |                                      | 334   |
|                                |            |                                                     | Active    | 🖋 ОК                    | Enterprise<br>Application | SOAServer                            | 100   |
|                                |            | Oracle AppsAdapter                                  | Active    | 🖋 ок                    | Resource<br>Adapter       | SOAServer                            | 328   |
|                                |            | OradeBamAdapter                                     | Installed |                         | Resource<br>Adapter       |                                      | 329   |
|                                |            | E COradeBPMBACServerApp                             | Active    | 🖋 ОК                    | Enterprise<br>Application | SOAServer                            | 384   |
|                                |            | E COradeBPMComposerRolesApp                         | Active    | 🖋 ОК                    | Enterprise<br>Application | SOAServer                            | 382   |
|                                |            | E COracleBPMProcessRolesApp                         | Active    | 🖋 ок                    | Enterprise<br>Application | SOAServer                            | 381   |
|                                |            | CradeBPMWorkspace                                   | Active    | 🖋 ОК                    | Enterprise<br>Application | SOAServer                            | 383   |
|                                | <b></b>    |                                                     | Installed |                         | Resource<br>Adapter       |                                      | 335   |
|                                |            | SimpleApprovalTaskFlow                              | Active    | 🖋 ОК                    | Enterprise<br>Application | SOAServer                            | 386   |
|                                |            | 🗈 📑 soa-infra                                       | Active    | 🖋 ОК                    | Enterprise<br>Application | SOAServer                            | 350   |

27. Select JMS Adapter.

The Settings for JMSAdapter - Configuration - Outbound Connection Pools screen displays.

| View changes and restarts                                                                    | Home >FC                                      | CUBSConnectionfa                                                                 | ctory >Summary of JMS                                                                                    | 5 Modules >F                                 | CUBSJMSMo                                       | dule >Sum                                | ary of JN                           | 15 Modul                          | les > FCU                         | BSJMSMod                                   | lule >placeh                                  | older >Sum                                 | nary of Depk                                | oyments >Jr                     | nsAdag              | pter >Si             | ummary (             | st       |
|----------------------------------------------------------------------------------------------|-----------------------------------------------|----------------------------------------------------------------------------------|----------------------------------------------------------------------------------------------------|----------------------------------------------|-------------------------------------------------|------------------------------------------|-------------------------------------|-----------------------------------|-----------------------------------|--------------------------------------------|-----------------------------------------------|--------------------------------------------|---------------------------------------------|---------------------------------|---------------------|----------------------|----------------------|----------|
| Configuration editing is enabled. Future                                                     | Deployment                                    | nts >JmsAdapter                                                                  |                                                                                                    |                                              |                                                 |                                          |                                     |                                   |                                   |                                            |                                               |                                            |                                             |                                 |                     |                      |                      |          |
| hanges will automatically be activated as you<br>modify, add or delete items in this domain. | Settings to                                   | or JmsAdapter                                                                    |                                                                                                    |                                              |                                                 |                                          |                                     |                                   |                                   |                                            |                                               |                                            |                                             |                                 |                     |                      |                      |          |
|                                                                                              | Overview                                      | Deployment Pl                                                                    | an Configuration                                                                                         | Security                                     | Targets                                         | Control                                  | Testing                             | Mor                               | hitoring                          | Notes                                      |                                               |                                            |                                             |                                 |                     |                      |                      |          |
| Domain Structure                                                                             | General                                       | Properties 0                                                                     | utbound Connectio                                                                                        | n Pools                                      | Admin Objec                                     | ts Work                                  | oad I                               | nstrumer                          | ntation                           |                                            |                                               |                                            |                                             |                                 |                     |                      |                      |          |
| Privionment     Servers     Coherence Clusters     Machines     With Hosts     Work Managers | This page<br>listed by<br>Connecti<br>Outbour | e displays a table<br>connection factor<br>ion Pool group. Cl<br>nd Connection F | of Outbound Connecti<br>y interface and the ine<br>ick the name of a grou<br><b>Pool Configuration T</b> | ion Pool grou<br>stances are<br>p or instanc | ups and insta<br>listed by the<br>e to configur | nces for th<br>r JNDI nan<br>e it. Autom | is resour<br>es. Expa<br>atically g | ce adapi<br>ind a gro<br>eneratei | ter. The<br>oup to ob<br>d Connec | top level e<br>otain config<br>ction Pools | ntries in the<br>guration info<br>are not dis | table repr<br>ormation for<br>played in th | esent Outbo<br>• a Connecti<br>• table belo | und Conne<br>on Pool inst<br>w. | action I<br>tance 1 | Pool gro<br>within a | oups. Gr<br>in Outbo | und      |
|                                                                                              | New                                           | Delete                                                                           |                                                                                                    |                                              |                                                 |                                          |                                     |                                   |                                   |                                            |                                               |                                            |                                             | Show                            | ing 1               | to 1 of              | 1 Previ              | pus   Ne |
| ∃-Services<br>⊟-Messaging                                                                    | 🔲 Gr                                          | oups and Insta                                                                   | nces 🔗                                                                                                   |                                              |                                                 |                                          |                                     |                                   | Cor                               | nnection                                   | Factory I                                     | terface                                    |                                             |                                 |                     |                      |                      |          |
| JMS Servers                                                                                  | Ξ                                             | oracle.tip.adapte                                                                | r.jms.IJmsConnectionF                                                                                    | actory                                       |                                                 |                                          |                                     |                                   | orac                              | de.tip.ada                                 | pter.jms.IJ                                   | nsConnecti                                 | onFactory                                   |                                 |                     |                      |                      |          |
| End Store-and-Forward Agents                                                                 |                                               | eis/activemq/Que                                                                 | ue                                                                                                    |                                              |                                                 |                                          |                                     |                                   | orac                              | de.tip.ada                                 | pter.jms.IJ                                   | nsConnecti                                 | onFactory                                   |                                 |                     |                      |                      |          |
| ow do I                                                                                      | E                                             | eis/aqjms/EDNLoc                                                                 | alTxDurableTopic                                                                                         |                                              |                                                 |                                          |                                     |                                   | orac                              | de.tip.ada                                 | pter.jms.I.)                                  | msConnecti                                 | onFactory                                   |                                 |                     |                      |                      |          |
| Configure outbound connection pool                                                           |                                               | eis/agjms/EDNLog                                                                 | alTxTopic                                                                                                |                                              |                                                 |                                          |                                     |                                   | orac                              | de.tip.ada                                 | pter.jms.IJ                                   | nsConnecti                                 | onFactory                                   |                                 |                     |                      |                      |          |
| properties                                                                                   | <u></u>                                       | eis/aqjms/EDNxal                                                                 | DurableTopic                                                                                             |                                              |                                                 |                                          |                                     |                                   | orac                              | de.tip.ada                                 | pter.jms.I.)                                  | msConnecti                                 | onFactory                                   |                                 |                     |                      |                      |          |
| ystem Status                                                                                 | 0                                             | eis/aqjms/EDNxa                                                                  | Горіс                                                                                                    |                                              |                                                 |                                          |                                     |                                   | orac                              | de.tip.ada                                 | pter.jms.IJ                                   | nsConnecti                                 | onFactory                                   |                                 |                     |                      |                      |          |
| ealth of Running Servers                                                                     |                                               | eis/aqjms/Queue                                                                  |                                                                                                    |                                              |                                                 |                                          |                                     |                                   | orac                              | de.tip.ada                                 | pter.jms.IJ                                   | msConnecti                                 | onFactory                                   |                                 |                     |                      |                      |          |
| Exied (0)                                                                                    | (F)                                           | eis/aqjms/Topic                                                                  |                                                                                                    |                                              |                                                 |                                          |                                     |                                   | orac                              | de.tip.ada                                 | pter.jms.IJ                                   | msConnecti                                 | onFactory                                   |                                 |                     |                      |                      |          |
| Critical (0)                                                                                 |                                               | eis/fioranomq/Top                                                                | pic                                                                                                    |                                              |                                                 |                                          |                                     |                                   | orac                              | de.tip.ada                                 | pter.jms.IJ                                   | msConnecti                                 | onFactory                                   |                                 |                     |                      |                      |          |
| Overloaded (0)                                                                               | [27]                                          | eis/jbossmq/Queu                                                                 | ie .                                                                                                    |                                              |                                                 |                                          |                                     |                                   | orac                              | de.tip.ada                                 | pter.jms.I.)                                  | msConnecti                                 | onFactory                                   |                                 |                     |                      |                      |          |
| Warning (0)                                                                                  |                                               | eis/jms/aiaB2BQu                                                                 | eueCF                                                                                                    |                                              |                                                 |                                          |                                     |                                   | orac                              | de.tip.ada                                 | pter.jms.IJ                                   | msConnecti                                 | onFactory                                   |                                 |                     |                      |                      |          |
| OK (2)                                                                                       |                                               | eis/jms/aiaErrorTo                                                               | opicCF                                                                                                   |                                              |                                                 |                                          |                                     |                                   | orac                              | de.tip.ada                                 | pter.jms.IJ                                   | msConnecti                                 | onFactory                                   |                                 |                     |                      |                      |          |
|                                                                                              | E                                             | eis/pramati/Queu                                                                 | e                                                                                                    |                                              |                                                 |                                          |                                     |                                   | orac                              | de.tip.ada                                 | pter.jms.IJ                                   | msConnecti                                 | onFactory                                   |                                 |                     |                      |                      |          |
|                                                                                              |                                               | eis/sunmq/Queue                                                                  |                                                                                                    |                                              |                                                 |                                          |                                     |                                   | orac                              | de.tip.ada                                 | pter.jms.IJ                                   | msConnecti                                 | onFactory                                   |                                 |                     |                      |                      |          |
|                                                                                              | <u></u>                                       | eis/tibjms/Queue                                                                 |                                                                                                    |                                              |                                                 |                                          |                                     |                                   | orac                              | de.tip.ada                                 | pter.jms.I.)                                  | msConnecti                                 | onFactory                                   |                                 |                     |                      |                      |          |
|                                                                                              | 0                                             | eis/tibjms/Topic                                                                 |                                                                                                    |                                              |                                                 |                                          |                                     |                                   | orac                              | de.tip.ada                                 | pter.jms.I.)                                  | nsConnecti                                 | onFactory                                   |                                 |                     |                      |                      |          |
|                                                                                              |                                               | eis/tibjmsDirect/Q                                                               | lueue                                                                                                    |                                              |                                                 |                                          |                                     |                                   | orac                              | de.tip.ada                                 | pter.jms.IJ                                   | nsConnecti                                 | onFactory                                   |                                 |                     |                      |                      | -        |
|                                                                                              | E77                                           | eis/tibjmsDirect/T                                                               | opic                                                                                                    |                                              |                                                 |                                          |                                     |                                   | orad                              | de.tip.ada                                 | pter.jms.IJ                                   | nsConnecti                                 | onFactory                                   |                                 |                     |                      |                      |          |
|                                                                                              |                                               | eis/webspheremo                                                                  | /Queue                                                                                                   |                                              |                                                 |                                          |                                     |                                   | orac                              | de.tip.ada                                 | pter.jms.IJ                                   | msConnecti                                 | onFactory                                   |                                 |                     |                      |                      |          |
|                                                                                              | <b>E</b>                                      | eis/wls/EDNLocal1                                                                | TxDurableTopic                                                                                           |                                              |                                                 |                                          |                                     |                                   | orac                              | de.tip.ada                                 | pter.jms.I.)                                  | nsConnecti                                 | onFactory                                   |                                 |                     |                      |                      |          |
|                                                                                              |                                               | eis/wls/EDNLocal1                                                                | ГхТоріс                                                                                                  |                                              |                                                 |                                          |                                     |                                   | orad                              | de.tip.ada                                 | pter.jms.I.)                                  | nsConnecti                                 | onFactory                                   |                                 | -                   |                      |                      |          |
|                                                                                              |                                               | eis/wls/EDNxaDur                                                                 | ableTopic                                                                                                |                                              |                                                 |                                          |                                     |                                   | orac                              | de.tip.ada                                 | pter.jms.IJ                                   | nsConnecti                                 | onFactory                                   |                                 |                     |                      |                      |          |
|                                                                                              |                                               | eis/wls/EDNxaTop                                                                 | bic                                                                                                    |                                              |                                                 |                                          |                                     |                                   | orac                              | de.tip.ada                                 | pter.jms.IJ                                   | nsConnecti                                 | onFactory                                   |                                 | -                   |                      |                      | _        |
|                                                                                              | -<br>(5)                                      | eic/wic/Ouerse                                                                   | 500A                                                                                                    |                                              |                                                 |                                          |                                     |                                   | 012                               | da No ada                                  | nter inc Th                                   |                                            |                                             |                                 |                     |                      |                      |          |
|                                                                                              |                                               | cial mail dacar                                                                  |                                                                                                    |                                              |                                                 |                                          |                                     |                                   | Via                               | ue.up.aua                                  | pter.jilis.tu                                 | nsconnect                                  | onractory                                   |                                 |                     |                      |                      |          |

#### Figure 1-45 Settings for JMSAdapter - Outbound Connection Pools Configuration

28. Click Configuration tab, select Outbound Connection Pools and expand oracle.tip.adapter.jms.IJmsConnectionFactory.

The Create a New Outbound Connection screen displays.

Figure 1-46 Create a New Outbound Connection

| soa-infra (SOA Infrastruct × FC1211QA                                                                                                    | .R2 (Oracle Web × Create a New Outbound × dev_domain (Oracle Web                                    | × Summary of JMS Servers ×             | AlphaDomain (Oracle We ×          | +            |             |          | ×    |
|----------------------------------------------------------------------------------------------------|----------------------------------------------------------------------------------------------------|----------------------------------------|-----------------------------------|--------------|-------------|----------|------|
|                                                                                                    | portal?_nfpb=true&_pageLabel=ConnectorCreateOutboundConnectionPage                                  | V C Soogle                             | م                                 | ☆ 🛍          | •           | ♠        | =    |
|                                                                                                    | dministration Console 12c                                                                           |                                        |                                   |              |             |          | õ    |
| Change Center                                                                                                    | 🔒 Home Log Out Preferences 🔤 Record Help                                                            |                                        | Welcome, ad                       | min Conn     | ected to: / | AlphaD   | omai |
| View changes and restarts                                                                                                    | Home »FCUBSJMSModule »placeholder »Summary of Deployments »JmsAdapter »Summary of                   | Deployments »JmsAdapter »Summary of De | ployments »JmsAdapter »Summary of | Deployment   | s > JmsAda  | pter     |      |
| Configuration editing is enabled. Future<br>changes will automatically be activated as you<br>modify, add or delete items in this domain. | Create a New Outbound Connection           Back         Next         Finish         Cancel          |                                        |                                   |              |             |          |      |
| Domain Structure                                                                                                    | Outbound Connection Group                                                                           |                                        |                                   |              |             |          |      |
| AlphaDomain                                                                                                    | In which outbound connection group do you want to create an instance?<br>Outbound Connection Groups |                                        |                                   |              |             |          |      |
|                                                                                                    | Outbound Connection Group 🔅                                                                         |                                        | Shov                              | ing 1 to 1 d | of 1 Previo | ous   Ne | đ    |
|                                                                                                    | orace to aspte yrs. Link. Jone ton actory     Back Nex Finish Cancel                                |                                        | Shov                              | ing 1 to 1 o | of 1 Previo | ous   Ne | xt   |
| How do I   Configure outbound connection pool properties                                                                                  |                                                                                                    |                                        |                                   |              |             |          |      |
| System Status                                                                                                    |                                                                                                    |                                        |                                   |              |             |          |      |
| Heath of kunning servers           Failed (0)           Oritical (0)           Overloaded (0)           Warning (0)           OK (2)      |                                                                                                    |                                        |                                   |              |             |          |      |

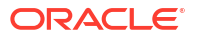

- 29. Click New.
- 30. Select the Outbound Connection Group and click Next.

The Create a New Outbound Connection - JNDI Name for Outbound Connection Instance screen displays.

Figure 1-47 Create a New Outbound Connection - JNDI Name for Outbound Connection Instance

| soa-infra (SOA Infrastruct × FC1211Q                                                                                                    | AR2 (Oracle Web × 🖉 Create a New Outbound × 👌 dev_domain (Oracle Web × 🛛 Summary of JMS Servers × 🕹 AlphaDomain (Oracle We × 🕂 🛀                                                                                                    |             |
|----------------------------------------------------------------------------------------------------|----------------------------------------------------------------------------------------------------|-------------|
| C @ 10.184.135.218:7001/console/console                                                                                                    | s.portal?ConnectorCreateOutboundConnectionPortlet_actionOvernide=/com/bea/console/actions/conn 🤍 😋 👔 - Google 🖉 🎝 🏠 🖨 🦊                                                                                                    | <b>↑</b> Ξ  |
|                                                                                                    | Administration Console 12c                                                                                                    | õ           |
| Change Center                                                                                                    | 🔒 Home Log Out Preferences 🔤 Record Help                                                                                                    | .lphaDomain |
| View changes and restarts                                                                                                    | Hone >FCUBSJMSModule >placeholder >Summary of Deployments >JmsAdapter >Summary of Deployments >JmsAdapter >Summary of Deployments >JmsAdap | ster        |
| Configuration editing is enabled. Future<br>changes will automatically be activated as you<br>modify, add or delete items in this domain.                | Create a New Outbound Connection           Back         Next         Finish         Cancel                                                                                                    |             |
| Domain Structure                                                                                                    | JNDI name for Outbound Connection Instance                                                                                                    |             |
| AlphaDomain                                                                                                    | Enter the JNDI name that you want to use to obtain the new connection instance<br>* Indicates required fields                                                                                                    |             |
| Coherence Clusters<br>Machines<br>Virtual Hosts<br>Work Managers<br>Startup and Shutdown Classes                                                         | The Outbound Connection instance represents a connection pool. The JNDI name can be used to obtain the pool at runtime.<br>성원 * JNDI Name: eis/Queue/Notif                                                                                                    |             |
| Deployments     Services     Hessaging     With Servers     Servers     Store-and-Ensward Agents                                                         | Back Net Rnish Cancel                                                                                                    |             |
| How do I                                                                                                    |                                                                                                    |             |
| Configure outbound connection pool properties                                                                                                    |                                                                                                    |             |
| System Status                                                                                                    |                                                                                                    |             |
| Health of Running Servers                                                                                                    |                                                                                                    |             |
| Failed (0)           Critical (0)           Overloaded (0)           Warning (0)           OK (2)                                                        |                                                                                                    |             |
| WebLogic Server Version: 12.1.3.0.0<br>Copyright (c) 1996,2014, Oracle and/or its affiliates. /<br>Oracle is a registered trademark of Oracle Corporatio | an<br>An and/or its affliates. Other names may be trademarks of their nepective owners.                                                                                                    |             |

- 31. Specify the JNDI Name as eis/Queue/Notif and click Finish.
- **32.** The eis/Queue/Notif is listed in the Outbound Connection Pool Configuration Table on the **Settings for JMSAdapter** screen.

The Settings for JMSAdapter - Table screen displays.

| Lei-Ousters<br>Coherence Clusters<br>Machines<br>Virtual Hosts | Isted by connection factory interface and the instances are listed by their JNDI names.<br>Connection Pool group. Click the name of a group or instance to configure it. Automatic<br>Outbound Connection Pool Configuration Table | Expand a group to obtain configuration information for a Connection Pool instance within an Outbound<br>ally generated Connection Pools are not displayed in the table below. |
|----------------------------------------------------------------|----------------------------------------------------------------------------------------------------|----------------------------------------------------------------------------------------------------|
| Work Managers<br>Startup and Shutdown Classes                  | New Delete                                                                                                    | Showing 1 to 1 of 1 Previous   N                                                                                                    |
| Deployments                                                    | Groups and Instances 🔅                                                                                                    | Connection Factory Interface                                                                                                    |
| ···· JMS Servers                                               | oracle.tip.adapter.jms.IJmsConnectionFactory                                                                                                    | oracle.tip.adapter.jms.IJmsConnectionFactory                                                                                                    |
| I IStore-and-Forward Agents                                    | eis/activemq/Queue                                                                                                    | oracle.tip.adapter.jms.IJmsConnectionFactory                                                                                                    |
| iow do L 🗉                                                     | eis/agims/EDNLocalTxDurableTopic                                                                                                    | oracle.tip.adapter.jms.IJmsConnectionFactory                                                                                                    |
| Configure outbound connection pool     properties              | eis/aqjms/EDNLocalTxTopic                                                                                                    | oracle.tip.adapter.jms.IJmsConnectionFactory                                                                                                    |
| properves                                                      | eis/aqjms/EDNxaDurableTopic                                                                                                    | oracle.tip.adapter.jms.IJmsConnectionFactory                                                                                                    |
| System Status                                                  | eis/aqjms/EDNxaTopic                                                                                                    | oracle.tip.adapter.jms.IJmsConnectionFactory                                                                                                    |
| Health of Running Servers                                      | eis/agims/Queue                                                                                                    | oracle.tip.adapter.jms.IJmsConnectionFactory                                                                                                    |
| End (0)                                                        | eis/aqims/Topic                                                                                                    | oracle.tip.adapter.jms.IJmsConnectionFactory                                                                                                    |
| Critical (0)                                                   | eis/fioranomg/Topic                                                                                                    | oracle.tip.adapter.jms.IJmsConnectionFactory                                                                                                    |
| Overloaded (0)                                                 | eis/jbossmq/Queue                                                                                                    | oracle.tip.adapter.jms.IJmsConnectionFactory                                                                                                    |
| Warning (0)                                                    | eis/jms/aiaB2BQueueCF                                                                                                    | oracle.tip.adapter.jms.IJmsConnectionFactory                                                                                                    |
| OK (2)                                                         | eis/jms/alaErrorTopicCF                                                                                                    | oracle.tip.adapter.jms.IJmsConnectionFactory                                                                                                    |
|                                                                | eis/pramati/Queue                                                                                                    | oracle.tip.adapter.jms.IJmsConnectionFactory                                                                                                    |
|                                                                | eis/Queue/Notif                                                                                                    | orade.tip.adapter.jms.IJmsConnectionFactory                                                                                                    |
|                                                                | eis/sunmq/Queue                                                                                                    | oracle.tip.adapter.jms.IJmsConnectionFactory                                                                                                    |
|                                                                | eis/tibjms/Queue                                                                                                    | oracle.tip.adapter.jms.IJmsConnectionFactory                                                                                                    |
|                                                                | eis/tibjms/Topic                                                                                                    | orade.tip.adapter.jms.IJmsConnectionFactory                                                                                                    |
|                                                                | eis/tibjmsDirect/Queue                                                                                                    | orade.tip.adapter.jms.IJmsConnectionFactory                                                                                                    |
|                                                                | eis/tibjmsDirect/Topic                                                                                                    | oracle.tip.adapter.jms.IJmsConnectionFactory                                                                                                    |
|                                                                | eis/webspheremg/Queue                                                                                                    | orade.tip.adapter.jms.IJmsConnectionFactory                                                                                                    |
|                                                                | eis/wls/EDNLocalTxDurableTopic                                                                                                    | orade.tip.adapter.jms.IJmsConnectionFactory                                                                                                    |
|                                                                | eis/wls/EDNLocalTxTopic                                                                                                    | oracle.tip.adapter.jms.IJmsConnectionFactory                                                                                                    |
|                                                                | eis/wls/EDNxaDurableTopic                                                                                                    | oracle.tip.adapter.jms.IJmsConnectionFactory                                                                                                    |
|                                                                | eis/wls/EDNxaTopic                                                                                                    | oracle.tip.adapter.jms.IJmsConnectionFactory                                                                                                    |
|                                                                | eis/wls/Queue                                                                                                    | oracle.tip.adapter.jms.IJmsConnectionFactory                                                                                                    |
|                                                                | eis/wls/Topic                                                                                                    | oracle.tip.adapter.jms.IJmsConnectionFactory                                                                                                    |
|                                                                | New Delete                                                                                                    | Showing 1 to 1 of 1 Previous   N                                                                                                    |

# Figure 1-48 Settings for JMSAdapter - Outbound Connection Pool Configuration Table

**33.** Click on the Outbound connection pool with **eis/Queue/Notif** and specify the connection factory location as **jndi/FCUBSConnectionfactory**, and press enter.

The Settings for oracle.tip.adapter.jms.IJmsConnectionFactory screen displays.

| Figure 1-49 | Settings for oracle.ti | p.adapter.jm | ns.IJmsConnectionFactory |
|-------------|------------------------|--------------|--------------------------|
|             |                        |              |                          |

|                                                                                            | portal?_nfpb=        | =true&_pageLa                      | bel=Connect     | orOutboundCon        | nectionConfigPro       | pertiesPage | &ConnectorOu 🔻 C 🚺 - Go:               | ogle                             | P         | ☆        | ê 4        | F 🕆         | F F  |
|--------------------------------------------------------------------------------------------|----------------------|------------------------------------|-----------------|----------------------|------------------------|-------------|----------------------------------------|----------------------------------|-----------|----------|------------|-------------|------|
|                                                                                            | dministration        | Canaala 19a                        |                 |                      |                        |             |                                        |                                  |           |          |            |             | q    |
| DRACEC Weblogic server A                                                                   | aminisuauun          | Console 120                        |                 | 1                    |                        | -           |                                        |                                  |           |          | 7.14       |             | -    |
| Change Center                                                                              | E Home               | Log Out Preter                     | ences 🚵 Ke      | cord Help            | Q                      |             |                                        | weico                            | ome, aor  | nin   Co | innected t | to: Aipna   | aDom |
| View changes and restarts                                                                  | Home >Jn<br>Deployme | nsAdapter >Sumn<br>ents >JmsAdapte | nary of Deployr | ments >JmsAdapter :  | »Summary of Deploy     | ments >Jms/ | idapter »Summary of JMS Modules »HCI   | JBSJMSModule >Summary of JMS /   | Modules > | Summar   | 'y of      |             |      |
| Configuration editing is enabled. Future<br>changes will automatically be activated as you | Settings f           | or oracle.tip.a                    | dapter.jms.J    | DmsConnection        | Factory                |             |                                        |                                  |           |          |            |             |      |
| modify, add or delete items in this domain.                                                | General              | Properties                         | Transaction     | Authentication       | Connection Pool        | Logging     |                                        |                                  |           |          |            |             |      |
| Domain Structure                                                                           |                      |                                    |                 |                      |                        |             |                                        |                                  |           |          |            |             |      |
| AlphaDomain                                                                                | This pag             | e allows you to                    | view and modif  | fy the configuration | n properties of this o | outbound co | nnection pool. Properties you modify h | ere are saved to a deployment pl | lan.      |          |            |             |      |
| Servers                                                                                    | Outbou               | nd Connection                      | Proportion      |                      |                        |             |                                        |                                  |           |          |            |             |      |
| Clusters     Contract Clusters                                                             | Outbour              | 10 Connection                      | Propercies      |                      |                        |             |                                        |                                  |           |          |            |             |      |
| Coherence clusters                                                                         | Save                 | 1                                  |                 |                      |                        |             |                                        |                                  | Show      | ng 1 to  | 7 of 7 Pr  | revious   1 | Nex  |
| Virtual Hosts<br>Work Managers                                                             | Proper               | ty Name 🗠                          |                 | Pre                  | operty Type            |             | Property Value                         | Supports Dynamic                 | : Update  | :5       |            |             |      |
| Startup and Shutdown Classes                                                               | Acknowl              | ledgeMode                          |                 | jav                  | a.lang.String          | _           | AUTO_ACKNOWLEDGE                       | false                            | -         |          |            |             | _    |
| Services                                                                                   | Connect              | bonFactoryLocal                    | aon             | jav                  | a.lang.String          |             | jndi/FCUBSConnec                       | false                            |           |          |            |             |      |
|                                                                                            | Factory              | Properties                         |                 | jav                  | a.lang.String          | _           |                                        | false                            |           |          |            |             | _    |
| Store-and-Enrward Anents                                                                   | IsTopic              |                                    |                 | jav                  | a.lang.Boolean         |             | false                                  | false                            |           |          |            |             |      |
| How do I 😑                                                                                 | IsTransa             | acted                              |                 | jav                  | a.lang.Boolean         |             | false                                  | false                            |           | _        |            |             |      |
| Configure outbound connection pool                                                         | Passwor              | .d                                 |                 | jav                  | a.lang.String          |             |                                        | false                            |           |          |            |             |      |
| properties                                                                                 | Usernan              | ne                                 |                 | jav                  | a.lang.String          |             |                                        | false                            |           |          |            |             |      |
| System Status                                                                              | Save                 |                                    |                 |                      |                        |             |                                        |                                  | Show      | ing 1 to | 7 of 7 Pr  | revious     | Nex  |
| Health of Dunning Servers                                                                  |                      |                                    |                 |                      |                        |             |                                        |                                  |           |          |            |             |      |
|                                                                                            |                      |                                    |                 |                      |                        |             |                                        |                                  |           |          |            |             | -    |
| Failed (0)                                                                                 | 1                    |                                    |                 |                      |                        |             |                                        |                                  |           |          |            |             |      |
| Overloaded (0)                                                                             | 1                    |                                    |                 |                      |                        |             |                                        |                                  |           |          |            |             |      |
| Warning (0)                                                                                | 1                    |                                    |                 |                      |                        |             |                                        |                                  |           |          |            |             |      |
|                                                                                            | 4                    |                                    |                 |                      |                        |             |                                        |                                  |           |          |            |             |      |

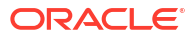

34. Click on Save.

Two messages displays on the **Settings for** oracle.tip.adapter.jms.IJmsConnectionFactory screen.

| 5 10.184.135.218:/001/console/consol                                                                                                    | le.portal?_nfpb=true                                                                                                    | e&_pageLab                                                 | el=Connecte                    | orOutboundCon                                                                                                    | nectionConfigProp                                                                                             | ertiesPage&ConnectorOu 🔻 C 🛛 🚺 🕶 Goo                                         | ogle                                                                                                    |
|----------------------------------------------------------------------------------------------------|----------------------------------------------------------------------------------------------------|------------------------------------------------------------|--------------------------------|----------------------------------------------------------------------------------------------------|----------------------------------------------------------------------------------------------------|------------------------------------------------------------------------------|----------------------------------------------------------------------------------------------------|
| ORACLE WebLogic Server                                                                                                    | Administration Con                                                                                                    | nsole 12c                                                  |                                |                                                                                                    |                                                                                                    |                                                                              |                                                                                                    |
| Change Center                                                                                                    | Home Log                                                                                                    | Out Prefere                                                | nces 🚵 Re                      | cord Help                                                                                                    | ٩                                                                                                    |                                                                              | Welcome, admin Connected to: AlphaDo                                                                                                    |
| View changes and restarts                                                                                                    | Home >JmsAda                                                                                                    | lapter »Summa<br>»ImsAdanter                               | ary of Deployn                 | nents >JmsAdapter                                                                                                    | »Summary of Deploy                                                                                            | ments »JmsAdapter »Summary of JMS Modules »FCL                               | JBSJMSModule >Summary of JMS Modules >Summary of                                                                                                    |
| Configuration editing is enabled. Future<br>changes will automatically be activated as you<br>modify, add or delete items in this domain.                                                                                                    | Messages                                                                                                    | es have been a                                             | activated. No                  | restarts are nece                                                                                                    | ssary.                                                                                                    |                                                                              |                                                                                                    |
| Domain Structure                                                                                                    | Deploymer     O     Remember                                                                                                    | ent plan has be<br>er to update y                          | een successfu<br>vour deployme | illy updated.<br>ent to reflect the r                                                                                                    | new plan when you a                                                                                           | re finished with your changes.                                               |                                                                                                    |
| Environment                                                                                                    | Settings for o                                                                                                    | oracle.tip.ada                                             | apter.jms.I                    | ImsConnection                                                                                                    | Factory                                                                                                    |                                                                              |                                                                                                    |
| ClustersCoherence ClustersMachinesVirtual Hosts                                                                                                    | General Pr<br>This page allo                                                                                                    | ows you to vie                                             | Transaction<br>ew and modif    | Authentication<br>y the configuration                                                                                                    | Connection Pool                                                                                               | Logging<br>utbound connection pool. Properties you modify he                 | ere are saved to a deployment plan.                                                                                                    |
| Work Managers<br>Startup and Shutdown Classes<br>Deployments                                                                                                    | Outbound C                                                                                                    | Connection P                                               | Properties                     |                                                                                                    |                                                                                                    |                                                                              |                                                                                                    |
| ⊢-Work Managers     −-Startup and Shutdown Classes     −Deployments     ⊖-Services     ⊖-Messaging                                                                                                    | Outbound Co<br>Save<br>Property N                                                                                                    | Connection F                                               | Properties                     | Prop                                                                                                    | erty Type                                                                                                    | Property Value                                                               | Showing 1 to 7 of 7 Previous   Nex Supports Dynamic Updates                                                                                                    |
| Work Managers                                                                                                    | Outbound Co<br>Save<br>Property N<br>Admowledge                                                                                               | Connection F<br>Name 🗠<br>eMode                            | Properties                     | Prop                                                                                                    | erty Type<br>ang.String                                                                                       | Property Value AUTO_ACKNOWLEDGE                                              | Showing 1 to 7 of 7 Previous   Nex<br>Supports Dynamic Updates<br>Take                                                                                                    |
| Work Manage's     Startup and Shutdown Classes     Deployments     Servers     Servers     H=MS Servers     Lestone.and/Enumeri Anents     tow do L.     □                                                                                                    | Outbound Co<br>Save<br>Property N<br>Acknowledge<br>ConnectionFi                                                                              | Connection F<br>Name ↔<br>eMode<br>FactoryLocatio          | Properties                     | Prop<br>java.li<br>java.li                                                                                                    | erty Type<br>ang.String<br>ang.String                                                                         | Property Value<br>AUTO_ACKNWLEDGE<br>jndjFCUSSConnetionfactory               | Showing 1 to 7 of 7 Previous   Nex Supports Dynamic Updates false false false                                                                                                    |
| Work Managers    Startug and Zutubion Classes    Deployments    Deployments    Deployments    Deployments    Deployments    Deployments    Deployments                                                                                                    | Outbound C<br>Save<br>Property N<br>Admowledge<br>ConnectionFi<br>FactoryPrope                                                                | Tonnection P<br>Name<br>eMode<br>FactoryLocatio<br>verties | Properties                     | Prop<br>java.lı<br>java.lı<br>java.lı                                                                                                    | erty Type<br>ang.String<br>ang.String<br>ang.String                                                           | Property Value<br>AUTO_AORVOW.EDGE<br>jnd/FCLBSConnectionfactory             | Showing 1 to 7 of 7 Previous   Nex<br>Supports Dynamic Updates<br>false<br>false<br>false                                                                                                    |
| Work ManagersStartug and Stutution ClassesDeploymentsDeploymentsStares and Stutution ClassesDeployments                                                                                                    | Outbound C<br>Save<br>Property N<br>Admowledge<br>ConnectionFi<br>FactoryPrope<br>IsTopic                                                     | Name A<br>Name A<br>eMode<br>FactoryLocatio<br>verties     | Properties                     | Prop<br>java.k<br>java.k<br>java.k<br>java.k                                                                                                    | erty Type<br>ang.String<br>ang.String<br>ang.String<br>ang.Boolean                                            | Property Value AUTO_ACINOW.EDGE jrd)/FCUBSConnectionfactory false            | Showing 1 to 7 of 7 Previous   Nex<br>Supports Dynamic Updates<br>false<br>false<br>false<br>false                                                                                                    |
|                                                                                                    | Outbound C<br>Save<br>Property II<br>Admowledge<br>ConnectionFr<br>FactoryPrope<br>IsTopic<br>IsTransacted                                    | Connection F                                               | Properties                     | Prop           java.li           java.li           java.li           java.li           java.li           java.li           java.li                                                                                                    | erty Type<br>ang.String<br>ang.String<br>ang.String<br>ang.Boolean<br>ang.Boolean                             | Property Value AUTO_ACONOWLEDGE ptd/FOLBSConnectionFactory false false false | Showing 1 to 7 of 7 Previous   Nex<br>Supports Dynamic Updates false false false false false false false false                                                                                                    |
| Work Managers     Startup and Stutution Classes     Deployments     Services     Presaging     Managers     Managers | Outbound C<br>Save<br>Property II<br>Acknowledge<br>ConnectionFr<br>FactoryPrope<br>ISTopic<br>ISTransacted<br>Password                       | Name<br>Name<br>eMode<br>FactoryLocation<br>werties<br>d   | Properties                     | Prop.           java.l.           java.l.           java.l.           java.l.           java.l.           java.l.           java.l.           java.l.           java.l.           java.l.           java.l.           java.l.           java.l.           java.l. | erty Type<br>ang.String<br>ang.String<br>ang.String<br>ang.Boolean<br>ang.Boolean<br>ang.String               | Property Value AUTO_ACONUMLEDCE jndl/FCUBSConnectionfactory false false      | Showing 1 to 7 of 7 Previous   Nex<br>Supports Dynamic Updates<br>false<br>false<br>false<br>false<br>false<br>false<br>false<br>false<br>false<br>false                                                                                                    |
|                                                                                                    | Outbound C<br>Save<br>Property II<br>Admowledge<br>ConnectionFr<br>FactoryPrope<br>IsTopic<br>IsTopic<br>IsTransacted<br>Password<br>Username | Connection F                                               | Properties<br>m                | Prop<br>java.l<br>java.l<br>java.l<br>java.l<br>java.l<br>java.l<br>java.l                                                                                                    | erty Type<br>ang.String<br>ang.String<br>ang.String<br>ang.Boolean<br>ang.Boolean<br>ang.String<br>ang.String | Property Value AUTO_ACIQNOW,EDGE jndi/FCUBSConnectionfactory false false     | Showing 1 to 7 of 7 Previous   Nex<br>Supports Dynamic Updates<br>false<br>false |

Figure 1-50 Settings for oracle.tip.adapter.jms.IJmsConnectionFactory - Messages

35. Go to Weblogic Console, click Deployment, and select JMS Adapter.

The Summary of Deployments screen displays.

#### Figure 1-51 Summary of Deployments

| 🗲 🔿 🐨 10.184.135.218:7001/console/console.p                                                                                                    | ortal?_nf | pb=true&_pageLabel=AppDeploymentsControlPage                                                                                                    | - C                         | 8 - G       | oogle                     | P 7                               | 2 自 4             |
|----------------------------------------------------------------------------------------------------|-----------|----------------------------------------------------------------------------------------------------|-----------------------------|-------------|---------------------------|-----------------------------------|-------------------|
| 9-Colusters<br>Coherence Clusters<br>Nachnes<br>Virtual Hosts<br>Vork Managers<br>Vork Managers<br>Vork Managers<br>Vork Managers<br>Vork Managers | Dep       | stas a new appscation or moque tor deployment to targets in this dom<br>tomize this table<br>loyments<br>tai ↓ Oddra ↓ Delete ↓ Start ↓ ↓ Stop ↓ ↓ | NN, CHOK THE INSTAN DUTTON. |             |                           | Showing 1 to 46                   | of 46. Previous I |
| - Messaging<br>- Mis Servers                                                                                                    | 100       | Name 🌣                                                                                                    | State                       | Health      | Туре                      | Targets                           | Deployment O      |
| low do I                                                                                                    | 100       | AqAdapter                                                                                                    | Prepared                    | 🛩 ок        | Resource<br>Adapter       | SOAServer                         | 324               |
| Install an enterprise application                                                                                                    | 123       | III []                                                                                                    | Prepared                    | 🛩 ок        | Enterprise<br>Application | SOAServer                         | 313               |
| Update (redeploy) an enterprise application                                                                                                    | 123       | ⊞BamComposer                                                                                                    | New                         |             | Enterprise<br>Application | BAMServer                         | 500               |
| Application<br>Monitor the modules of an enterprise                                                                                                | 623       | BamCQService                                                                                                    | New                         |             | Enterprise<br>Application | BAMServer                         | 300               |
| application<br>Deploy EJB modules                                                                                                    | 1223      | ■ FaBamServer                                                                                                    | New                         |             | Enterprise<br>Application | BAMServer                         | 400               |
| Install a Web application                                                                                                    | 123       | ■ Composer                                                                                                    | Active                      | 🛩 ок        | Enterprise<br>Application | SOAServer                         | 385               |
| relific of Russian Servers                                                                                                    | 100       | Scoherence-transaction-ran                                                                                                    | Active                      | ✓ ок        | Resource<br>Adapter       | AdminServer, BAMServer, SOAServer | 100               |
| Failed (0)                                                                                                    | 123       | CoherenceAdapter                                                                                                    | Installed                   |             | Resource<br>Adapter       |                                   | 331               |
| Critical (0)<br>Overloaded (0)                                                                                                    | 123       | @DbAdapter                                                                                                    | Active                      | « ok        | Resource<br>Adapter       | SOAServer                         | 322               |
| Warning (0)<br>OK (2)                                                                                                    | 1223      | Contract ToDoTaskFlow                                                                                                    | Active                      | 🖋 ок        | Enterprise<br>Application | SOAServer                         | 314               |
|                                                                                                    | 123       | E OMS Application (12.1.3.0.0)                                                                                                    | Active                      | 🛩 ок        | Web Application           | AdminServer, BAMServer, SOAServer | 5                 |
|                                                                                                    | 123       | 18 Them                                                                                                    | Active                      | 🛩 ок        | Enterprise<br>Application | AdminServer                       | 400               |
|                                                                                                    | 123       | 10 TOPCUBSAppIUT (12.1.0.0.0)                                                                                                    | Active                      | Warning     | Enterprise<br>Application | SOAServer                         | 600               |
|                                                                                                    | 123       | S FileAdapter                                                                                                    | Active                      | ≪ ok        | Resource<br>Adapter       | SOAServer                         | 321               |
|                                                                                                    | EI        | I Cafrevvo                                                                                                    | Active                      | <b>⊘</b> ок | Enterprise<br>Application | SOAServer                         | 100               |
|                                                                                                    | 123       | <mark>⊗</mark> <sup>F</sup> tpAdapter                                                                                                    | Active                      | 🛩 ок        | Resource<br>Adapter       | SOAServer                         | 325               |
|                                                                                                    |           | E GWWebServices (12.1.0.0.0)                                                                                                    | Active                      | 🖋 ок        | Enterprise<br>Application | SOAServer                         | 600               |
|                                                                                                    | 123       | ADEWorldAdapter                                                                                                    | Installed                   |             | Resource                  |                                   | 333               |

**36.** Click **Update**.

The **Update Application Assistant** screen displays.

| To 104.155.210://out/console/console.                                                      | portaitwppwpplicati                 | onopuatero                   | metretulm                 | 10=Abbbe      | /epioym    | nenisco    | ontroiPag   | чеосмррие   | /epioym  | ienisco   | andu V    |          | - Guogi    | -            |            | 7          | ม    |       | -         | п     | -      |
|--------------------------------------------------------------------------------------------|-------------------------------------|------------------------------|---------------------------|---------------|------------|------------|-------------|-------------|----------|-----------|-----------|----------|------------|--------------|------------|------------|------|-------|-----------|-------|--------|
| ORACLE WebLogic Server Ad                                                                  | dministration Conso                 | ole 12c                      |                           |               |            |            |             |             |          |           |           |          |            |              |            |            |      |       |           |       | õ      |
| Change Center                                                                              | Home Log Ou                         | it Preferenci                | is 🔝 Reci                 | ord Help      |            |            | G           | 2           |          |           |           |          |            |              | ١          | Velcome, a | dmin | Conne | ected to: | Alpha | Domair |
| View changes and restarts                                                                  | Home > Summary<br>Deployments > Jrr | of Deploymer<br>sAdapter >Su | ts >JmsAda;<br>mmary of D | pter >Summa   | mary of D  | Deploym    | nents >Jms/ | Adapter >S  | Summary  | of JMS N  | Modules : | FCUBSJ   | MSModule : | Summary of . | MS Modules | Summary    | əf   |       |           |       |        |
| Configuration editing is enabled. Future<br>changes will automatically be activated as you | Update Applicat                     | ion Assista                  | nt                        |               |            |            |             |             |          |           |           |          |            |              |            |            |      |       |           |       |        |
| modify, add or delete items in this domain.                                                | Back Next                           | Finish                       | Cancel                    |               |            |            |             |             |          |           |           |          |            |              |            |            |      |       |           |       |        |
| Domain Structure                                                                           |                                     |                              |                           |               |            |            |             |             |          |           |           |          |            |              |            |            |      |       |           |       |        |
| AlphaDomain                                                                                | Locate new d                        | eployment                    | files                     |               |            |            |             |             |          |           |           |          |            |              |            |            |      |       |           |       |        |
| B-Environment                                                                              | You have elected                    | d to update                  | he JmsAdap                | oter applicat | ation.     |            |             |             |          |           |           |          |            |              |            |            |      |       |           |       |        |
| E-Clusters E                                                                               | 🗇 Update this                       | application                  | in place v                | with new d    | deploy     | yment p    | plan chai   | nges. (A d  | deploy   | ment pl   | lan mus   | st be sp | ecified fo | this option  | )          |            |      |       |           |       |        |
|                                                                                            | Deployment p                        | an path:                     | /scr-                     | atch/app/or   | prade/pr   | product/f  | fmw 12cr 3/ | /soa/soa/co | connecto | ors/Plan1 | .xml Ch   | hange Pa | th         |              |            |            |      |       |           |       |        |
| Work Managers                                                                              |                                     |                              |                           |               |            |            |             |             |          |           |           |          |            |              |            |            |      |       |           |       |        |
| L-Startup and Shutdown Classes                                                             | Redeploy t                          | his applicat                 | on using t                | the following | ing dep    | ployme     | ent files:  |             |          |           |           |          |            |              |            |            |      |       |           |       |        |
| Deployments                                                                                |                                     |                              |                           |               | 1215       |            |             |             |          | 10.0      |           | 1.00     |            |              |            |            |      |       |           |       |        |
| E-Messaging                                                                                | Source path:                        |                              | /scr.                     | atch/app/or   | oracle/pr  | product/h  | fmw 12cr 3/ | /soa/soa/co | connecto | ors/JmsA  | dapter.r  | ar Chan  | nge Path   |              |            |            |      |       |           |       |        |
| JMS Servers                                                                                |                                     |                              |                           |               |            |            |             |             |          |           |           |          |            |              |            |            |      |       |           |       |        |
| Store-and-Enrward Anents                                                                   | Deployment p                        | an path:                     | /scr                      | atch/app/or   | pracle/pro | product/fi | fmw 12cr 3/ | /soa/soa/co | connecto | ors/Plan1 | .xml Ch   | nange Pa | th         |              |            |            |      |       |           |       |        |
| How do I 🖂                                                                                 | Back Next                           | Finish                       | Cancel                    |               |            |            |             |             |          |           |           |          |            |              |            |            |      |       |           |       |        |
| <ul> <li>Start and stop a deployed enterprise<br/>application</li> </ul>                   |                                     |                              |                           |               |            |            |             |             |          |           |           |          |            |              |            |            |      |       |           |       |        |
| Configure an enterprise application                                                        |                                     |                              |                           |               |            |            |             |             |          |           |           |          |            |              |            |            |      |       |           |       |        |
| Create a deployment plan                                                                   |                                     |                              |                           |               |            |            |             |             |          |           |           |          |            |              |            |            |      |       |           |       |        |
| Target an enterprise application to a server                                               |                                     |                              |                           |               |            |            |             |             |          |           |           |          |            |              |            |            |      |       |           |       |        |
| • Test the modules in an enterprise application                                            |                                     |                              |                           |               |            |            |             |             |          |           |           |          |            |              |            |            |      |       |           |       |        |
| System Status                                                                              |                                     |                              |                           |               |            |            |             |             |          |           |           |          |            |              |            |            |      |       |           |       |        |
| Health of Running Servers                                                                  |                                     |                              |                           |               |            |            |             |             |          |           |           |          |            |              |            |            |      |       |           |       |        |
| Failed (0)                                                                                 |                                     |                              |                           |               |            |            |             |             |          |           |           |          |            |              |            |            |      |       |           |       |        |
| Critical (0)                                                                               |                                     |                              |                           |               |            |            |             |             |          |           |           |          |            |              |            |            |      |       |           |       |        |
| Overloaded (0)                                                                             |                                     |                              |                           |               |            |            |             |             |          |           |           |          |            |              |            |            |      |       |           |       |        |
| Warping (0)                                                                                |                                     |                              |                           |               |            |            |             |             |          |           |           |          |            |              |            |            |      |       |           |       |        |
| OK (7)                                                                                     |                                     |                              |                           |               |            |            |             |             |          |           |           |          |            |              |            |            |      |       |           |       |        |

Figure 1-52 Update Application Assistant

37. Click Next and then click Finish.

The two messages displays on the **Summary of Deployments** screen.

| 10.184.135.218:7001/console/console.pc                                                                                                    | ortal?_nf  | pb=true&_pageLabel=AppDeploymentsControlPage                                                                                                    | ⊽ C <sup>4</sup>                                                                                                    | <b>8</b> <del>-</del> G                 | oogle                                                                                                    | 2 2                                                                                                    | 2 自 🖡                                                                                                    | · 🏦                 |
|----------------------------------------------------------------------------------------------------|------------|----------------------------------------------------------------------------------------------------|----------------------------------------------------------------------------------------------------|-----------------------------------------|----------------------------------------------------------------------------------------------------|----------------------------------------------------------------------------------------------------|----------------------------------------------------------------------------------------------------|---------------------|
| ORACLE WebLogic Server Adm                                                                                                    | ninistrat  | ion Console 12c                                                                                                    |                                                                                                    |                                         |                                                                                                    |                                                                                                    |                                                                                                    |                     |
| hange Center                                                                                                    | He He      | me Log Out Preferences 🔤 Record Help                                                                                                    |                                                                                                    |                                         |                                                                                                    | Welcome, admin                                                                                                    | onnected to: A                                                                                                    | lphaDo              |
| iew changes and restarts                                                                                                    | Home       | >Summary of Deployments >JmsAdapter >Summary of Deployments >JmsAdap                                                                                                    | ter >Summary of JMS Modules >FC                                                                                                    | UBSJMSMod                               | ule >Summary of JM                                                                                                    | 15 Modules »Summary of                                                                                                    |                                                                                                    |                     |
| onfiguration editing is enabled. Future<br>langes will automatically be activated as you<br>odify, add or delete items in this domain.                                                                                                    | Messa<br>A | yments > Jms.rospeer > Jummary or Deproyments<br>ges<br>I changes have been activated. No restarts are necessary.                                                                                                    |                                                                                                    |                                         |                                                                                                    |                                                                                                    |                                                                                                    |                     |
| main Structure                                                                                                    | ✓ Si       | elected Deployments were updated.                                                                                                    |                                                                                                    |                                         |                                                                                                    |                                                                                                    |                                                                                                    |                     |
| naDomain<br>Environment                                                                                                    | Summ       | ary of Deployments rol Monitoring                                                                                                    |                                                                                                    |                                         |                                                                                                    |                                                                                                    |                                                                                                    |                     |
|                                                                                                    | Cus<br>Dep | tomize this table                                                                                                    |                                                                                                    |                                         |                                                                                                    |                                                                                                    |                                                                                                    |                     |
|                                                                                                    | Ins        | tal Update Delete Start v Stop v                                                                                                    |                                                                                                    |                                         |                                                                                                    | Showing 1 to 46                                                                                                    | of 46 Previou                                                                                                    | us   Ne:            |
| w do I                                                                                                    |            | tal Update Delete Start ∽ Stop ∽                                                                                                    | State                                                                                                    | Health                                  | Туре                                                                                                    | Showing 1 to 46                                                                                                    | of 46 Previou                                                                                                    | us   Nex<br>t Order |
| w do L.                                                                                                    |            | tal Update Dekte Stat v Stop v<br>Name ŵ<br>⊗ AqAdapter                                                                                                    | State<br>Prepared                                                                                                    | Health<br>I OK                          | Type<br>Resource<br>Adapter                                                                                                    | Showing 1 to 46                                                                                                    | of 46 Previou<br>Deploymen                                                                                                    | us   Neo<br>t Order |
| w do La Province application<br>Configure an enterprise application<br>Configure an enterprise application<br>Start and stop a deployed enterprise<br>application                                                                                                    |            | tal Update Dekte Stat v Stop v<br>Name ↔<br>@AoAdapter<br>B⊡b2bu                                                                                                    | State<br>Prepared<br>Prepared                                                                                                    | Health<br>I ok                          | Type<br>Resource<br>Adapter<br>Enterprise<br>Application                                                                                                    | Showing 1 to 46<br>Targets<br>SOAServer<br>SOAServer                                                                                             | of 46 Previou<br>Deploymen<br>324<br>313                                                                                                    | us   Nex            |
| w do I                                                                                                    |            | tal Update Dekte Stat v Stop v<br>Name %<br>@AqAdapter<br>Engb2bu<br>BingBamComposer                                                                                                    | State<br>Prepared<br>Prepared<br>New                                                                                                    | Health<br>CK<br>CK                      | Type<br>Resource<br>Adapter<br>Enterprise<br>Application<br>Enterprise<br>Application                                                                                                    | Showing 1 to 46<br>Targets<br>SOAServer<br>SOAServer<br>BAMServer                                                                                | of 46 Previou<br>Deploymen<br>324<br>313<br>500                                                                                                    | us   Nes            |
| do L                                                                                                    |            | tal Ubdate Dekte Stat v Stop v<br>Rame ↔<br>@AqAdapter<br>Br_pb2ou<br>Br_BamComposer<br>Br_BBamCottervice                                                                                                    | State<br>Prepared<br>Prepared<br>New<br>New                                                                                                | Health<br>I OK<br>I OK                  | Type<br>Resource<br>Adapter<br>Enterprise<br>Application<br>Enterprise<br>Application<br>Enterprise                                                                                                    | Showing 1 to 46<br>Targets<br>SOAServer<br>SOAServer<br>BAMServer<br>BAMServer                                                                   | of 46 Previou<br>Deploymen<br>324<br>313<br>500<br>300                                                                                                    | ıs   Nes            |
| w do La w do la construction autorità de la construcción de la construcción de la constru |            | tal Update Dekte Stat v Stop v<br>Name ↔<br>@AAAdapter<br>B ⊡b2bu<br>B ⊡BamCOmposer<br>B ⊡BamCQService<br>B ⊡BamServer                                                                                                    | State<br>Prepared<br>Prepared<br>New<br>New<br>New                                                                                         | Health<br>CK<br>CK<br>CK                | Type<br>Resource<br>Adapter<br>Enterprise<br>Application<br>Enterprise<br>Application<br>Enterprise<br>Application                                                                                                    | Shoning 1 to 46<br>Targets<br>SOAServer<br>SOAServer<br>BAMServer<br>BAMServer<br>BAMServer                                                      | of 46         Previou           Deploymen         324           313         500           300         400                                                                                              | us   Nez            |
| w do L     w do L      |            | tal Update Debte Stat v Stop v<br>Name A<br>@ApAdapter<br>Eligibatu<br>EligibanComposer<br>EligibanCogervice<br>EligibanCogervice<br>EligibanComposer                                                                                                    | State       Prepared       Prepared       New       New       New       Active                                                             | Health<br>I OK<br>I OK<br>I OK<br>I OK  | Type<br>Resource<br>Adapter<br>Enterprise<br>Application<br>Enterprise<br>Application<br>Enterprise<br>Application<br>Enterprise<br>Application                                                                                        | Showing 1 to 46<br>Targets<br>SOAServer<br>SOAServer<br>BAMServer<br>BAMServer<br>SOAServer<br>SOAServer                                         | of 46         Previou           Deployment         324           313         300           400         385                                                                                             | us   Nex            |
| w do I     w do I                                                                                                    |            | tal Update Debte Stat v Stop v<br>Name %<br>AAAdapter<br>Egbabu<br>Egbabu<br>EgbamComposer<br>EgbamServer<br>EgbamServer<br>EgbamServer<br>Softerence-transaction-rar                                                                                                    | State       Prepared       Prepared       New       New       New       Active                                                             | Неаlth                                  | Type<br>Resource<br>Adapter<br>Enterprise<br>Application<br>Enterprise<br>Application<br>Enterprise<br>Application<br>Enterprise<br>Application<br>Enterprise<br>Application<br>Resource                                               | Showing 1 to 46<br>Targets<br>SOAServer<br>SOAServer<br>BAMServer<br>BAMServer<br>SOAServer<br>SOAServer<br>SOAServer                            | of 46         Previou           Deploymen         324           313         300           300         385           100         300                                                                    | us   Ner            |
| w do I     w do I      |            | tal Ubdate Dekte Stat v Stop v<br>Name ŵ<br>⊘AAdapter<br>B ⊡pbbu<br>B ⊡gBanCOmposer<br>B ⊡gBanCQService<br>B ⊡gBanServer<br>B ⊡gBanServer<br>B ⊡gBanServer<br>B ⊡gBanServer<br>B ⊡gBanServer<br>B ⊡gBanServer<br>B ⊡gBanServer                                                                                                    | State           Prepared           Prepared           New           New           New           Active           Active           Instaled | Неаlth                                  | Type<br>Resource<br>Adapter<br>Enterprise<br>Application<br>Enterprise<br>Application<br>Enterprise<br>Application<br>Enterprise<br>Application<br>Enterprise<br>Application<br>Resource<br>Adapter                                    | Shoning 1 to 46<br>Targets<br>SOAServer<br>SOAServer<br>BAMServer<br>BAMServer<br>BAMServer<br>SOAServer<br>AdminServer, BAMServer,<br>SOAServer | of 46 Previou<br>Deployment<br>324<br>313<br>500<br>400<br>385<br>100<br>331                                                                                                    | us   Ner            |
| A L     A L     A      |            | tal Ubdate Dekte Stat v Stop v<br>Name ŵ<br>@ AndAdapter<br>D: [påbbu<br>D: [påbbu<br>D: [påbnComposer<br>D: [påbnComposer<br>@ cherence-transaction-rar<br>@ cherence-transaction-rar                                                                                                    | State       Prepared       Prepared       Prepared       New       New       Active       Instaled       Active                            | Неаlth<br>Фок<br>Фок<br>С<br>Фок<br>Фок | Type<br>Resource<br>Adapter<br>Enterprise<br>Application<br>Enterprise<br>Application<br>Enterprise<br>Application<br>Resource<br>Adapter<br>Resource<br>Adapter                                                                       | Shoning 1 to 46<br>Targets<br>SOAServer<br>SOAServer<br>BAMServer<br>BAMServer<br>BAMServer<br>SOAServer<br>SOAServer<br>SOAServer               | of 46         Previou           Deployment         313           324         -           300         -           400         -           385         -           301         -           322         - | us   Net            |
| A second second se      |            | tal Update Debte Stat v Stop v<br>Name 4<br>AAAdapter<br>E gb2bu<br>E gb2bu | State       Prepared       Prepared       New       New       Active       Active       Instaled       Active       Active                 | Неаlth                                  | Type<br>Resource<br>Application<br>Enterprise<br>Application<br>Enterprise<br>Application<br>Enterprise<br>Application<br>Enterprise<br>Application<br>Resource<br>Adapter<br>Resource<br>Adapter<br>Enterprise<br>Adapter<br>Resource | Showing 1 to 46<br>Targets<br>SOAServer<br>SOAServer<br>BAMServer<br>BAMServer<br>SOAServer<br>SOAServer<br>SOAServer<br>SOAServer               | of 46         Previou           Deployment         324           313         3           500         3           400         3           100         3           322         3           314         3 | us   Nei            |

#### Figure 1-53 Summary of Deployments - Messages

 Create the Outbound Connection Pool with the eis/wls/Queue name in the Deployments using Connection Factory jndi/FCUBSConnectionfactory.

## 1.2.7 Configure FTP Adapter

This topic explains to configure FTP Adapter using the below steps.

- 1. Login to Weblogic Console, click Deployment, and select FTP Adapter.
- 2. Click the **Configurations** tab and select **Outbound Connection Pool**.

The **Outbound Connection Pool** screen displays.

| ORACLE WebLogic Server A                                                                      | dministratior | Console 12c     |                         |          |              |             |         |                |                   |                 |     |           |           |            | Ģ            |
|-----------------------------------------------------------------------------------------------|---------------|-----------------|-------------------------|----------|--------------|-------------|---------|----------------|-------------------|-----------------|-----|-----------|-----------|------------|--------------|
| Change Center                                                                                 | Home          | Log Out Prefe   | erences 🔝 Record Hel    | P        |              | Q           |         |                |                   |                 | Web | come, adn | nin Cor   | nnected to | : AlphaDom   |
| View changes and restarts                                                                     | Home >5       | Summary of Depk | oyments > FtpAdapter    |          |              |             |         |                |                   |                 |     |           |           |            |              |
| Configuration editing is enabled. Future                                                      | Settings      | for FtpAdapte   | er -                    |          |              |             |         |                |                   |                 |     |           |           |            |              |
| changes will automatically be activated as you<br>modify, add or delete items in this domain. | Overview      | v Deployment    | t Plan Configuration    | Security | / Targets    | Control     | Testing | Monitoring     | Notes             |                 |     |           |           |            |              |
| Domain Structure                                                                              | General       | Properties      | Outbound Connectio      | n Pools  | Admin Object | s Work      | oad I   | nstrumentation |                   |                 |     |           |           |            |              |
| B-Diagnostics                                                                                 | Outbou        | Ind Connectio   | n Pool Configuration 1  | able     |              | Jobs y gork |         |                |                   |                 |     | Showin    | ng 1 to 1 | of 1 Pre   | vious   Next |
|                                                                                               | G             | roups and Ins   | stances 🙈               |          |              |             |         |                | Connection Fact   | ory Interface   |     |           |           |            |              |
|                                                                                               | E             | javax.resource  | e.cci.ConnectionFactory |          |              |             |         |                | avax.resource.cci | ConnectionFacto | ory |           |           |            |              |
|                                                                                               |               | eis/Ftp/Cohere  | enceHAFtpAdapter        |          |              |             |         |                | avax.resource.cci | ConnectionFacto | ory |           |           |            |              |
| How do I 🖂                                                                                    |               | eis/Ftp/FtpAda  | apter                   |          |              |             |         | 1              | avax.resource.cci | ConnectionFacto | ory |           |           |            |              |
| Configure outbound connection pool                                                            |               | eis/ftp/FtpAda  | pterLd                  |          |              |             |         |                | avax.resource.cci | ConnectionFacto | ory |           |           |            |              |
| properties                                                                                    |               | eis/Ftp/FtpAda  | apter_VMS               |          |              |             |         | 1              | avax.resource.cd  | ConnectionFacto | ory |           |           |            |              |
| Surtam Statur                                                                                 |               | eis/Ftp/FtpsAd  | lapter                  |          |              |             |         |                | avax.resource.cd  | ConnectionFacto | ory |           |           |            |              |
| Health of Pupping Servers                                                                     |               | eis/Ftp/HAFtp/  | Adapter                 |          |              |             |         |                | avax.resource.cci | ConnectionFacto | ory |           |           |            |              |
|                                                                                               |               | eis/Ftp/HAFtp/  | AdapterDB2              |          |              |             |         |                | avax.resource.cci | ConnectionFacto | ory |           |           |            |              |
| Faled (0)                                                                                     |               | eis/Ftp/HAFtp/  | AdapterMSSQL            |          |              |             |         |                | avax.resource.cci | ConnectionFacto | ory |           |           |            |              |
| Colling (O)                                                                                   |               | eis/Ftp/LocalTr | ransactionFtpAdapter    |          |              |             |         |                | avax.resource.cci | ConnectionFacto | ory | 0.8.75    |           |            |              |

#### Figure 1-54 Outbound Connection Pool

3. Click New.

The Create a New Outbound Connection screen displays.

| <ul> <li>10.184.135.218:7001/console/consol</li> </ul>                                        | e.portal?ConnectorCreateOutboundConnectionPortlet_actionOverride=/com/bea/console/actions/conn 🛡 C 🛛 🔀 🛪 Google         | Q           |         |        | •        | Ξ     |
|-----------------------------------------------------------------------------------------------|----------------------------------------------------------------------------------------------------|-------------|---------|--------|----------|-------|
|                                                                                               | Administration Console 12c                                                                                              |             |         |        |          | Q     |
| Change Center                                                                                 | 🔒 Home Log Out Preferences 🔤 Record Help                                                                                | Welcome, ad | nin Cor | nected | o: Alpha | Domai |
| View changes and restarts                                                                     | Home >Summary of Deployments >FtpAdapter                                                                                |             |         |        |          |       |
| Configuration editing is enabled. Future                                                      | Create a New Outbound Connection                                                                                        |             |         |        |          |       |
| changes will automatically be activated as you<br>modify, add or delete items in this domain. | Back Net Finish Cancel                                                                                                  |             |         |        |          |       |
| Domain Structure                                                                              | JNDI name for Outbound Connection Instance                                                                              |             |         |        |          |       |
| AlphaDomain<br>B-Environment<br>Deployments<br>B-Services                                     | Enter the JNDI name that you want to use to obtain the new connection instance * Indicates required fields              |             |         |        |          |       |
| Security Realms<br>⊕ -Interoperability<br>⊞ -Diagnostics                                      | The Outbound Connection instance represents a connection pool. The JNDI name can be used to obtain the pool at runtime. |             |         |        |          |       |
|                                                                                               | Back. Next Anah. Cancel                                                                                                 |             |         |        |          |       |
| How do I   Configure outbound connection pool                                                 |                                                                                                    |             |         |        |          |       |
| properties                                                                                    |                                                                                                    |             |         |        |          |       |
| System Status 🖂                                                                               |                                                                                                    |             |         |        |          |       |
| Health of Running Servers                                                                     |                                                                                                    |             |         |        |          |       |
| Failed (0)<br>Critical (0)<br>Overloaded (0)<br>Warning (0)<br>CK (2)                         |                                                                                                    |             |         |        |          |       |

Figure 1-55 Create a New Outbound Connection

- 4. Specify eis/ftp/FtpAdapterLcl in the JNDI Name field.
- 5. Click Finish and Save.

This topic contains the following sub-topic:

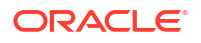

• BIP Interactive reports configuration This topic explains systematic instructions to configure the BIP Interactive reports with BPEL.

### 1.2.7.1 BIP Interactive reports configuration

This topic explains systematic instructions to configure the BIP Interactive reports with BPEL.

To configure BPEL with BIP interactive reports, follow the instructions below:

- 1. Login to the **BIP domain console**, http/s:<hostname>:<port>/console.
- 2. To add the FCJCustomProvider, refer to steps from *Configure Custom Authentication Provider* topic.
- Navigate to Security realms and click myrealm, and then click Users and Groups tab. The Settings for myrealm - Users and Groups screen displays.

| hange Center                                                                                               | Home Log Out Preferences                                                                       | Record Help                                                                                                    | Welcome, weblogic Connected to: bifoundation_domai |
|----------------------------------------------------------------------------------------------------|------------------------------------------------------------------------------------------------|----------------------------------------------------------------------------------------------------|----------------------------------------------------|
| View changes and restarts                                                                                  | Home »Summary of Security Realm                                                                | s >myrealm >Users and Groups                                                                                                    |                                                    |
| No pending changes exist. Click the Release<br>Configuration button to allow others to edit the<br>domain. | Settings for myrealm<br>Configuration Users and Grou                                           | Roles and Policies Credential Mappings Providers Migration                                                                                 |                                                    |
| Release Configuration                                                                                      | This page displays information at<br>Some results are not displayed by<br>Customize this table | out each user that has been configured in this security realm.<br>cause there are too many matches. Please customize this table to specify | more specific criteria.                            |
| Security Realms<br>                                                                                        | Vsers Delete                                                                                   |                                                                                                    | Showing 1 to 10 of 1000 Previous   Next            |
|                                                                                                    | 📃 Name 🐟                                                                                       | Description                                                                                                    | Provider                                           |
|                                                                                                    | 000ANT1                                                                                        | Default Admin User 1                                                                                                    | FCJCustomProvider                                  |
|                                                                                                    | 11111RM_3                                                                                      | Sweta                                                                                                    | FCJCustomProvider                                  |
|                                                                                                    | 11111RM_4                                                                                      | RM                                                                                                    | FCJCustomProvider                                  |
|                                                                                                    | 112233                                                                                         | Default Admin User 10                                                                                                    | FCJCustomProvider                                  |
| łow do I                                                                                                   | 121212                                                                                         | Default Admin User 10                                                                                                    | FCJCustomProvider                                  |
| Manage upper and groups                                                                                    | 123456                                                                                         | SANKER GS                                                                                                    | FCJCustomProvider                                  |
| Create users                                                                                               | 141414                                                                                         | Default Admin User 10                                                                                                    | FCJCustomProvider                                  |
| Modify users                                                                                               | 15259A03                                                                                       | Kumar                                                                                                    | FCJCustomProvider                                  |
| Delete users                                                                                               | 1M20862                                                                                        | BALA                                                                                                    | FCJCustomProvider                                  |
|                                                                                                    | 20862A1                                                                                        | Bala                                                                                                    | FCJCustomProvider                                  |
| ystem Status                                                                                               | New Delete                                                                                     |                                                                                                    | Showing 1 to 10 of 1000 Previous   Next            |
| Health of Running Servers                                                                                  | Contraction Contraction                                                                        |                                                                                                    |                                                    |
| Failed (0)           Critical (0)           Overloaded (0)           Warning (0)           Of (2)          |                                                                                                |                                                                                                    |                                                    |

#### Figure 1-56 Settings for myrealm - Users and Groups

#### Note:

Check if the users from the schema, display in the **Users** tab, and the roles from the schema are displayed under the **Groups** tab.

- 4. Login to the Enterprise Manager (em) http/s:<hostname>:<port>/em.
  - Right click the domain (in which BI suite is installed) under the WebLogic domain.
  - Go to **Security** and then navigate to **Application Roles**.

The Enterprise Manager screen displays.

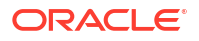

| Farm_bifound                                                                 | ation_domain<br>Deployments                                                                                                    | arm_bifoundation_domain 💿                                                                                                    |            |                            |                                                                                                    | Page                                                                                                    | Logged<br>Refreshed Mar 19, 2014 6                                 | in as webb<br>134:36 PM 15 |
|------------------------------------------------------------------------------|----------------------------------------------------------------------------------------------------|----------------------------------------------------------------------------------------------------|------------|----------------------------|----------------------------------------------------------------------------------------------------|----------------------------------------------------------------------------------------------------|--------------------------------------------------------------------|----------------------------|
| WebLogic (     WebLogic (     Business     Business     Esebase     Metadata | Home<br>Control<br>Logs<br>Port Usage                                                                                           | > Deployments                                                                                                    | <b>U</b> p | (9)                        | ✓ Fusion Hiddleware<br>25%                                                                                                    | 72%                                                                                                    | Down (3)                                                           | 0.                         |
|                                                                              | Web Services                                                                                                    |                                                                                                    | Status     | Target                     |                                                                                                    | 1                                                                                                    | 1                                                                  | CRUUM                      |
|                                                                              | ADF Domain Configuration                                                                                                    | pplication Deployments                                                                                                    | JUILLI     | rarger                     | Name                                                                                                    | Status                                                                                                    | Host                                                               | (*                         |
|                                                                              | netadata Kapositones<br>JDBC Data Sources<br>System Milean Brower<br>WebLogic Server Administration Cons<br>General Information | Becurity Provide Configuration<br>Application Polices<br>Application Roles<br>Expert for e<br>System Polices<br>Audit Policy | ିଦ<br>ଦ    | AdminServer<br>AdminServer | Administerver  Administerver  Cu-Cu-Cu-Cu-Cu-Cu-Cu-Cu-Cu-Cu-Cu-Cu-Cu-C                                                                                                    | 4                                                                                                    | SOATEAM-RND2.I<br>SOATEAM-RND2.I<br>SOATEAM-RND2.I                 | 0                          |
|                                                                              |                                                                                                    |                                                                                                    |            |                            | Crant Resource Center     Before 'sou Begin     Dintroduction to Oracle Fusion     Dintroduction to Oracle Fusion     Dintroduction to Oracle Fusion     Tyrocal Administration     Tyrocal Administration Trades     Distriguting Within Fusion Netdel     Distriguting Within Fusion Netdel     Distriguting Within Fusion Netdel     Distriguting Mithing Crante Erg     Other Resources     Oracle Fusion Middleware Resources     Oracle Fusion Middleware Forum | iddleware<br>in Middleware Pai<br>Ieware Administri<br>terprise Manager<br>ware Control<br>ision Middleware<br>arces on the Web<br>15 | rm Concepta<br>ation Tools<br>r Pusion Middleware Cor<br>e Control | itrol                      |

Figure 1-57 Enterprise Manager

- 5. Navigate to the **Application Roles** screen, specify the following details:
  - a. Select obi from the Application Stripe drop-down.
  - **b.** Click the **Search** button.
  - c. Click the Create button to add a role.

The Application Roles screen displays.

| ORACLE Enterprise Manage                                                                                                    | r 11g Fusi  | on Middleware Control                                                                                                    |                                                                                                    |                                                                                                    |                                                                                           | Setup ▼ Help ▼ Log Out                                                                                                    |
|----------------------------------------------------------------------------------------------------|-------------|----------------------------------------------------------------------------------------------------|----------------------------------------------------------------------------------------------------|----------------------------------------------------------------------------------------------------|-------------------------------------------------------------------------------------------|----------------------------------------------------------------------------------------------------|
| 📳 Farm 👻 👗 Topology                                                                                                    |             |                                                                                                    |                                                                                                    |                                                                                                    |                                                                                           |                                                                                                    |
|                                                                                                    |             | bifoundation_dor                                                                                                    | nain 🕦                                                                                                    |                                                                                                    |                                                                                           | Logged in as weblogic                                                                                                    |
| ♥     If arm_bifoundation_openyments       >     >       >     >       >     >       >     >       >     >       >     >       >     >       >     >       >     >       >     >       >     >       >     >       >     >       >     >       >     >       >     >       >     >       >     >       >     >       >     >       >     >       >     >       >     >       >     >       >     >       >     >       >     >       >     >       >     >       >     >       >     >       >     >       >     >       >     >       >     >       >     >       >     >       >     >       >     >       >     >       >     >       >     >       >     >       >     > <td>1</td> <td>WebLogic Doman +<br/>Application roles are the<br/>registered. These are also<br/>registered. These are also<br/>registered. These are also<br/>registered. These are also<br/>registered. These are also<br/>registered. These are also<br/>registered. These are also<br/>registered. These are<br/>registered. These are<br/>registered.</td> <td>oles used by security<br/>a application roles that<br/>groups in the Weblog<br/><b>der</b><br/>de der<br/>denter search keywo<br/>Stripe   ob<br/>Name   <u>Starts With</u> ¥<br/>Freate Like</td> <td>Allere applications that ar<br/>are created in the contast<br/>is bornen, use the <u>Oracle</u><br/>of for role name to search<br/>the the the the the the the the<br/>lite</td> <td>e specific to the air<br/>c of end users account<br/>WebLogic Server<br/>for roles defined I</td> <td>Page Refreshed Mar 15, 2014 6-40-40 PM 15T 12 application. These roles are seeded by applications in single global policy store when the applications are excessing the application. # Security Provider.  by this application. Use application stripe to search if application uses a stripe that is different from  Description  Description</td> | 1           | WebLogic Doman +<br>Application roles are the<br>registered. These are also<br>registered. These are also<br>registered. These are also<br>registered. These are also<br>registered. These are also<br>registered. These are also<br>registered. These are also<br>registered. These are<br>registered. These are<br>registered. | oles used by security<br>a application roles that<br>groups in the Weblog<br><b>der</b><br>de der<br>denter search keywo<br>Stripe   ob<br>Name   <u>Starts With</u> ¥<br>Freate Like | Allere applications that ar<br>are created in the contast<br>is bornen, use the <u>Oracle</u><br>of for role name to search<br>the the the the the the the the<br>lite | e specific to the air<br>c of end users account<br>WebLogic Server<br>for roles defined I | Page Refreshed Mar 15, 2014 6-40-40 PM 15T 12 application. These roles are seeded by applications in single global policy store when the applications are excessing the application. # Security Provider.  by this application. Use application stripe to search if application uses a stripe that is different from  Description  Description |
|                                                                                                    |             | ⊻ Membership for                                                                                                    | BISystem                                                                                                    |                                                                                                    |                                                                                           |                                                                                                    |
|                                                                                                    |             | Principal                                                                                                    | Display Nam                                                                                                    | е Туре                                                                                                    |                                                                                           | Description                                                                                                    |
|                                                                                                    |             | BISystemUser                                                                                                    |                                                                                                    | User                                                                                                    |                                                                                           |                                                                                                    |
|                                                                                                    |             |                                                                                                    |                                                                                                    |                                                                                                    |                                                                                           |                                                                                                    |
| ocalhost:7002/em/faces/as/as/wlFarmHome?                                                                                                    | ?target=Far | m_bifoundation_domain                                                                                                    | &type=oracle_ias_fa                                                                                                    | rm&_afrLoop=2047542                                                                                                    | 0353830#                                                                                  |                                                                                                    |
| (@) userrole_xml *                                                                                                    | hostdsn     | anl 👘                                                                                                    |                                                                                                    |                                                                                                    |                                                                                           | Show all downloads ×                                                                                                    |

- 6. On the Create Application Role screen, specify the following details:
  - a. Specify the **Role Name** (mandatory), **Display Name** (optional) and **Description** (optional).

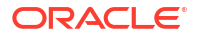

**b.** Click the **Add** button.

The Add Principal pop-up displays.

| Figure 1-59 | Add Principal |
|-------------|---------------|
|-------------|---------------|

| ORACLE Enterprise Manager                                                                                                    | 11g Fusion Middleware Control                                                                                                    | Setup + Help + Log                                                                                                    |
|----------------------------------------------------------------------------------------------------|----------------------------------------------------------------------------------------------------|----------------------------------------------------------------------------------------------------|
| 📳 Farm 👻 🦂 Topology                                                                                                    |                                                                                                    |                                                                                                    |
| Farm_bifoundation_domain     Application Deployments                                                                                                    | bifoundation_domain ③<br>WebLogic Domain +                                                                                                    | Logged in as weblog<br>Page Refreihed Mar 19, 2014 6:45:05 PM 151                                                                                                    |
| V Webcgic Domain V Webcgic Domain Administerer Administerer Administerer D Budners Intelligence D Budness Intelligence D Stobbes Servers D Metadata Repositories | Application Roles 2 Oceanie Application Role<br>Create LApplication Role<br>General<br>Ardivation Stribos Rol<br>Patientino Stribos Rol<br>Patientino Roles<br>Description<br>ALROLES<br>Description<br>ALROLES<br>Permiers<br>An application role may need to be mapped to users or groups defined in<br>Caladad R Roleture | C Cancel  Add Principal  Specify criteria to search and select the application roles that you want to grant permissions to.  Search  Type Group  Principal  Mathema Starts With  The Starts With  Search  Search  Sea |
|                                                                                                    | Name Di                                                                                                    | splay Name Display Name Starts With 🔻                                                                                                    |
|                                                                                                    | 3                                                                                                    | Searcher Principal     Otsciplay Name     Otsciplay Name       Biddministrators     Biddministrators     Biddministrators       Biddministrators     Biddministrators     Biddministrators       Biddministrators     Biddministrators     Biddministrators       Biddministrators     Biddministrators     Biddministrators       Biddministrators     Biddministrators     Biddministrators       Biddministrators     Biddministrators     Biddministrators       Biddministrators     Biddministrators     Biddministrators       CrossDomainConnectors     Consoling Connectors     Consoling Connectors       Deployers     Deployers     Deployers       Monitors     Biddministrators     Consoling Connectors       V Advanced Option     Principal Name AutoOLES-000     Display Name AutoOLES-000       Display Name AutoOLES-000     Otic Cancel                                                                                                    |

- c. Select Group from the **Type** drop-down.
- d. Select the checkbox under the **Advanced Option** section and again select Group from the **Type** drop-down.
  - Click the **Search** button, if the roles are listed then select the roles like ALLROLES-000, ADMINROLE-000 from the list.
  - Specify the **Principal Name** (mandatory), which is the role present in the FCUBS (ex: ALLROLES-000, ADMINROLE-000), Display Name (optional).
- e. Click the OK button in the Add Principal pop-up and then also in the Create Application Role screen.

A confirmation screen displays with a message stating that a new role added successfully.

7. Again, right click the domain (which BI suite is installed) under the **WebLogic domain** and select **Security** and then select **Application Policies**.

The Application Policies screen displays.

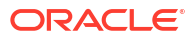

|                   |                                                                                                    |            |                                                                                                    |                                                                                                    |                                                                                                    |                                                                  | <ol> <li>2) 2m</li> </ol>                                                                          |  |  |
|-------------------|----------------------------------------------------------------------------------------------------|------------|----------------------------------------------------------------------------------------------------|----------------------------------------------------------------------------------------------------|----------------------------------------------------------------------------------------------------|------------------------------------------------------------------|----------------------------------------------------------------------------------------------------|--|--|
|                   |                                                                                                    | I          | bifoundati                                                                                                    | on_domain 🗿                                                                                                    |                                                                                                    |                                                                  | Logged in as web                                                                                   |  |  |
| arm_bifoundation  | _domain                                                                                                    |            | WebLogic D                                                                                                    | Domain 🔻                                                                                                    |                                                                                                    |                                                                  | Page Refreshed Mar 19, 2014 7:37:40 PM 15                                                          |  |  |
| WebLogic Doma     | in                                                                                                    | 1          | Application                                                                                                    | Policies                                                                                                    |                                                                                                    |                                                                  |                                                                                                    |  |  |
| AdminSe           | Home                                                                                                    |            |                                                                                                    | users and groups in the WebLogic Do                                                                                                    | t an application relies upon for ci<br>main, use the <u>Oracle WebLogic</u>                                    | ontrolling access to its resources.<br>Server Security Provider. |                                                                                                    |  |  |
| ⊳ 📕 bi_cluste     | Control                                                                                                    |            | ,                                                                                                    | ore Provider                                                                                                    |                                                                                                    |                                                                  |                                                                                                    |  |  |
| Business Intellig | Logs                                                                                                    |            | •                                                                                                    | Scope WebLogic Domain                                                                                                    |                                                                                                    |                                                                  |                                                                                                    |  |  |
| Essbase Server    | Port Usage                                                                                                    |            |                                                                                                    | Provider XML                                                                                                    |                                                                                                    |                                                                  |                                                                                                    |  |  |
| Metadata Repo     | Application Deploymen                                                                                                    | nt         | •                                                                                                    | Location ./system-jazn-uata                                                                                                    | 1. ATTI                                                                                                    |                                                                  |                                                                                                    |  |  |
|                   | Web Services                                                                                                    |            |                                                                                                    | plication stripe in policy store , select                                                                                              | principal type and enter search                                                                                | keyword to query application security                            | y grants assigned to the principals. Click on searched principal to query                          |  |  |
|                   | ADF Domain Configura                                                                                                    | ation      |                                                                                                    | ned.                                                                                                    |                                                                                                    |                                                                  |                                                                                                    |  |  |
|                   | Security                                                                                                    |            |                                                                                                    | Credentials                                                                                                    | · ·                                                                                                    |                                                                  |                                                                                                    |  |  |
|                   | Metadata Repositories                                                                                                    | 5          |                                                                                                    | Security Provider Configuration                                                                                                    | -                                                                                                    |                                                                  |                                                                                                    |  |  |
|                   | JDBC Data Sources                                                                                                    |            |                                                                                                    | Analystics Delision                                                                                                    | Palata                                                                                                    |                                                                  |                                                                                                    |  |  |
|                   | System MBean Browse                                                                                                    | er         |                                                                                                    | Application Policies                                                                                                    | Namo                                                                                                    | Description                                                      |                                                                                                    |  |  |
|                   | WebLogic Server Admi                                                                                                    | inistratic | on Console                                                                                                    | Appleador Roles                                                                                                    | histrator Role                                                                                                 | Description                                                      |                                                                                                    |  |  |
|                   | the second second |            |                                                                                                    |                                                                                                    |                                                                                                    |                                                                  |                                                                                                    |  |  |
|                   | General Information                                                                                                    |            |                                                                                                    | Keystore                                                                                                    | em Role                                                                                                    |                                                                  |                                                                                                    |  |  |
|                   | General Information                                                                                                    | 1          | BIAuthor                                                                                                    | Keystore<br>System Policies                                                                                                    | em Role<br>umer Role<br>or Role                                                                                |                                                                  |                                                                                                    |  |  |
|                   | General Information                                                                                                    | ł          | BIAuthor                                                                                                    | Keystore<br>System Policies<br>Audit Policy                                                                                            | em Role<br>umer Role<br>or Role                                                                                |                                                                  |                                                                                                    |  |  |
|                   | General Information                                                                                                    | •          | BIAuthor                                                                                                    | Reystore<br>System Polices<br>Audit Policy<br>for BIAdministrator                                                                      | em Role<br>umer Role<br>or Role                                                                                |                                                                  |                                                                                                    |  |  |
|                   | General Information                                                                                                    | 1          | BIAuthor                                                                                                    | Reystore<br>System Polices<br>Audit Policy<br>for BIAdministrator                                                                      | em Role<br>umer Role<br>or Role                                                                                |                                                                  |                                                                                                    |  |  |
|                   | General Information                                                                                                    | 1          | BIAuthor                                                                                                    | Reystore System Policies Audt Policy for BIAdministrator ons Name                                                                      | m fale<br>Imer Role<br>Role<br>Rosource Type                                                                   | Permission Actions                                               | Permission Class                                                                                   |  |  |
|                   | General Information                                                                                                    | ł          | BIAuthor                                                                                                    | Keystore<br>System Poloss<br>Audit Policy<br>for BIAdministrator<br>ons<br>Name<br>server.manageRepositories                           | m Role<br>m Role<br>m Role<br>Resource Type<br>orade bi.server.pemission                                       | Permission Actions                                               | Permission Class<br>orade.security.jps.ResourcePermission                                          |  |  |
|                   | General Information                                                                                                    | ł          | BIAuthor BIAuthor ✓ Policies Permissic Resource oracle.bi. oracle.bi. oracle.bi. oracle.bi. oracle.bi. oracle.bi. | Reystore System Polices Audit Policy for BIAdministrator ons Name enver.manageRepositories server.manageRepositories server.manage.bbb | m Role<br>mere Role<br>or Role<br>Presource Type<br>Oracle bijkerver permission<br>oracle bijkerver permission | Permission Actions                                               | Permission Class<br>orade.security.jps.ResourcePermission<br>orade.security.jps.ResourcePermission |  |  |

#### Figure 1-60 Application Policies

- 8. On the Application Policies screen, specify the following details:
  - a. Select obi from the Application Stripe drop-down and also select Application Role in the Principal Type field.
  - b. Click the search button.
  - c. Select **BIConsumer** from the list and click the **Create** button.

The Application Policies screen displays.

| 1 -                                                                                                    | ŀ | oifoundation_domai                                                                                                    | n 🕡                                                                                                    |                                                                                         |                                                                                                    | Logged in as v                                                                                                    | vebl |
|----------------------------------------------------------------------------------------------------|---|----------------------------------------------------------------------------------------------------|----------------------------------------------------------------------------------------------------|-----------------------------------------------------------------------------------------|----------------------------------------------------------------------------------------------------|----------------------------------------------------------------------------------------------------|------|
| Farm_bifoundation_domain                                                                                    | i | 📆 WebLogic Domain 👻                                                                                                    |                                                                                                    |                                                                                         |                                                                                                    | Page Refreshed Mar 19, 2014 7:37:40 P                                                                                                    | M IS |
| Application depoyments Webcigo: Comain Administreer Discuss Intelligence Code Servers Metadata Repositories | 1 | Application Policies<br>Application policies are the aid<br>To manage users and gro<br>Policy Store Provide<br>Sco<br>Provid<br>Location<br>Search<br>Select an application stripe<br>policies assessed | uthorization policies that an applicat<br>upp in the WebLogic Domain, use the<br>er XML,<br>on ./system jazn-data.xml<br>i n policy store , select principal typ | ion reles upon for contro<br>re <u>Oracle WebLogic Serv</u><br>pe and enter search keyv | oling access to its resources,<br>er Security Provider,<br>word to query application security grants | assigned to the principalis. Click on searched principal to qu                                                                                                    | Jery |
|                                                                                                    |   | Application Stri                                                                                                    | pe obi                                                                                                    | •                                                                                       |                                                                                                    |                                                                                                    |      |
|                                                                                                    |   | Nar                                                                                                    | ne Starts With V                                                                                                    |                                                                                         | 0                                                                                                    |                                                                                                    |      |
|                                                                                                    |   | Create Create                                                                                                    | ate Like 🧪 Edit 💥 Delet                                                                                                    | e                                                                                       |                                                                                                    |                                                                                                    |      |
|                                                                                                    |   | Principa                                                                                                    | Cisplay Name                                                                                                    | Descript                                                                                | cion                                                                                                 |                                                                                                    |      |
|                                                                                                    |   | ElAdministrator                                                                                                    | BI Administrator Role<br>BI Curtam Pola                                                                                                    |                                                                                         |                                                                                                    |                                                                                                    |      |
|                                                                                                    |   | ElConsumer                                                                                                    | BI Consumer Role                                                                                                    |                                                                                         |                                                                                                    |                                                                                                    |      |
|                                                                                                    | 1 | ElAuthor                                                                                                    | BI Author Role                                                                                                    |                                                                                         |                                                                                                    |                                                                                                    |      |
|                                                                                                    | 3 | EIReportViewer                                                                                                    | FCUBS Consumer Role                                                                                                    |                                                                                         |                                                                                                    |                                                                                                    |      |
|                                                                                                    |   |                                                                                                    |                                                                                                    |                                                                                         |                                                                                                    |                                                                                                    |      |
|                                                                                                    |   | ⊡Policies for BIConsum                                                                                                    | er                                                                                                    |                                                                                         |                                                                                                    |                                                                                                    |      |
|                                                                                                    |   | Policies for BIConsum Permissions                                                                                                    | er                                                                                                    |                                                                                         |                                                                                                    |                                                                                                    |      |
|                                                                                                    |   | Permissions Recourse Name                                                                                                    | er                                                                                                    | Recource Type                                                                           | Permission Actions                                                                                   | Permission Class                                                                                                    |      |
|                                                                                                    |   | Policies for BIConsum Permissions Resource Name Explore                                                                                                    | er                                                                                                    | Recource Type<br>rtd_fc_pcrsp                                                           | Dermicsion Actions<br>dc_persoctive                                                                  | Parnitation Class<br>orade securityjos/Resourcs*termission                                                                                                    |      |
|                                                                                                    |   | Policies for BIConsum<br>Permissions<br>Recource Name<br>Explore<br>At/Glance                                                                                                    | er                                                                                                    | Recource Type<br>rtd_ic_porsp<br>rtd_ic_persp                                           | Dermiccion Actions<br>dc_perspective<br>dc_perspective                                               | Permission Class<br>orad escenth-spin-Resource-formission<br>orad escenth-spin-Resource-formission<br>orad escenth-spin-Resource-formission                                         |      |
|                                                                                                    |   | Permissions Permissions Recurre Nams Explore At/Clanre al                                                                                                    | er                                                                                                    | Recource Type<br>rtd_ic_persp<br>rtd_ic_persp<br>rtd_batch<br>rtd_is                    | Permiccion Actions<br>de persoactive<br>de persoactive<br>betch admin<br>choise ad no                | Parnistion Class<br>or de acounty by Dessure 2* emission<br>or de security by Dessure 2* emission<br>or de security by Dessure 2* emission<br>or de security by Dessure 2* emission |      |

#### Figure 1-61 Application Policies

9. On the **Create Application Grant** screen, click the **Add** button.

The Add Principal pop-up window displays.

Figure 1-62 Add Principal

| lg⊫arm ▼ G5 (opology          | htfoundation1202 de              | and the set                            |                                      |                                                                                                    |          |               | Longed in se weblog                         |
|-------------------------------|----------------------------------|----------------------------------------|--------------------------------------|----------------------------------------------------------------------------------------------------|----------|---------------|---------------------------------------------|
| Farm_bifoundation 1203_domain | WebLogic Domain -                | main @                                 |                                      |                                                                                                    |          |               | Page Refreshed Jun 4, 2015 8:16:52 PM IST ( |
| E Domain                      | Application Policies > Create Ap | plication Grant                        |                                      |                                                                                                    |          |               |                                             |
| 🗄 📑 bifoundation1203_dom      | Create Application Gran          | it                                     |                                      |                                                                                                    |          |               | OK Cancel                                   |
| AdminServer                   | Application Stripe obi           |                                        |                                      |                                                                                                    |          |               |                                             |
| E L bi_cluster                | Grantee                          |                                        |                                      |                                                                                                    |          |               |                                             |
| 🗄 🛄 Business Intelligence     | Select the grantees (user, grou  | up or application role) you want to ac | Id to the policy.                    |                                                                                                    |          |               |                                             |
| 🗄 🚞 Metadata Repositories     | 👍 Add 🛛 💥 Delete                 |                                        |                                      |                                                                                                    |          |               |                                             |
|                               | Name                             | Display Name                           | Туре                                 | Descript                                                                                                    | ion      |               |                                             |
|                               | No users or groups added.        | Add Principal                          |                                      |                                                                                                    |          |               |                                             |
|                               |                                  | Specify criteria to search and s       | elect the application roles that you | want to grant permiss                                                                                           | ions to. |               |                                             |
|                               |                                  | Туре                                   | Application Role 💌                   |                                                                                                    |          |               |                                             |
|                               | Permissions                      | Principal Name                         | Starts With 💌                        |                                                                                                    |          |               |                                             |
|                               | The second second second         | Display Name                           | Starts With 💌                        | 0                                                                                                    |          |               |                                             |
|                               | 📌 Add 🧷 Edit 💥                   | Searched Principals                    | Louise contro land                   |                                                                                                    |          |               |                                             |
|                               | Permission Class                 | Principal                              | Display Name                         | Description                                                                                                    |          | Resource Type | Permission Actions                          |
|                               | No permissions added.            | BISystem                               | BI System Role                       |                                                                                                    |          |               |                                             |
|                               |                                  | BIAdministrator                        | BI Administrator Role                |                                                                                                    |          |               |                                             |
|                               | 4                                | BIAuthor                               | BI Author Role                       |                                                                                                    |          |               |                                             |
|                               |                                  | BIConsumer                             | BI Consumer Role                     |                                                                                                    |          |               |                                             |
|                               |                                  | BIReportViewer                         | FCUBS Consumer Role                  |                                                                                                    | _        |               |                                             |
|                               |                                  | ALLROLES                               | ALLROLES                             | ALLROLES                                                                                                    |          |               |                                             |
|                               |                                  | authenticated-role                     | Authenticated Role                   |                                                                                                    | _        |               |                                             |
|                               |                                  | anonymous-role                         | Anonymous Role                       |                                                                                                    |          |               |                                             |
|                               |                                  |                                        |                                      |                                                                                                    |          |               |                                             |
|                               |                                  |                                        |                                      |                                                                                                    |          |               |                                             |
|                               |                                  |                                        |                                      | OK                                                                                                    | Cancel   |               |                                             |
|                               |                                  |                                        |                                      | the second second second second second second second second second second second second second second second se |          |               |                                             |

- 10. On the Add Principal pop-up window, perform the following actions:
  - a. Select Application Role from the Type drop-down list and click the Search button.
  - **b.** From the **Searched Principals** list, select **ALLROLES** that has been created earlier in the **Application Role** screen.

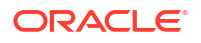

- c. Click the OK button in the Add Principal pop-up window and also on the Create Application Grant screen.
- 11. Click the **Add** button under **Permissions** section and add the two permissions one by one as mentioned below.
  - oracle.bi.publisher.runReportOnline
  - oracle.bi.publisher.accessReportOutput

The Create Application Grant - Permissions screen displays.

#### Figure 1-63 Create Application Grant

| ar: narm ♥ are ropology   |                                                                                                    |                                          |                                  |                                                     |                                                     |                                          |
|---------------------------|----------------------------------------------------------------------------------------------------|------------------------------------------|----------------------------------|-----------------------------------------------------|-----------------------------------------------------|------------------------------------------|
| <b>I</b> •                | ELCM121MAT                                                                                                    |                                          |                                  |                                                     |                                                     | Logged in as infi                        |
| 7 📑 Farm_ELCM121MAT       | 🔠 WebLogic Domain 👻                                                                                                    |                                          |                                  |                                                     | Page Refreshed                                      | Dec 10, 2014 4:15:06 PM IST              |
| V 🔄 WebLogic Domain       | Application Policies > Create Application Gran                                                                                                    | r.                                       |                                  |                                                     |                                                     |                                          |
| V 📑 ELCM121MAT            | Create Application Grant                                                                                                    |                                          |                                  |                                                     |                                                     | OK Cancel                                |
| AdminServer               | Application Stripe obi                                                                                                    |                                          |                                  |                                                     |                                                     |                                          |
| ▷ ৣ bi_duster             | Grantee                                                                                                    |                                          |                                  |                                                     |                                                     |                                          |
| Essbase Servers           | Select the grantees (user, group or applic<br>Add 🛛 💥 Delete                                                                                                 | ation role) you want to add to the polic | у.                               |                                                     |                                                     |                                          |
| 🗁 🚞 Metadata Repositories | Name                                                                                                    | Display Name                             | Туре                             | Description                                         |                                                     |                                          |
|                           | ALLROLES                                                                                                    | ALLROLES                                 | Application Role                 | ALLROLES                                            |                                                     |                                          |
|                           |                                                                                                    |                                          |                                  |                                                     |                                                     |                                          |
|                           | Permissions<br>Add Edt 💥 Delete                                                                                                    |                                          |                                  |                                                     |                                                     | h an an an an an an an an an an an an an |
|                           | Permissions<br>♣ Add                                                                                                    | -                                        | Resource Nam                     | e                                                   | Resource Type                                       | Permission Actions                       |
|                           | Permissions           Permission           Parmission Class           oracle.security.jps.ResourcePermission           oracle.security.ps.resourcePermission | 1                                        | Resource Nam<br>oracle.bi.public | e<br>sher.runReportOnline<br>her.acceseBenortOutput | Resource Type<br>oracle, bit, publisher, permission | Permission Actions                       |

The confirmation screen displays with a message stating that a security added successfully.

- 12. Login into the BI Publisher , http/s:<hostname>:<port>/xmlpserver.
- 13. Click Administration.
- 14. Click **Roles and Permission** under **Security Center** and check whether the added role (in em) is displayed or not, if not, restart the servers.

The **BIPublisher - Administration** screen displays.

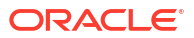

| ORACLE BI Publisher Enterprise                                                                                                    | Search All                                                                                                    | ~            | 0                                       | Administration | ∎ Help v  | Sign Out 읻           |
|----------------------------------------------------------------------------------------------------|----------------------------------------------------------------------------------------------------|--------------|-----------------------------------------|----------------|-----------|----------------------|
| Administration                                                                                                    |                                                                                                    | Home Catalog | New New New New New New New New New New | - 📔 Open 🗸     | Signed In | As <b>weblogic</b> ∽ |
| Data Sources     Dif Connection     HDIC Connection     File     LIAP Connection     v CLAP Connection                                                                                                    | System Maintenance     Sever Configuration     Scheduler Configuration     Scheduler Degroatics     Report Viewer Configuration |              |                                         |                |           |                      |
| Security Center    Security Confouration    Robes and Permissions                                                                                                    | Runtime Configuration     Properties     Fond Mappings     Currency Formats                                                     |              |                                         |                |           |                      |
| Delivery<br>Pekery Configuration<br>Printer<br>Prix<br>Prix<br>Pr | Integration     Oracle Effectention Services     Oracle Endeca                                                                  |              |                                         |                |           |                      |
| Orade 81 Publisher 11.1.1.7.0 (build:20130303.1415)                                                                                                    |                                                                                                    |              |                                         |                |           |                      |

Figure 1-64 BIPublisher - Administration

**15.** Click **Catalog**, select the folder that has been created.

The **BIPublisher - Catalog** screen displays.

Figure 1-65 BIPublisher - Catalog

| ORACLE                                                                                                    | BI Publisher Ent | erprise                                                                                                    | Search All | ~            |           | Iministration   Help ~ | Sign Out 🔍   |
|----------------------------------------------------------------------------------------------------|------------------|----------------------------------------------------------------------------------------------------|------------|--------------|-----------|------------------------|--------------|
| Catalog                                                                                                    |                  |                                                                                                    |            | Home Catalog | Sew ~   🖻 | Open 🛩 🛛 Signed In     | As weblogic~ |
| 9 ~ 19 😒 🚱 😹                                                                                                    | L 🗀 🖿 🗶 🛠 🗸      | Location /Shared Folders/#CReports                                                                                 | •          |              |           |                        | 3            |
| Folders                                                                                                    | atest (1997)     | ratio   Last Modified 3/13/14 1:28 PM   Created By weblogic<br>Open   Schedule   Jobs   Job History   Edit   Morey |            |              |           |                        |              |
| My Folders     Shared Folders                                                                                                    | [=]              | ratio   Last Modified 3/13/14 1:26 PM   Created By weblogic                                                        |            |              |           |                        |              |
| E Components                                                                                                    |                  | Edit   More~                                                                                                    |            |              |           |                        |              |
| E Greeports                                                                                                    |                  |                                                                                                    |            |              |           |                        |              |
|                                                                                                    |                  |                                                                                                    |            |              |           |                        |              |
|                                                                                                    |                  |                                                                                                    |            |              |           |                        |              |
|                                                                                                    |                  |                                                                                                    |            |              |           |                        |              |
|                                                                                                    |                  |                                                                                                    |            |              |           |                        |              |
|                                                                                                    |                  |                                                                                                    |            |              |           |                        |              |
|                                                                                                    |                  |                                                                                                    |            |              |           |                        |              |
|                                                                                                    |                  |                                                                                                    |            |              |           |                        |              |
|                                                                                                    |                  |                                                                                                    |            |              |           |                        |              |
|                                                                                                    |                  |                                                                                                    |            |              |           |                        |              |
|                                                                                                    |                  |                                                                                                    |            |              |           |                        |              |
|                                                                                                    |                  |                                                                                                    |            |              |           |                        |              |
|                                                                                                    |                  |                                                                                                    |            |              |           |                        |              |
|                                                                                                    | 1                |                                                                                                    |            |              |           |                        |              |
|                                                                                                    |                  |                                                                                                    |            |              |           |                        |              |
|                                                                                                    |                  |                                                                                                    |            |              |           |                        |              |
|                                                                                                    |                  |                                                                                                    |            |              |           |                        |              |
|                                                                                                    |                  |                                                                                                    |            |              |           |                        |              |
|                                                                                                    |                  |                                                                                                    |            |              |           |                        |              |
|                                                                                                    |                  |                                                                                                    |            |              |           |                        |              |
| Tasks                                                                                                    |                  |                                                                                                    |            |              |           |                        |              |
| FCReports                                                                                                    |                  |                                                                                                    |            |              |           |                        |              |
| Expand 🛛                                                                                                    | P Upload         |                                                                                                    |            |              |           |                        |              |
| X Delete                                                                                                    | Download         |                                                                                                    |            |              |           |                        |              |
| In Paste                                                                                                    | Rename           |                                                                                                    |            |              |           |                        |              |
| and the second second s | Description      |                                                                                                    |            |              |           |                        |              |
| Permissions (g                                                                                                    | a Properces      |                                                                                                    |            |              |           |                        |              |

**16.** Click **Permissions** under the **Tasks**.

The **Permissions** pop-up displays.

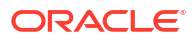

| DRACLE BI Publis          | her Enterprise       |                                             |              | Search Al               | ~                             | Ø     | Administration | i Help ∽    | Sign Out 🧲   |
|---------------------------|----------------------|---------------------------------------------|--------------|-------------------------|-------------------------------|-------|----------------|-------------|--------------|
| atalog                    |                      |                                             |              |                         | Home Catalog                  | New 🗸 | 📔 🔁 Open 🗸     | Signed In A | \s weblogic∨ |
| ·<br>• • • 2 • ¥ ⊡ 1 ×    | 😵 🗸 🛛 Location /Shar | ed Folders/FCReports                        | •            |                         |                               |       |                |             | (            |
| E Folders                 | ratio   Last Mod     | ified 3/13/14 1:28 PM   Created By weblogic |              |                         |                               |       |                |             |              |
| My Folders Shared Folders | ratio   Last Mod     | ified 3/13/14 1:26 PM   Created By weblogic |              |                         |                               |       |                |             |              |
| E Components              | Edit   Morev         |                                             |              |                         |                               |       |                |             |              |
| FCReports     Samples     |                      |                                             |              |                         |                               |       |                |             |              |
|                           | Permissions          |                                             |              |                         |                               | ×     |                |             |              |
|                           | Location /FCReports  |                                             |              |                         |                               |       |                |             |              |
|                           | Apply permission     | ons to items within this folder             |              |                         |                               |       |                |             |              |
|                           | Role Name            | Read                                        | Vrite Delete | Run Report Online Sched | ule Report View Report Output |       |                |             |              |
|                           |                      |                                             |              |                         |                               | -     |                |             |              |
|                           | Help                 |                                             |              |                         | OK Cancel                     |       |                |             |              |
|                           |                      | Add Roles                                   |              |                         |                               |       |                |             |              |
|                           |                      | Leaster (CD-seate                           |              |                         |                               |       |                |             |              |
|                           |                      | Available Roles                             |              | Selected Roles          |                               |       |                |             |              |
|                           |                      |                                             |              | Deles                   |                               |       |                |             |              |
|                           |                      | Name                                        |              | AUDOLES                 |                               |       |                |             |              |
|                           |                      | Search                                      |              | ALLROLES                |                               |       |                |             |              |
|                           | •                    | Roles                                       |              | -                       |                               |       |                |             |              |
|                           |                      | BI Administrator Role                       | 8            | 1                       |                               |       |                |             |              |
|                           |                      | BI Author Role                              | Move         | ]                       |                               |       |                |             |              |
|                           |                      | BI Consumer Role                            | Move All     | -                       |                               |       |                |             |              |
|                           |                      | BI System Role                              | Remove       | _                       |                               |       |                |             |              |
|                           |                      | Manager                                     | 38           |                         |                               |       |                |             |              |
|                           |                      | NormalUser                                  | Remove All   | 1                       |                               |       |                |             |              |
| 🗉 Tasks                   |                      |                                             |              |                         |                               |       |                |             |              |
| FCReports                 |                      |                                             |              |                         |                               |       |                |             |              |
| Expand Pownload           |                      |                                             |              |                         |                               |       |                |             |              |
| Copy                      |                      |                                             |              |                         |                               |       |                |             |              |
| Paste 👰 Rename            | 1                    | Help                                        |              |                         | OK Cancel                     |       |                |             |              |
| Permissions Reporties     |                      |                                             |              |                         |                               | 20    |                |             |              |
| Export XLIFF              |                      |                                             |              |                         |                               |       |                |             |              |

Figure 1-66 Permission

- **17.** Delete all the roles if any present.
- 18. Click the Add button.
- 19. Click the Search button in the Add Roles pop-up window.
- 20. Select the role that has been created and click the **Move** button and then click **OK**.

The role will be added in the **Permissions** pop-up window.

Figure 1-67 Permissions - Add Roles

| ORACLE                                                                                | <b>BI Publisher Ent</b>                                                  | terprise                                                                                                    |           | Search All        | ×                                     | Ø           | Administration | Help ~      | Sign Out  | 0  |
|---------------------------------------------------------------------------------------|--------------------------------------------------------------------------|----------------------------------------------------------------------------------------------------|-----------|-------------------|---------------------------------------|-------------|----------------|-------------|-----------|----|
| Catalog                                                                               |                                                                          |                                                                                                    |           |                   | Home   Catalog                        | New ~       | 🚞 Open ~       | Signed In A | s weblogi | с~ |
| Folders<br>Folders<br>My Polders<br>Shared Polder<br>Componen<br>E CReport<br>Samples | *                                                                        | Container, //Shared Folders//FCRaports<br>entre (Last Modified 3/13/14 20 PM Created By weblogic<br>Open ISchedule (Jobis / Job Hotory / Edit (Moree-<br>ratto, Last Modified 3/13/14 3/26 PM (Created By weblogic<br>undefined<br>Edit (Moree- | *         |                   |                                       |             |                |             |           | 0  |
|                                                                                       |                                                                          | Permissions<br>Location /PCRept Is<br>Bole Annue<br>ALROUES                                                                                                    | ead Write | Delete Bun Record | 1 Oojon Schudde Baser Liver, R<br>Ook | cort Output | ]              |             |           |    |
| Tasks FCReports Formation Conv Premissions                                            | Upload<br>Download<br>Cut<br>We Rename<br>ass Properties<br>Export NLIPF |                                                                                                    |           |                   |                                       |             |                |             |           |    |

**21.** Select the options that should be granted to the particular role and check if permissions are only granted to items in the folder if necessary.

Now the reports in the folder will be accessed accordingly based on roles.

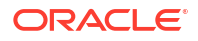

Note:

Similarly, you can set the permissions at the report level also for a particular role.

- 22. Login in to BI Publisher using http://server:port/xmlpserver.
- 23. Click Administration.

The Administration screen displays.

#### Figure 1-68 Administration

| Data Sources                                                                                                    |                                                                                             |
|----------------------------------------------------------------------------------------------------|---------------------------------------------------------------------------------------------|
| Security Configuration<br>• Security Configuration<br>• Digital Signature<br>Delivery<br>• Delivery Configuration<br>• Prop<br>• Curre<br>• Curre<br>• Delivery Configuration<br>• Prop<br>• Curre<br>• Curre<br>• Prof<br>• Curre<br>• Prof<br>• Curre<br>• Prof<br>• Curre<br>• Prof<br>• Curre<br>• Prof<br>• Curre<br>• Curre<br>• C | Maintenance<br>Configuration<br>Jer Configuration<br>Jer Dagnostics<br>Viewer Configuration |
| Delvery Configuration<br>• Delvery Configuration<br>• Fax<br>• Email<br>• WebDAV<br>• HTTP<br>• CUPS Server                                                                                                    | : Configuration<br>ties<br>lappings<br>cy Formats                                           |
|                                                                                                    | ion<br>BI Presentation Services                                                             |
|                                                                                                    |                                                                                             |
|                                                                                                    |                                                                                             |
| Inder Data Sources, click JDBC Connection.                                                                                                    |                                                                                             |

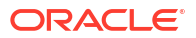

|                                    |                                                | Search All                       | Home   Catalog   🔮 New | Cigned I        |            |
|------------------------------------|------------------------------------------------|----------------------------------|------------------------|-----------------|------------|
| ministration                       |                                                |                                  | Horne Catalog          | Open V Signed 1 | TAS WEDIOG |
| ministration > JDBC                |                                                |                                  |                        |                 |            |
| ata Sources<br>IDBC JNDI File LDAP | OLAP                                           |                                  |                        |                 |            |
| Add Data Source                    | © Previo                                       | us 1-10 of 16 💌 <u>Next 6</u> 📀  |                        |                 |            |
| Data Source Name                   | Connection String                              | Delete                           |                        |                 |            |
| <u>demo</u>                        | jdbc:oracle:thin:@10.184.149.52:1521:SOADB     | Û                                |                        |                 |            |
| FC1202UBS                          | jdbc:oracle:thin:@10.184.132.144:1521:KD12NEW  | Û                                |                        |                 |            |
| FC121DEV                           | jdbc:oracle:thin:@10.184.132.144:1521:KD12NEW  | Û                                |                        |                 |            |
| FCBIP                              | jdbc:oracle:thin:@10.184.154.149:1521:ORFC12C  | Û                                |                        |                 |            |
| FCOR121DEV                         | jdbc:oracle:thin:@10.184.154.149:1521:ORFC12C  | Û                                |                        |                 |            |
| FCOR121IUT                         | jdbc:oracle:thin:@10.184.154.149:1521:ORFC12C  | Û                                |                        |                 |            |
| FCUBS1203                          | jdbc:oracle:thin:@10.184.132.137:1521:FCPATCH2 | Û                                |                        |                 |            |
| FCUBS121                           | jdbc:oracle:thin:@whf00aew:1521:ORFC12C        | Û                                |                        |                 |            |
| FCUBS12C                           | jdbc:oracle:thin:@10.184.132.172:1521:FCUBS12C | Û                                |                        |                 |            |
| fcubswf1202                        | jdbc:oracle:thin:@10.184.149.52:1521:SOADB     | Û                                |                        |                 |            |
| Add Data Source                    | S Previo                                       | ous 1-10 of 16 💌 <u>Next 6</u> 🧿 |                        |                 |            |
| Add Data Source                    | ③ Previo                                       | bus 1-10 of 16 💌 <u>Next 6</u> 🔊 |                        |                 |            |

Figure 1-69 Administration - JDBC

25. Click Add Data Source to create the data source with name as FCSOA and use SOA schema details to create the same.

The Add Data Source screen displays.

| RACLE BI Publisher Enterprise                                     | Search All                                                         | ×                 | 0                 | Administratio | n Help →    | Sign Out    |
|-------------------------------------------------------------------|--------------------------------------------------------------------|-------------------|-------------------|---------------|-------------|-------------|
| dministration                                                     |                                                                    | Home              | Catalog   🧕 New 🗸 | 🤁 Open 🗸      | Signed In / | \s weblogic |
| dministration > JDBC > Add Data Source                            |                                                                    |                   |                   |               |             |             |
| Add Data Source                                                   |                                                                    |                   |                   |               |             | -           |
|                                                                   |                                                                    |                   |                   |               | Apply       | Cancel      |
| General                                                           |                                                                    |                   |                   |               |             |             |
|                                                                   |                                                                    |                   |                   |               |             |             |
| ✓ TIP Please make sure to install the required JDBC driver classe | s.                                                                 |                   |                   |               |             |             |
| ✓ TIP With Oracle Fusion Middleware Security Model, select the    | Use System User checkbox to use the BI System User for your BI Ser | ver Database Conn | ection.           |               |             |             |
| * Data Source Name                                                | FCSOA                                                              |                   |                   |               |             |             |
| * Driver Type                                                     | Oracle 11g                                                         |                   |                   |               |             |             |
| * Database Driver Class                                           | oracle.jdbc.OracleDriver                                           |                   |                   |               |             |             |
| * Connection String                                               | (Example: oracle.jdbc.OracleDriver )                               | -                 |                   |               |             |             |
| Connection String                                                 | jdbc:oracle:thin:@//ofss222/83.in.oracle.com:1521/FCUBSDEV121      |                   |                   |               |             |             |
|                                                                   |                                                                    |                   |                   |               |             |             |
| Line Surfam Lines                                                 |                                                                    |                   |                   |               |             |             |
| * Username                                                        | DEV12C SOATNERA                                                    |                   |                   |               |             |             |
| Password                                                          | ••••                                                               |                   |                   |               |             |             |
| Pre Process Function                                              |                                                                    |                   |                   |               |             |             |
| Post Process Function                                             |                                                                    |                   |                   |               |             |             |
|                                                                   | Use Proxy Authentication                                           |                   |                   |               |             |             |
|                                                                   | Test Connection                                                    |                   |                   |               |             |             |
|                                                                   |                                                                    |                   |                   |               |             |             |
| Rackup Data Source                                                |                                                                    |                   |                   |               |             |             |
| backup baca source                                                |                                                                    |                   |                   |               |             | -           |
| TTO To such a second to a body or data second allocated at        | - Use Realize Date Course shallbe and aske the assessment          | Non Information   |                   |               |             |             |
| · III I o enable access to a backup data source, please check in  | e use backup bata source checkbox and enter the necessary connec   | don mormadon.     |                   |               |             |             |
|                                                                   | Use Backup Data Source                                             |                   |                   |               |             |             |
| Connection String                                                 |                                                                    | -                 |                   |               |             |             |
|                                                                   |                                                                    |                   |                   |               |             |             |
|                                                                   |                                                                    |                   |                   |               |             |             |
| Username                                                          |                                                                    |                   |                   |               |             |             |
| Password                                                          |                                                                    |                   |                   |               |             |             |
|                                                                   | Test Connection                                                    |                   |                   |               |             |             |

Figure 1-70 Add Data Source

26. Under **Security**, add FCUBS roles to Allowed Roles.

The Add Data Source (Security) screen displays.

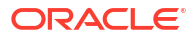

| ORACLE BI Publisher Enterprise                                                                           |                                                                                            | s                                                                                                    | earch All              | <b>~</b>       |         | Ø     | Administratio | n   Help v  | Sign Out          |
|----------------------------------------------------------------------------------------------------|--------------------------------------------------------------------------------------------|----------------------------------------------------------------------------------------------------|------------------------|----------------|---------|-------|---------------|-------------|-------------------|
| Administration                                                                                           |                                                                                            |                                                                                                    |                        | Home           | Catalog | New 🗸 | 📔 🔁 Open 🗸    | Signed In / | As <b>weblogi</b> |
| Use System Use<br>= Username<br>Passwor<br>Pre Process Function<br>Post Process Function                 | Use Proxy Authentication                                                                   |                                                                                                    | .1                     |                |         |       |               |             |                   |
|                                                                                                    |                                                                                            |                                                                                                    |                        |                |         |       |               |             |                   |
| Backup Data Source                                                                                       |                                                                                            |                                                                                                    |                        |                |         |       |               |             |                   |
| ✓TIP To enable access to a backup data source, please check<br>Connection String<br>Username<br>Password | the Use Backup Data Source ch<br>Use Backup Data Source                                    | ackbox and enter the nec                                                                                                    | essary connecti        | on information |         |       |               |             |                   |
|                                                                                                    |                                                                                            |                                                                                                    |                        |                |         |       |               |             |                   |
| Security                                                                                                 |                                                                                            |                                                                                                    |                        |                |         |       |               |             |                   |
| Allow Guest Access                                                                                       | Avalable Roles<br>BI Administrator F<br>BI Author Role<br>BI System Role<br>FCUBS Consumer | role<br>Role<br>Role<br>Rome<br>Remove All<br>S<br>Remove All<br>S<br>Remove All<br>Remove All | Allowed Roles ALLROLES |                |         |       |               |             |                   |

Figure 1-71 Add Data Source (Security)

- 27. Click Test Connection.
- 28. Once the connection is established successfully, click Apply.
- 29. Follow steps 25 to 28 to create the data source for FCUBS Schema and specify the name as FCBIPBPEL.

### 1.2.8 BAM Report Configuration settings

This topic explains the configuration settings for BAM reports.

Generate a deployment plan for BAM Composer Application. If you want to configure BPEL with BAM reports, follow the steps below:

- **1.** Generate a deployment plan for BAM Composer Application.
- 2. Log in to console http://<hostname>:<port>/<console>.
- 3. Under the Domain Structure, click Deployments.

The Summary of Deployments screen displays.

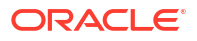

| Change Center                                                                              | 🟦 Home Log Out Preferences 🔤 Record Help                                                                                            | Q                                                                            | We                             | Icome, weblogic Connected to: dev                                  |
|--------------------------------------------------------------------------------------------|----------------------------------------------------------------------------------------------------|------------------------------------------------------------------------------|--------------------------------|--------------------------------------------------------------------|
| View changes and restarts                                                                  | Home >Summary of Deployments                                                                                                    |                                                                              |                                |                                                                    |
| Configuration editing is enabled. Future                                                   | Summary of Deployments                                                                                                    |                                                                              |                                |                                                                    |
| changes will automatically be activated as you modify, add or delete items in this domain. | Control Monitoring                                                                                                    |                                                                              |                                |                                                                    |
| Domain Structure                                                                           |                                                                                                    |                                                                              |                                |                                                                    |
| ev_domain                                                                                  | This page displays a list of Java EE applications and stand-alone<br>started, stopped, updated (redeployed), or deleted from the or | application modules that have been<br>Iomain by first selecting the applicat | installed to this domain.      | Installed applications and modules can l<br>controls on this page. |
| Environment     Deployment                                                                 | To instal a new application or module for deployment to burge                                                                       | r in this domain, click the Install but                                      | ***                            |                                                                    |
| Services                                                                                   | To install a new application of module for deployment to target                                                                     | s in this domain, tick the bistal but                                        |                                |                                                                    |
| Security Real Deployments, Level 1, 2 of 6, Sel                                            | ected                                                                                                    |                                                                              |                                |                                                                    |
| Interoperability     Diagnostics                                                           | P Customize this table                                                                                                    |                                                                              |                                |                                                                    |
|                                                                                            | Deployments                                                                                                    |                                                                              |                                |                                                                    |
|                                                                                            | Install Update Delete Start v Stop v                                                                                                |                                                                              |                                | Showing 1 to 47 of 47 Previous                                     |
|                                                                                            | 🔲 Name 🚕                                                                                                    | State                                                                        | Health Type                    | Targets Deployment Or                                              |
|                                                                                            | AqAdapter                                                                                                    | Active                                                                       | ✓ OK Resource<br>Adapter       | soa_server1 324                                                    |
| low do I E                                                                                 | E Eb2bul                                                                                                    | Active                                                                       | OK Enterprise     Application  | soa_server1 313                                                    |
| Configure an enterprise application                                                        |                                                                                                    |                                                                              | Enterprise                     |                                                                    |
| Update (redeploy) an enterprise application                                                | BamComposer                                                                                                    | Active                                                                       | OK Application                 | bam_server1 500                                                    |
| Start and stop a deployed enterprise     application                                       | B BamCQService                                                                                                    | Active                                                                       | OK Enterprise     Application  | bam_server1 300                                                    |
| Monitor the modules of an enterprise     application                                       | BamServer                                                                                                    | Active                                                                       | ✓ OK Enterprise<br>Application | bam_server1 400                                                    |
| Deploy EJB modules     Install a Web application                                           | BPMComposer                                                                                                    | Active                                                                       | OK Enterprise     Application  | soa_server1 385                                                    |
| ystem Status E                                                                             | Coherence-transaction-rar                                                                                                    | Active                                                                       | ✓ OK Resource<br>Adapter       | AdminServer,<br>bam_server1, 100<br>soa_server1                    |
| lealth of Running Servers                                                                  | CoherenceAdapter                                                                                                    | Installed                                                                    | Resource<br>Adapter            | 331                                                                |
| Critical (0)                                                                               | DbAdapter                                                                                                    | Active                                                                       | ✓ OK Resource<br>Adapter       | soa_server1 322                                                    |
| Warning (0)                                                                                | Default ToDo TaskFlow                                                                                                    | Active                                                                       | ✓ OK Enterprise<br>Application | soa_server1 314                                                    |
| OK (3)                                                                                     |                                                                                                    |                                                                              | 100.0                          | AdminServer,                                                       |

#### Figure 1-72 Summary of Deployments

4. Click BAM Composer.

The Summary of BAM Composer screen displays.

#### Figure 1-73 Summary of BAM Composer

| hange Center                                                                              | Home Log       | ) Out Prefere  | ences 🛃 Record H       | elp             |             | Q           |            |                |                                          |                                    | Nelcome, we                                        | eblogic                             | Connected to: dev_do                                                   |
|-------------------------------------------------------------------------------------------|----------------|----------------|------------------------|-----------------|-------------|-------------|------------|----------------|------------------------------------------|------------------------------------|----------------------------------------------------|-------------------------------------|------------------------------------------------------------------------|
| fiew changes and restarts                                                                 | Home >Summar   | ry of Deployme | nts >BamComposer >Su   | mmary of Deploy | ments >Ba   | mCompos     | er         |                |                                          |                                    |                                                    |                                     |                                                                        |
| Configuration editing is enabled. Future                                                  | Settings for B | amCompose      | r                      |                 |             |             |            |                |                                          |                                    |                                                    |                                     |                                                                        |
| hanges will automatically be activated as you nodify, add or delete items in this domain. | Overview       | eployment P    | an Configuration       | Security        | Targets     | Control     | Testing    | Monitoring     | Notes                                    |                                    |                                                    |                                     |                                                                        |
| omain Structure                                                                           | Application    | Workload       | Instrumentation        |                 |             |             |            |                |                                          |                                    |                                                    |                                     |                                                                        |
| ev_domain<br>B- Environment                                                               | Save           |                |                        |                 |             |             |            |                |                                          |                                    |                                                    |                                     |                                                                        |
| Deployments<br>B- Services<br>Security Realms                                             | This page de   | escribes the c | onfiguration informati | on that is curr | ently defin | ed in the o | deployment | plan for the   | selected                                 | module                             | or component                                       | τ.                                  |                                                                        |
| Ð-Interoperabilty<br>Ð-Diagnostics                                                        | Session cool   | kies max age   | (in seconds):          | -1              |             |             |            | Th<br>ex<br>pe | ie life spa<br>pires on t<br>rsist until | n of the<br>he client<br>the clier | session cooki<br>. The value '-:<br>tt's browser s | e (in sec<br>l' indicat<br>huts dov | onds) after which it<br>es that the cookie will<br>m. More Info        |
|                                                                                           | Session Inva   | lidation Inte  | erval (in seconds):    | 60              |             |             |            | Th<br>do<br>an | ie time (ii<br>ing house<br>d deletini   | second<br>cleaning<br>the old      | s) that WebL<br>g checks for t<br>sessions and     | ogic Sen<br>imed-out<br>freeing i   | ver waits between<br>and invalid sessions,<br>up memory. More Info     |
| low do I 🗉                                                                                | Session Time   | eout (in seco  | onds):                 | 3600            |             |             |            | Th             | e amoun<br>ictive bef                    | t of time<br>ore it is i           | (in seconds)<br>nvalidated.                        | that a se<br>fore Info              | assion can remain                                                      |
| Create a deployment plan<br>Update a deployment plan                                      | 🔲 Debug Er     | abled          |                        |                 |             |             |            | En             | able debi                                | ugging in                          | formation for                                      | this sess                           | ion More Info                                                          |
| Start and stop a deployed enterprise application                                          | Maximum in-    | memory Se      | sions:                 | -1              |             |             |            | Th<br>'-1      | e maximu<br>' indicate                   | im numb<br>s that th               | er of sessions<br>ere is no limit                  | to retai                            | n in memory. The value                                                 |
| Configure an enterprise application     Target an enterprise application to a server      | Monitoring /   | Attribute Na   | me:                    |                 |             |             |            | Sp<br>se<br>th | ecifies th<br>ssion info                 | e name (<br>mation,                | of a session at<br>For example,<br>attribute is qu | tribute v<br>if this va             | which is tagged with<br>ue is set to username,<br>d to be unique. More |
| ystem Status                                                                              |                |                |                        |                 |             |             |            | Int            | Fo                                       | CITION INC.                        | accionce o ge                                      |                                     | to be and at. Hore                                                     |
| ealth of Running Servers                                                                  | Save           |                |                        |                 |             |             |            |                |                                          |                                    |                                                    |                                     |                                                                        |
| Failed (0)                                                                                |                |                |                        |                 |             |             |            |                |                                          |                                    |                                                    |                                     |                                                                        |
| Critical (0)                                                                              |                |                |                        |                 |             |             |            |                |                                          |                                    |                                                    |                                     |                                                                        |
| Warning (0)                                                                               |                |                |                        |                 |             |             |            |                |                                          |                                    |                                                    |                                     |                                                                        |
| OK (3)                                                                                    |                |                |                        |                 |             |             |            |                |                                          |                                    |                                                    |                                     |                                                                        |
|                                                                                           |                |                |                        |                 |             |             |            |                |                                          |                                    |                                                    |                                     |                                                                        |

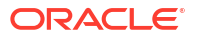

- 5. On the Summary of BAM Composer screen, click the Configuration tab, select the Application tab and click the Save button.
- 6. Click the **Overview** tab and check the **Deployment Plan** location.

The Summary of BAM Composer - Overview screen displays.

| Change Center                                                                                                    | A Home Log Out Preferer                                                              | ces 💽 Record He                                                       | lp                                             | Q                                     |                                 |                                        |                                                                                    | Welcome, weblogic Connected to: dev_dom                                                                                                    |
|----------------------------------------------------------------------------------------------------|--------------------------------------------------------------------------------------|-----------------------------------------------------------------------|------------------------------------------------|---------------------------------------|---------------------------------|----------------------------------------|------------------------------------------------------------------------------------|----------------------------------------------------------------------------------------------------|
| View changes and restarts                                                                                             | Home >Summary of Deployment                                                          | s >BamComposer >Sum                                                   | mary of Deploy                                 | ments >BamComp                        | iser >Summary                   | of Deployment                          | s >BamCo                                                                           | mposer                                                                                                    |
| Configuration editing is enabled. Future                                                                              | Settings for BamComposer                                                             |                                                                       |                                                |                                       |                                 |                                        |                                                                                    |                                                                                                    |
| changes will automatically be activated as you<br>modify, add or delete items in this domain.                         | Overview Deployment Pla                                                              | n Configuration                                                       | Security                                       | Fargets Contro                        | Testing                         | Monitoring                             | Notes                                                                              |                                                                                                    |
| Domain Structure                                                                                                    | Save                                                                                 |                                                                       |                                                |                                       |                                 |                                        |                                                                                    |                                                                                                    |
| tev_domain                                                                                                    | Use this page to view the<br>plan, and so on. The table<br>name of the module to vie | general configuration<br>at the end of the pa<br>w and update its con | of an enterpi<br>ge lists the m<br>figuration. | ise application, s<br>odules (such as | uch as its nar<br>Neb applicati | ne, the physic<br>ons and EJBs)        | al path to<br>that are                                                             | the application files, the associated deployment<br>contained in the enterprise application. Click on the                                                                                                    |
| <ul> <li>Interoperability</li> <li>Diagnostics</li> </ul>                                                             | Name:                                                                                | BamComposer                                                           |                                                |                                       |                                 | The                                    | e name of                                                                          | this enterprise application. More Info                                                                                                    |
|                                                                                                    | Path:                                                                                | / scratch/ app/ fn<br>BamComposer. ea                                 | nw12c/ Middle<br>r                             | ware/ soa/ bam                        | applications                    | The<br>Adr                             | e path to<br>ministratio                                                           | the source of the deployable unit on the<br>n Server. More Info                                                                                                    |
|                                                                                                    | Deployment Plan:                                                                     | / scratch/ app/ fn<br>Plan3. xml                                      | nw12c/ Middle                                  | ware/ soa/ bam                        | applications                    | <b>plan/</b> The<br>Adr                | e path to<br>ministratio                                                           | the deployment plan document on the<br>n Server. More Info                                                                                                    |
| How do I 🖂                                                                                                    | Staging Mode:                                                                        | nostage                                                               |                                                |                                       |                                 | Spe<br>on<br>are                       | ecifies whe<br>the Admir<br>a during a                                             | ether a deployment's files are copied from a source<br>histration Server to the Managed Server's staging<br>pplication preparation. More Info                                                                                                    |
| application Configure an enterprise application Create a deployment plan Tagget an enterprise application to a server | Plan Staging Mode:                                                                   | (not specified)                                                       |                                                |                                       |                                 | Spe<br>from<br>Ser                     | ecifies when<br>masource<br>ver's stag                                             | ether an application's deployment plan is copied<br>e on the Administration Server to the Managed<br>ing area during application preparation. More Info                                                                                                    |
| Target an enterprise application to a server     Test the modules in an enterprise     application                    | Security Model:                                                                      | DDOnly                                                                |                                                |                                       |                                 | The<br>mo                              | e security<br>dule. Mo                                                             | model that is used to secure a deployed<br>re Info                                                                                                    |
| System Status                                                                                                    | 🛃 Deployment Order:                                                                  | 500                                                                   |                                                |                                       |                                 | An<br>rela<br>stai                     | integer va<br>tive to ot<br>tup. Mo                                                | slue that indicates when this unit is deployed,<br>her deployable units on a server, during<br>re Info                                                                                                    |
| Faled (0)<br>Critical (0)<br>Overloaded (0)<br>Warning (0)<br>OK (3)                                                  | 문 Deployment Principal<br>Name:                                                      |                                                                       |                                                |                                       |                                 | A s<br>wh<br>Thi<br>cali<br>App<br>the | tring value<br>en deploy<br>s principal<br>ng out int<br>plicationLif<br>n the and | that indicates the principal that should be used<br>ing the fife or archive during startup and shutdown.<br>will be used to set the current subject when<br>to application code for interfaces such as<br>ecycleLaterier. If no principal name is specified,<br>nymous principal will be used. More Info |
|                                                                                                    | Save<br>Modules and Component                                                        | s                                                                     |                                                |                                       |                                 |                                        |                                                                                    |                                                                                                    |

Figure 1-74 Summary of BAM Composer - Overview

7. Add variable and variable assignment as below to the Plan.xml in <modulename>BamComposerWeb.war</module-name>.

```
<variable>
<name>oracle.adf.view.rich.security.FRAME_BUSTING</name>
<value>never</value>
</variable>
<module-descriptor external="true">
<root-element>web-app</root-element>
<uri>WEB-INF/web.xml</uri>
<variable-assignment>
<name>oracle.adf.view.rich.security.FRAME_BUSTING</name>
<xpath>/web-app/context-param/
[paramname="oracle.adf.view.rich.security.FRAME_BUSTING"]/param-value</
xpath>
<origin>planbased</origin>
</variable-assignment> </module-descriptor>
```

- On the Summary of Deployments screen, click the Stop button and the following options are displayed.
  - When work completes

- Force Stop Now
- Stop, but continue servicing administration requests
- 9. Click Force Stop Now.
- **10.** To update the deployment plan, click **Deployment** and select the **BAM Composer** checkbox.

The Summary of Deployments - Update screen displays.

#### Figure 1-75 Summary of Deployments - Update

| chara carbo                                                                                | A H   | ame Log Out Preferences 🐼 Record Help                         | 0                                                                            |                  | We                                      | loome, weblogic              | Connected to: dev. dor  |
|--------------------------------------------------------------------------------------------|-------|---------------------------------------------------------------|------------------------------------------------------------------------------|------------------|-----------------------------------------|------------------------------|-------------------------|
| Change Center                                                                              | Home  | >Summary of Deployments >BamComposer, >Summary of Deployments | nts StamComposer Symmary of Denk                                             | numents >R       | amComposer >5                           | ummary of Deploy             | ments                   |
| View changes and restarts                                                                  | 0     |                                                               | une s manufacilitates is namenia I at matic                                  | a fonan ina in a | an an an an an an an an an an           | annuar f or a chiof          |                         |
| Configuration editing is enabled. Future<br>changes will automatically be activated as you | Summ  | ary or Depioyments                                            |                                                                              |                  |                                         |                              |                         |
| modify, add or delete items in this domain.                                                | Cont  | rol Monitoring                                                |                                                                              |                  |                                         |                              |                         |
| Jomain Structure                                                                           | The   | sees disclose a list of two PP analysis and should also       | enterting and day that have been                                             | in stalled 4     | a this downin                           | Testaled an India            | as and modules are be-  |
| ev_domain                                                                                  | star  | ted, stopped, updated (redeployed), or deleted from the d     | prication modules that have been<br>omain by first selecting the application | tion name        | and using the                           | controls on this pa          | ge.                     |
| the Environment                                                                            | To    | nstall a new annikation or module for deployment to target    | in this domain, click the Install hu                                         | tton             |                                         |                              |                         |
| D-Services                                                                                 |       | istal a new application of module for acpositione to darget   |                                                                              | com              |                                         |                              |                         |
| - Security Realms                                                                          | D Cur | tomize this table                                             |                                                                              |                  |                                         |                              |                         |
| Diagnostics                                                                                | p cus |                                                               |                                                                              |                  |                                         |                              |                         |
|                                                                                            | Dep   | loyments                                                      |                                                                              |                  |                                         |                              |                         |
|                                                                                            | In    | tall Update Delete Start v Stop v                             |                                                                              |                  |                                         | Showing 1 to 4               | 7 of 47 Previous   Next |
|                                                                                            | 2     | Name 🙈                                                        | State                                                                        | Health           | Туре                                    | Targets                      | Deployment Order        |
|                                                                                            | 23    | aqAdapter                                                     | Active                                                                       | 🛩 ок             | Resource<br>Adapter                     | soa_server1                  | 324                     |
| How do I 🗉                                                                                 | 13    | E Rb2bui                                                      | Active                                                                       | 🛩 ок             | Enterprise                              | soa_server1                  | 313                     |
| Install an enterprise application                                                          |       | -0                                                            |                                                                              |                  | Cotomica                                |                              |                         |
| Lindate (redenicy) an enterprise application                                               |       | BamComposer                                                   | Active                                                                       | S OK             | Application                             | bam_server1                  | 500                     |
| Start and stop a deployed enterprise<br>application                                        |       | I CBamCQService                                               | Active                                                                       | 🛩 ок             | Enterprise<br>Application               | bam_server1                  | 300                     |
| <ul> <li>Monitor the modules of an enterprise<br/>application</li> </ul>                   | 13    | (*) BamServer                                                 | Active                                                                       | 🛩 ок             | Enterprise<br>Application               | bam_server1                  | 400                     |
| Deploy EJB modules     Install a Web application                                           | 13    | III CoBPMComposer                                             | Active                                                                       | 🛩 ок             | Enterprise<br>Application               | soa_server1                  | 385                     |
| Surtan Statur                                                                              | 10    | a coherence-transaction-rar                                   | Active                                                                       | 🖉 ок             | Resource                                | AdminServer,<br>bam_server1, | 100                     |
| system status                                                                              |       | 8                                                             |                                                                              |                  | Adapter                                 | soa_server1                  |                         |
| Failed (0)                                                                                 | 23    | G CoherenceAdapter                                            | Installed                                                                    |                  | Resource<br>Adapter                     |                              | 331                     |
| Critical (0)                                                                               |       | 👸 DbAdapter                                                   | Active                                                                       | 🖋 ок             | Resource<br>Adapter                     | soa_server1                  | 322                     |
| Warning (0)                                                                                | 13    | Default ToDo TaskFlow                                         | Active                                                                       | 🖋 ок             | Enterprise<br>Application               | soa_server1                  | 314                     |
|                                                                                            |       |                                                               |                                                                              |                  | 1.0000000000000000000000000000000000000 |                              |                         |

**11.** Click the **Update** button.

The Update Application Assistant screen displays.

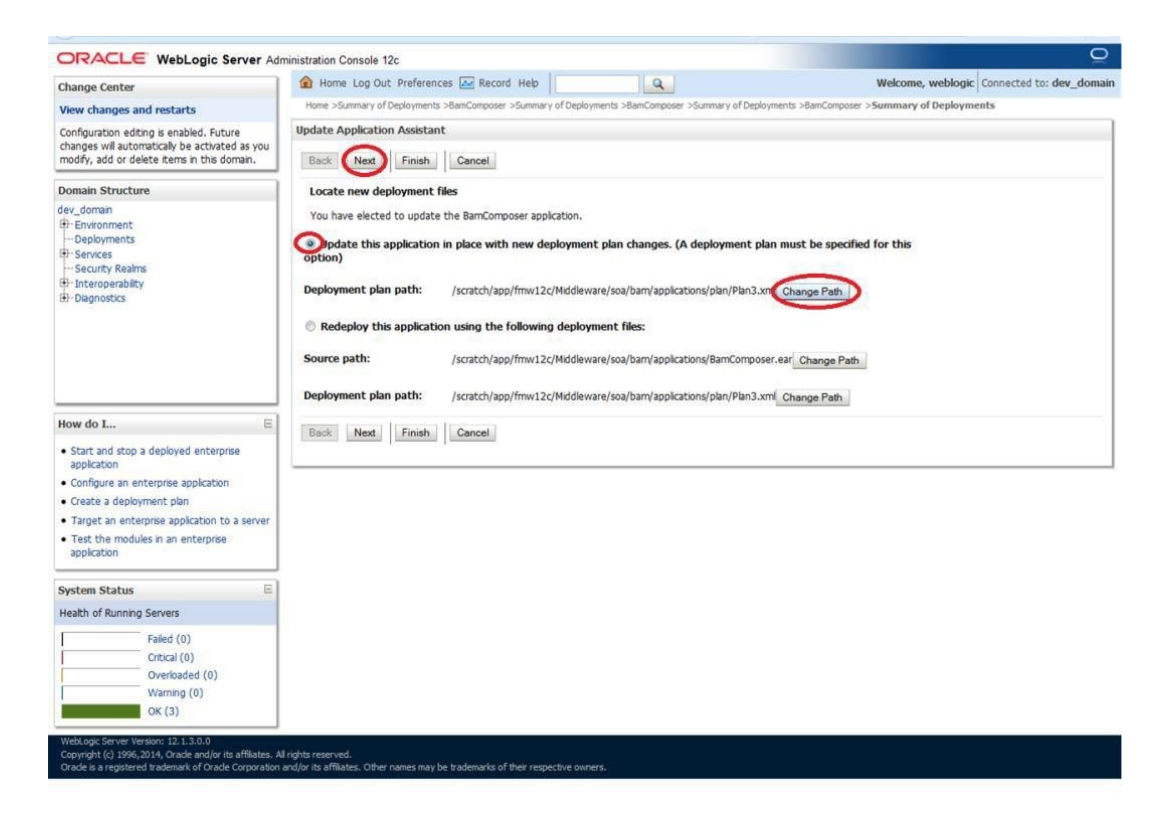

#### Figure 1-76 Update Application Assistant

- 12. On the Update Application Assistant screen, select the Update this application in place with new deployment plan changes option and click the change path button.
- **13.** Select the latest plan.xml in the path, and click the **Next**.

The Update Application Assistant - Select a deployment plan screen displays.

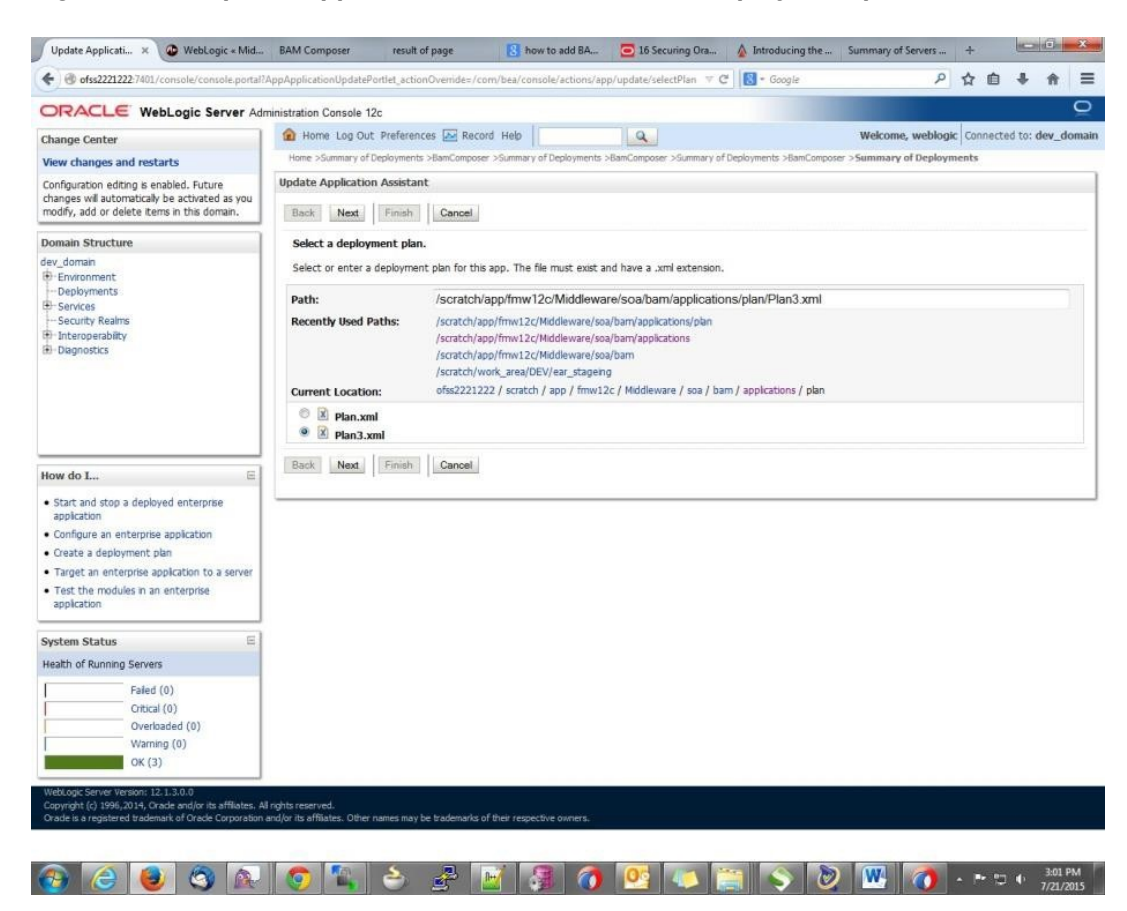

Figure 1-77 Update Application Assistant - Select a deployment plan

14. Click Finish.

Two messages are displayed on the Summary of Deployments screen.

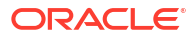

| U10.184.135.218:/001/console/console.p                                                                                                    | ortal?_nf | ob=true&_pageLabel=AppDeploymentsControlPage                                                                                                    | ⊽ C                                               | 8 - G                                                | oogle                                                                                          | P 7                                                            | 2 自 🖶                    | ♠     |
|----------------------------------------------------------------------------------------------------|-----------|----------------------------------------------------------------------------------------------------|---------------------------------------------------|------------------------------------------------------|------------------------------------------------------------------------------------------------|----------------------------------------------------------------|--------------------------|-------|
|                                                                                                    | ninistrat | on Console 12c                                                                                                    |                                                   |                                                      |                                                                                                |                                                                |                          |       |
| hange Center                                                                                                    | Ho Ho     | me Log Out Preferences 🔤 Record Help                                                                                                    |                                                   |                                                      |                                                                                                | Welcome, admin                                                 | onnected to: Alpl        | haDo  |
| ew changes and restarts                                                                                                    | Home      | »Summary of Deployments »JmsAdapter »Summary of Deployments »JmsAdapter                                                                                                    | >Summary of JMS Modules >Fi                       | UBSIMSMod                                            | ule >Summary of JI                                                                             | 15 Modules >Summary of                                         |                          |       |
| afguration adition is enabled. Future                                                                                                    | Deplo     | ments >3msAdapter >Summary of Deployments                                                                                                    |                                                   |                                                      |                                                                                                |                                                                |                          |       |
| ingeration equiligits enabled. Future                                                                                                    | Messa     | Jes                                                                                                    |                                                   |                                                      |                                                                                                |                                                                |                          |       |
| dify, add or delete items in this domain.                                                                                                    | I A       | changes have been activated. No restarts are necessary.                                                                                                    |                                                   |                                                      |                                                                                                |                                                                |                          |       |
| main Structure                                                                                                    | s Si      | lected Deployments were updated.                                                                                                    |                                                   |                                                      |                                                                                                |                                                                |                          |       |
| aDomain                                                                                                    | Summ      | ary of Deployments                                                                                                    |                                                   |                                                      |                                                                                                |                                                                |                          |       |
| Environment                                                                                                    | Garren    |                                                                                                    |                                                   |                                                      |                                                                                                |                                                                |                          |       |
| Servers                                                                                                    | Conti     | ol Monitoring                                                                                                    |                                                   |                                                      |                                                                                                |                                                                |                          |       |
| -Clusters =                                                                                                    |           |                                                                                                    |                                                   |                                                      |                                                                                                |                                                                |                          |       |
| Coherence Clusters                                                                                                    | This      | and the last of the of the second standard shared shared and the second standard standard s | a share have been to shall a sh                   | ta deservita T                                       | entelle disardere Pro-                                                                         | a sead as address and has about                                |                          | 24    |
| Machines                                                                                                    | This      | page displays a list of Java EE applications and stand-alone application module                                                                                                    | s that have been installed to t                   | nis domain. I                                        | nstalled application                                                                           | s and modules can be started                                   | i, stopped, updat        | ed    |
| Virtual Hosts                                                                                                    | (red      | ployed), or deleted from the domain by first selecting the application name an                                                                                                    | d using the controls on this pa                   | ge.                                                  |                                                                                                |                                                                |                          |       |
| Work Managers                                                                                                    | Tele      | atall a new application or much in far deployment to taxante in this domain while                                                                                                    | the Testal buttee                                 |                                                      |                                                                                                |                                                                |                          |       |
| Startup and Shutdown Classes                                                                                                    | 101       | stal a new application or module for deployment to targets in this domain, close                                                                                                    | the Install button.                               |                                                      |                                                                                                |                                                                |                          |       |
| Deployments                                                                                                    |           |                                                                                                    |                                                   |                                                      |                                                                                                |                                                                |                          |       |
| Convine                                                                                                    | 8         |                                                                                                    |                                                   |                                                      |                                                                                                |                                                                |                          |       |
| D Massaire                                                                                                    | Cus       | comize this table                                                                                                    |                                                   |                                                      |                                                                                                |                                                                |                          |       |
| Ermessagng                                                                                                    |           |                                                                                                    |                                                   |                                                      |                                                                                                |                                                                |                          |       |
| JMS Servers                                                                                                    | Depl      | pyments                                                                                                    |                                                   |                                                      |                                                                                                |                                                                |                          |       |
| Store-and-Enrward Agents                                                                                                    |           | and an an an an an an an an an an an an an                                                                                                    |                                                   |                                                      |                                                                                                |                                                                |                          |       |
| w do L                                                                                                    | Ins       | al Update Delete Start v Stop v                                                                                                    |                                                   |                                                      |                                                                                                | Showing 1 to 46                                                | of 46 Previous           | Ne:   |
| Install an enterprise application                                                                                                    |           | Name 🔅                                                                                                    | State                                             | Health                                               | Туре                                                                                           | Targets                                                        | Deployment C             | )rder |
| Configure an enterprise application                                                                                                    |           |                                                                                                    |                                                   |                                                      | Resource                                                                                       | and the strength                                               | terr in co               |       |
| Jpdate (redeploy) an enterprise application                                                                                                    |           | 2 AqAdapter                                                                                                    | Preparec                                          | ✓ ОК                                                 | Adapter                                                                                        | SOAServer                                                      | 324                      |       |
| Start and stop a deployed enterprise                                                                                                    |           | E mit first                                                                                                    | Duran                                             | all ov                                               | Enterprise                                                                                     | 00000000                                                       | 212                      |       |
| application                                                                                                    |           | C COSCI                                                                                                    | Preparec                                          | V UK                                                 | Application                                                                                    | SUASErver                                                      | 515                      |       |
| Monitor the modules of an enterprise                                                                                                    |           |                                                                                                    |                                                   |                                                      | Cohemater                                                                                      |                                                                |                          |       |
| application                                                                                                    | 0         | E BamComposer                                                                                                    | New                                               |                                                      | Angliaghan                                                                                     | BAMServer                                                      | 500                      |       |
| Deploy EJB modules                                                                                                    |           |                                                                                                    |                                                   |                                                      | Application                                                                                    |                                                                |                          |       |
| Install a Web application                                                                                                    | 1000      | E BarrCOService                                                                                                    | D.C.                                              |                                                      | Enterprise                                                                                     | PAMCanan                                                       | 200                      |       |
| a source of philosophica point                                                                                                    | 0         | to Loomedoe vice                                                                                                    | New                                               |                                                      | Application                                                                                    | DAMSERVER                                                      | 300                      |       |
|                                                                                                    | 1         |                                                                                                    |                                                   |                                                      | Enterning                                                                                      |                                                                |                          | -     |
| stem Status 🖂                                                                                                    |           | BamServer                                                                                                    | New                                               |                                                      | Application                                                                                    | BAMServer                                                      | 400                      |       |
| 1111 (1111) (1111) (111 |           |                                                                                                    | 0.596                                             |                                                      | Application                                                                                    | Approximent and an a                                           | - and a second           |       |
|                                                                                                    | 1.1.1     |                                                                                                    |                                                   | and out                                              | Enterprise                                                                                     |                                                                |                          |       |
| alth of Running Servers                                                                                                    | 1000      | C April Composer                                                                                                    |                                                   | V OK                                                 | Application                                                                                    | SUAServer                                                      | 385                      |       |
| alth of Running Servers                                                                                                    |           |                                                                                                    | Active                                            | 200                                                  | Application                                                                                    |                                                                |                          |       |
| Failed (0)                                                                                                    |           |                                                                                                    | Active                                            | 7.12                                                 |                                                                                                |                                                                |                          |       |
| Pailed (0)<br>Critical (0)                                                                                                    |           | Coherence-transaction-rar                                                                                                    | Active                                            | ✓ ок                                                 | Resource                                                                                       | AdminServer, BAMServer,                                        | 100                      |       |
| Ith of Running Servers           Failed (0)           Critical (0)           Overloaded (0)                                                                                                    |           | Coherence-transaction-rar                                                                                                    | Active                                            | <b>∉</b> ок                                          | Resource<br>Adapter                                                                            | AdminServer, BAMServer,<br>SOAServer                           | 100                      |       |
| Ith of Running Servers           Failed (0)           Critical (0)           Overloaded (0)                                                                                                    |           | Coherence-transaction-rar                                                                                                    | Active                                            | ≪ок                                                  | Resource<br>Adapter<br>Besource                                                                | AdminServer, BAMServer,<br>SOAServer                           | 100                      |       |
| Faled (0)           Critical (0)           Overloaded (0)           Warning (0)                                                                                                    |           | ~~~~~~~~~~~~~~~~~~~~~~~~~~~~~~~~~~~~~                                                                                                    | Active<br>Active<br>Installed                     | ∉ок                                                  | Resource<br>Adapter<br>Resource<br>Adapter                                                     | AdminServer, BAMServer,<br>SOAServer                           | 100<br>331               |       |
| Failed (0)           Critical (0)           Overloaded (0)           Warning (0)           O(c (2)                                                                                                    |           | Coherence-transaction-rar     CoherenceAdapter                                                                                                    | Active<br>Active<br>Installed                     | ≪ ок                                                 | Resource<br>Adapter<br>Resource<br>Adapter                                                     | AdminServer, BAMServer,<br>SOAServer                           | 100<br>331               |       |
| Faled (0)<br>Critical (0)<br>Overloaded (0)<br>Warning (0)<br>Ok (2)                                                                                                    |           | coherence-transaction-rar     CoherenceAdapter     Dhadapter                                                                                                    | Active<br>Active<br>Installed                     | ₽ ок                                                 | Resource<br>Adapter<br>Resource<br>Adapter<br>Resource                                         | AdminServer, BAMServer,<br>SOAServer                           | 100<br>331               |       |
| Paled (0)<br>Paled (0)<br>Critical (0)<br>Overfoaded (0)<br>Warning (0)<br>Ok (2)                                                                                                    |           | ≥ coherence-transaction rar<br>≥ CoherenceAdapter<br>≥ DbAdapter                                                                                                    | Active<br>Active<br>Installed<br>Active           | <ul><li>✓ ок</li><li>✓ ок</li></ul>                  | Resource<br>Adapter<br>Resource<br>Adapter<br>Resource<br>Adapter                              | AdminServer, BAMServer,<br>SOAServer<br>SOAServer              | 100<br>331<br>322        |       |
| Faled (0)<br>Critical (0)<br>Overloaded (0)<br>Warning (0)<br>OK (2)                                                                                                    |           | i coherence-transaction-rar<br>coherenceAdapter<br>DbAdapter                                                                                                    | Active<br>Active<br>Installed<br>Active           | <ul> <li>✓ ок</li> <li>✓ ок</li> </ul>               | Resource<br>Adapter<br>Resource<br>Adapter<br>Resource<br>Adapter                              | AdminServer, BAMServer,<br>SOAServer<br>SOAServer              | 100<br>331<br>322        |       |
| Failed (0)<br>Pailed (0)<br>Critical (0)<br>Overloaded (0)<br>Warning (0)<br>OK (2)                                                                                                    |           | coherence-transaction-rar     coherenceAdapter     DbAdapter     mpcefaultToDotad#flow                                                                                                    | Active<br>Active<br>Installed<br>Active<br>Active | <ul> <li>✓ ок</li> <li>✓ ок</li> <li>✓ ок</li> </ul> | Resource<br>Adapter<br>Resource<br>Adapter<br>Resource<br>Adapter<br>Enterprise                | AdminServer, BAMServer,<br>SOAServer<br>SOAServer<br>SOAServer | 100<br>331<br>322<br>314 |       |
| Falled (0)       Critical (0)       Overloaded (0)       Warning (0)       Ock (2)                                                                                                    |           | Coherence-Itansaction rar CoherenceAdapter DbAdapter  DDbAdapter  DDpEfaultToDoTaskFlow                                                                                                    | Active<br>Active<br>Installed<br>Active<br>Active | <ul> <li>✓ ок</li> <li>✓ ок</li> <li>✓ ок</li> </ul> | Resource<br>Adapter<br>Resource<br>Adapter<br>Resource<br>Adapter<br>Enterprise<br>Application | AdminServer, BAMServer,<br>SOAServer<br>SOAServer<br>SOAServer | 100<br>331<br>322<br>314 |       |

Figure 1-78 Summary of Deployments - Messages

**15.** Restart the BAM Composer application in the console.

The Summary of Deployments - Restart BAM Composer screen displays.

|                                                                                                    | Au                                   | a Las Out Performent Ind Period Help                                                                                                    |                                                                                                    |                     |                           | Welcome admin                        | and the AlabaDee      |
|----------------------------------------------------------------------------------------------------|--------------------------------------|----------------------------------------------------------------------------------------------------|----------------------------------------------------------------------------------------------------|---------------------|---------------------------|--------------------------------------|-----------------------|
| Change Center                                                                                                    | UL Pion                              | e Log Out Preferences Log Record Hep                                                                                                    | <u>a</u>                                                                                                    |                     |                           | weicome, admin                       | onnected to: Alphabol |
| View changes and restarts                                                                                                    | Home ><br>Deploys                    | BamComposer > Summary of Deployments > BamComposer<br>ments >/bam/composer > Summary of Deployments                                                                                    | >Summary of Deployments >BamComposer >Summa                                                                                                    | ry of Deployn       | ients >Summary of         | Servers >Summary of                  |                       |
| Configuration editing is enabled. Future<br>changes will automatically be activated as you<br>modify, add or delete items in this domain. | Message<br>Sele                      | es<br>ected Deployments have been requested to stop.                                                                                                    |                                                                                                    |                     |                           |                                      |                       |
| Domain Structure                                                                                                    | Summa                                | ry of Deployments                                                                                                    |                                                                                                    |                     |                           |                                      |                       |
| bhaDonain                                                                                                    | Contro<br>This p<br>(rede;<br>To ins | Monitoring age displays a list of Java EE applications and stand-aloo loyed), or deleted from the doman by first selecting th tall a new application or module for deployment to targe | ne application modules that have been installed to the<br>application name and using the controls on this part<br>is in this domain, click the Install button. | his domain. I<br>ge | nstalled application      | s and modules can be starte          | d, stopped, updated   |
| Deployments     Services     Security Realms     Interoperability     Tolamostics                                                         | Deplo                                | omize this table<br>yments<br>sli Update Delete Start op v                                                                                                    |                                                                                                    |                     |                           | Showing 1 to 48                      | of 48 Previous   Nex  |
| tow do I                                                                                                    | 0                                    | Name 🗟 Servicing all equests                                                                                                    | State                                                                                                    | Health              | Туре                      | Targets                              | Deployment Order      |
| Install an enterprise application     Configure an enterprise application                                                                 |                                      | AqAdapter                                                                                                    | Prepared                                                                                                    | ≪ок                 | Resource<br>Adapter       | SOAServer                            | 324                   |
| Update (redeploy) an enterprise application     Start and stop a deployed enterprise                                                      | 8                                    | Tab2bui                                                                                                    | Prepared                                                                                                    | • ок                | Enterprise<br>Application | SOAServer                            | 313                   |
| application Monitor the modules of an enterprise                                                                                          |                                      | T BamComposer                                                                                                    | Prepared                                                                                                    | ≪ ок                | Enterprise<br>Application | BAMServer                            | 500                   |
| Deploy E38 modules                                                                                                    | 8                                    | EBamCQService                                                                                                    | Active                                                                                                    | 🖋 ОК                | Enterprise<br>Application | BAMServer                            | 300                   |
| Install a Web application                                                                                                    |                                      | BamServer                                                                                                    | Active                                                                                                    | <b>У</b> ОК         | Enterprise<br>Application | BAMServer                            | 400                   |
| ystem Status 🖂                                                                                                    |                                      |                                                                                                    | Active                                                                                                    | ≪ ок                | Enterprise<br>Application | SOAServer                            | 385                   |
| Faled (0)                                                                                                    |                                      | coherence-transaction-rar                                                                                                    | Active                                                                                                    | <b>«</b> ок         | Resource<br>Adapter       | AdminServer, BAMServer,<br>SOAServer | 100                   |
| Overloaded (0)                                                                                                    |                                      | CoherenceAdapter                                                                                                    | Installed                                                                                                    |                     | Resource<br>Adapter       |                                      | 331                   |
| OK (2)                                                                                                    | 83                                   |                                                                                                    | Active                                                                                                    | 🖋 ок                | Resource<br>Adapter       | SOAServer                            | 322                   |
|                                                                                                    | 23                                   |                                                                                                    | Active                                                                                                    | • ок                | Enterprise<br>Application | SOAServer                            | 314                   |
|                                                                                                    | 12                                   | DMS Application (12.1.3.0.0)                                                                                                    | Active                                                                                                    | <b>Ф</b> ОК         | Web Application           | AdminServer, BAMServer,<br>SOAServer | 5                     |
|                                                                                                    | -                                    | E E CMarol III (12.1.0.0.0)                                                                                                    | 1.00                                                                                                    | 4                   | Enterprise                | 50ACenuer                            | 600                   |

#### Figure 1-79 Summary of Deployments - Restart BAM Composer

- **16.** Log in to Enterprise Manager console http://hostname:port/em.
- Right click the BAM Server, and click Security and then click Application Roles.
   The BAM Server Application Roles screen displays.

Figure 1-80 BAM Server - Application Roles

| weblogic bomain *                                                                                                    |                                                                                         | -                                                                                                    |                                                                                                    |                                                                                                    |                                                                                                    |                                                                                  |                               |  |
|----------------------------------------------------------------------------------------------------|-----------------------------------------------------------------------------------------|----------------------------------------------------------------------------------------------------|----------------------------------------------------------------------------------------------------|----------------------------------------------------------------------------------------------------|----------------------------------------------------------------------------------------------------|----------------------------------------------------------------------------------|-------------------------------|--|
| Target Navigation                                                                                                    |                                                                                         | 🕆 BamServer 🕕                                                                                                    |                                                                                                    |                                                                                                    | Logged in as weblogic 📃 ofss2221222.in.oracle.                                                                                                    |                                                                                  |                               |  |
| View 🕶                                                                                                    |                                                                                         | Business Activity Monitor                                                                                                    | ring 🕶                                                                                                    |                                                                                                    | Page Ref                                                                                                    | reshed Jul 23, 2015 11:17:3                                                      | 1 AM IST                      |  |
| Application Deployments     SoA     SoA     WebLogic Doman     WebLogic Doman     WebLogic Doman     Webstress Activity Monitoria     Meanderserver (Dam gee     Meandata Repositories     Wetherstaging Service | 9<br>Home<br>Montoring<br>Control<br>Logs<br>System MBean Browser<br>Target Information | Application Roles<br>Application roles are the n<br>global policy store when t<br>application.<br>To manage users and of<br>Policy Store Provider<br>Location<br>pipication Policies<br>pipication Policies<br>unreferit from application | oles used by security i<br>he applications are rej<br>roups in the WebLog<br><b>ar</b><br>WebLogic Domain<br>LDAP<br>jdbc/OpssDataSource<br>or role name to query<br>n name. | ware applications that istered. These are also comain, use the $\underline{\Omega}_{1}$ roles defined by this a | t are specific to the application. Ti<br>is application roles that are create:<br>acle WebLopic Server Security Pro<br>application. Use application stripe to | nese roles are seeded by applicat<br>d in the context of end users a<br>visitar. | tions in sing<br>ccessing the |  |
|                                                                                                    |                                                                                         | View • Create                                                                                                    | Create Like.                                                                                                    | . 🥒 Edit 💥 D                                                                                                    | elete                                                                                                    |                                                                                  | 🛃 Detac                       |  |
|                                                                                                    |                                                                                         | <i>•</i>                                                                                                    |                                                                                                    |                                                                                                    |                                                                                                    |                                                                                  |                               |  |
|                                                                                                    |                                                                                         | No application roles found                                                                                                    |                                                                                                    |                                                                                                    |                                                                                                    |                                                                                  |                               |  |

**18.** On the **Application Roles** screen, click the **Create** button to create application role with **ALL ROLES-000** name.

The Create Application Role screen displays.

Figure 1-81 Create Application Role

| 📲 WebLogic Domain 👻                                                                                                    |                                                                                                    |                                                         |
|----------------------------------------------------------------------------------------------------|----------------------------------------------------------------------------------------------------|---------------------------------------------------------|
| Target Navigation                                                                                                    | The BamServer (1)                                                                                                    | Logged in as <b>weblogic</b> 🗐 ofss2221222.in.oracle.co |
| View -                                                                                                    | Business Activity Monitoring 🖛                                                                                                    | Page Refreshed Jul 23, 2015 11:20:30 AM IST             |
| Application Deployments     Sol     Sol     Weblogic Domain     Weblogic Domain     Busness Activity Monitoring     Metadata Repositories     Metadata Repositories     User Messaging Service | Create Application Role<br>General<br>Application BanServer<br>Stope<br>* Role Name ALLROLES-000<br>Display Name ALLROLES-000<br>Description                                                                                                    | OK Cance                                                |
|                                                                                                    | An application role may need to be mapped to users or groups def<br>roles.<br>View - Add & Delete Add how be have been applied to users or groups of application of the second second seco | Type                                                    |

- 19. Click the ADD button under the Members section.
- 20. Select the Group from the Type drop-down list and add principle details.
- **21.** Log in to BAM Composer http://hostname:port/bam/composer.
- 22. Click Administrator.

The Oracle BAM Composer - Administrator screen displays.

Figure 1-82 Oracle BAM Composer - Administrator

| Home Administrator Designer | Preferences Help <b>▼ weblogic ▼</b> |
|-----------------------------|--------------------------------------|
| Administrator Desgret       | Preferences Help * weblogic *        |
|                             |                                      |

23. Under Data Objects, Right click CUBE\_INSTANCE and select Security.

The BAM Composer - Navigate to Security screen displays.

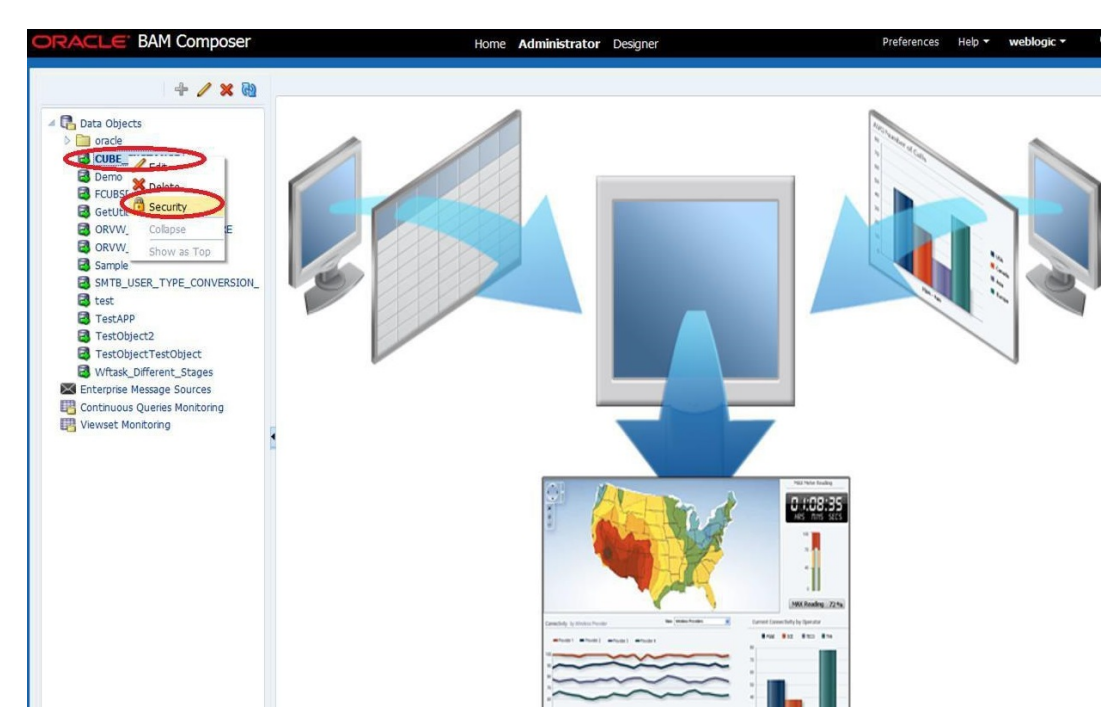

Figure 1-83 BAM Composer - Navigate to Security

24. Click the Add button under Grant permission and search the list based on the Application Role.

The **Security** screen displays.

| Figure 1-84 | Security |
|-------------|----------|
|-------------|----------|

| DRACLE BAM Composer                                                                                                    |                                                      | Home                     | Administrator Designer                                                          | Preferences      | Help 🔻 | weblogic * |
|----------------------------------------------------------------------------------------------------|------------------------------------------------------|--------------------------|---------------------------------------------------------------------------------|------------------|--------|------------|
| + / × 0                                                                                                    | GetUtilsDB (Security)                                | ĸ                        |                                                                                 |                  |        | 3          |
| Data Objects     joracle     CUBE_INSTANCE     Demo     FOUSDATAOBJECTS     GettrikaD8                                                                                                    | Ful Name /data<br>Owner Type USER<br>Owner Name webb | object/GetUtisDB<br>ogic |                                                                                 |                  | 1      | R Save     |
| ORVW_FACILITY_EXPOSURE                                                                                                    | 1. Grant permission                                  |                          | Add Application Roles, Groups and Use                                           | 5                |        | ×          |
| Sunyoe Sunyoe S | Role Name                                            | Read W                   | nte Lis Aolitation Role  Search Avanabler Hembers BPMCnotenthiawer ALLROLES-000 | Selected Members |        |            |
|                                                                                                    | 2. Deny Permission                                   |                          | OK Cancel                                                                       |                  |        |            |
|                                                                                                    | View 🕶 💠 💥                                           | Detach                   |                                                                                 |                  |        |            |
|                                                                                                    | Role Name<br>No data to display                      | Read W                   | rte                                                                             |                  |        |            |

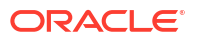

25. Move the ALLROLES-000 to the Selected Members column.

The Security - Add Application Roles, Groups and Users screen displays.

Figure 1-85 Security - Add Application Roles, Groups and Users

| ORACLE BAM Composer                                                                                                    | Home Administrator Designer                                                                                                    | Preferences                                                                                                    | Help 🔻 | weblogic + (      | 0 |
|----------------------------------------------------------------------------------------------------|----------------------------------------------------------------------------------------------------|----------------------------------------------------------------------------------------------------|--------|-------------------|---|
| + / × @                                                                                                    | GetUtilsDB (Security) ×                                                                                                    |                                                                                                    |        | 2 🖬 -             |   |
|                                                                                                    | Security<br>Full Name /dataobject/GetUtisDB<br>Owner Type USER<br>Owner Name weblogic                                                                                                    |                                                                                                    | (j)    | নি <u>য়</u> Save |   |
| GetUtilsDB<br>ORWW_FACILITY_EXPOSURE<br>Sample<br>Sample<br>test<br>TestOljectTestOlject<br>Vitask_Different_Stages<br>Uterprise Message Sources<br>Continuous Queries Monitoring<br>Viewset Monitoring | 1. Grant permission     Add Application Roles, Groups and Use       View * * * * Detach     Name       Role Name     Read       Øg BAMArchtect     Øg       BAMArchtect     Øg       BAMArchtect     Øg       BAMArchtect     Øg       BAMArchtect     Øg       BAMArchtect     Øg       BAMArchtect     Øg       BAMContentViewer     Øg | Add Application Roles, Groups and Users Name Let: Application Role Search Available Members BPMContentViewer ALIROLES-000 |        | ×                 |   |
|                                                                                                    | 2. Deny Permission<br>View - A S Detach<br>Role Name Read<br>No data to display                                                                                                    |                                                                                                    |        |                   |   |

26. Select Read, Select, and Update checkboxes and click the Save button.

The Add Application Roles, Groups and Users - ALLROLES-000 screen displays.

| Figure 1-86 | Add Application Roles, | Groups and Users - | ALLROLES-000 |
|-------------|------------------------|--------------------|--------------|
|-------------|------------------------|--------------------|--------------|

| + / 🗙 🐚                       | GetUtilsDB (Security) × |                                                                                                    |           |          |           |         |           | (2       |
|-------------------------------|-------------------------|----------------------------------------------------------------------------------------------------|-----------|----------|-----------|---------|-----------|----------|
|                               | <b>Becurity</b>         |                                                                                                    |           |          |           |         |           | 0 8 6    |
| Data Objects                  |                         |                                                                                                    |           |          |           |         |           |          |
| CUBE INSTANCE                 | Full Name /datad        | bject/GetUtils                                                                                                    | DB        |          |           |         |           |          |
| Perco                         | Owner Type USER         |                                                                                                    |           |          |           |         |           |          |
| E FCUBSDATAOBJECTS            | Owner Name weblo        | gic                                                                                                    |           |          |           |         |           |          |
| GetUtilsDB                    |                         |                                                                                                    |           |          |           |         |           |          |
| ORVW_FACILITY_EXPOSURE        |                         |                                                                                                    |           |          |           |         |           |          |
| S ORVW_TRACK_EXPOSURE         | 1. Grant permission     |                                                                                                    |           |          |           |         |           |          |
| Sample                        | View 🔻 💠 💥              | Detach                                                                                                    | _         |          |           |         |           |          |
| SMTB_USER_TYPE_CONVERSION_    | Kole Name               | Read                                                                                                    | Write     | Remove   | Select    | Delete  | Update    | Security |
| 🗐 test                        | RR ALLROLES-000         | V                                                                                                    |           |          |           |         | V         |          |
| TestAPP                       | BAMArchitect            | W.                                                                                                    |           |          | [12]      | 172     | W.        | E        |
| TestObject2                   | BAMContentCreator       | 1                                                                                                    | E         | 12       |           | 10      | 1         | 23       |
| TestObjectTestObject          | BAMContentViewer        | 1                                                                                                    | (1)       | <b>m</b> |           | <b></b> | V         | <b>E</b> |
| Wftask_Different_Stages       |                         |                                                                                                    |           |          |           |         |           |          |
| Enterprise Message Sources    |                         |                                                                                                    |           |          |           |         |           |          |
| Continuous Queries Monitoring |                         |                                                                                                    |           |          |           |         |           |          |
| Viewset Monitoring            | <b>U</b>                |                                                                                                    |           |          |           |         |           |          |
|                               |                         |                                                                                                    |           |          |           |         |           |          |
|                               |                         |                                                                                                    |           |          |           |         |           |          |
|                               |                         |                                                                                                    |           |          |           |         |           |          |
|                               |                         |                                                                                                    |           |          |           |         |           |          |
|                               | 2. Deny Permission      |                                                                                                    |           |          |           |         |           |          |
|                               | View 🔻 👍 💥              | Detach                                                                                                    |           |          |           |         |           |          |
|                               | Role Name               | Read                                                                                                    | Write     | Remove   | Select    | Delete  | Update    | Security |
|                               | No data to display      | and the second second sec | 1.11.11.1 |          | 100746552 |         | 107.75.67 |          |
|                               |                         |                                                                                                    |           |          |           |         |           |          |
|                               |                         |                                                                                                    |           |          |           |         |           |          |
|                               |                         |                                                                                                    |           |          |           |         |           |          |
|                               |                         |                                                                                                    |           |          |           |         |           |          |

- 27. Follow the steps 21 to 27 for other Data objects as listed below:
  - cube\_instance
  - wftask\_different\_stages
  - ORVW\_TRACK\_EXPOSURE
  - ORVW\_FACILITY\_EXPOSURE
  - GetUtilsDB
  - SMTB\_USER\_TYPE\_CONVERSION\_VIEW
  - FCUBSDATAOBJECTS
- 28. On the Oracle BAM Composer, click the Designer.

The Oracle BAM Composer Designer screen displays.

| CUBS_BAM_Report                                                                                             | Home Administrator Designer                                   | Preterences Help ▼ weblo |
|----------------------------------------------------------------------------------------------------|---------------------------------------------------------------|--------------------------|
| Data Objects     Data Objects     Busness Quenes     Busness Views     Data boards     Akrts     Parameters | Dashboard or Al Business View                                 | Model Data               |
|                                                                                                    | What do you want to                                           | create?                  |
|                                                                                                    | Dashboards and Alerts                                         |                          |
| 3                                                                                                    | Dashboards are composed of one or more<br>Create one          | news                     |
|                                                                                                    | Alerts are notifications based on KPIs, Querier<br>Create one | s, or Pattern Matches    |
|                                                                                                    |                                                               |                          |
|                                                                                                    |                                                               |                          |
|                                                                                                    |                                                               |                          |

#### Figure 1-87 Oracle BAM Composer Designer

29. Click Open Project.

The **Open Project** pop-up window displays.

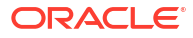

| DRACLE BAM Composer | Home Administrator Designer                                                                                                    | Preferences Help 👻 weblogic 🕶 |
|---------------------|----------------------------------------------------------------------------------------------------|-------------------------------|
| FCUBS_BAM_Report -  | Open Project     ×       Select the project to open        Data     FCUBS BAM Report       Process Analytics       TestApp_2204 | Model Data                    |

Figure 1-88 Designer - Open Project

- 30. On the Open Project pop-up window, click FCUBS\_BAM\_Report.
- **31.** On the **Designer** screen, right click **FCUBS\_BAM\_Report** and select **Security**. The **FCUBS\_BAM\_Report Security** screen displays.

| Figure 1-89 | FCUBS_BAM_Report - Security | , |
|-------------|-----------------------------|---|
| •           |                             |   |

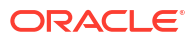

32. On the FCUBS\_BAM\_Report (Security) screen, click the ADD icon under Grant Permission.

The FCUBS\_BAM\_Report (Security) screen displays.

Figure 1-90 FCUBS\_BAM\_Report (Security)

| CUBS_BAM_Report 💌 | FCUBS_BAM_Report              | t (Security) $_{\times}$ |                 |         |          |    |    | ? !  |
|-------------------|-------------------------------|--------------------------|-----------------|---------|----------|----|----|------|
|                   | <sup>3</sup> Security         |                          |                 |         |          | () | 63 | Save |
| 🔒 Data Objects    |                               |                          |                 |         |          |    |    |      |
| Business Queries  | Full Name /p                  | roject/FCUBS_BAM_F       | Report          |         |          |    |    |      |
| KPIS              | Owner Name w                  | ek                       |                 |         |          |    |    |      |
| Bushboards        |                               | ologic .                 |                 |         |          |    |    |      |
| Alerts            | la amanana                    |                          |                 |         |          |    |    |      |
| Parameters        | 1. Grant permissio            |                          |                 |         |          |    |    |      |
|                   | View • Contract               | Detach                   | 147-24-2        | Ramouro | Focurity |    |    |      |
|                   | Ca BAMContensar               | Application Roles, G     | roups and Users | IV IV   | Security |    |    |      |
|                   | BAMContentVie                 | ver 🗸                    | (FT)            |         |          |    |    |      |
|                   |                               |                          |                 |         |          |    |    |      |
|                   | 1                             |                          |                 |         |          |    |    |      |
|                   | 2. Deny Permissio             |                          |                 |         |          |    |    |      |
|                   | 2. Deny Permissio<br>View + A | n<br>Detach<br>Pard      |                 | Panous  | 5t-      |    |    |      |
|                   | 2. Deny Permissio<br>View     | n<br>Beach<br>Read       | Write           | Remove  | Security |    |    |      |

33. Search the list based on the **Application Roles** and select the **ALLROLES-000**.

The Add Application Roles, Groups and Users - ALLROLES-000 pop-up window displays.

Figure 1-91 Add Application Roles, Groups and Users - ALLROLES-000

| ORACLE BAM Composer | Home Administrator Designer                                                     | Preferences Help <b>veblogic</b> |  |  |  |  |  |  |
|---------------------|---------------------------------------------------------------------------------|----------------------------------|--|--|--|--|--|--|
| FCUBS_BAM_Report    | FCUBS_BAM_Report (Security) ×                                                   |                                  |  |  |  |  |  |  |
|                     | Security Ful Name /project/FCUBS_BAM_Report Owner Type USER Owner Name weblogic | (i) (i) Save                     |  |  |  |  |  |  |
| Dashboards          |                                                                                 | -                                |  |  |  |  |  |  |
| Parameters          | 1. Grant permission                                                             |                                  |  |  |  |  |  |  |
|                     | Application Role                                                                |                                  |  |  |  |  |  |  |

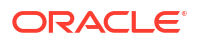

34. Move the ALLROLES-000 to Selected Members column and click the OK button.

The Add Application Roles, Groups and Users - ALLROLES-000 - Selected Members pop-up window displays.

Figure 1-92 Add Application Roles, Groups and Users - ALLROLES-000 - Selected Members

| ORACLE BAM Composer                                                                                                    |                                                        | Hon                      | ne Admi | nistrator Designer                  | Preferences      | Help 🔻 | weblogic - C |
|----------------------------------------------------------------------------------------------------|--------------------------------------------------------|--------------------------|---------|-------------------------------------|------------------|--------|--------------|
| 4 / × @                                                                                                    | GetUtilsDB (Security) >                                |                          |         |                                     |                  |        | 3 🖬 -        |
|                                                                                                    | Eull Name /data<br>Owner Type USER<br>Owner Name weblo | object/GetUtilsDB<br>gic |         |                                     |                  | ()     | Save         |
| ORVW_FACILITY_EXPOSURE                                                                                                    | 1. Grant permission                                    |                          |         | Add Application Roles, Groups and I | Isers            |        | ×            |
| CRVW_IRACK_EXPOSURE                                                                                                    | View 👻 📥 💥                                             | Detach                   |         |                                     |                  |        |              |
| SMTB LISER TYPE CONVERSION                                                                                                    | Role Name                                              | Read                     | Write   | Name                                |                  |        | 100          |
| a test                                                                                                    | 88 BAMArchitect                                        |                          | 7       | List Application Role               |                  |        |              |
| TestAPP                                                                                                    | BAMContentCreator                                      |                          |         | Search                              |                  |        |              |
| B TestObject2                                                                                                    | BAMContentViewer                                       |                          |         | Available Members                   | Selected Members |        |              |
| IestOpiert TestOpiert     Whak, Different, Stages     Enterprise Message Sources     Continuous Queries Monitoring     Viewset Monitoring |                                                        |                          |         |                                     | ><br>>><br><     |        |              |
|                                                                                                    | 2. Deny Permission<br>View - 🗣 💥                       | Detach                   |         | OK Cancel                           |                  |        |              |
|                                                                                                    | Role Name                                              | Read                     | Write   |                                     |                  |        |              |
|                                                                                                    | No data to display                                     |                          |         |                                     |                  |        |              |

35. Select the Read checkbox for ALLROLES-000 and click the Save button.

The FCUBS\_BAM\_Report (Security) - ALLROLES-000 screen displays.

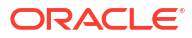

| DRACLE BAM Composer |                                                                                                    | Home            | Administrator D | esigner |          | Preferences | Help 🔻 | weblo | jic 🕶 |
|---------------------|----------------------------------------------------------------------------------------------------|-----------------|-----------------|---------|----------|-------------|--------|-------|-------|
| CUBS_BAM_Report 🗷   | FCUBS_BAM_Repo                                                                                                    | rt (Security) 🗴 |                 |         |          |             |        |       | 2 2   |
|                     | Full Name         /project/FCUBS_BAM_Report           Owner Type         USER           Owner Name         webbojc |                 |                 |         |          |             |        | (d)   | Save  |
| Alerts              | 1. Grant permiss                                                                                                   | ion             |                 |         |          |             |        |       |       |
| Parameters          | View - 💠 🕽                                                                                                    | Cetach          | -               |         |          |             |        |       |       |
|                     | Kole Name                                                                                                    | Read            | Write           | Remove  | Security |             |        |       |       |
|                     | AU POLES-000                                                                                                    | 1               |                 |         |          |             |        |       |       |
|                     | BAMContentCr                                                                                                    | eator 🗹         | 1               | V       |          |             |        |       |       |
|                     | BAMContentVi                                                                                                    | ewer 🔽          | 2               |         |          |             |        |       |       |
|                     |                                                                                                    |                 |                 |         |          |             |        |       |       |
|                     | 2. Deny Permissi                                                                                                   | on              |                 |         |          |             |        |       |       |
|                     | View 👻 💠 🍃                                                                                                    | K 🛃 Detach      |                 |         |          |             |        |       |       |
|                     | Role Name                                                                                                    | Read            | Write           | Remove  | Security |             |        |       |       |
|                     | no uata to ospay                                                                                                   |                 |                 |         |          |             |        |       |       |

Figure 1-93 FCUBS\_BAM\_Report (Security) - ALLROLES-000

### 1.2.9 Configure IPM to Edit Document

This topic explains to edit the document using the IPM configuration.

If you want to configure BPEL with IPM configuration, perform the following steps.

- 1. Login to the console, http/s:<hostname>:<port>/console with admin user.
- To add the FCJCustomProvider, Refer to the Configure Custom Authentication Provider topic.
- 3. Navigate to Security Realms, click myrealm, and click Users and Groups tab.

Check if the users from the schema are displayed in the **Users** tab, and roles from the schema are displayed under the **Groups** tab.

- 4. After adding the custom authenticator, perform the following actions:
  - a. Navigate to Security Realms, click myrealm, click Users and Groups and click the Groups tab.

The Settings for myrealm screen displays.

| Change Center                                                                                                    |     | Home Log                                | Out Preferences 🔛 P     | Record Help           | Q                       |                 |                             | Welcome, weblogic | Connected to: IPM_dor    |
|----------------------------------------------------------------------------------------------------|-----|-----------------------------------------|-------------------------|-----------------------|-------------------------|-----------------|-----------------------------|-------------------|--------------------------|
| View changes and restarts                                                                                               |     | Home                                    |                         |                       |                         |                 |                             |                   |                          |
| Configuration editing is enabled. Future<br>changes will automatically be activated as                                  | you | Settings for m                          | yrealm                  |                       | e a como                | ( nu thu        | ( <b></b>                   |                   |                          |
| modify, and or delete items in this domain.                                                                             |     | Connguration                            | Users and Groups        | Koles and Policies    | Credential mappings     | Providers       | Migration                   |                   |                          |
| Domain Structure                                                                                                    |     | Users Grou                              | ıps                     |                       |                         |                 |                             |                   |                          |
| IPM_domain<br>⊕ -Environment<br>⊕ -Services<br>⊕ -Services<br>-Security Realms<br>⊕ -Interoperability<br>⊕ -Diagnostics |     | This page disp<br>Customize 1<br>Groups | olays information about | each group that has b | een configured in this  | security realm. |                             |                   |                          |
|                                                                                                    |     | New                                     | ste                     |                       |                         |                 |                             | Showing 1 to      | 10 of 568 Previous   Nex |
|                                                                                                    |     | Name Name                               | ~                       | Description           |                         |                 |                             | Prov              | rider                    |
|                                                                                                    |     | AC-BAT                                  | СН                      | Accounting Batch Op   | erations                |                 |                             | Fcubs             | 5                        |
|                                                                                                    |     | AC-REP                                  | ORTS                    | Accounting Reports    |                         |                 |                             | Fouls             | 5                        |
| How do I                                                                                                    |     | AC-RPT                                  |                         | Accounting Reports    |                         |                 |                             | Fouls             | \$                       |
| <ul> <li>Manage users and groups</li> </ul>                                                                             |     | ADMIN                                   |                         | Admin                 |                         |                 |                             | Fcube             | 5                        |
| Create groups                                                                                                    |     | AdminCl                                 | nannelUsers             | AdminChannelUsers of  | an access the admin ch  | iannel.         |                             | Defau             | ultAuthenticator         |
| <ul> <li>Modify groups</li> </ul>                                                                                       |     | Administ                                | trators                 | Administrators can vi | ew and modify all resou | rce attributes  | and start and stop servers. | Defa              | ultAuthenticator         |
| Delete groups                                                                                                    |     | ADMINE                                  | OLE                     | Admin Role            |                         |                 |                             | Fcubs             | 3                        |
|                                                                                                    |     | AE-MAI                                  | NT-IN                   | AEOD Maitenance       |                         |                 |                             | Fouls             | 5                        |
| System Status                                                                                                    |     | AEOD-R                                  | PT                      | AEOD Reports          |                         |                 |                             | Fouls             | 5                        |
| Health of Running Servers                                                                                               |     | AEOD-S                                  | тв                      | Accounting Reports    |                         |                 |                             | Fcube             | 5                        |
| Falled (0)<br>Critical (0)<br>Overloaded (0)<br>Warning (0)                                                             |     | New                                     | ste                     |                       |                         |                 |                             | Showing 1 to      | 10 of 568 Previous   Nex |

Figure 1-94 Setting for myrealm

**b.** Click the **New** button.

The Create a New Group screen displays.

#### Figure 1-95 Create a New Group

| Change Center                                                                                                    | 🖻 Home Log Out Preferences 🔤 Record Help                                                         | Welcome, weblogic Connected to: IPM_domain |
|----------------------------------------------------------------------------------------------------|--------------------------------------------------------------------------------------------------|--------------------------------------------|
| View changes and restarts                                                                                                    | Home                                                                                             |                                            |
| Configuration editing is enabled. Future<br>changes will automatically be activated as you<br>modify, add or delete items in this domain. | Create a New Group           OK         Cancel                                                   |                                            |
| Domain Structure                                                                                                    |                                                                                                  |                                            |
| IPM_domain<br>Environment<br>Deployments<br>Briservices                                                                                   | The following properties will be used to identify your new Group.<br>* Indicates required fields |                                            |
| Security Realms     Disprovements     Diagnostics                                                                                         | What would you like to name your new Group?  *Name: IPMUserGroup                                 |                                            |
|                                                                                                    | How would you like to describe the new Group? Description: User group for IPM                    |                                            |
| How do L 🖂                                                                                                    | Please choose a provider for the group. Provider: DefaultAuthenticator                           |                                            |
| Modify groups     Delete groups     Create users                                                                                          | OK Cancel                                                                                        |                                            |
| Manage users and groups                                                                                                    |                                                                                                  |                                            |
| System Status                                                                                                    |                                                                                                  |                                            |
| Health of Running Servers                                                                                                    |                                                                                                  |                                            |
| Faled (0)           Critical (0)           Overhoaded (0)           Warning (0)           OK (3)                                          |                                                                                                  |                                            |

- 5. On the **Create a New Group** screen, specify the following details.
  - a. Specify the name as **IPMUserGroup**.
  - b. Specify the **Description** for the new group (optional).
  - c. Select the **Provider** as **DefaultAuthenticator**.
  - d. Click the OK button.
- 6. Login to the Imaging using the following URL http/s:<hostname>:<port>/imaging with admin user.

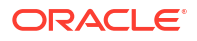
The Oracle Webcenter Content:Imaging log in screen displays.

- Copyright 2, 201 yr 201 and an an faffinger An affinger seminary of the seminary of the semina
- Figure 1-96 Oracle Webcenter Content:Imaging

7. Specify User ID and Password and click Sign in.

The FLEXCUBE: Application Summary screen displays.

Figure 1-97 FLEXCUBE: Application Summary

| Searches             |                                                                                                    |          |
|----------------------|----------------------------------------------------------------------------------------------------|----------|
| ER_10                | FLEXCUBE: Application Summary                                                                         | C Delete |
|                      |                                                                                                    |          |
|                      | a General Properties                                                                                  |          |
|                      | Applications 3d 2                                                                                     |          |
| 2 Tools              | Agrication water FLEXCOR<br>Description                                                               |          |
| Manage Searches      | Reportary Local                                                                                       |          |
| Manage Applications  | Pull-Test Option None                                                                                 |          |
| C.USE                | Field Definitions                                                                                     |          |
|                      | The base base base based based based based balance balance                                            |          |
|                      | And Field Name 1 80 V                                                                                 |          |
|                      |                                                                                                    |          |
|                      | ■ Application Security                                                                                |          |
|                      | Toe Security Hember View Hoddy Delete Grant                                                           |          |
|                      | å vettor                                                                                              |          |
|                      |                                                                                                    | 1        |
|                      | B Document Security                                                                                   |          |
|                      | The Country Member View Write Tubes Grat Lock Ammin Ammitte Amminte Amminte Amminte                   |          |
|                      | trige instanter mins betrev Acces account Standard Retricted Méden                                    |          |
|                      | S MilliserGroup V V V V V                                                                             |          |
|                      | a Storage Policy                                                                                      |          |
|                      | Document Storage                                                                                      |          |
|                      | Volume File default                                                                                   |          |
|                      | -Supporting Context Storage                                                                           |          |
|                      | Volume. File default                                                                                  |          |
|                      |                                                                                                    |          |
|                      | Workflow Configuration                                                                                |          |
|                      | Vioriflaw configuration has not been defined.                                                         |          |
|                      | RANNErtion History                                                                                    |          |
|                      | arppasson moory                                                                                       | -        |
|                      | Dite Type UserNime<br>2020/2015/5159 Enderinan Carlas unablosiz                                       |          |
|                      | 1722/2013 al. 2014. Definition (https://weblogic<br>1722/2013 al. 2014). Definition (https://weblogic |          |
|                      |                                                                                                    |          |
| Manage Inputs        |                                                                                                    |          |
| n Manage Connections |                                                                                                    |          |
| stand Solution       |                                                                                                    |          |

- 8. Navigate to Manage Applications on the left pane.
- 9. Click FLEXCUBE.
- **10.** Click the **Modify** button on the right pane.

The Create Application Document Security screen displays.

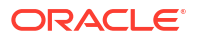

| 9 Searches<br>9 JD    | Green Properties Frid Definitions Applications Security Targe Palor, Workford Californian Teness Sattage. Create Applications Document Security                                                                                                    | Cancel Back Net Take |
|-----------------------|----------------------------------------------------------------------------------------------------|----------------------|
|                       | Provide security rights for the application's context. Select "lists" where you have finished with document security. Table: The "Grant Access" security right automatically confers: "Write" and Deleter' security rights in the repository.                                                                                                    |                      |
| Tools                 | Alle (V utp) ar result                                                                                                    |                      |
| Manage Searches       | Top Security Reveals<br>Advanture<br>3 PREservices<br>3 PREservices<br>4 Advanture<br>4 Advanture<br>4 Advan |                      |
|                       | Add Security Hember                                                                                                    |                      |
| I Manage Applications | for meters. (Ye carefy, eased in WY) to for meters having<br>with W and end up with V Line for feet equal bink in stratmant<br>with W and end up with V Line feet et up with the stratmant<br>Transformer V meters                                                                                                    |                      |
|                       | Tote (Seets) Refer                                                                                                    |                      |
|                       |                                                                                                    |                      |
|                       |                                                                                                    |                      |
|                       |                                                                                                    |                      |
|                       |                                                                                                    |                      |
|                       |                                                                                                    |                      |
|                       | Add Carcel                                                                                                    |                      |
|                       |                                                                                                    |                      |
|                       |                                                                                                    |                      |
|                       |                                                                                                    |                      |
|                       |                                                                                                    |                      |
|                       |                                                                                                    |                      |
| 7 Manage Inputs       |                                                                                                    |                      |

Figure 1-98 Create Application Document Security

- 11. On the Create Application Document Security screen, perform the following steps:
  - a. Click Document Security tab.
  - **b.** Click the **Add** button.

The Add Security Member pop-up window displays.

- c. Click the Search button in the Add Security Member pop-up window.
- d. Select the IPMUserGroup.
- e. Click Add.

IPMUserGroup is listed in the panel.

- f. Select View, Write, Annotate Standard, Annotate Restricted and Annotate Hidden checkboxes.
- g. Click Submit.

The USER\_ID:Search Summary screen displays.

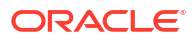

| ORACLE WebCenter Co                         | ontent: Imaging                                                                                                    |                                                             |                                  |                        |                  | Logged in as  | weblogic   Help   Re | fresh   Preferences   Logout   About |
|---------------------------------------------|----------------------------------------------------------------------------------------------------|-------------------------------------------------------------|----------------------------------|------------------------|------------------|---------------|----------------------|--------------------------------------|
| Searches     USER_ID                        | USER_ID: Sear                                                                                                    | ch Summary                                                  |                                  |                        |                  |               |                      | Modify 💥 Delete 🔳                    |
| B 🖉 Tools<br>C Q Manage Searches<br>USER_ID | Properties     Search 1     Descri     Maximum Search Re     Results Form                                                                                                    | Name USER_ID<br>ption<br>tions<br>sults 0<br>atting         |                                  |                        |                  |               |                      |                                      |
|                                             | Source Application                                                                                                    | DOCID DOC                                                   | cument Creation                  | Document Creater       | d Document Batch | d Document Id |                      |                                      |
|                                             | FLEYCURE                                                                                                    | DOCID DOC                                                   | te<br>nument Creatio             | By<br>Document Creater | d Dog ment Batch | d Document Id |                      |                                      |
|                                             | Docume     Docume     Docume     Parameters     Parameter Name     Document Created                                                                                                    | Prompt Text Op                                              | Paramet<br>erator Text<br>ntains | er - Document Crea     | Picklist         | Required      | Read Only            |                                      |
|                                             | ⊡Security                                                                                                    |                                                             |                                  |                        |                  |               |                      |                                      |
|                                             | Type Security Mer                                                                                                    | nber 1                                                      | View Modif                       | y Delete               | Grant<br>Access  |               |                      |                                      |
|                                             | Constraint<br>Constraint<br>Constraint | rs<br>.p                                                    | * *                              | ~                      | ~                |               |                      |                                      |
|                                             | Audit History                                                                                                    |                                                             |                                  |                        |                  |               |                      | 2                                    |
|                                             | Date<br>7/2/2014<br>7/4/2014                                                                                                    | Type Use<br>Definition Create ARI<br>Definition Modify well | er Name<br>U1<br>blogic          |                        |                  |               |                      |                                      |
| 🗉 🖼 Manage Applications                     | 7/4/2014 7/4/2014                                                                                                    | Definition Modify well<br>Definition Modify well            | blogic<br>blogic                 |                        |                  |               |                      |                                      |
| 🗉 🅎 Manage Inputs                           | 7/4/2014                                                                                                    | Definition Modify wel                                       | blogic                           |                        |                  |               |                      |                                      |
| Manage Connections                          | 7/4/2014                                                                                                    | Definition Modify well                                      | blogic                           |                        |                  |               |                      |                                      |
| Manage Security                             |                                                                                                    |                                                             |                                  |                        |                  |               |                      |                                      |

#### Figure 1-99 USER\_ID:Search Summary

- 12. On the USER\_ID: Search Summary screen, perform the following steps:
  - a. Navigate to Manage Searches.
  - **b.** Select the available search (ex: USER\_ID in this doc).
  - c. Click the Modify button.

The USER\_ID:Search Security screen displays.

Figure 1-100 USER\_ID:Search Security

| ORACLE WebCente                                                      | r Content: Imaging                                                                                                    |                                 |
|----------------------------------------------------------------------|----------------------------------------------------------------------------------------------------|---------------------------------|
| u (b) Searches<br>unan_p<br>u (b) Toods                              | Bandle Constitute States Search Process Search Process Search | nga<br>Kanadi dadi dinadi Talah |
| U V, Harupe Sourches                                                 | Advance and a second second seco |                                 |
| B Hanage Applications     Planage Inputs     B    Hanage Convections |                                                                                                    |                                 |
| a B* Hanape Security                                                 |                                                                                                    |                                 |

- 13. On the USER\_ID:Search Security screen, perform the following steps:
  - a. Click the Security tab.

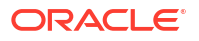

b. Click the Add button.

The Add Security Member pop-up window displays.

- c. Click the Search button in the Add Security Member pop-up window.
- d. Select the IPMUserGroup.
- e. Click Add button.

The **IPMUserGroup** will be listed in the panel; don't select any checkbox except the default **View** checkbox.

- f. Click the Submit button on the right corner.
- 14. Copy the FCJJPSProvider.jar to location <ORACLE\_HOME >\user\_projects\domains\<domian name>\lib .
- 15. Go to the location <ORACLE\_HOME>\
   user projects\domains\<Domain created>\config\fmwconfig.
  - a. Open **jps-config.xml** file and search <serviceProviders> tag and add the following code between <serviceProviders> and </serviceProviders> tags.

```
<serviceProvider
class="oracle.security.jps.internal.idstore.generic.GenericIdentityStore
Provider"
name="custom.generic.provider" type="IDENTITY_STORE">
<description>DB IdentityStore Provider</description>
</serviceProvider>
```

**b.** Similarly, search for <serviceInstances> tag and add the following code between <serviceInstances> and </serviceInstances> tags.

```
<serviceInstance location="dumb" name="idstore.custom"
provider="custom.generic.provider">
    <description>Custom Identity Store Service Instance</description>
    <property name="idstore.type" value="CUSTOM"/>
    <property name="ADF_IM_FACTORY_CLASS"
value="com.ofss.fcc.bpel.security.idm.providers.stddb.FCIdentityStoreFac
tory"/>
    <property name="DATASOURCE_NAME" value="jdbc/fcjdevDS"/>
    <property name="INTERNAL_CONTEXT_REQUIRED" value="true"/>
    <property name="INTERNAL_CONTEXT_NAME" value="internalstore"/>
    </serviceInstance>
```

Make sure that the JNDI (jdbc/fcjdevDS) matches the value given during property file creation.

c. Search for <jpsContexts default="default"> tag and add the following code between <jpsContexts default="default"> and </jpsContexts>, preferably after the default jpsContext.

```
<jpsContext name="internalstore">
  <serviceInstanceRef ref="credstore"/>
  <serviceInstanceRef ref="keystore"/>
  <serviceInstanceRef ref="policystore.xml"/>
  <serviceInstanceRef ref="audit"/>
  </jpsContext>
```

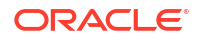

# 1.2.10 Configure Supervisor Roles in EM

This topic explains to configure supervisor roles in the Oracle Enterprise Manager.

1. Right click **soa-infra** and select **Security** and click **Application Roles**.

The Target Navigation of Application Roles screen displays.

Figure 1-101 Target Navigation of Application Roles

| RACLE Enterprise                                                        | <b>Nanager</b> Fi            | ion Middleware Control 12c                                                                                      | 🖺 WebLogic Domain 🔻 🛛 weblogic 💌 🛶                                                                |
|-------------------------------------------------------------------------|------------------------------|----------------------------------------------------------------------------------------------------|---------------------------------------------------------------------------------------------------|
| arget Navigation                                                        |                              |                                                                                                    | No. 11 - 2016 (1)-2016 (2) - 201                                                                  |
| iew 🔻                                                                   |                              |                                                                                                    | PMB 21, 2010 12:30:35 PM 151                                                                      |
| Home                                                                    | F.                           | <ul> <li>Is that are specific to the application. These roles are seeded<br/>assing the application.</li> </ul> | y applications in single global policy store when the applications are registered. These are also |
| Monitoring                                                              | Þ                            | ne Oracle WebLogic Server Security Provider.                                                                    |                                                                                                   |
| Logs                                                                    | Þ                            | _                                                                                                    |                                                                                                   |
| SOA Deployment<br>Manage Partitions                                     | Þ                            | application. Use application stripe to search if application use                                                | s a stripe that is different from application name.                                               |
| Resequencing Groups                                                     |                              | _ X Delete                                                                                                    | E Detach                                                                                          |
| Service Engines<br>Bindings<br>Services and References                  | ▶ .0]<br>▶ 35 [1.0]          | Description                                                                                                    |                                                                                                   |
| Business Events                                                         |                              |                                                                                                    |                                                                                                   |
| SOA Administration                                                      | Þ                            |                                                                                                    |                                                                                                   |
| Security                                                                | ► Ap                         | ication Policies                                                                                                |                                                                                                   |
| Administration                                                          | ► Ap                         | ication Roles                                                                                                   |                                                                                                   |
| Target Sitemap<br>Target Information                                    |                              |                                                                                                    |                                                                                                   |
| ■Iª CRDCProcess [1.1]<br>■Iª CreateCorporateCu<br>■Iª CreateCorporateCu | stomer [2.0]<br>stomer [3.0] |                                                                                                    |                                                                                                   |
| •‡ CreateCorporateCu                                                    | stomer [3.1]                 |                                                                                                    |                                                                                                   |
| •‡ CreditBureauHandle                                                   | er [1.0]                     |                                                                                                    |                                                                                                   |
| DBUtility [1.0]                                                         |                              |                                                                                                    |                                                                                                   |
| DBUtility [2.0]                                                         |                              |                                                                                                    |                                                                                                   |
|                                                                         |                              | ▼                                                                                                    |                                                                                                   |

2. Search the Application Roles with the **Starts With** option.

The **Application Roles** screen displays.

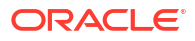

|                            | CLE <sup>®</sup> Ente                 | erprise Manag                           | ger Fusion Mid    | dleware Control    | 12c                 |                                                                                                    |                                |                                    | 🔚 WebLogic Domain 🔻                    | weblogic 🔻     |
|----------------------------|---------------------------------------|-----------------------------------------|-------------------|--------------------|---------------------|----------------------------------------------------------------------------------------------------|--------------------------------|------------------------------------|----------------------------------------|----------------|
|                            | soa-infra ()<br>SOA Infrastructure    | e w                                     |                   |                    |                     |                                                                                                    |                                |                                    | Mar 21, 20:                            | 16 12:30:59 PM |
| pplicati                   | ion Roles                             |                                         |                   |                    |                     |                                                                                                    |                                |                                    |                                        |                |
| plication rol              | les are the roles                     | used by security a                      | aware applicatio  | ns that are spec   | ific to the         | e application. These roles                                                                                                    | are seeded by application      | ns in single global policy store   | when the applications are registere    | d. These are   |
| plication rol<br>To manage | es that are create<br>users and group | ed in the context o<br>os in the WebLod | ic Domain, use '  | the Oracle WebL    | cation.<br>odic Sei | rver Security Provider.                                                                                                    |                                |                                    |                                        |                |
| Dolicy St                  | ore Provider                          |                                         |                   |                    |                     |                                                                                                    |                                |                                    |                                        |                |
| roncy st                   | ore rionaei                           |                                         |                   |                    |                     |                                                                                                    |                                |                                    |                                        |                |
| Search                     |                                       |                                         |                   |                    |                     |                                                                                                    |                                |                                    |                                        |                |
| er search i                | Keyword for role n                    | name to query role                      | es defined by thi | s application. Us  | e applic            | ation stripe to search if a                                                                                                    | pplication uses a stripe th    | at is different from application i | name.                                  |                |
|                            | Role Nar                              | me Starts With                          | •                 |                    |                     |                                                                                                    |                                |                                    |                                        |                |
| ∕iew ▼                     | 🕍 Create                              | E Create Lik                            | e 💉 Edit          | . X Delete         | Sean                | ch application roles                                                                                                    |                                |                                    | E <del>,</del>                         | Deta           |
|                            |                                       |                                         |                   |                    |                     |                                                                                                    |                                |                                    |                                        |                |
|                            |                                       |                                         |                   |                    |                     |                                                                                                    |                                |                                    |                                        |                |
| Role Na                    | ame                                   | 1                                       | Display Name      |                    |                     | Description                                                                                                    |                                |                                    |                                        |                |
| default_0                  | Composer                              | 1                                       | Composer for th   | e Default Partitio | n                   | A composer is respons                                                                                                    | ible for making changes to     | o composite artifacts, such as     | business rules in a business proce     | ss, security ( |
| default_D                  | Deployer                              | 1                                       | Composite Dep     | oyer for the Defa  | ult P               | A deployer is responsible for deploying new applications, upgrading existing applications, and managing the continuous integrati   |                                |                                    |                                        |                |
| default_1                  | Tester                                |                                         | Tester for the De | fault Partition    |                     | A tester performs integrated black box testing on preproduction systems. A system tester typically runs tests using a combinatio   |                                |                                    |                                        |                |
| default_/                  | ApplicationOperat                     | tor                                     | Application Oper  | ator for the Defa  | ult Pa              | An application operator                                                                                                    | is responsible for handlin     | ig customer complaints and m       | aking decisions on requests that res   | sult in faults |
| default_l                  | Monitor                               | 1                                       | Monitor for the D | efault Partition   |                     | A default partition monitor is responsible for ensuring the successful operations of the deployed applications on the default part |                                |                                    |                                        |                |
| Middlewa                   | areOperator                           | 1                                       | SOA MiddleWare    | e Operator         |                     | A middleware operator is responsible for ensuring operational continuity. A middleware operator is also the main point of con      |                                |                                    |                                        |                |
| Middlewa                   | areAdministrator                      |                                         | SOA Middleware    | Administrator      |                     | A middleware administ                                                                                                    | rator is responsible for en    | suring the continuous availabil    | lity of the middleware servers, but is | not always r   |
| SOAAdm                     | nin                                   | -                                       | SOA Admin Role    | ,                  |                     | SOA application admin                                                                                                    | role, has full privilege for p | performing any operations inclu    | uding security related                 |                |
| SOAOpe                     | rator                                 | 1                                       | SOA operator Ro   | ole                |                     | SOA application operator, for common operational tasks like start, stop, monitor, backups                                          |                                |                                    |                                        |                |
| SOAMoni                    | itor                                  | 1                                       | SOA Monitor Rol   | ie                 |                     | SOA application monitor role, has read-only privileges for monitoring                                                              |                                |                                    |                                        |                |
| SOAAudi                    | itAdmin                               | 1                                       | SOA Audit Admir   | 1 Role             |                     | SOA audit administrator role, can perform audit configuratoin and administration                                                   |                                |                                    |                                        |                |
| SOAAudi                    | itViewer                              | 1                                       | SOA Audit Viewe   | r Role             |                     | SOA audit viewer role, can view audit records                                                                                      |                                |                                    |                                        |                |
| BPMWor                     | kflowAdmin                            | 1                                       | BPM Workflow S    | ystem Admin Ro     | le                  | BPM Workflow Administrator Application Role                                                                                        |                                |                                    |                                        |                |
| BPMWor                     | kflowCustomize                        | 1                                       | BPM Workflow C    | ustomize Role      |                     | BPM Workflow Customi                                                                                                    | ze Application Role            |                                    |                                        |                |
| BPMAGA                     | dmin                                  | 1                                       | BPM Activity Gui  | de Admin Role      |                     | BPM Activity Guide Adm                                                                                                    | inistrator Application Role    |                                    |                                        |                |
|                            | anizationAdmin                        | 1                                       | BPM Organizatio   | n Admin role       |                     | BPM Organization Admi                                                                                                    | nistrator Application Role     |                                    |                                        |                |
| BPMOrga                    |                                       |                                         |                   |                    |                     |                                                                                                    |                                |                                    |                                        |                |

Figure 1-102 SOA Infra - Application Roles

- 3. Select **SOA Admin** role and click the **Edit** option.
- 4. On the Edit Application Roles : SOAAdmin screen, click the ADD button.

The Add Principal pop-up window displays.

| Edit Application F           | Role : SOAAdmin               |                             |                              |                                       |                                            | OK Cance                                |
|------------------------------|-------------------------------|-----------------------------|------------------------------|---------------------------------------|--------------------------------------------|-----------------------------------------|
| Role (or Enterprise Role) is | the group of users designed   | at the enterprise level an  | d typically used to assign a | privilege or permission. A role can a | also contain other roles as members.       |                                         |
| ieneral                      |                               |                             |                              |                                       |                                            |                                         |
| Application Stripe so        | oa-infra                      |                             |                              |                                       |                                            |                                         |
| Role Name SC                 | Add Principal                 |                             |                              |                                       |                                            | 1000000000                              |
| Display Name SC              | Specify criteria to search an | id select the application n | les that you want to grant p | permissions to.                       |                                            | 1000000000000                           |
| Description SC               | a search                      |                             |                              |                                       |                                            | 100000000000000000000000000000000000000 |
| pe                           |                               | Туре                        | Group                        |                                       |                                            | CONTRACTOR OF CONTRACTOR                |
|                              |                               | Principal Name              | Starts With 💌                |                                       |                                            |                                         |
| lembers                      |                               | Display Name                | Starts With                  | •                                     |                                            | 1000000000000                           |
| h application role may nee   | Searched Principale           |                             |                              |                                       |                                            |                                         |
| Name                         |                               |                             |                              |                                       |                                            | 100                                     |
| Administrators               | View + m; Detach              | Diaplay Namo                | Description                  |                                       |                                            | roup                                    |
|                              | No search conducted           | Display Hame                | Description                  |                                       |                                            | 1 The Statistics                        |
|                              |                               |                             |                              |                                       |                                            | and the first of the                    |
|                              | Advanced Option               |                             |                              |                                       |                                            |                                         |
|                              | Check to enter princip        | al name here instead of s   | searching from above. This   | option can be used for advanced sc    | cenarios related to custom authenticators. | 110000000000000000000000000000000000000 |
|                              |                               |                             | -                            |                                       | OK Canad                                   |                                         |
|                              |                               |                             |                              |                                       | OK Calcel                                  |                                         |

Figure 1-103 Add Principal

- 5. Select the **Group** from the **Type** drop-down.
- 6. Specify the **Principal Name** as (EX: ALLROLES-000) Param\_val, which is mapped to the OR\_ADMINROLE in the cstb\_param table and search the role.

The list of application roles is displayed based on the criteria specified.

### Figure 1-104 Add Principal - ALLROLES-000

| Edit Application F                     | Role : SOAAdmin                          |                                  |                                  |                                              |                                                                                                    | OK Cance                                                                                                    |
|----------------------------------------|------------------------------------------|----------------------------------|----------------------------------|----------------------------------------------|----------------------------------------------------------------------------------------------------|----------------------------------------------------------------------------------------------------|
| tole (or Enterprise Role) is<br>eneral | the group of users designed a            | It the enterprise level and type | cally used to assign a privilege | or permission. A role can also contain othe  | r roles as members.                                                                                                    |                                                                                                    |
| Application Stripe so                  | oa-infra                                 |                                  |                                  |                                              |                                                                                                    |                                                                                                    |
| Role Name St                           | Add Principal                            |                                  |                                  |                                              |                                                                                                    | the second second second second second second second second second second second second second second second se |
| Display Name SC                        | Specify criteria to search and<br>Search | select the application roles t   | hat you want to grant permission | ons to.                                      |                                                                                                    |                                                                                                    |
| Description S(                         |                                          | Type Grou                        | - qu                             |                                              |                                                                                                    |                                                                                                    |
| re                                     |                                          | Principal Name Star              | ts With ALLROLES-000             |                                              |                                                                                                    |                                                                                                    |
| lembers                                |                                          | Display Name Star                | te With                          |                                              |                                                                                                    |                                                                                                    |
| n application role may nee             | Searched Principals                      | bioping manne - bio              |                                  | Search roler                                 |                                                                                                    |                                                                                                    |
| Name                                   | View = Plach                             |                                  |                                  | search roles                                 |                                                                                                    | /pe                                                                                                    |
| Administrators                         | Principal                                |                                  | roup                             |                                              |                                                                                                    |                                                                                                    |
|                                        | ALLROLES-000                             |                                  | ALLROLES-000                     |                                              |                                                                                                    |                                                                                                    |
|                                        |                                          |                                  |                                  |                                              |                                                                                                    |                                                                                                    |
|                                        | Advanced Option                          |                                  |                                  |                                              |                                                                                                    |                                                                                                    |
|                                        | Check to enter principal                 | I name here instead of searc     | hing from above. This option ca  | in be used for advanced scenarios related to | o custom authenticators.                                                                                                    |                                                                                                    |
|                                        |                                          |                                  |                                  |                                              | OK Cancel                                                                                                    | and the second second                                                                                           |
|                                        |                                          |                                  |                                  |                                              | The second second |                                                                                                    |

7. Click the **OK** button.

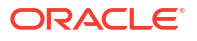

# 1.2.11 Configure Email Driver

This topics explains the steps to configure the Email Driver.

To configure the Email Driver in BPEL, follow the steps below:

- **1.** Log in to EM console.
- 2. Navigate to User Messaging Service folder.

The User Messaging Service target navigation folder displays.

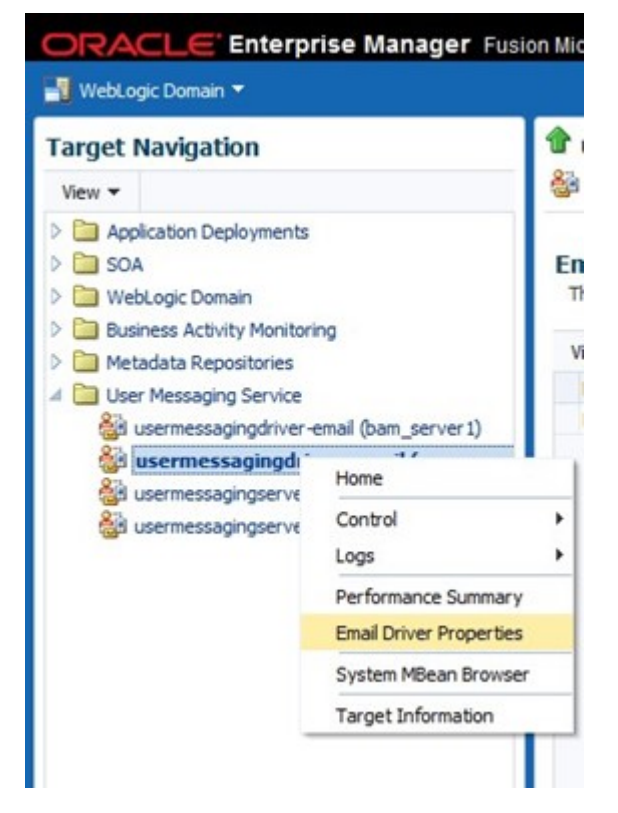

Figure 1-105 User Messaging Service

- 3. Right click usermessagingdriver-email (soa\_server1).
- 4. Click Email Driver Properties.

The usermessagingdriver-email screen displays.

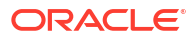

| Target Navigation                                                                                                    | tusermessagingdriv                                                                                                    | er-email 🔋                                                                                                    |                                         |                                           | Logged in as weblogic                                                               | ofss2221222.in.orade.com |
|----------------------------------------------------------------------------------------------------|----------------------------------------------------------------------------------------------------|----------------------------------------------------------------------------------------------------|-----------------------------------------|-------------------------------------------|-------------------------------------------------------------------------------------|--------------------------|
| View -                                                                                                    | Contraction of the second second seco | er 🔻                                                                                                    |                                         |                                           | Page Refreshed Jun 11, 2                                                            | 2015 11:09:57 AM IST C   |
|                                                                                                    | Edit Driver Propertie<br>Common Configuration<br>Name<br>Driver Type                                                                                                    | <b>es</b><br>n<br>FCUBS 121<br>User Messaging Email Driver                                                        |                                         | Supported Protocols<br>Supported Carriers | SMTP                                                                                | OK Cancel                |
| Gene userniessagingsvine "enail (Sainijaeres J)<br>後国<br>国際の中国<br>総理研究の<br>の<br>の<br>の<br>の<br>の<br>の<br>の<br>の<br>の<br>の<br>の<br>の<br>の | Configuration Level<br>Supported Delivery Types<br>Capability<br>Supported Content Types                                                                                                    | Domain     Cluster     Cluster Name EMAIL SEND, RECEIVE *                                                         | -                                       | Sender Address<br>Cost                    | Use Sender Addresses Use Default Sender Address EMAIL:xxx@xxx.xom                   |                          |
|                                                                                                    | Supported Status Types                                                                                                    | DELIVERY_TO_GATEWAY_SUCCE<br>DELIVERY_TO_GATEWAY_FAILUR<br>USER_REPLY_ACKNOWLEDGEMEN<br>USER_REPLY_ACKNOWLEDGEMEN | SS,<br>IE,<br>IT_SUCCESS,<br>IT_FAILURE | Speed                                     | Supports Cancel<br>Supports Replace<br>Supports Status Polling<br>Supports Tracking |                          |

### Figure 1-106 usermessagingdriver-email

- 5. Specify the **Sender Address** and **Default Sender Address** (This ID will be used as sender address).
- 6. Specify the supported protocols (SMTP).
- 7. Select the mail access protocol (IMAP) as per the mail server specification.

The Driver-Specific Configuration screen displays.

### Figure 1-107 Driver-Specific Configuration

| // Driver-Specific Configur | ation                                                                                                    |           |                       |       |   |
|-----------------------------|----------------------------------------------------------------------------------------------------|-----------|-----------------------|-------|---|
| Name                        | Description                                                                                                    | Mandatory | Encoded<br>Credential | Value |   |
| E-mail Receiving Protocol   | E-mail receiving protocol. The possible<br>values are IMAP and POP3.                                                                                                    |           |                       | IMAP  | Â |
| Connection Retry Limit      | This value specifies the number of times<br>to retry connecting to the incoming mail<br>server, if the connection is lost due to<br>some reason. The default value is -1<br>which means no limit to the number of<br>tries.                                                   |           |                       | -1    |   |
| Message Cleanup Frequen     | The frequency to permanently remove<br>deleted messages. The unit is in seconds<br>and the default value is 600 seconds. A<br>cy negative value indicates the messages<br>should not be expunged. For the POP3<br>protocol, the message is expunged after<br>it is processed. |           |                       | 600   |   |
|                             | Whether the driver should mark the<br>messages deleted after they have been                                                                                                    |           |                       |       | - |

- 8. Specify the **Receive** folder in the mailbox (INBOX).
- 9. Specify the Outgoing Mail Server hostname or IP.
- 10. Specify the Outgoing Mail Server Port.
- 11. Specify the Outgoing Default From Address.
- 12. Specify the Outgoing Username and Password if required.

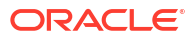

| Name                         | Description                                                                                                    | Mandatory | Encoded<br>Credential | Value       |  |
|------------------------------|----------------------------------------------------------------------------------------------------|-----------|-----------------------|-------------|--|
| Outgoing Mail Server         | The name of the SMTP server.<br>Mandatory only if e-mail sending is<br>required.                                                    |           |                       | xxxxx       |  |
| Outgoing Mail Server Port    | Outgoing Mail Server Port                                                                                                    |           |                       | 25          |  |
| Outgoing Mail Server Securit | The security used by SMTP server.<br>Possible values are None, TLS and SSL.<br>Default value is None.                               |           |                       | None        |  |
| Default From Address         | Deprecated. Use Default Sender Address<br>instead. The default FROM address (if<br>one is not provided in the outgoing<br>message). |           |                       | xxx@xxx.com |  |
| Outgoing Username            | The username used for SMTP<br>authentication. Required only if SMTP<br>authentication is supported by the SMTP<br>server.           |           |                       |             |  |
|                              |                                                                                                    |           |                       |             |  |

### Figure 1-108 Driver-Specific Configuration

- **13.** Navigate to **SOA** folder.
- 14. Right click soa-infra (soa\_server1) and select SOA Administration and then click Workflow Porperties.

The Workflow Notification Properties screen displays.

## Figure 1-109 Workflow Notification Properties

| 📲 WebLogic Domain 👻                                                                                                    |                                                                                |                                                                                                    |                                                                                                    |  |
|----------------------------------------------------------------------------------------------------|--------------------------------------------------------------------------------|----------------------------------------------------------------------------------------------------|----------------------------------------------------------------------------------------------------|--|
| Target Navigation                                                                                                    |                                                                                | 會 soa-infra ⑧<br>瑟 SOA Infrastructure ▼                                                                                                    | Logged in as <b>weblogic</b> 🗍 ofss2221222.in.orade.<br>Page Refreshed Jun 11, 2015 11:15:16 AM IST |  |
| Application Depk                                                                                                    | oyments                                                                        | Mailer Task                                                                                                    |                                                                                                    |  |
| ✓ 括 soa-infra <sup>A</sup> > Ø default > WebLogic Don                                                                                    | Home +<br>Monitoring +                                                         | (i) Information<br>Al changes made in this page require a server restart to take effect.                                                                                                    |                                                                                                    |  |
| <ul> <li>Business Activ</li> <li>Metadata Rep</li> <li>User Messagir</li> <li>usermessa</li> <li>usermessa</li> <li>usermessa</li> </ul> | Logs  SOA Deployment Manage Partitions Work Manager Groups Resequencing Groups | Workflow Notification Properties           Before configuring the Workflow Notification, configure the Messaging Service Driver. Go to the Messaging Driver page           * Notification Mode         Email •           Notification Service         Notification Service |                                                                                                    |  |
| i usermessa                                                                                                    | Service Engines   Bindings  Services and References  Reviewents                | * Email : From Address fixx@xxx.com<br>* Email : Actionable Address figge@gggg.com<br>* Email : Reply To Address fixx@wxx.com                                                                                                    |                                                                                                    |  |
|                                                                                                    | SQA Administration                                                             | Common Properties cation Configuration Properties BPEL Properties BPMN Properties Hedator Properties                                                                                                    |                                                                                                    |  |
|                                                                                                    |                                                                                | Workflow Properties<br>B2B Server Properties<br>Cross References<br>Token Configurations<br>Auto Purge                                                                                                    |                                                                                                    |  |

- 15. Select Email/ALL from the Notification Modedrop-down list.
- 16. Specify the From Address, Actionable Address, and Reply To Address.

# 1.2.12 Configure TimeOut Settings for BPEL

This topic explains steps to configure TimeOut Settings for BPEL.

To configure TimeOut setting for BPEL, follow the below steps:

 Login into Console (http://hostname:port/console). The WebLogic Server Home page displays.

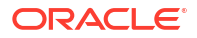

| DRACLE WebLogic Server                       | Administration Console 12c                                 |                                                           |                                           | Ç   |
|----------------------------------------------|------------------------------------------------------------|-----------------------------------------------------------|-------------------------------------------|-----|
| hange Center                                 | 🔒 Home Log Out Preferences 🔤 Record Help                   | Q                                                         | Welcome, admin Connected to: Alpha        | Dom |
| View changes and restarts                    | Home > AlphaDomain > Summary of Servers > AlphaDomain      | >Summary of Servers >Summary of Deployments >soa          | infra >BPELEngineBean                     |     |
| Configuration editing is enabled. Future     | Home Page                                                  |                                                           |                                           |     |
| modify, add or delete items in this domain.  | - Information and Resources                                |                                                           |                                           |     |
| Domain Structure                             | Helpful Tools                                              | General Information                                       |                                           |     |
| lohaDomain                                   | Configure applications                                     | <ul> <li>Common Administration Task Descriptio</li> </ul> | ns                                        |     |
| Environment                                  | <ul> <li>Configure GridLink for RAC Data Source</li> </ul> | <ul> <li>Read the documentation</li> </ul>                |                                           |     |
| Servers                                      | Configure a Dynamic Cluster                                | Ask a question on My Oracle Support                       |                                           |     |
| Coherence Clusters                           | Recent Task Status                                         |                                                           |                                           |     |
| Machines                                     | <ul> <li>Set your console preferences</li> </ul>           |                                                           |                                           |     |
| Virtual Hosts                                | Oracle Enterprise Manager                                  |                                                           |                                           |     |
|                                              | - Domain Configurations                                    |                                                           |                                           |     |
| Deployments                                  |                                                            |                                                           |                                           |     |
| -Services                                    | Domain                                                     | Services                                                  | Interoperability                          |     |
| Security Realms                              | Domain                                                     | Messaging                                                 | WTC Servers                               |     |
|                                              |                                                            | <ul> <li>JMS Servers</li> </ul>                           | <ul> <li>Jolt Connection Pools</li> </ul> |     |
|                                              | Environment                                                | <ul> <li>Store-and-Forward Agents</li> </ul>              |                                           |     |
| low do I                                     | Servers                                                    | <ul> <li>JMS Modules</li> </ul>                           | Diagnostics                               |     |
| <ul> <li>Search the configuration</li> </ul> | Clusters                                                   | <ul> <li>Path Services</li> </ul>                         | Log Files                                 |     |
| Use the Change Center                        | <ul> <li>Server Templates</li> </ul>                       | <ul> <li>Bridges</li> </ul>                               | Diagnostic Modules                        |     |
| Record WLST Scripts                          | <ul> <li>Migratable Targets</li> </ul>                     | Data Sources                                              | Built-in Diagnostic Modules               |     |
| Change Console preferences                   | Coherence Clusters                                         | Persistent Stores                                         | Diagnostic Images                         |     |
| Manage Console extensions                    | Machines                                                   | XML Registries                                            | Request Performance                       |     |
| Monitor servers                              | Virtual Hosts                                              | XML Entity Caches                                         | Archives                                  |     |
|                                              | • Work Managers                                            | Foreign JNDI Providers                                    | Context                                   |     |
| System Status E                              | Starbun And Shutdown Classer                               | Work Contexts                                             | • CNMP                                    |     |
| Include of Description Community             | - Startup And Shoutown Classes                             | • iCOM                                                    |                                           |     |
| health of Running Servers                    |                                                            | Mail Sessions                                             | Charles and Carely                        |     |
| Failed (0)                                   | Your Deployed Resources                                    | • FieT3                                                   | Charts and Graphs                         |     |
| Critical (0)                                 | Deployments                                                | • 114                                                     | Monitoring Dashboard                      |     |
| Overloaded (0)                               |                                                            | OSCI Esamanuadus                                          |                                           |     |
|                                              | Your Application Cocurity Cottings                         | Obdi Franieworks                                          |                                           |     |

Figure 1-110 WebLogic Server

2. Click Deployments.

The Summary of Deployments screen displays.

| Figure 1-111 | Summary of Dep | loyments |
|--------------|----------------|----------|
|--------------|----------------|----------|

| e services                                                                                         | - |                                                                                                    |           | r i    |                           | 1                                    | 1               |
|----------------------------------------------------------------------------------------------------|---|----------------------------------------------------------------------------------------------------|-----------|--------|---------------------------|--------------------------------------|-----------------|
| Security Realms                                                                                    |   | Name 🌣                                                                                                    | State     | Health | Туре                      | Targets                              | Deployment Orde |
|                                                                                                    | C | Coracle.wsm.console.core.view(1.0,12.1.3.0)                                                                                                    | Active    | -      | Library                   | AdminServer                          | 311             |
| ow do I 🖂                                                                                          |   | forade.wsm.seedpolicies(2.0, 12. 1. 3)                                                                                                    | Active    |        | Library                   | AdminServer, BAMServer,<br>SOAServer | 100             |
| Install an enterprise application<br>Configure an enterprise application                           |   | OracleAppsAdapter                                                                                                    | Active    | 🖋 ок   | Resource<br>Adapter       | SOAServer                            | 328             |
| Update (redeploy) an enterprise application<br>Start and stop a deployed enterprise<br>application |   | Sour Contracter Source Contracter Source Contrac | Installed |        | Resource<br>Adapter       |                                      | 329             |
| Monitor the modules of an enterprise<br>application                                                |   | E CradeBPMBACServerApp                                                                                                    | Active    | 🖋 ок   | Enterprise<br>Application | SOAServer                            | 384             |
| Deploy EJB modules<br>Install a Web application                                                    |   | CadeBPMComposerRolesApp                                                                                                    | Active    | 🖋 ок   | Enterprise<br>Application | SOAServer                            | 382             |
| vstem Status                                                                                       |   | €OracleBPMProcessRolesApp                                                                                                    | Active    | 🖋 ок   | Enterprise<br>Application | SOAServer                            | 381             |
| ealth of Running Servers                                                                           |   | € CoradeBPMWorkspace                                                                                                    | Active    | 🖋 ОК   | Enterprise<br>Application | SOAServer                            | 383             |
| Failed (0)                                                                                         |   | norai18n-adf(11,11.1.1.0)                                                                                                    | Active    |        | Library                   | AdminServer, BAMServer,<br>SOAServer | 100             |
| Overloaded (0)                                                                                     |   | nowasp.esapi(2.0, 12. 1. 3)                                                                                                    | Active    |        | Library                   | AdminServer, BAMServer,<br>SOAServer | 100             |
| OK (2)                                                                                             |   | SAPAdapter                                                                                                    | Installed |        | Resource<br>Adapter       |                                      | 335             |
|                                                                                                    |   | E SimpleApprovalTaskFlow                                                                                                    | Active    | 🖋 ок   | Enterprise<br>Application | SOAServer                            | 386             |
|                                                                                                    |   | 🕑 🕞 soa-Infra                                                                                                    | Active    | 🖉 ОК   | Enterprise<br>Application | SOAServer                            | 350             |
|                                                                                                    |   | E Coo-webapps                                                                                                    | Active    | 🖋 ок   | Enterprise<br>Application | SOAServer                            | 360             |
|                                                                                                    |   | 📸 soa.em                                                                                                    | Active    |        | Library                   | AdminServer                          | 100             |
|                                                                                                    |   | SocketAdapter                                                                                                    | Installed |        | Resource<br>Adapter       |                                      | 326             |
|                                                                                                    |   | State-management-provider-memory-rar-12.1.3                                                                                                    | Active    | 🖋 ОК   | Resource<br>Adapter       | AdminServer, BAMServer,<br>SOAServer | 100             |
|                                                                                                    | C | <b>C</b> UIX(11,12,1.3.0.0)                                                                                                    | Active    |        | Library                   | AdminServer, BAMServer,<br>SOAServer | 100             |

- 3. Click **soa-infra** application under deployments.
- 4. Go to EJBs, click BPELEngineBean.

The **Summary of BPELEngineBean** screen displays.

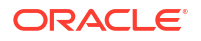

| B2BInstanceMessageBean                      | EJB |  |
|---------------------------------------------|-----|--|
| B2BIntegratorBean                           | EJB |  |
| B2BMetadataUtilityBean                      | EJB |  |
| B2BStarterBeanWLS                           | EJB |  |
| B2BUtiltyBean                               | EJB |  |
| BAMActionMDB                                | EJB |  |
| BeamActionMDB                               | EJB |  |
| BottleneckDetectionBean                     | EJB |  |
| BPELActivityManagerBean                     | EJB |  |
| BPELAudit TrailBean                         | EJB |  |
| BPELCacheRegistryBean                       | EJB |  |
| BPELCacheStoreBean                          | EJB |  |
| BPELClusterBean                             | EJB |  |
| BPELDeliveryBean                            | EJB |  |
| BPELDispatcherBean                          | EJB |  |
| BPELEngineBean                              | EJB |  |
| BPELFind BPELEngineBean, Level 3, 22 of 106 | EJB |  |
| BPELInstanceManagerBean                     | EJB |  |
| BPELKeyGeneratorBean                        | EJB |  |
| BPELProcessManagerBean                      | EJB |  |
| BPELSensorValuesBean                        | EJB |  |
| BPELServerManagerBean                       | EJB |  |
| BPELTestInstanceManager                     | EJB |  |
| BpmAGProcessBrokerServiceBean               | EJB |  |
| BpmAppServiceBean                           | EJB |  |
| BPMDataObjectSecurityService                | EJB |  |
| BPMNActivityManagerBean                     | EJB |  |
| BPMNAudit TraiBean                          | EJB |  |
| - BPMNClusterBean                           | E18 |  |

Figure 1-112 Summary of BPELEngineBean

5. On the **BPELEngineBean** screen, click **Configuration** and set **Transaction TimeOut** to 300.

|                                                                                                  | Name:                           | BPELEngineBean                                       | The name of this bean. More Info                                                                                                    |
|--------------------------------------------------------------------------------------------------|---------------------------------|------------------------------------------------------|----------------------------------------------------------------------------------------------------|
| Work Managers<br>Startup and Shutdown Classes                                                    | Туре:                           | stateless                                            | The EJB type (session, entity, or message). More Info                                                                                                    |
| Deployments<br>Services                                                                          | Transaction Type:               | Container                                            | The bean's transaction type. More Info                                                                                                    |
| Security Realms<br>Interoperability<br>L-WTC Servers                                             | EJB Class Name:                 | com.collaxa.cube.engine.ejb.impl.bpel.BPELEngineBean | EJB Class Name More Info                                                                                                    |
| r do I 🖂                                                                                         | - Pool Configuration            | 100                                                  | The initial number of beans in the free pool More Info                                                                                                    |
| ionfigure Version 2.X EJBs<br>iew deployment status of EJBs<br>et EJB target servers and dusters | Max Beans in Free Pool:         | 1000                                                 | The maximum number of beans in the free pool. Hone amount<br>the free pool for the number of seconds specified in Idle Timeout, and the<br>total wather of beans in the free near descendes the maximum beans in the |
| Ipdate (redeploy) EJBs<br>top EJBs                                                               |                                 |                                                      | free pool specified in this field, idle beans are removed from the free<br>pool. More Info                                                                                                    |
| tem Status 🖂                                                                                     | Idle Timeout:                   | 0                                                    | The maximum length of time (in seconds) an E38 should remain in the cache<br>or free pool before it is passivated or removed. More Info                                                                              |
| ith of Running Servers                                                                           | - Enterprise Bean Configuration | I                                                    |                                                                                                    |
| Faled (0) Critical (0) Overloaded (0) Warning (0) OK (2)                                         | Network Access Point:           |                                                      | Custom network channel that the EJB uses for network<br>communications. More Info                                                                                                    |
|                                                                                                  | Run As Principal Name:          |                                                      | The security principal to be used as the run-as principal for a bean that has<br>security-identity specified in its ejb-jar.xml file. More Info                                                                      |
|                                                                                                  | Create As Principal Name:       |                                                      | The principal to be used when ejbCreate would otherwise run with an<br>anonymous principal. More Info                                                                                                    |
|                                                                                                  | Remove As Principal Name:       |                                                      | The principal to be used when ejbRemove would otherwise run with an<br>anonymous principal. More Info                                                                                                    |
|                                                                                                  | Passivate As Principal Name:    |                                                      | The principal to be used when ejbPassivate would otherwise run with an<br>anonymous principal. More Info                                                                                                    |
|                                                                                                  | JNDI Name:                      |                                                      | The JNDI name of an EJB, resource, or reference in WebLogic Server. Mon<br>Info                                                                                                    |
|                                                                                                  | Local JNDI Name:                |                                                      | The JNDI name for a bean's local Home. More Info                                                                                                    |
|                                                                                                  | 👸 Dispatch Policy:              |                                                      | Designates which server execute thread pool the EJB should run in. More Info                                                                                                    |
|                                                                                                  | Transaction Timeout:            | 300                                                  | The transaction timeout value, in seconds. More Info                                                                                                    |
|                                                                                                  | Save                            |                                                      |                                                                                                    |
| bLogic Server Version: 12.1.3.0.0                                                                |                                 |                                                      |                                                                                                    |

## Figure 1-113 BPELEngineBean Configuration - Transaction TimeOut

6. Go to EJBs, click BPELDeliveryBean.

The Summary of BPELDeliveryBean screen displays.

| isolo consoleiportan_p | ageabel-Appreprovincing control ageacing to - naccomprovincing control of necespo |     |  |
|------------------------|-----------------------------------------------------------------------------------|-----|--|
|                        | B2BUtiltyBean                                                                     | EJB |  |
|                        | BAMActionMDB                                                                      | EJB |  |
|                        | BeamActionMDB                                                                     | EJB |  |
|                        | BottleneckDetectionBean                                                           | EJB |  |
|                        | BPELActivityManagerBean                                                           | EJB |  |
|                        | BPELAuditTraiBean                                                                 | EJB |  |
|                        | BPELCacheRegistryBean                                                             | EJB |  |
|                        | BPELCacheStoreBean                                                                | EJB |  |
|                        | BPELClusterBean                                                                   | EJB |  |
|                        | BPELDeliveryBean                                                                  | EJB |  |
|                        | BPELDispatch BPELDeliveryBean, Level 3, 20 of 106                                 | EJB |  |
|                        | BPELEngineBean                                                                    | EJB |  |
|                        | BPELFinderBean                                                                    | EJB |  |
|                        | BPELInstanceManagerBean                                                           | EJB |  |
|                        | BPELKeyGeneratorBean                                                              | EJB |  |
|                        | BPELProcessManagerBean                                                            | EJB |  |
|                        | BPELSensorValuesBean                                                              | EJB |  |
|                        | BPELServerManagerBean                                                             | EJB |  |
|                        | BPELTestInstanceManager                                                           | EJB |  |
|                        | BpmAGProcessBrokerServiceBean                                                     | EJB |  |
|                        | BpmAppServiceBean                                                                 | EJB |  |
|                        | BPMDataObjectSecurityService                                                      | EJB |  |
|                        | BPMNActivityManagerBean                                                           | EJB |  |
|                        | BPMNAuditTrailBean                                                                | EJB |  |
|                        | BPMNClusterBean                                                                   | EJB |  |
|                        | BPMNDeliveryBean                                                                  | EJB |  |
|                        | BPMNDispatcherBean                                                                | EJB |  |
|                        | BPMNEngineBean                                                                    | EJB |  |
|                        | BPMNFinderBean                                                                    | EJB |  |

Figure 1-114 Summary of BPELDeliveryBean

7. On the **BPELDeliveryBean** screen, click **Configuration** and set **Transaction TimeOut** to 300.

## Figure 1-115 BPELDeliveryBean Configuration - Transaction TimeOut

|                                                                                                    | Type:                           | stateless                                              | The EJB type (session, entity, or message). More Info                                                                                                    |
|----------------------------------------------------------------------------------------------------|---------------------------------|--------------------------------------------------------|----------------------------------------------------------------------------------------------------|
|                                                                                                    | Transaction Type:               | Container                                              | The bean's transaction type. More Info                                                                                                    |
|                                                                                                    | EJB Class Name:                 | com.collaxa.cube.engine.ejb.impl.bpel.BPELDeliveryBean | EJB Class Name More Info                                                                                                    |
|                                                                                                    | - Pool Configuration            |                                                        |                                                                                                    |
| low do I 🗄                                                                                                    | Initial Beans in Free Pool:     | 200                                                    | The initial number of beans in the free pool. More Info                                                                                                    |
| Configure Version 2.X EJBs<br>View deployment status of EJBs<br>Set EJB target servers and clusters<br>Update (redeploy) EJBs | Max Beans in Free Pool:         | 1000                                                   | The maximum number of beans in the free pool. When an EIB<br>has been in the free pool for the number of seconds specified in<br>late Timout, and the total number of beans in the free pool<br>approaches the maximum beans in free pool specified in this<br>field, due beans are removed from the free pool. More Info |
| • Stop EJBs                                                                                                    | Idle Timeout:                   | 0                                                      | The maximum length of time (in seconds) an EJB should remain<br>in the cache or free pool before it is passivated or                                                                                                    |
| system Status                                                                                                    |                                 |                                                        | Ternoved. More into                                                                                                    |
| rearch or Kunning Servérs                                                                                                    | — Enterprise Bean Configu       | ration                                                 |                                                                                                    |
| Failed (0)<br>Critical (0)                                                                                                    | Network Access Point:           |                                                        | Custom network channel that the EJB uses for network<br>communications. More Info                                                                                                    |
| Overloaded (0)<br>Warning (0)<br>OK (4)                                                                                       | Run As Principal Name:          |                                                        | The security principal to be used as the run-as principal for a<br>bean that has security-identity specified in its elb-jar.xml<br>file. More Info                                                                                                    |
|                                                                                                    | Create As Principal Name:       |                                                        | The principal to be used when ejbCreate would otherwise run<br>with an anonymous principal. More Info                                                                                                    |
|                                                                                                    | Remove As Principal<br>Name:    |                                                        | The principal to be used when ejbRemove would otherwise run<br>with an anonymous principal. More Info                                                                                                    |
|                                                                                                    | Passivate As Principal<br>Name: |                                                        | The principal to be used when ejbPassivate would otherwise rur<br>with an anonymous principal. More Info                                                                                                    |
|                                                                                                    | JNDI Name:                      |                                                        | The JNDI name of an EJB, resource, or reference in WebLogic<br>Server. More Info                                                                                                    |
|                                                                                                    | Local JNDI Name:                |                                                        | The JNDI name for a bean's local Home. More Info                                                                                                    |
|                                                                                                    | 둸 Dispatch Policy:              |                                                        | Designates which server execute thread pool the EJB should rur<br>in. More Info                                                                                                    |
|                                                                                                    | Transaction Timeout:            | 1800                                                   | The transaction timeout value, in seconds. More Info                                                                                                    |
|                                                                                                    | Save                            |                                                        |                                                                                                    |
|                                                                                                    |                                 |                                                        |                                                                                                    |

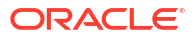

- 8. Login to Console and click JTA under Services.
- 9. Set the JTA timeout according to the below condition:

**BPELEngineBean + BPELDeliveryBean is <= JTA timeout** (For example 300+300<=600).

The Settings for dev\_domain JTA screen displays.

### Figure 1-116 Settings for dev\_domain - JTA

| Change Center                                                                                | 🟦 Home Log Out Preferences 🔤 Record Help               | Q                                    | Welcome, weblogic Connected to: dev_doma                                                                                                    |
|----------------------------------------------------------------------------------------------|--------------------------------------------------------|--------------------------------------|----------------------------------------------------------------------------------------------------|
| New changes and restarts                                                                     | Home >Summary of Deployments >dev_domain               |                                      |                                                                                                    |
| onfiguration editing is enabled. Future                                                      | Settings for dev_domain                                |                                      |                                                                                                    |
| nanges will automatically be activated as you<br>nodify, add or delete items in this domain. | Configuration Monitoring Control Security We           | b Service Security Notes             |                                                                                                    |
| omain Structure                                                                              | General JTA JPA EJBs Web Applications Log              | iging Log Filters                    |                                                                                                    |
| v_domain<br>Environment                                                                      | Save                                                   |                                      |                                                                                                    |
| Services<br>Security Realms                                                                  | Use this page to define the Java Transaction API (JTA) | configuration of this WebLogic Serve | r domain.                                                                                                    |
| ⊕ - Diagnostics                                                                              | Timeout Seconds:                                       | 3600                                 | Specifies the maximum amount of time, in seconds, an active<br>transaction is allowed to be in the first phase of a two-phase<br>commit transaction. If the specified amount of time expires, the<br>transaction is automatically roled back. More Info |
|                                                                                              | Abandon Timeout Seconds:                               | 86400                                | Specifies the maximum amount of time, in seconds, a<br>transaction manager persists in attempting to complete the<br>second phase of a two-phase commit transaction. More Info                                                                          |
| How do I                                                                                     | Before Completion Iteration Limit:                     | 10                                   | The maximum number of cycles that the transaction manager<br>performs the beforeCompletion synchronization callback for this<br>WebLogic Server domain. <b>More Info</b>                                                                                |
| Configure advanced domain JTA options                                                        | Max Transactions:                                      | 10000                                | The maximum number of simultaneous in-progress transactions allowed on a server in this WebLogic Server domain. More Info                                                                                                    |
| ealth of Running Servers                                                                     | Max Unique Name Statistics:                            | 1000                                 | The maximum number of unique transaction names for which statistics are maintained. More Info                                                                                                    |
| Failed (0)<br>Critical (0)<br>Overloaded (0)                                                 | Checkpoint Interval Seconds:                           | 300                                  | The interval at which the transaction manager creates a new<br>transaction log file and checks al old transaction log files to see if<br>they are ready to be deleted. More Info                                                                        |
| Warning (0)<br>OK (4)                                                                        | Write recovery logs when determiners configured        |                                      | Indicates two-phase transaction recovery logs are written even<br>if one or more determiners are configured. More Info                                                                                                    |
|                                                                                              | Determiners:                                           |                                      | Specifies a list of one or more transaction resources<br>(determines) separated by line breaks. A determiner's in-doubt<br>transaction records are used during transaction recovery when a<br>TLog is not present. More brito                           |
|                                                                                              | ☑ Forget Heuristics                                    |                                      | Specifies whether the transaction manager automatically<br>performs an XA Resource forget operation for heurstic                                                                                                    |

- **10.** Login to EM console (http://host:port/em).
- 11. Right click on the soa-infra (SOAServer).
- **12.** Select **SOA Administration** and then click the **BPEL Porperties**.

The **soa-infra** screen displays.

| soa-infra (SOA Infrastructure) × Settings for AlphaDomain -                                                                                                    | Alp × U http://ofss222nitFilter=true × U Conne                                                                            | xcting × New Tab ×                                                                                                  | + 2 公白             | 1 *                     |
|----------------------------------------------------------------------------------------------------|----------------------------------------------------------------------------------------------------|----------------------------------------------------------------------------------------------------|--------------------|-------------------------|
|                                                                                                    | Control 12c                                                                                                    |                                                                                                    |                    | 👤 admin 🔻               |
| WebLogic Domain 🝷                                                                                                    |                                                                                                    |                                                                                                    |                    |                         |
| arget Navigation                                                                                                    | 👚 soa-infra 💿                                                                                                    | Logged in a                                                                                                    | is admin 🗐 ofss22  | 0692.in.oracle.         |
| śew ▼                                                                                                    | SOA Infrastructure ▼                                                                                                    | Page Refreshed :                                                                                                    | Jun 17, 2015 11:36 | :01 AM IST              |
| Application Deployments SOA                                                                                                    | Dashboard Deployed Composites Flow I                                                                                      | nstances Error Hospital                                                                                             |                    |                         |
| (ii) default     (iii) default     (iii) de | Key Configuration                                                                                                    | P Business Transaction Faults                                                                                       | Sear               | rch                     |
| Na America SOA Deployment → te [1.0]<br>이렇 BPUbli Manage Partitions<br>이렇 BPECC Work Manager Groups<br>이렇 BPECC Resequencing Groups                                                                                                    | Profie BPM BASIC ()<br>Instance Tradang Production ()<br>Default Query Duration Last 24 Hours ()<br>Auto Purge Enabled () | Last* 24 🕄 Hours 🗩 🝓<br>Refresh region to show the latest data. Click graph to drill down.                          |                    | Recent                  |
| National Service Engines<br>이 전 SPELL Bindings<br>이 전 CTBL/F Services and References<br>비행 CTBL/F Services and References                                                                                                    | SOA Runtime Health                                                                                                    | Composites and Adapters Availability                                                                                |                    | _                       |
| et Corest SOA Administration → Common Pro<br>et Could. Security → PEPL Proper<br>et Credit Administration → BPNN Prope<br>et Credit Target Information Heddor Pro<br>et CRPCIosureProcess [1.0] Workflow Pro<br>et CRPCIosureProcess [1.0]                                                                                                    | perties soa-infra (SOAServer)<br>tes Initialized Successfully<br>pertes                                                   | <ul> <li>No Composite Start-Up Errors</li> <li>No EIS Connectivity Errors</li> <li>All Composites are UP</li> </ul> | Q                  | Composite<br>Sensor Nan |
| NB         CRPProcess [2:0]         bits Server P           NB         CurrentAccountCreationWithCreditFacility         Cross Refere           NB         DBUtity [1:0]         Token Config           NB         DBUtity [2:0]         Auto Purge                                                                                                    | Inces System Backlogs                                                                                                    | <ul> <li>All adapter service endpoints are UP</li> </ul>                                                            |                    |                         |
| No         Description           NB         EQFXProcess [1.0]           NB         EXPNProcess [1.0]           NB         Externalization (2.0)                                                                                                    | Refresh region to show the latest data.                                                                                   |                                                                                                    |                    |                         |
|                                                                                                    | Messages in Queues:<br>BPEL Invoke<br>BPEL Caliback<br>Mediator Parallel Routing                                          |                                                                                                    |                    |                         |
| 에운 KYCCheck [2.0]<br>에운 KYCCorporateReview [2.0]<br>에운 KYCReview [2.0]<br>에운 LimiReview [1.0]                                                                                                    |                                                                                                    |                                                                                                    |                    |                         |
| Pla OpenCurrentAccount [2.0]                                                                                                    |                                                                                                    |                                                                                                    |                    |                         |

Figure 1-117 SOA Infra

- **13.** Click **MoreConfigpropeties** and then click **SyncMaxWaitTime**.
- **14.** Change the **SyncMaxWaitTime** to 200 secs.

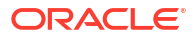

| System MBean Browser - Oracl × Settings for AlphaDomain - Alp                           | × C http://ofss222nitFilter=true × C                     | Connecting × New Tab                                                                                                    | × +        |                               |
|-----------------------------------------------------------------------------------------|----------------------------------------------------------|----------------------------------------------------------------------------------------------------|------------|-------------------------------|
| € @ 10.184.135.218:7001/em/faces/as/browser/mbeans?Adf-Page-Id=13                       | 8mbeanPattern=oracle.as.soainfra.config%3An              | ame%3Dbpel%2C*&ttarg 🔻 🖱 🔀 🕶 Google                                                                                                    | ٩          | ☆自♣ 俞                         |
| ORACLE Enterprise Manager Fusion Middleware Control                                     | 12c                                                      |                                                                                                    |            | 👥 admin 🔻                     |
| 📑 WebLogic Domain 🔻                                                                     |                                                          |                                                                                                    |            |                               |
| Change Center 2                                                                         | 👚 soa-infra 💿                                            | Logge                                                                                                    | d in as ad | Imin 🗐 ofss220692.in.oracle   |
| 🛅 Changes ▼ 🔝 Recording ▼                                                               | SOA Infrastructure ▼                                     | Page Refre                                                                                                    | shed Jun 1 | 17, 2015 11:37:36 AM IST      |
| Target Navigation                                                                       | System MBean Browser                                     |                                                                                                    |            |                               |
| View -                                                                                  | · Application Defined MBeans                             | s: BPELConfig:bpel                                                                                                    |            | Apply Reve                    |
| Application Deployments                                                                 | 1 Information                                            |                                                                                                    |            |                               |
| 4 ⊇ SOA<br>4 🗮 soa-infra (SOAServer)                                                    | The changes made on this mbea<br>from the Change Center. | an are not managed by the configuration session. The changes will be applied in                                                                                                    | mediately. | You cannot undo the changes   |
| 🔺 🔞 default                                                                             | Show MBean Information                                   |                                                                                                    |            |                               |
| AmendFCUBSORNFRetailLoanContract [1.0]                                                  | Attributes Operations Notifica                           | tions                                                                                                    |            |                               |
| G AmendFCUBSORRetailLoanContract [1.0]                                                  | News                                                     | Description                                                                                                    | A          | Value                         |
| Ha AmendRetailLoanContractFCUBSORService [1.0]                                          |                                                          | a separate location from the rest of the instance scope data                                                                                                    | Access     | Value                         |
| 에를 BFPURINY [1.0]<br>에랍 BFELCOLLATProcess [1.0]<br>에랍 BFELCRPCIosureProcess [1.0]       | 22 MaximumNumberOfinvokeMess                             | specify the number of invoke messages that can be kept in the<br>in-memory cache, once the engine hits this limit, it would push the<br>agestir message to dispatcher in-memory cache, instead it would save the<br>message in the dh and these caved messages can be recovered upon | RW         | 100000                        |
| Big breicherencers [1.0]                                                                |                                                          | recovery job, you can use value -1 to disable                                                                                                    |            |                               |
| No         BPELLimitReview [1.0]           No         BPELLimitReview [1.0]             | 23 MaxRecoverAttempt                                     | This value specifies the maximum number of times an invoke or callback<br>or activity will be recovered                                                                                                    | RW         | 2                             |
|                                                                                         | E 24 MinBPELWait                                         | The minimum time duration for BPEL to do a real wait that involves a<br>dehydration                                                                                                    | RW         | 2                             |
| CloseRetaiLoanContractFCUBSORService [1.0]                                              | <ul> <li>25 objectName</li> </ul>                        | The MBean's unique JMX name                                                                                                    | R          | oracle.as.soainfra.config:nar |
| COLLATProcess [1.0]                                                                     | 26 OneWayDeliveryPolicy                                  | Changes whether the one-way invocation messages are delivered                                                                                                    | RW         | async.persist                 |
| 에십 CRDCProcess [1.0]<br>에십 CreditBureauBPEL [1.0]                                       | 27 QualityOfService                                      | flag to enable or disable coherence cache for bpel service engine. use<br>CacheEnabled for enabling coherence.                                                                                                    | RW         | DirectWrite                   |
| 에랍 CreditBureauHandler [1.0]                                                            | 28 QualityOfServiceAuditStorePolic                       | ryUsel flag to enable or disable coherence cache for bpel service engine when<br>auditStorePolicy is set to async                                                                                                    | RW         | false                         |
| 에는 CRPProcess [1:0]                                                                     | 29 QualityOfServiceOneWayDelive                          | ryPoli flag to enable or disable coherence cache for bpel service engine when<br>oneWayDeliveryPolicy is set to async                                                                                                    | RW         | false                         |
| Ma CRAPTOCESS [2:0]                                                                     | 30 ReadOnly                                              | If true, it indicates that this MBean is a read only MBean.                                                                                                    | R          | false                         |
| We current Accounture aton with credit-active [1.0]                                     | 31 RecoveryConfig                                        | Recovery Configuration                                                                                                    | RW         | javax.management.openmbe      |
| ally opublic [2:0]                                                                      | 32 RecurringMaxMessageRaiseSize                          | Number of messages to recover during recurring recovery                                                                                                    | RW         | 50                            |
| Pictures CORPORT In an Contract [1 0]                                                   | 33 RestartNeeded                                         | Indicates whether a restart is needed.                                                                                                    | R          | false                         |
|                                                                                         | 34 SpecCompliance                                        | Sets how the implementation is compliant to the spec                                                                                                    | RW         | suggest                       |
| BIR EXPNProcess [1.0]                                                                   | 35 StartupMaxMessageRaiseSize                            | Number of messages to recover during startup recovery                                                                                                    | RW         | 50                            |
| 912 ExternalValuation [2.0]                                                             | 36 StatsLastN                                            | The size of the "most recently processed" request list                                                                                                    | RW         | -1                            |
| InitiateFCUBSORRetailLoanPayment [1.0]           InitiateFCUBSORRetailLoanPayment [1.0] | 37 SyncMaxWaitTime                                       | The maximum time a request/response operation will take before it<br>times out. The default value is 45 seconds.                                                                                                    | RW         | 45                            |
| Ma InitiateKTCCheck=CubsOKService [1.0]                                                 | 38 System/Bean                                           | If true, it indicates that this MBean is a System MBean.                                                                                                    | R          | false                         |
| Ma InitiateRetail.oanContract+CUBSORService [1.0]                                       | 39 ValidateXML                                           | If set to "true" the engine will apply schema validation for incoming and<br>outgoing xml documents. The default value "false".                                                                                                    | RW         | false                         |
| InitiateRiskEvaluationFCUBSORService [1.0]                                              | 40 Version                                               | version of the config file                                                                                                    | R          | 11.1.0                        |
| KYCCheck [2.0]                                                                          | 41 Visible                                               | If true, it indicates that this MBean is visible to current user.                                                                                                    | R          | true                          |
| KYCCorporateReview [2.0]                                                                | -                                                        | III .                                                                                                    |            | •                             |

Figure 1-118 System MBean Browser

# 1.3 Integration of Oracle FLEXCUBE UBS and Scheduler

This topic explains Integration of Oracle FLEXCUBE UBS and Scheduler.

Before deploying the Oracle FLEXCUBE UBS EAR file, you must follow the tasks below.

Running Backend Scripts
 This topic provides the systematic instructions to run the backend scripts in the schema.

# 1.3.1 Running Backend Scripts

This topic provides the systematic instructions to run the backend scripts in the schema.

You must compile specific tables related to the Scheduler in the schema that are pointed by the application. Use the latest qualified version of Quartz.

Follow the steps given below:

- Download Quartz Latest Qualified Version.gz file from the following URL: http:// www.quartz-scheduler.org/download/download-catalog.html.
- 2. Extract the gz file.
- Open the Quartz-Latest Qualified Version\docs\dbTables folder and run the tables\_oracle.sql (this is specific to Oracle Database) in the schema.

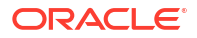

### Note:

For more details on the latest version of the software qualified with Oracle FLEXCUBE, refer to the release certificate.

# 1.4 Integration of Oracle FLEXCUBE UBS and BIP Reports

This topic explains integration of Oracle FLEXCUBE UBS and BIP Reports.

For more details about integrate Oracle FLEXCUBE UBS and BIP reports, refer to the *BIP Web Service Reports* chapter in the *Oracle Analytics Publisher Web Service Reports* user manual.

 Deploy Application Through Application Server's Admin Console This topic explains deployment of application through Weblogic Administration Console.

# 1.4.1 Deploy Application Through Application Server's Admin Console

This topic explains deployment of application through Weblogic Administration Console.

For more details related to the deployment of Application using Weblogic Administration Console, refer to the *Deploying Oracle FLEXCUBE Application on WebLogic* user manual.

# 1.5 Integration of Oracle FLEXCUBE UBS and MBean

This topic explains to integrate Oracle FLEXCUBE UBS with MBean plug-in.

To integrate Oracle FLEXCUBE UBS and MBean, you must follow the below steps before deploying the Oracle FLEXCUBE UBS EAR file created with MBean as a Plugin.

#### Startup Script Modification This topic explains the Startup Script Modification.

## 1.5.1 Startup Script Modification

This topic explains the Startup Script Modification.

By default, the TopLink used in MBean uses Oracle xml parser internally. However, Weblogic Server has to use JAXPlatform.

To change the system property, follow the steps below:

- 1. Go to the Weblogic domain home folder.
  - Based on the operating system used, open startWeblogic.cmd (Windows) or startWeblogic.sh (Linux) from the bin folder.
  - b. Search for WLS\_REDIRECT\_LOG. After %JAVA\_OPTIONS% add the following code under if and else conditions.

-Dtoplink.xml.platform=oracle.toplink.platform.xml.jaxp.JAXPPlatform Now, the details will look like this:

```
if "%WLS_REDIRECT_LOG%"=="" (
  echo Starting WLS with line:
  echo %JAVA_HOME%\bin\java %JAVA_VM% %MEM_ARGS% -
  Dweblogic.Name=%SERVER NAME% -
```

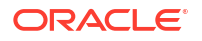

```
Djava.security.policy=%WL HOME%\server\lib\weblogic.policy
%JAVA_OPTIONS% %PROXY_SETTINGS% %SERVER_CLASS%
%JAVA HOME%\bin\java %JAVA VM% %MEM ARGS% -
Dweblogic.Name=%SERVER NAME% -
Djava.security.policy=%WL HOME%\server\lib\weblogic.policy
%JAVA OPTIONS% -
Dtoplink.xml.platform=oracle.toplink.platform.xml.jaxp.JAXPPlatform
%PROXY SETTINGS% %SERVER CLASS%
) else (
echo Redirecting output from WLS window to %WLS_REDIRECT_LOG%
%JAVA HOME%\bin\java %JAVA VM% %MEM ARGS% -
Dweblogic.Name=%SERVER NAME% -
Djava.security.policy=%WL HOME%\server\lib\weblogic.policy
%JAVA OPTIONS% -
Dtoplink.xml.platform=oracle.toplink.platform.xml.jaxp.JAXPPlatform
%PROXY_SETTINGS% %SERVER_CLASS% >"%WLS_REDIRECT_LOG%" 2>&1
)
```

2. Restart the Weblogic server.